UNIVERSIDAD POLITÉCNICA SALESIANA

SEDE GUAYAQUIL

CARRERA DE INGENIERÍA ELECTRÓNICA

TRABAJO DE TITULACIÓN PREVIO A LA

# **OBTENCIÓN DEL TÍTULO DE INGENIERO ELECTRÓNICO**

**PROYECTO TÉCNICO:** 

"Diseño e implementación de prácticas de Automatización Industrial utilizando el Autómata PLC S7-1200 mediante la Planta de Procesos EPC"

AUTORES:

Manuel Alejandro Rangel Gutiérrez Daniel Leonardo Vega Muñoz

**TUTOR:** Ing. Luis Antonio Neira Clemente, MSc.

> GUAYAQUIL – ECUADOR 2020

#### CERTIFICADO DE RESPONSABILIDAD Y AUTORÍA

Nosotros, Manuel Alejandro Rangel Gutiérrez y Daniel Leonardo Vega Muñoz autorizamos a la **Universidad Politécnica Salesiana** la publicación total o parcial de este trabajo de titulación y su reproducción sin fines de lucro.

Además, se declara que los conceptos y análisis desarrollados y conclusiones del presente trabajo son de exclusiva responsabilidad del autor.

Monuel Rom

toniel the m

Manuel Alejandro Rangel Gutiérrez Cédula: 0931067896

Daniel Leonardo Vega Muñoz Cédula: 0941212433

\_\_\_\_\_

#### **CERTIFICADO DE CESIÓN DE DERECHOS DE AUTOR**

Nosotros, Manuel Alejandro Rangel Gutiérrez., con documento de identificación N°0931067896 y Daniel Leonardo Vega Muñoz, con documento de identificación N°0941212433,manifestamos nuestra voluntad y ceder a la UNIVERSIDAD POLITÉCNICA SALESIANA la titularidad sobre los derechos patrimoniales en virtud de que somos autores del trabajo de grado titulado: "DISEÑO E IMPLEMENTACIÓN DE PRÁCTICAS DE AUTOMATIZACIÓN INDUSTRIAL UTILIZANDO EL AUTÓMATA PLC S7-1200 MEDIANTE LA PLANTA DE PROCESOS EPC" mismo que ha sido desarrollado para optar por el título de INGENIERO ELECTRÓNICO, en la Universidad Politécnica Salesiana, quedando la Universidad facultada para ejercer plenamente los derechos antes cedidos.

En aplicación a lo determinado en la Ley de Propiedad Intelectual, en condición de autor me reservo los derechos morales de la obra antes citada. En concordancia, suscrito este documento en el momento que se realiza la entrega del trabajo final en formato impreso y digital a la Biblioteca de la Universidad Politécnica Salesiana.

Monuel Rong

Manuel Alejandro Rangel Gutiérrez Cédula: 0931067896

Daniel Leonardo Vega Muñoz Cédula: 0941212433

------

## CERTIFICADO DE DIRECCIÓN DE TRABAJO DE TITULACIÓN

Yo declaro que bajo mi dirección y asesoría fue desarrollado el trabajo de titulación "DISEÑO E IMPLEMENTACIÓN DE PRÁCTICAS DE AUTOMATIZACIÓN INDUSTRIAL UTILIZANDO EL AUTÓMATA PLC S7-1200 MEDIANTE LA PLANTA DE PROCESOS EPC" con resolución de aprobación de Consejo de Carrera N.º RESOLUCION realizado por los estudiantes Manuel Alejandro Rangel Gutiérrez, con documento de identificación N°0931067896 y Daniel Leonardo Vega Muñoz, con documento de identificación N°0941212433, obteniendo un producto que cumple con los objetivos del diseño de aprobación, informe final y demás requisitos estipulados por la Universidad Politécnica Salesiana, para ser considerados como trabajo final de titulación.

Guayaquil, 8 de Noviembre de 2020.

-ASMA

**Ing. Luis Antonio Neira Clemente, MSc.** Docente Tutor

#### DEDICATORIA

A Dios, por darme esa sabiduría necesaria y guiarme por buen camino para culminar este trabajo de titulación.

A mi padre Fidel Rangel Moncerrate y a mi madre Gladys Gutiérrez Zarie por su constante apoyo a lo largo de la carrera, por animarme a salir a adelante, ustedes han sido el pilar fundamental para poder llegar a ser un profesional. Fueron mi mayor motivación para concluir con éxito este trabajo de tesis.

A mis hermanos Marlon Rangel y Stalin Rangel por su apoyo y ánimos para poder acabar la carrera.

A mi novia Virginia Reyes, por ser una persona muy especial en mi vida, por sus constantes oraciones, apoyo para seguir adelante y demostrarme que en todo momento puedo contar con ella.

A mi abuelita Teresa Moncerrate (+), por todo su amor y cariño, la cual me hubiera gustado que estuvieras en mi graduación, pero se que desde el cielo estás observándome como me convierto en un Ingeniero.

Dedico también a mi abuelita Julia Zarie, por sus consejos, apoyo y ánimos incondicionales.

Monuel Rongel

Manuel Alejandro Rangel Gutiérrez

#### DEDICATORIA

A Dios, por permitirme llegar a este momento tan especial en mi vida. Por los triunfos y los momentos difíciles que me han enseñado a valorarlo cada día más, A mi madre por ser la persona que me ha acompañado durante todo mi trayecto estudiantil y de vida, a mis hermanas quienes han velado por mí durante este arduo camino para convertirme en un profesional. A mi padre quien con sus consejos ha sabido guiarme para culminar mi carrera profesional.

A mi familia en general, porque me han brindado su apoyo incondicional y por compartir conmigo buenos y malos momento.

Y a mis compañeros, que gracias a su apoyo, y conocimientos hicieron de esta experiencia una de las más especiales.

Daniel Leonardo Vega Muñoz

#### AGRADECIMIENTO

A Dios, por guiarme y darme esa fortaleza para seguir adelante.

A toda mi familia en general, por su apoyo incondicional a lo largo de mis estudios.

A mi tutor de proyecto MSc. Luis Neira por su apoyo y guía en este trabajo de titulación, por su tiempo, conocimientos y motivación para poder culminarla.

Al MSc. Byron Lima, quien nos dio la idea de este proyecto, por sus consejos, enseñanzas y profesionalismo a lo largo de toda la carrera.

A la Universidad Politécnisa Salesiana, por abrirme sus puertas, por toda su ayuda y oportunidades brindadas, por sus laboratorios de primer nivel, el cual nos ayudó a poner en práctica, todos los conocimientos adquiridos en forma teórica.

A cada uno de los docentes quienes compartieron sus cátedras y conocimientos, quienes nos hicieron crecer a nivel académico y profesional.

A mis amigos y compañeros que hice a lo largo de toda la carrera, quienes nos ayudamos mutuamente en su momento para salir adelante en todo ámbito.

Todo este proceso no ha sido sencillo, pero agradezco a todas las personas antes mencionadas, quienes de una forma u otra, han aportado para culminar esta carrera.

Monuel Rongelty

Manuel Alejandro Rangel Gutiérrez

#### AGRADECIMIENTO

En primer lugar doy infinitamente gracias a Dios, por haberme dado fuerza y valor para culminar esta etapa de mi vida.

Agradezco también la confianza y el apoyo brindado por parte de mi madre Nancy Muñoz Salinas, que sin duda alguna en el trayecto de mi vida me ha demostrado su amor, corrigiendo mis faltas y celebrando mis triunfos.

A mis hermanas Nancy Vega Muñoz y Alexandra Vega Muñoz, que con sus consejos me ha ayudado a afrontar los retos que se me han presentado a lo largo de mi vida.

Agradezco también a mi Padre Segundo Vega Terán por ser un apoyo en mi carrera, en mis logros, en todo. Y sé que está orgulloso de la persona en la cual me he convertido.

Gracias a todas las personas que ayudaron directa e indirectamente en la realización de este proyecto.

Daniel Leonardo Vega Muñoz

### RESUMEN

| AÑO  | ALUMNOS              | DIRECTOR DE    | TEMA DE                  |
|------|----------------------|----------------|--------------------------|
|      |                      | PROYECTO       | PROYECTO                 |
|      |                      | TÉCNICO        | TÉCNICO                  |
| 2020 | Manuel Alejandro     | Ing. Luis      | Diseño e                 |
|      | Rangel Gutiérrez     | Antonio Neira  | implementación de        |
|      |                      | Clemente, MSc. | prácticas de             |
|      | Daniel Leonardo Vega |                | Automatización           |
|      | Muñoz                |                | Industrial utilizando el |
|      |                      |                | Autómata PLC S7-         |
|      |                      |                | 1200 mediante la         |
|      |                      |                | Planta de Procesos       |
|      |                      |                | EPC                      |

El presente trabajo de titulación tiene como objetivo el Diseño e implementación de prácticas de Automatización Industrial utilizando el Autómata PLC S7-1200 mediante la Planta de Procesos EPC.

El objetivo principal de este proyecto, es crear una Interfaz de comunicación entre el PLC S7-1200 y la planta de procesos EPC, en los cuáles, se diseñó un banco de 10 prácticas didácticas, y estas optimizan el uso de los módulos repotenciados. De esta forma, los estudiantes puedan desarrollar diversas prácticas, utilizando todos sus conocimientos adquiridos de forma teórica.

La idea principal e importancia del proyecto, se enfocó en proveer a los estudiantes de la carrera de Ingeniería Electrónica de la Universidad Politécnica Salesiana Sede Guayaquil, dos módulos PLC repotenciados para la materia de Automatización Industrial, los cuáles están enlazados a la Planta de Procesos (EPC), para la resolución de diversas prácticas, en las cuáles son controladas desde el panel frontal del módulo, permitiendo obtener a los estudiantes de la carrea de Ingeniería Electrónica de la Universidad Politécnica Salesiana sede Guayaquil, un panorama más amplio de los conceptos impartidos en las aulas de clases y laboratorios, dejando a un lado

las prácticas convencionales con grandes plantas entrenadoras para trabajar en un entorno más reducido.

Palabras claves: PLC, EPC, Arduino, labview, PiD, Controlador, Comunicación, Interfaz, SCADA.

## ABSTRACT

| YEAR | STUDENTS             | DIRECTOR OF    | TECHNICAL              |
|------|----------------------|----------------|------------------------|
|      |                      | TECHNICAL      | PROJECT THEME          |
|      |                      | PROJECT        |                        |
| 2020 | Manuel Alejandro     | Ing. Luis      | Design and             |
|      | Rangel Gutiérrez     | Antonio Neira  | implementation of      |
|      |                      | Clemente, MSc. | Industrial Automation  |
|      | Daniel Leonardo Vega |                | practices using the    |
|      | Muñoz                |                | PLC S7-1200            |
|      |                      |                | Controller through the |
|      |                      |                | EPC Process Plant.     |

The objective of this degree work is the Design and implementation of Industrial Automation practices using the S7-1200 PLC Controller through the EPC Process Plant.

The main objective of this project is create a communication interface between the S7-1200 PLC and the EPC process plant, in which a bank of 10 didactic practices was designed, and these optimize the use of the repowered modules. In this way, students can develop various practices, using all their knowledge acquired theoretically.

The main idea and importance of the project was focused on providing students of the Electronic Engineering career of the Universidad Politécnica Salesiana Sede Guayaquil, two repowered PLC modules for the subject of Industrial Automation, which are linked to the Process Plant (EPC), for the resolution of various practices, in which they are controlled from the front panel of the module, allowing students of the Electronic Engineering career of the Universidad Politécnica Salesiana Sede Guayaquil to obtain a broader panorama of the concepts taught in classrooms and laboratories, leaving aside conventional practices with large training plants to work in a smaller environment.

Keywords: PLC, EPC, Arduino,, labview, PiD, Controller, Communication, Interface, SCADA.

# ÍNDICE GENERAL

| CERTIFICADO DE RESPONSABILIDAD Y AUTORÍA II          |
|------------------------------------------------------|
| CERTIFICADO DE CESIÓN DE DERECHOS DE AUTOR III       |
| CERTIFICADO DE DIRECCIÓN DE TRABAJO DE TITULACIÓN IV |
| DEDICATORIAV                                         |
| DEDICATORIA                                          |
| AGRADECIMIENTO                                       |
| AGRADECIMIENTO                                       |
| RESUMENIX                                            |
| ABSTRACT                                             |
| ÍNDICE GENERAL XIII                                  |
| ÍNDICE DE FIGURASXVI                                 |
| ÍNDICE DE TABLASXXI                                  |
| INTRODUCCIÓN1                                        |
| 1. EL PROBLEMA                                       |
| 1.1. Antecedentes                                    |
| 1.2. Importancia y Alcances 4                        |
| 1.3. Delimitación                                    |
| 1.3.1. Temporal                                      |
| 1.3.2. Espacial                                      |
| 1.3.3. Académica 5                                   |
| 1.4. Innovación                                      |
| 1.5. Objetivos                                       |
| 1.5.1. Objetivo general                              |
| 1.5.2. Objetivos específicos                         |
| 2. FUNDAMENTOS TEÓRICOS                              |
| 2.1. Simatic S7-1200                                 |
| 2.2. Entrenador de planta para control EPC           |
| 2.3. Arduino                                         |
| 2.4. Pantalla HMI KTP60011                           |
| 2.5. Labview 2019                                    |
| 2.6. Panel frontal                                   |
| 2.7. Diagrama de bloques                             |
| 2.8. Tia Portal                                      |
| 2.9. SINAMICS Startdrive                             |

| 2.10. SIMAT                   | IC STEP 7                                                                             |
|-------------------------------|---------------------------------------------------------------------------------------|
| 2.11. WinCC                   |                                                                                       |
| 2.12. Softwa                  | re Arduino 19                                                                         |
| 2.13. Softwa                  | re Proteus Professional                                                               |
| 2.14. Ares Pi                 | rofessional                                                                           |
| 2.15. Puerto                  | Paralelo DB25                                                                         |
| 2.16. Placa c                 | le Circuito Impreso (PCB)25                                                           |
| 2.17. Módulo                  | 27 XL6009                                                                             |
| 3. MARCO N                    | /IETODOLÓGICO                                                                         |
| 3.1. Diseño                   | de los planos del tablero 29                                                          |
| 3.2. Constru                  | ucción de la estructura                                                               |
| 3.3. Diagrar                  | ma de conexiones eléctricas del módulo                                                |
| 3.3.1. Conex                  | iones de alimentación AC/DC                                                           |
| 3.3.2. Conex                  | iones de entradas y salidas digitales                                                 |
| 3.3.3. Conex                  | iones de entradas y salidas analógicas35                                              |
| 3.3.4. Conex                  | iones y configuración de redes                                                        |
| 3.4. Puesta                   | en marcha del módulo PLC repotenciado                                                 |
| 3.5. Conexi                   | ón del DB25                                                                           |
| 3.6. Diseño                   | de la tarjeta electrónica PCB 39                                                      |
| 3.7. Configu<br>y del motor D | uración del Arduino para la lectura los encoders del motor de paso<br>DC              |
| 4. PRÁCTIC                    | AS                                                                                    |
| Práctica 1:                   | Control y medición de temperatura 43                                                  |
| Práctica 2:<br>DC) 45         | Control de velocidad-señal de encoder(forma analógica de un motor                     |
| Práctica 3:<br>Labview mec    | Control de posición de un Motor de paso unipolar (Stepper) utilizando<br>liante OPC47 |
| Práctica 4:                   | Control de temperatura PID (mediante PWM)49                                           |
| Práctica 5:                   | Control PID de velocidad de motor DC51                                                |
| Práctica 6:                   | Control de posición de un motor de paso unipolar(Stepper)53                           |
| Práctica 7:                   | Comunicación entre dos autómatas programables S7-1200)55                              |
| Práctica 8:<br>OPC. 57        | Control y comunicación de un motor DC utilizando Labview mediante                     |
| Práctica 9:<br>OPC 59         | Control y comunicación de temperatura utilizando Labview mediante                     |
| Práctica 10:                  | Control PID Fuzzy de temperatura 61                                                   |
| 5. RESULTA                    | ADOS                                                                                  |
| 5.1. RESUL                    | TADOS DE PRÁCTICAS 64                                                                 |

| 5.1.1. Resultados en práctica 1                                | 64  |
|----------------------------------------------------------------|-----|
| 5.1.2. Resultados en práctica 2                                | 66  |
| 5.1.3. Resultados en práctica 3                                | 68  |
| 5.1.4. Resultados en práctica 4                                |     |
| 5.1.5. Resultados en práctica 5                                | 71  |
| 5.1.6. Resultados en práctica 6                                | 72  |
| 5.1.7. Resultados en práctica 7                                | 73  |
| 5.1.8. Resultados en práctica 8                                | 76  |
| 5.1.9. Resultados en práctica 9                                |     |
| 5.1.10. Resultados en práctica 10                              | 80  |
| CONCLUSIONES                                                   | 82  |
| RECOMENDACIONES                                                | 83  |
| REFERENCIAS BIBLIOGRÁFICAS                                     |     |
| ANEXOS                                                         | 86  |
| Anexo 1.1 Lista de materiales                                  | 86  |
| Anexo 1.2 Diagrama de conexiones eléctricas de los módulos PLC |     |
| Anexo 2 Pasos previos a prácticas                              | 93  |
| Anexo 3. Solución de prácticas                                 | 95  |
| Anexo 3.0 Introducción a prácticas                             | 95  |
| Anexo 3.1 Solución de práctica 1                               | 95  |
| Anexo 3.2 Solución de práctica 2                               | 101 |
| Anexo 3.3 Solución de práctica 3                               | 106 |
| Anexo 3.4 Solución de práctica 4                               | 111 |
| Anexo 3.5 Solución de práctica 5                               | 117 |
| Anexo 3.6 Solución de práctica 6                               | 122 |
| Anexo 3.7 Solución de práctica 7                               | 130 |
| Anexo 3.8 Solución de práctica 8                               | 138 |
| Anexo 3.9 Solución de práctica 9                               | 154 |
| Anexo 3.10 Solución de práctica 10                             | 157 |

## ÍNDICE DE FIGURAS

| Figura 1: Simatic S7-1200                                                        | 8                 |
|----------------------------------------------------------------------------------|-------------------|
| Figura 2: Entrenador de Planta para control "EPC"                                | 9                 |
| Figura 3: Esquema de conexión de la planta EPC                                   | . 10              |
| Figura 4: Arduino NANO.                                                          | . 10              |
| Figura 5: SIMATIC HMI KTP600 Basic Color PN, Basic Panel                         | . 11              |
| Figura 6: Logo Labview 2019                                                      | . 12              |
| Figura 7: Labview 2019 Panel Frontal.                                            | . 13              |
| Figura 8: Labview 2019 Diagrama de Bloques.                                      | . 14              |
| Figura 9: Características de SINAMICS.                                           | . 16              |
| Figura 10: Características de SIMATIC STEP 7                                     | . 17              |
| Figura 11: Características de SIMATIC WinCC.                                     | . 19              |
| Figura 12: Entorno de programación Arduino.                                      | . 20              |
| Figura 13: Software Proteus                                                      | . 20              |
| Figura 14: Interfaz del Software Proteus.                                        | . 22              |
| Figura 15: Interfaz del Software Ares.                                           | . 22              |
| Figura 16: Software Ares.                                                        | . 23              |
| Figura 17: Puerto Paralelo DB25                                                  | . 24              |
| Figura 18: Pines Db25                                                            | . 25              |
| Figura 19: Ejemplo de una PCB.                                                   | . 26              |
| Figura 20: Capas de una PCB.                                                     | . 27              |
| Figura 21: Módulo XL6009.                                                        | . 28              |
| Figura 22: Vista Isométrica de la estructura metálica.                           | . 29              |
| Figura 23: Vista frontal de la estructura metálica                               | . 29              |
| Figura 24: Medidas de las perforaciones de la estructura metálica en donde irán  |                   |
| instalados los elementos de control.                                             | . 30              |
| Figura 25: Construcción de la estructura metálica.                               | . 30              |
| Figura 26. Estructura metálica finalizada.                                       | . 31              |
| Figura 27. Parte frontal de la estructura metálica con sus elementos de control  | 24                |
| Instalados.                                                                      | . 31              |
| Figura 28. Parte lateral de la estructura metalica con sus elementos de control  | 22                |
| Instalados.                                                                      | . 32              |
| rigura 29. Parte interior de la estructura metalica con sus elementos de control | 22                |
| Figure 20 Conovience de alimentación AC/DC                                       | , 33<br>24        |
| Figura 30. Conexiones de antradas y salidas digitales                            | . 34              |
| Figura 31. Conexiones de entradas y salidas orgitales                            | . 35              |
| Figura 32. Conexiones y configuración de las redes                               | 20                |
| Figura 34. Cableado do los diversos elementos de control                         | . 30              |
| Figura 35. Duosta on marcha de los módulos renotonciados PLC                     | . <i>31</i><br>27 |
| Figura 36. Simulación del circuito impreso PCB                                   | 20                |
| Figura 30. Simulación del circulto impreso PCD.                                  | 20                |
| Figura 37. Diseño de la tarjeta electronica                                      | . 39              |
| Figura 30. Posultado final do la tariota electrónica                             | .40<br>40         |
| Figura 33. Resultado final de la tarjeta electrofilica                           | .40<br>/11        |
| Figura 41. Configuración del motor de paso                                       | .4⊥<br>//1        |
| Figura 42 Configuración para la conversión de la frecuencia de pulsos del opcod  | ¦ +⊥<br>I≏r       |
| a Revoluciones Por Minuto (RPM)                                                  | <u>⊿</u> ว        |
| Figura 43 Diseño propuesto para PRÁCTICA 1                                       | -т-2<br>ДЛ        |
| Figura 44. Diseño propuesto para PRÁCTICA 2                                      | <u>44</u><br>16   |
|                                                                                  | -10               |

| Figura                                                                                                    | <b>45</b> .                                                                                                    | Diseño propuesto para PRÁCTICA 3                                                                                                    | . 48                                                                                                    |
|----------------------------------------------------------------------------------------------------|----------------------------------------------------------------------------------------------------|----------------------------------------------------------------------------------------------------|----------------------------------------------------------------------------------------------------|
| Figura                                                                                                    | <b>46</b> .                                                                                                    | Diseño propuesto para PRÁCTICA 4                                                                                                    | 50                                                                                                    |
| Figura                                                                                                    | <b>47</b> .                                                                                                    | Diseño propuesto para PRÁCTICA 5                                                                                                    | . 52                                                                                                    |
| Figura                                                                                                    | <b>48</b> .                                                                                                    | Diseño propuesto para PRÁCTICA 6.                                                                                                    | . 54                                                                                                    |
| Figura                                                                                                    | <b>49</b> .                                                                                                    | Diseño propuesto para PRÁCTICA 7                                                                                                    | 56                                                                                                    |
| Figura                                                                                                    | <b>50</b> .                                                                                                    | Diseño propuesto para PRÁCTICA 8                                                                                                    | . 58                                                                                                    |
| Figura                                                                                                    | 51.                                                                                                    | Diseño propuesto para PRÁCTICA 9                                                                                                    | 60                                                                                                    |
| Figura                                                                                                    | <b>52</b> .                                                                                                    | Diseño propuesto para PRÁCTICA 10                                                                                                    | 62                                                                                                    |
| Figura                                                                                                    | 53.                                                                                                    | Resultados Práctica 1 - Botón de Encendido del halógeno de la EPC e                                                                                                    | en                                                                                                    |
| estado                                                                                                    | ON                                                                                                    |                                                                                                    | 64                                                                                                    |
| Figura                                                                                                    | <b>54</b> .                                                                                                    | Resultados Práctica 1 – Apagado del halógeno de la EPC                                                                                                    | 64                                                                                                    |
| Figura                                                                                                    | 55.                                                                                                    | Resultados Práctica 1 - Encendido del halógeno de la EPC                                                                                                    | 65                                                                                                    |
| Figura                                                                                                    | 56.                                                                                                    | Resultados Práctica 1 – Curva de temperatura.                                                                                                    | 65                                                                                                    |
| Figura                                                                                                    | 57.                                                                                                    | Resultados Práctica 2 – Cableado de las salidas analógicas AQ+ y AG                                                                                                    | Q                                                                                                    |
|                                                                                                    |                                                                                                    |                                                                                                    | 66                                                                                                    |
| Figura                                                                                                    | 58.                                                                                                    | Valor máximo de RPM del motor DC según fabricante.                                                                                                    | 66                                                                                                    |
| Figura                                                                                                    | <b>59</b> .                                                                                                    | Resultados Práctica 2 – Valor RPM Set del Motor DC de la EPC                                                                                                    | . 67                                                                                                    |
| Figura                                                                                                    | <b>60</b> .                                                                                                    | Resultados Práctica 2 – Giro del Motor DC.                                                                                                    | 67                                                                                                    |
| Figura                                                                                                    | 61.                                                                                                    | Resultados Práctica 3 – Pantalla HMI de la práctica 4                                                                                                    | . 68                                                                                                    |
| Figura                                                                                                    | <b>62</b> .                                                                                                    | Resultados Práctica 3 – Posición deseada y posición actual del motor                                                                                                    | de                                                                                                    |
| paso                                                                                                    | •••••                                                                                                    |                                                                                                    | . 68                                                                                                    |
| Figura                                                                                                    | 63.                                                                                                    | Resultados Práctica 3 – Motor de paso en posición de 0º                                                                                                    | 69                                                                                                    |
| Figura                                                                                                    | <b>64</b> .                                                                                                    | Resultados Práctica 3 – Motor de paso en posición de 180º                                                                                                    | 69                                                                                                    |
| Figura                                                                                                    | <b>65</b> .                                                                                                    | Resultados Práctica 4 – Visualización del PID de temperatura                                                                                                    | . 70                                                                                                    |
| Figura                                                                                                    | <b>66</b> .                                                                                                    | Resultados Práctica 5 – PID del motor DC de la práctica 5                                                                                                    | . 71                                                                                                    |
| Figura                                                                                                    | <b>67</b> .                                                                                                    | Resultados Práctica 5 – Giro del motor DC de la práctica 5                                                                                                    | . 71                                                                                                    |
| Figura                                                                                                    | <b>68</b> .                                                                                                    | Resultados Práctica 6 – Control de posición del motor de paso de la                                                                                                    |                                                                                                    |
| EPC                                                                                                    |                                                                                                    |                                                                                                    | . 72                                                                                                    |
| Figura                                                                                                    | <b>69</b> .                                                                                                    | Resultados Práctica 6 – Giro del motor de paso                                                                                                    | . 72                                                                                                    |
| Figura                                                                                                    | 70.                                                                                                    | Resultados Práctica 7 – Pantalla HMI de la práctica 7.                                                                                                    | . 73                                                                                                    |
| Figura                                                                                                    | 71.                                                                                                    | Resultados Practica 7 – Encendido de focos del modulo PLC                                                                                                    | . 73                                                                                                    |
| Figura                                                                                                    | 72.                                                                                                    | Resultados Práctica 7 – Comunicación del PLC A y PLC B                                                                                                    | . 74                                                                                                    |
| Figura                                                                                                    | 73.                                                                                                    | Resultados Práctica 7 – PLC A y PLC B de la práctica 7                                                                                                    | . 74                                                                                                    |
| Figura                                                                                                    | 74.                                                                                                    |                                                                                                    | 75                                                                                                    |
| Figura                                                                                                    |                                                                                                    | Resultados Práctica 7 – Comunicación de PLCs                                                                                                    | . 75                                                                                                    |
|                                                                                                    | 75.                                                                                                    | Resultados Práctica 7 – Comunicación de PLCs<br>Resultados Práctica 8 – Pantalla HMI de la práctica 8                                                                                                    | . 76                                                                                                    |
| Figura                                                                                                    | 75.<br>76.                                                                                                    | Resultados Práctica 7 – Comunicación de PLCs<br>Resultados Práctica 8 – Pantalla HMI de la práctica 8<br>Resultados Práctica 7 – VI de la práctica 8                                                                                                    | . 76<br>. 76                                                                                                    |
| Figura                                                                                                    | 75.<br>76.<br>77.                                                                                                    | Resultados Práctica 7 – Comunicación de PLCs<br>Resultados Práctica 8 – Pantalla HMI de la práctica 8<br>Resultados Práctica 7 – VI de la práctica 8<br>Resultados Práctica 8 – Giro del motor DC de la práctica 8                                                                                                    | . 76<br>. 76<br>. 77                                                                                                    |
| Figura<br>Figura<br>Figura                                                                                                    | 75.<br>76.<br>77.<br>78.                                                                                                    | Resultados Práctica 7 – Comunicación de PLCs<br>Resultados Práctica 8 – Pantalla HMI de la práctica 8<br>Resultados Práctica 7 – VI de la práctica 8<br>Resultados Práctica 8 – Giro del motor DC de la práctica 8<br>Resultados Práctica 9 – Pantalla HMI de la práctica 9                                                                                                    | . 76<br>. 76<br>. 76<br>. 77<br>. 78                                                                                                    |
| Figura<br>Figura<br>Figura<br>Figura                                                                                           | 75.<br>76.<br>77.<br>78.<br>79.                                                                                                 | Resultados Práctica 7 – Comunicación de PLCs<br>Resultados Práctica 8 – Pantalla HMI de la práctica 8<br>Resultados Práctica 7 – VI de la práctica 8<br>Resultados Práctica 8 – Giro del motor DC de la práctica 8<br>Resultados Práctica 9 – Pantalla HMI de la práctica 9<br>Resultados Práctica 9 – Vi de temperatura de la práctica 9                                                                                                    | . 75<br>. 76<br>. 76<br>. 77<br>. 78<br>. 78                                                                                                    |
| Figura<br>Figura<br>Figura<br>Figura<br>Figura                                                                                 | 75.<br>76.<br>77.<br>78.<br>79.<br>80.                                                                                          | Resultados Práctica 7 – Comunicación de PLCs<br>Resultados Práctica 8 – Pantalla HMI de la práctica 8<br>Resultados Práctica 7 – VI de la práctica 8<br>Resultados Práctica 8 – Giro del motor DC de la práctica 8<br>Resultados Práctica 9 – Pantalla HMI de la práctica 9<br>Resultados Práctica 9 – Vi de temperatura de la práctica 9<br>Resultados Práctica 9 – Halógeno de la práctica 9 en Estado OFF                                                                                                    | . 76<br>. 76<br>. 77<br>. 78<br>. 78<br>. 78<br>. 78                                                                                                    |
| Figura<br>Figura<br>Figura<br>Figura<br>Figura                                                                                 | 75.<br>76.<br>77.<br>78.<br>79.<br>80.<br>81.                                                                                   | Resultados Práctica 7 – Comunicación de PLCs<br>Resultados Práctica 8 – Pantalla HMI de la práctica 8<br>Resultados Práctica 7 – VI de la práctica 8<br>Resultados Práctica 8 – Giro del motor DC de la práctica 8<br>Resultados Práctica 9 – Pantalla HMI de la práctica 9<br>Resultados Práctica 9 – Vi de temperatura de la práctica 9<br>Resultados Práctica 9 – Vi de temperatura de la práctica 9<br>Resultados Práctica 9 – Halógeno de la práctica 9 en Estado OFF<br>Resultados Práctica 9 – Halógeno de la práctica 9 en Estado ON                                                                                                    | . 76<br>. 76<br>. 77<br>. 78<br>. 78<br>. 78<br>. 79<br>. 79                                                                                                    |
| Figura<br>Figura<br>Figura<br>Figura<br>Figura<br>Figura                                                                       | <ol> <li>75.</li> <li>76.</li> <li>77.</li> <li>78.</li> <li>79.</li> <li>80.</li> <li>81.</li> <li>82.</li> <li>82.</li> </ol> | Resultados Práctica 7 – Comunicación de PLCs<br>Resultados Práctica 8 – Pantalla HMI de la práctica 8<br>Resultados Práctica 7 – VI de la práctica 8<br>Resultados Práctica 8 – Giro del motor DC de la práctica 8<br>Resultados Práctica 9 – Pantalla HMI de la práctica 9<br>Resultados Práctica 9 – Vi de temperatura de la práctica 9<br>Resultados Práctica 9 – Vi de temperatura de la práctica 9<br>Resultados Práctica 9 – Halógeno de la práctica 9 en Estado OFF<br>Resultados Práctica 9 – Halógeno de la práctica 9 en Estado ON<br>Resultados Práctica 10 – PID FUZZY                                                                                                    | . 76<br>. 76<br>. 77<br>. 78<br>. 78<br>. 78<br>. 79<br>. 79<br>. 80                                                                                                    |
| Figura<br>Figura<br>Figura<br>Figura<br>Figura<br>Figura<br>Figura                                                             | 75.<br>76.<br>77.<br>78.<br>79.<br>80.<br>81.<br>82.<br>83.                                                                     | Resultados Práctica 7 – Comunicación de PLCs<br>Resultados Práctica 8 – Pantalla HMI de la práctica 8<br>Resultados Práctica 7 – VI de la práctica 8<br>Resultados Práctica 8 – Giro del motor DC de la práctica 8<br>Resultados Práctica 9 – Pantalla HMI de la práctica 9<br>Resultados Práctica 9 – Vi de temperatura de la práctica 9<br>Resultados Práctica 9 – Halógeno de la práctica 9 en Estado OFF<br>Resultados Práctica 9 – Halógeno de la práctica 9 en Estado OFF<br>Resultados Práctica 10 – PID FUZZY<br>Resultados Práctica 10 – VI del PID FUZZY de la práctica 10                                                                                                    | 76<br>76<br>77<br>78<br>78<br>78<br>79<br>79<br>80<br>80                                                                                                    |
| Figura<br>Figura<br>Figura<br>Figura<br>Figura<br>Figura<br>Figura                                                             | 75.<br>76.<br>77.<br>78.<br>79.<br>80.<br>81.<br>82.<br>83.<br>84.                                                              | Resultados Práctica 7 – Comunicación de PLCs<br>Resultados Práctica 8 – Pantalla HMI de la práctica 8<br>Resultados Práctica 7 – VI de la práctica 8<br>Resultados Práctica 8 – Giro del motor DC de la práctica 8<br>Resultados Práctica 9 – Pantalla HMI de la práctica 9<br>Resultados Práctica 9 – Vi de temperatura de la práctica 9<br>Resultados Práctica 9 – Vi de temperatura de la práctica 9<br>Resultados Práctica 9 – Halógeno de la práctica 9 en Estado OFF<br>Resultados Práctica 10 – Halógeno de la práctica 9 en Estado ON<br>Resultados Práctica 10 – VI del PID FUZZY de la práctica 10<br>Resultados Práctica 10 – Halógeno de la práctica 10 en Estado OFF                                                                                                    | 73<br>76<br>76<br>77<br>78<br>78<br>79<br>79<br>80<br>80<br>80                                                                                                    |
| Figura<br>Figura<br>Figura<br>Figura<br>Figura<br>Figura<br>Figura<br>Figura                                                   | 75.<br>76.<br>77.<br>78.<br>79.<br>80.<br>81.<br>82.<br>83.<br>84.<br>85.                                                       | Resultados Práctica 7 – Comunicación de PLCs<br>Resultados Práctica 8 – Pantalla HMI de la práctica 8<br>Resultados Práctica 7 – VI de la práctica 8<br>Resultados Práctica 8 – Giro del motor DC de la práctica 8<br>Resultados Práctica 9 – Pantalla HMI de la práctica 9<br>Resultados Práctica 9 – Vi de temperatura de la práctica 9<br>Resultados Práctica 9 – Halógeno de la práctica 9 en Estado OFF<br>Resultados Práctica 9 – Halógeno de la práctica 9 en Estado ON<br>Resultados Práctica 10 – PID FUZZY<br>Resultados Práctica 10 – VI del PID FUZZY de la práctica 10<br>Resultados Práctica 10 – Halógeno de la práctica 10 en Estado OFF<br>Resultados Práctica 10 – Halógeno de la práctica 10 en Estado OFF                                                                                                    | . 73<br>. 76<br>. 77<br>. 78<br>. 78<br>. 78<br>. 79<br>. 80<br>. 80<br>. 81<br>. 81                                                                                         |
| Figura<br>Figura<br>Figura<br>Figura<br>Figura<br>Figura<br>Figura<br>Figura<br>Figura                                         | 75.<br>76.<br>77.<br>78.<br>79.<br>80.<br>81.<br>82.<br>83.<br>84.<br>85.<br>86.<br>87.                                         | Resultados Práctica 7 – Comunicación de PLCs<br>Resultados Práctica 8 – Pantalla HMI de la práctica 8<br>Resultados Práctica 7 – VI de la práctica 8<br>Resultados Práctica 9 – Giro del motor DC de la práctica 8<br>Resultados Práctica 9 – Pantalla HMI de la práctica 9<br>Resultados Práctica 9 – Vi de temperatura de la práctica 9<br>Resultados Práctica 9 – Halógeno de la práctica 9 en Estado OFF<br>Resultados Práctica 9 – Halógeno de la práctica 9 en Estado OFF<br>Resultados Práctica 10 – PID FUZZY<br>Resultados Práctica 10 – VI del PID FUZZY de la práctica 10<br>Resultados Práctica 10 – Halógeno de la práctica 10 en Estado OFF<br>Resultados Práctica 10 – Halógeno de la práctica 10 en Estado OFF<br>Resultados Práctica 10 – Halógeno de la práctica 10 en Estado OFF<br>Resultados Práctica 10 – Halógeno de la práctica 10 en Estado OFF<br>Resultados Práctica 10 – Halógeno de la práctica 10 en Estado OFF                                                                                                    | . 75<br>. 76<br>. 77<br>. 78<br>. 77<br>. 78<br>. 77<br>. 79<br>. 80<br>. 80<br>. 80<br>. 81<br>. 81<br>. 86                                                                 |
| Figura<br>Figura<br>Figura<br>Figura<br>Figura<br>Figura<br>Figura<br>Figura<br>Figura<br>Figura                               | 75.<br>76.<br>77.<br>78.<br>79.<br>80.<br>81.<br>82.<br>83.<br>84.<br>85.<br>86.<br>85.<br>86.<br>87.                           | Resultados Práctica 7 – Comunicación de PLCs<br>Resultados Práctica 8 – Pantalla HMI de la práctica 8<br>Resultados Práctica 7 – VI de la práctica 8<br>Resultados Práctica 8 – Giro del motor DC de la práctica 8<br>Resultados Práctica 9 – Pantalla HMI de la práctica 9<br>Resultados Práctica 9 – Vi de temperatura de la práctica 9<br>Resultados Práctica 9 – Halógeno de la práctica 9 en Estado OFF<br>Resultados Práctica 9 – Halógeno de la práctica 9 en Estado ON<br>Resultados Práctica 10 – PID FUZZY<br>Resultados Práctica 10 – VI del PID FUZZY de la práctica 10<br>Resultados Práctica 10 – Halógeno de la práctica 10 en Estado OFF<br>Resultados Práctica 10 – Halógeno de la práctica 10 en Estado OFF<br>Resultados Práctica 10 – Halógeno de la práctica 10 en Estado OFF<br>Resultados Práctica 10 – Halógeno de la práctica 10 en Estado OFF<br>Resultados Práctica 10 – Halógeno de la práctica 10 en Estado OFF<br>Resultados Práctica 10 – Halógeno de la práctica 10 en Estado OFF<br>Resultados Práctica 10 – Halógeno de la práctica 10 en Estado OFF<br>Resultados Práctica 10 – Halógeno de la práctica 10 en Estado ON<br>Anexo 1.1 Lista de materiales – Relé Schneider 24Vdc<br>Anexo 1.1 Lista de materiales – Luz Piloto<br>Anexo 1.1 Lista de materiales – Luz Piloto                                                                                                    | . 75<br>. 76<br>. 76<br>. 77<br>. 78<br>. 77<br>. 78<br>. 78<br>. 78<br>. 79<br>. 80<br>. 80<br>. 81<br>. 86<br>. 86<br>. 86                                                 |
| Figura<br>Figura<br>Figura<br>Figura<br>Figura<br>Figura<br>Figura<br>Figura<br>Figura<br>Figura                               | 75.<br>76.<br>77.<br>78.<br>79.<br>80.<br>81.<br>82.<br>83.<br>84.<br>85.<br>86.<br>87.<br>88.<br>88.                           | Resultados Práctica 7 – Comunicación de PLCs<br>Resultados Práctica 8 – Pantalla HMI de la práctica 8<br>Resultados Práctica 7 – VI de la práctica 8<br>Resultados Práctica 8 – Giro del motor DC de la práctica 8<br>Resultados Práctica 9 – Pantalla HMI de la práctica 9<br>Resultados Práctica 9 – Vi de temperatura de la práctica 9<br>Resultados Práctica 9 – Halógeno de la práctica 9 en Estado OFF<br>Resultados Práctica 9 – Halógeno de la práctica 9 en Estado OFF<br>Resultados Práctica 10 – PID FUZZY<br>Resultados Práctica 10 – VI del PID FUZZY de la práctica 10<br>Resultados Práctica 10 – VI del PID FUZZY de la práctica 10<br>Resultados Práctica 10 – Halógeno de la práctica 10 en Estado OFF<br>Resultados Práctica 10 – Halógeno de la práctica 10 en Estado OFF<br>Resultados Práctica 10 – Halógeno de la práctica 20 en Estado OFF<br>Resultados Práctica 10 – Halógeno de la práctica 10 en Estado OFF<br>Resultados Práctica 10 – Lalógeno de la práctica 10 en Estado OFF<br>Resultados Práctica 10 – Halógeno de la práctica 10 en Estado OFF<br>Resultados Práctica 10 – Halógeno de la práctica 10 en Estado ON<br>Anexo 1.1 Lista de materiales – Relé Schneider 24Vdc<br>Anexo 1.1 Lista de materiales – Luz Piloto<br>Anexo 1.1 Lista de materiales – Selector 2 posiciones                                                                                                    | . 73<br>. 76<br>. 76<br>. 77<br>. 78<br>. 77<br>. 78<br>. 79<br>. 79<br>. 80<br>. 80<br>. 80<br>. 81<br>. 86<br>. 86<br>. 86                                                 |
| Figura<br>Figura<br>Figura<br>Figura<br>Figura<br>Figura<br>Figura<br>Figura<br>Figura<br>Figura<br>Figura                     | 75.<br>76.<br>77.<br>78.<br>79.<br>80.<br>81.<br>82.<br>83.<br>84.<br>85.<br>84.<br>85.<br>86.<br>87.<br>88.<br>89.<br>90       | Resultados Práctica 7 – Comunicación de PLCs<br>Resultados Práctica 8 – Pantalla HMI de la práctica 8<br>Resultados Práctica 7 – VI de la práctica 8<br>Resultados Práctica 8 – Giro del motor DC de la práctica 8<br>Resultados Práctica 9 – Pantalla HMI de la práctica 9<br>Resultados Práctica 9 – Vi de temperatura de la práctica 9<br>Resultados Práctica 9 – Halógeno de la práctica 9 en Estado OFF<br>Resultados Práctica 9 – Halógeno de la práctica 9 en Estado ON<br>Resultados Práctica 10 – PID FUZZY<br>Resultados Práctica 10 – VI del PID FUZZY de la práctica 10<br>Resultados Práctica 10 – VI del PID FUZZY de la práctica 10<br>Resultados Práctica 10 – Halógeno de la práctica 10 en Estado OFF<br>Resultados Práctica 10 – Halógeno de la práctica 10 en Estado OFF<br>Resultados Práctica 10 – Halógeno de la práctica 10 en Estado OFF<br>Resultados Práctica 10 – Halógeno de la práctica 10 en Estado OFF<br>Resultados Práctica 10 – Luz Piloto<br>Anexo 1.1 Lista de materiales – Relé Schneider 24Vdc<br>Anexo 1.1 Lista de materiales – Selector 2 posiciones<br>Anexo 1.1 Lista de materiales – Selector 3 posiciones<br>Anexo 1.1 Lista de materiales – Selector 3 posiciones<br>Anexo 1.1 Lista de materiales – Selector 3 posiciones                                                                                                    | . 73<br>. 76<br>. 76<br>. 77<br>. 78<br>. 78<br>. 79<br>. 79<br>. 80<br>. 80<br>. 80<br>. 81<br>. 86<br>. 86<br>. 86<br>. 86<br>. 87                                         |
| Figura<br>Figura<br>Figura<br>Figura<br>Figura<br>Figura<br>Figura<br>Figura<br>Figura<br>Figura<br>Figura<br>Figura           | 75.<br>76.<br>77.<br>78.<br>79.<br>80.<br>81.<br>82.<br>83.<br>84.<br>85.<br>86.<br>87.<br>88.<br>89.<br>90.                    | Resultados Práctica 7 – Comunicación de PLCs<br>Resultados Práctica 8 – Pantalla HMI de la práctica 8<br>Resultados Práctica 7 – VI de la práctica 8<br>Resultados Práctica 7 – VI de la práctica 8<br>Resultados Práctica 9 – Pantalla HMI de la práctica 9<br>Resultados Práctica 9 – Vi de temperatura de la práctica 9<br>Resultados Práctica 9 – Halógeno de la práctica 9 en Estado OFF<br>Resultados Práctica 9 – Halógeno de la práctica 9 en Estado OFF<br>Resultados Práctica 9 – Halógeno de la práctica 9 en Estado ON<br>Resultados Práctica 10 – PID FUZZY<br>Resultados Práctica 10 – VI del PID FUZZY de la práctica 10<br>Resultados Práctica 10 – VI del PID FUZZY de la práctica 10<br>Resultados Práctica 10 – Halógeno de la práctica 10 en Estado OFF<br>Resultados Práctica 10 – Halógeno de la práctica 10 en Estado OFF<br>Resultados Práctica 10 – Halógeno de la práctica 10 en Estado OFF<br>Resultados Práctica 10 – Halógeno de la práctica 10 en Estado OFF<br>Resultados Práctica 10 – Halógeno de la práctica 10 en Estado ON<br>Anexo 1.1 Lista de materiales – Relé Schneider 24Vdc<br>Anexo 1.1 Lista de materiales – Luz Piloto<br>Anexo 1.1 Lista de materiales – Selector 2 posiciones<br>Anexo 1.1 Lista de materiales – Selector 3 posiciones<br>Anexo 1.1 Lista de materiales – Pulsadores<br>Anexo 1.1 Lista de materiales – Pulsadores                                                                                              | . 73<br>. 76<br>. 77<br>. 78<br>. 77<br>. 78<br>. 77<br>. 78<br>. 78<br>. 79<br>. 79<br>. 80<br>. 80<br>. 81<br>. 80<br>. 81<br>. 86<br>. 86<br>. 86<br>. 86<br>. 87<br>. 87 |
| Figura<br>Figura<br>Figura<br>Figura<br>Figura<br>Figura<br>Figura<br>Figura<br>Figura<br>Figura<br>Figura<br>Figura<br>Figura | 75.<br>76.<br>77.<br>78.<br>79.<br>80.<br>81.<br>82.<br>83.<br>84.<br>85.<br>86.<br>87.<br>88.<br>89.<br>90.<br>91.             | Resultados Práctica 7 – Comunicación de PLCs<br>Resultados Práctica 8 – Pantalla HMI de la práctica 8.<br>Resultados Práctica 7 – VI de la práctica 8.<br>Resultados Práctica 9 – Giro del motor DC de la práctica 8.<br>Resultados Práctica 9 – Pantalla HMI de la práctica 9.<br>Resultados Práctica 9 – Vi de temperatura de la práctica 9.<br>Resultados Práctica 9 – Halógeno de la práctica 9 en Estado OFF<br>Resultados Práctica 10 – Halógeno de la práctica 9 en Estado OFF<br>Resultados Práctica 10 – PID FUZZY<br>Resultados Práctica 10 – VI del PID FUZZY de la práctica 10.<br>Resultados Práctica 10 – VI del PID FUZZY de la práctica 10.<br>Resultados Práctica 10 – Halógeno de la práctica 10 en Estado OFF.<br>Resultados Práctica 10 – Halógeno de la práctica 10 en Estado OFF.<br>Resultados Práctica 10 – Halógeno de la práctica 10 en Estado OFF.<br>Resultados Práctica 10 – Halógeno de la práctica 10 en Estado OFF.<br>Resultados Práctica 10 – Halógeno de la práctica 10 en Estado OFF.<br>Resultados Práctica 10 – Halógeno de la práctica 10 en Estado OFF.<br>Anexo 1.1 Lista de materiales – Relé Schneider 24Vdc.<br>Anexo 1.1 Lista de materiales – Luz Piloto.<br>Anexo 1.1 Lista de materiales – Selector 2 posiciones<br>Anexo 1.1 Lista de materiales – Selector 3 posiciones<br>Anexo 1.1 Lista de materiales – Pulsadores<br>Anexo 1.1 Lista de materiales – Pulsadores<br>Anexo 1.1 Lista de materiales – Voltímetro Bioitol 10K | . 75<br>. 76<br>. 77<br>. 78<br>. 77<br>. 78<br>. 78<br>. 78<br>. 79<br>. 79<br>. 80<br>. 80<br>. 80<br>. 81<br>. 86<br>. 86<br>. 86<br>. 86<br>. 87<br>. 87<br>. 87         |

| Figura   | <b>93</b> . / | Anexo 1.1 Lista de materiales – Pantalla HMI KTP600                    | 88       |
|----------|---------------|------------------------------------------------------------------------|----------|
| Figura   | <b>94</b> . / | Anexo 1.1 Lista de materiales – PLC S7-1200                            | 88       |
| Figura   | <b>95</b> . / | Anexo 1.1 Lista de materiales – Router Wireless 300Mbps                | 89       |
| Figura   | <b>96</b> . / | Anexo 1.1 Lista de materiales – Planta Entrenadora de Procesos EP      | С        |
|          |               |                                                                        | 89       |
| Figura   | 97. A         | Anexo 1.1 Lista de materiales – Arduino Nano                           | 89       |
| Figura   | 98. L         | Diagrama de conexiones electricas de los modulos PLU – Conexiones      | 00       |
|          |               | ción AC/DC                                                             | 90<br>ćn |
| do Pod   | <b>33</b> . L | Diagrafila de correxiones electricas de los modulos PLC – Corrigulació | 200      |
| Figura   | 100           | Diagrama de coneviones eléctricas de los módulos PLC - Entradas v      | ,<br>,   |
| Salidas  | Diai          | tales                                                                  | 91       |
| Figura   | 101           | Diagrama de conexiones eléctricas de los módulos PI C – Entradas y     | , ,      |
| Salidas  | Ana           | lógicas                                                                | 92       |
| Figura   | 102.          | Creación del provecto en el software TIA Portal                        | 93       |
| Figura   | 103.          | Selección del PLC S7-1200.                                             | 93       |
| Figura   | 104.          | Selección del HMI KTP 600.                                             | 94       |
| Figura   | 105.          | Creación del bloque de función.                                        | 94       |
| Figura   | 106.          | Creación de variables locales de la práctica 1                         | 95       |
| Figura   | 107.          | Selección de los bloques NORM_X y SCALE_X de la práctica 1             | 96       |
| Figura   | 108.          | Creación de variables globales de la práctica 1                        | 96       |
| Figura   | 109.          | Diseño de la pantalla HMI para la práctica 1                           | 97       |
| Figura   | <b>110</b> .  | Configuración del botón F4 para la práctica 1                          | 97       |
| Figura   | 111.          | Configuración del botón F5 para la práctica 1                          | 98       |
| Figura   | <b>112</b> .  | Configuración del botón FOCO para la práctica 1                        | 98       |
| Figura   | <b>113</b> .  | Configuración del botón VENTILADOR para la práctica 1                  | 99       |
| Figura   | 114.          | Configuración del botón TEMPERATURA para la práctica 1                 | 99       |
| Figura   | 115.          | Configuración del Visualizador de Curvas para la práctica 1 1          | .00      |
| Figura   | <b>116</b> .  | Creación de variables locales de la práctica 21                        | .01      |
| Figura   | 117.          | Selección de los bloques NORM_X y SCALE_X de la práctica 2 1           | .01      |
| Figura   | 118.          | Creación de variables globales de la práctica 21                       | .02      |
| Figura   | 119.          | Diseño de la pantalla HMI para la práctica 21                          | .02      |
| Figura   | 120.          | Configuración del botón F4 para la práctica 21                         | .03      |
| Figura   | 121.          | Configuración del botón F5 para la práctica 21                         | .03      |
| Figura   | 122.          | Configuración del campo E/S Motor RPM Set para la practica 2 1         | .04      |
| Figura   | 123.          | Configuración del campo E/S Motor RPM Act para la practica 21          | .04      |
| Figura   | 124.          | Configuración del Visualizador de Curvas para la práctica 2            | .05      |
| Figura   | 125.          | Creación de variables PLC a utilizar para la practica 3                | .06      |
| Figura   | 120.          | Disaña da la pantella HMI para la préstica 2                           | .07      |
| Figura   | 121.          | Configuración del betón E4 para la práctica 3                          | .08      |
| Figura   | 120.          | Configuración del botón F5 para la práctica 3                          | .08      |
| Figura   | 129.          | Configuración del campo E/S Set Position para la práctica 2            | .00      |
| Figura   | 130.          | Configuración del campo E/S Get Position para la práctica 3            | .09      |
| Figure   | 127           | Configuración del Visualizador de Curvas para la práctica 3            | 00       |
| Figure   | 132.          | Creación de variables locales de la práctica /                         | 11       |
| Figura   | 134           | Selección de los bloques NORM X SCALE X V PID COMPACT de               | <br>Ia   |
| práctica | a 4           |                                                                        |          |
| Figura   | 135           | Creación de variables globales de la práctica 4                        | .12      |
| Figura   | 136           | Diseño de la pantalla HMI para la práctica 41                          | .13      |
| Figura   | 137.          | Configuración del botón F4 para la práctica 41                         | .13      |
| Figura   | 138.          | Configuración del botón F5 para la práctica 41                         | .13      |

| Figura 139.   | . Configuración del campo E/S Temp. Act. para la práctica 4             | 114      |
|---------------|-------------------------------------------------------------------------|----------|
| Figura 140.   | . Configuración del campo E/S Temp. Set. para la práctica 4             | 114      |
| Figura 141.   | . Configuración del Visualizador de Curvas para la práctica 4           | 115      |
| Figura 142    | . Configuración del Botón FOCO para la práctica 4                       | 115      |
| Figura 143.   | . Creación de variables locales de la práctica 5                        | 117      |
| Figura 144.   | . Selección de los bloques NORM_X y SCALE_X de la práctica 5            | 117      |
| Figura 145.   | . Selección del bloque PID_COMPACT de la práctica 5                     | 118      |
| Figura 146.   | . Creación de variables globales de la práctica 5                       | 118      |
| Figura 147.   | Diseño de la pantalla HMI para la práctica 5                            | 119      |
| Figura 148.   | . Configuración del botón F4 para la práctica 5                         | 119      |
| Figura 149.   | . Configuración del botón F5 para la práctica 5                         | 119      |
| Figura 150.   | . Configuración del campo E/S Motor RPM Set. para la práctica 5         | 120      |
| Figura 151.   | . Configuración del campo E/S Motor RPM Act. para la práctica 5         | 120      |
| Figura 152.   | . Configuración del Visualizador de Curvas para la práctica 5           | 121      |
| Figura 153.   | Creación de variables locales de la práctica 6                          | 122      |
| Figura 154.   | . Conversión grados/pulsos e contador incremento de ticks de la prác    | tica     |
| 6             |                                                                         | 123      |
| Figura 155    | . Contador decremento ticks y conversión grados/pulsos de la práctica   | a 6.     |
|               | • · · · · · · ·                                                         | 123      |
| Figura 156    | Contador de la práctica 6                                               | 123      |
| Figura 157.   | Segmento de incremento de la práctica 6.                                | 124      |
| Figura 158    | Segmento de decremento de la práctica 6                                 | 125      |
| Figura 159    | Creación de variables globales de la práctica 6                         | 126      |
| Figura 160    | Diseño de la pantalla HMI para la práctica 6                            | 127      |
| Figura 161.   | . Configuración del botón F4 para la práctica 6                         | 127      |
| Figura 162    | Configuración del botón F5 para la práctica 6                           | 128      |
| Figura 163.   | Configuración del campo E/S Set Position para la práctica 6             | 128      |
| . Figura 16   | 4. Configuración del campo E/S Get Position para la práctica 6          | 129      |
| Figura 165.   | Configuración del Visualizador de Curvas para la práctica 6.            | 129      |
| Figura 166.   | . Asignación de los dos PLC con sus respectivos HMI para la practica    | 120      |
|               | Asignasianos de direcciones ID para asde dispositivo de la práctica "   | 130<br>7 |
| Figura 107.   | Asignaciones de direcciones in para cada dispositivo de la practica     | 1.       |
| Eigura 168    | Asignación do buto do marcas do ciclo                                   | 121      |
| Figura 160    | Selección del bloque PLIT and GET de la práctica 7                      | 121      |
| Figura 109.   | Configuración de los parámetros de conevión del bloque PLIT para l      | л<br>121 |
| práctica 7    | e contractori de los parametros de conexión del bioque i or para la     | u<br>132 |
| Figura 171    | . Configuración de entradas y salidas del bloque PUT para la práctica   | 7.       |
| . igura ir ii |                                                                         | 132      |
| Figura 172    | . Configuración de los parámetros de conexión del bloque GET para l     | a        |
| práctica 7    |                                                                         | 133      |
| Figura 173.   | . Configuración de entradas y salidas del bloque GET para la práctica   | 7.       |
|               |                                                                         | 133      |
| Figura 174.   | Diseño de la pantalla HMI para la práctica 6                            | 134      |
| Figura 175    | Configuración del botón F4 para la práctica 7                           | 134      |
| Figura 176    | Configuración del botón F5 para la práctica 7                           | 135      |
| Figura 177.   | . Configuración de cada círculo con su respectiva entrada para la       |          |
| práctica 7    |                                                                         | 135      |
| Figura 178.   | . Configuración de cada círculo con su respectiva salida para la prácti | ca       |
| 7             |                                                                         | 136      |
| Figura 179    | . Configuración del botón ENABLE para la práctica 7                     | 136      |
| Figura 180.   | Creación de variables locales de la práctica 8                          | 138      |

| Figura      | 181.         | Bloques de programación para el RPM del motor DC de la práctica 8     | 3.        |
|-------------|--------------|-----------------------------------------------------------------------|-----------|
|             |              |                                                                       | 139       |
| Figura      | 182.         | Bioque de funcion P#8 para la practica 8.                             | 139       |
| Figura      | 183.         | Agregor pueve copel del OPC Server                                    | 140       |
| Figura      | 104.         | Agregar nuevo canal del OPC Server.                                   | 141       |
| Figura      | 100.         | Selección del Network Adenteder                                       | 141       |
| Figura      | 100.         | Valeres de les dates Elect                                            | 142       |
| Figura      | 107.         | Posumon de la configuración escendida del OPC Server                  | 142       |
| Figura      | 180          | Se agrega un nuevo Canal                                              | 1/12      |
| Figura      | 105.         | Asignación del nombre                                                 | 1/1/      |
| Figura      | 190.         | Selección del modelo de dispositivo                                   | 111       |
| Figura      | 192          | IP del PI C S7-1200                                                   | 144       |
| Figura      | 193          | Selección del Modo de Escaneo                                         | 145       |
| Figura      | 194.         | Configuración del Timing                                              | 145       |
| Figura      | 195.         | Configuración del Auto-Demotion                                       | 146       |
| Figura      | 196.         | Configuración de la base de datos                                     | 146       |
| Figura      | <b>197</b> . | Configuración de los parámetros de comunicación                       | 147       |
| Figura      | 198.         | Configuración de los Parámetros de Comunicación S7.                   | 147       |
| Figura      | <b>199</b> . | Configuración de las Opciones de Direccionamiento.                    | 148       |
| Figura      | <b>200</b> . | Resumen de la configuración. Clic en Finalizar para culminar          | 148       |
| Figura      | <b>201</b> . | TAGs del OPC Server de la práctica 8                                  | 149       |
| Figura      | <b>202</b> . | Visualización del tipo de dato de los TAGs creados de la práctica 8.  | 149       |
| Figura      | <b>203</b> . | Panel Frontal y Diagrama de bloques de la práctica 8                  | 150       |
| Figura      | <b>204</b> . | Configuración de los Numeric Control de la práctica 8                 | 150       |
| Figura      | <b>205</b> . | Selección del Servidor del OPC.                                       | 151       |
| Figura      | <b>206</b> . | Enlazamiento del primer Numeric Control.                              | 151       |
| Figura      | <b>207</b> . | Enlazamieno del segundo Numeric Control.                              | 152       |
| Figura      | 208.         | Enlazamientod el tercer Numeric Control.                              | 152       |
| Figura      | 209.         | Creación de variables locales de la práctica 9.                       | 154       |
| Figura<br>9 | 210.         | Bloques de programación para el control de temperatura de la prácti-  | ca<br>154 |
| Figura      | 211          | Bloque de función P#9 para la práctica 9                              | 155       |
| Figura      | 212          | Visualización del tipo de dato de los TAGs creados de la práctica 9.  | 155       |
| Figura      | 213.         | Panel Frontal v Diagrama de bloques de la práctica 9.                 | 156       |
| Figura      | 214.         | Creación de variables locales de la práctica 10                       | 157       |
| Figura      | 215.         | Bloques de programación para el control de temperatura de la prácti   | ca        |
| 10          |              |                                                                       | 157       |
| Figura      | <b>216</b> . | Bloque de función P#10 para la práctica 10                            | 158       |
| Figura      | 217.         | Visualización del tipo de dato de los TAGs creados de la práctica 10. |           |
|             |              |                                                                       | 158       |
| Figura      | <b>218</b> . | Panel Frontal y Diagrama de bloques de la práctica 10                 | 159       |

## ÍNDICE DE TABLAS

| Tabla 1  | Conexiones del Db25 | 38 |
|----------|---------------------|----|
| Tabla 2. | Lista de prácticas  | 43 |

#### INTRODUCCIÓN

La Universidad Politécnica Salesiana sede Guayaquil con el objetivo de una formación tanto teórica como práctica de los estudiantes de las carreras de Ingeniería Electrónica, cuenta con un laboratorio dedicado a la automatización y control industrial.

En la actualidad este laboratorio cuenta con pocas plantas de procesos, y estas últimas, son de gran dimensión, las cuales las hace difícil trasladarlas para su uso en la cátedra. También cuenta con módulos que se encuentra abiertos, con diseño poco seguros, los cuales los vuelven muy vulnerables a gente mal intencionada que busque dañarlos.

Este proyecto se refiere a un módulo con un autómata programable utilizando un entrenador EPC.

Los dispositivos utilizados en el desarrollo de este proyecto técnico amplían de manera considerable los conocimientos de los alumnos debido a la diversidad de aplicaciones que posee la planta de proceso industrial EPC de National Instruments y la gran capacidad y poder del PLC S7-1200 de Siemens.

Con los módulos entrenadores de procesos industriales, en las prácticas de laboratorio los estudiantes serán capaces de simular sus prácticas y ver el comportamiento de diferentes procesos industriales, mediante PLC SIMATIC S7-1200. Los datos adquiridos por la planta entrenadora EPC son visualizados en el interfaz HMI, de igual manera se puede controlar el funcionamiento del panel frontal del módulo, permitiéndoles obtener un panorama más amplio a los conceptos impartidos en las aulas de clases y laboratorios, dejando a un lado las prácticas convencionales con grandes plantas entrenadoras para trabajar en un entorno más reducido.

El primer capítulo de este proyecto se enfoca sobre el problema el cuál tomamos como base para el planteamiento del mismo, como son los antecedentes, el alcance, objetivos principales y específicos del proyecto.

El segundo capítulo detalla sobre los fundamentos teóricos, en donde se explica detalles y características del PLC S7-1200 utilizado en este proyecto, además del Entrenador de Planta para Control (EPC), placa Arduino NANO, la pantalla HMI en la cúal podemos visualizar y controlar las prácticas, y además, de los diferentes programas utilizados para la resolución de este proyecto.

El tercer capítulo detalla la construcción y conexiones del módulo PLC, diseño y construcción del circuito impreso, diseñada por los autores del del proyecto, la cuál transforma el voltaje de salida 24Vdc del PLC a 12Vcd para la alimentación del Entrenador de Planta para Control (EPC). También se detalla la configuración del Arduino NANO que se encarga de la lectura de los encoders digitales, realizando la conversión a encoders analógicos, y estás señales analógicas son amplificadas hasta 10V, logrando de esta manera, la lectura del encoder del EPC mediante forma analógica.

El capítulo 4 se describe las 10 prácticas del proyecto propuestas, y en la sección de anexos se explica y detalla el desarrollo de las mismas.

#### 1. EL PROBLEMA

#### 1.1. Antecedentes

La Universidad Politécnica Salesiana, Sede Guayaquil, es una entidad con especializaciones en las ramas científico-técnicas. (Martillo & Zambrano, 2015). La carrera de Ingeniería Electrónica es una carrera que requiere estar en constante actualización de las nuevas tecnologías aplicables a sus funciones. Es importante que, a los estudiantes de la carrera de Ingeniería Electrónica, se les facilite el manejo de equipos para la elaboración de prácticas que afiancen los conocimientos teóricos impartidos, además facilitar el desarrollo de proyectos utilizando sistemas que empleen tecnologías actuales vigentes y de libre desarrollo (Martillo & Zambrano, 2015).

Actualmente, en la sede Guayaquil, el laboratorio de Automatización Industrial tiene capacidad para 24 estudiantes, pero cuenta con pocas plantas de procesos, y estas últimas, son de gran dimensión, las cuales las hace difícil trasladarlas para su uso en la cátedra. También cuenta con módulos que se encuentra abiertos, con diseño poco seguros, los cuales los vuelven muy vulnerables a gente mal intencionada que busque dañarlos.

En vista de las temas y requerimientos actuales, se propuso el desarollo de este proyecto técnico, los cuáles amplían de manera considerable los conocimientos de los alumnos debido a la diversidad de aplicaciones que posee la planta de proceso industrial EPC de National Instruments y la gran capacidad y poder del PLC S7-1200 de Siemens. Se buscó ampliar las opciones de equipos disponibles para el aprendizaje de la materia de manera que los estudiantes puedan desarrollar los conocimientos inducidos y expuestos por parte del docente.

3

#### **1.2. Importancia y Alcances**

Con el pasar de los años, la tecnología nos otorga muchas oportunidades para poder innovar y perfeccionar tecnologías existentes, o también desarrollar versiones nuevas y recientes, que nos ayuden al momento de formarnos como ingenieros.

El presente trabajo significa un gran aporte para la materia de Automatización Industrial de la carrera de Ingeniería Electrónica, dotándolo de dos plantas de procesos EPC, los cuáles, mediante una red, diseñada por los autores de presente proyecto, son controlados por dos módulos PLC repotenciados.

El alcance del proyecto se limita al estudio de lo que conforma la planta de procesos EPC, de manera que los estudiantes puedan poner en práctica, todos sus conocimientos adquiridos por el docente de la materia.

Los beneficios de realizar estas prácticas, está la resolución y planteamientos de problemas generados en la vida real a los profesionales, por ejemplo, dentro de industrias, con sus Sistemas Industriales, los cuales son complementados con los conocimientos adquiridos de forma teórica de todas las asignaturas de la carrera, con el desarrollo de las prácticas enfocadas a un modelo real.

## 1.3. Delimitación

## 1.3.1. Temporal

Este proyecto técnico se lo implementó entre Mayo del 2019 y Noviembre del 2020.

#### 1.3.2. Espacial

El proyecto técnico, está dirigido y diseñado para la carrera de Ingeniería Electrónica y sus estudiantes de la Universidad Politécnica Salesiana sede Guayaquil en el año 2020, dotándolo de una herramienta para la materia de Automatización Industrial.

#### 1.3.3. Académica

El proyecto consistió en repotenciar dos módulos entrenadores para el laboratorio de Automatización Industrial de la Universidad Politécnica Salesiana, mediante una planta de proceso industrial que es controlado a través de un PLC S7-1200, donde se pueden desarrollar diversas prácticas de Automatización y Control Industrial.

Por esta razón, se diseñó 10 prácticas didácticas de laboratorio utilizando equipos considerados de mayor utilidad para la cátedra y aprendizaje de la materia dando como resultado la elaboración de 2 módulos didácticos.

#### 1.4. Innovación

La implementación de este proyecto técnico, para el laboratorio de Automatización Industrial de la carrera de Ingeniería Electrónica, tiene un impacto innovador. Dado que se ha repotenciado dos módulos, los cuáles tenían diseños abiertos y pocos seguros, y actualmente, se les mejoró su diseño y estructura. Y también, el manejo de una planta de procesos industriales que son controlados a través de un PLC S7-1200, dónde se pueden desarrollar diversas prácticas de control industrial, el cual amplía el campo de prácticas y de cátedras del docente de la materia.

## 1.5. Objetivos

## 1.5.1. Objetivo general

• Diseñar e implementar prácticas de Automatización Industrial utilizando el autómata PLC S7-1200 mediante la planta de procesos EPC.

## 1.5.2. Objetivos específicos

- Repotenciar los módulos actuales del laboratorio de Automatización Industrial.
- Ampliar el número de plantas de procesos para el laboratorio de Automatización Industrial de la Universidad Politécnica Salesiana Sede Guayaquil.
- Diseñar una red entre el PLC S7-1200 y la planta de procesos EPC.
- Elaborar un banco de 10 prácticas didácticas en las cuales se desarrollen gradualmente y permitan optimizar el uso de los módulos repotenciados y de la planta de procesos EPC.
- Proveer de nuevas herramientas académicas para el beneficio de los estudiantes de la materia de Automatización Industrial de la Universidad Politécnica Salesiana Sede Guayaquil.
- Optimizar los conocimientos teóricos y prácticos a través de las prácticas que se realizarán.

## 2. FUNDAMENTOS TEÓRICOS

#### 2.1. Simatic S7-1200

El controlador modular SIMATIC S7-1200 es el núcleo de la nueva línea de productos Siemens para tareas de automatización sencillas pero de alta precisión. (Siemens, 2019)

#### Características generales:

Según (Siemens, 2019), el SIMATIC S7-1200 ofrece a los profesionales de la instalación un amplio abanico de características técnicas entre las cuales cabe destacar las siguientes:

- Alta capacidad de procesamiento. Cálculo de 64 bits.
- Interfaz Ethernet / PROFINET integrado.
- Entradas analógicas integradas.
- Bloques de función para control de ejes conforme a PLCopen.
- Programación mediante la herramienta de software STEP 7 Basic v13 para la configuración y programación no sólo del S7-1200, sino de manera integrada los paneles de la gama SIMATIC Basic Panels.

El sistema S7-1200 desarrollado viene equipado con cinco modelos diferentes de CPU (CPU 1211C, CPU 1212C, CPU 1214C, CPU 1215C y CPU 1217C) que se podrán expandir a las necesidades y requerimientos de las máquinas. (Siemens, 2019)

## Signal Board:

Puede añadirse en la parte frontal de cualquiera de las CPUs de manera que se pueden expandir fácilmente las señales digitales y analógicas sin afectar al tamaño físico del controlador. (Siemens, 2019)

## Módulos de señal:

A la derecha de la CPU (a excepción de la CPU1211C) pueden colocarse los módulos de ampliación de E/S digitales y analógicos. La CPU 1212C está

capacitada para aceptar hasta dos módulos, la CPU 1214C, CPU 1215C y CPU 1217C hasta un total de ocho módulos de señal. (Siemens, 2019)

#### Módulos de comunicación:

Todas las CPUs SIMATIC S7-1200 pueden equiparse hasta con tres módulos de comunicación los cuales se colocan a la izquierda del controlador, lo que permite una comunicación sin discontinuidades. (Siemens, 2019). Esto módulos son:

- PROFIBUS Maestro/esclavo.
- Comunicación GPRS.
- AS-i y más sistemas Fieldbus.

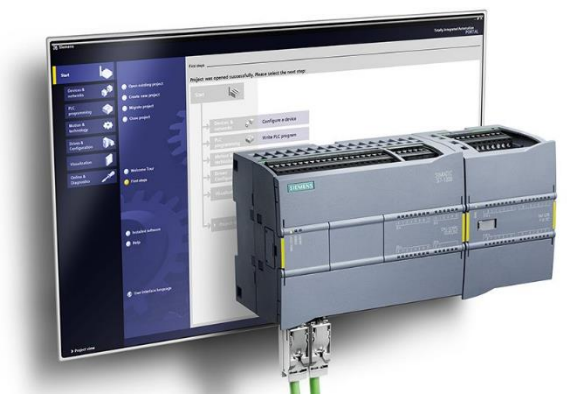

Figura 1: Simatic S7-1200 (Siemens, 2019)

## 2.2. Entrenador de planta para control EPC

El Entrenador de Planta de Control "EPC" es una placa electrónica que incluye varios sensores y actuadores típicos en los sistemas de instrumentación y control tales como temperatura, velocidad, posición, señales analógicas de corriente continua, alterna, digital, y tren de pulsos. (Datalights, 2016)

Los experimentos que contiene el EPC son los siguientes según (Datalights, 2016):

- Control de Temperatura.
- Control de Velocidad de Motor DC.
- Control de Posición de Motor Stepper.

- Análisis de Sonido (adquisición y análisis de señales AC en dominio del tiempo y de la frecuencia).
- Relé de Propósito General

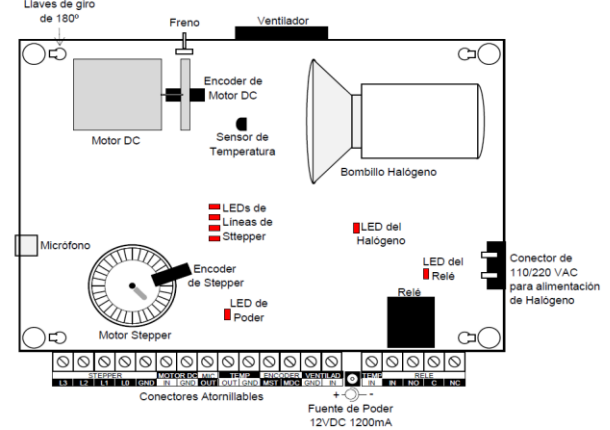

Figura 2: Entrenador de Planta para control "EPC" (Datalights, 2016)

## Medición y Control de Temperatura

El EPC incluye un bombillo halógeno que produce calor cuando se enciende. Este elemento simula un dispositivo de calentamiento tipo On/Off como puede ser una niquelina, o una válvula todo-nada. (Datalights, 2016)

Un sensor de temperatura convierte la señal de calor en una señal de voltaje según la siguiente Ecuación dada por (Datalights, 2016)

Dónde:

°C: es la temperatura en grados Celsius.

V: es el voltaje que entrega el sensor de temperatura

100 es una constante numérica.

Un ventilador instalado frente al halógeno permite sacar el aire caliente del EPC, introduciendo también una perturbación en el sistema térmico. (Datalights, 2016).

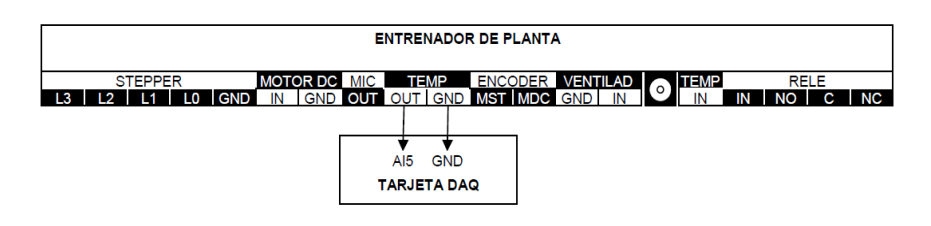

Figura 3: Esquema de conexión de la planta EPC (Datalights, 2016).

## 2.3. Arduino

Arduino es una plataforma de desarrollo basada en una placa electrónica de hardware libre que incorpora un microcontrolador re-programable y una serie de pines hembra. Estos permiten establecer conexiones entre el microcontrolador y los diferentes sensores y actuadores de una manera muy sencilla (principalmente con cables dupont). (Arduino, 2019)

Arduino Nano es una placa de desarrollo de tamaño compacto, completa y compatible con protoboards, basada en el microcontrolador ATmega328P. Tiene 14 pines de entrada/salida digital (de los cuales 6 pueden ser usando con PWM), 6 entradas analógicas, un cristal de 16Mhz, conexión Mini-USB, terminales para conexión ICSP y un botón de reseteo. (Arduino NANO, 2019) Posee las mismas capacidades que un Arduino UNO, tanto en potencia del microcontrolador como en conectividad, solo se ve recortado en su conector USB, conector jack de alimentación y los pines cambia un formato de pines header. (Arduino NANO, 2019).

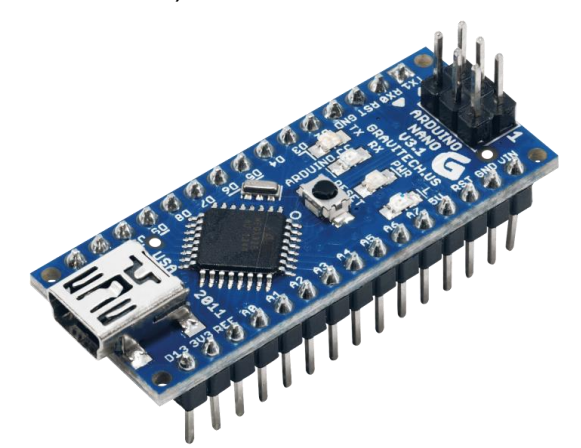

Figura 4: Arduino NANO. (Arduino NANO, 2019)

## 2.4. Pantalla HMI KTP600

La línea de controladores SIMATIC S7-1200 ha incorporado a su gama de productos, los nuevos modelos de paneles llamados "Basic Panels". Estos son paneles con funcionalidad básica para pequeñas máquinas ó instalaciones. Su programación es posible realizarla desde Step 7 Basic así como también de WinCC Flexible Compact ó superior + SP1. (Siemens, 2019)

A continuación, se detalla ciertas características de la pantalla HMI KTP600:

- Manejo con teclado/táctil .
- pantalla TFT de 6".
- 256 colores.
- Interfaz PROFINET.
- configurable a partir de WinCC flexible 2008 SP2 Compact/ WinCC Basic V10.5/ STEP 7 Basic V10.5.

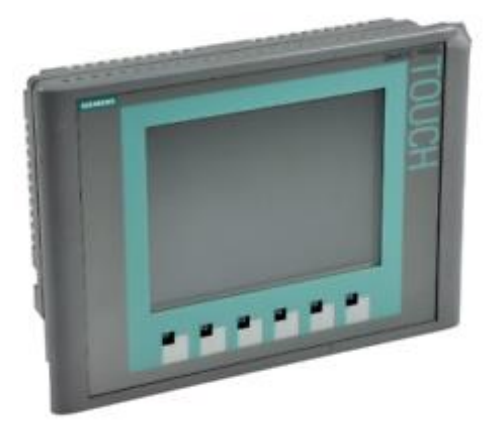

Figura 5: SIMATIC HMI KTP600 Basic Color PN, Basic Panel. (Siemens, 2019)

## 2.5. Labview 2019

LabVIEW es un entorno de programación diseñado para mejorar la productividad y alcance de ingenieros y científicos. (National Instruments, 2019)

Con un tipo de programación gráfica que facilita al usuario la visualización, creación y codificación de sistemas de ingeniería, LabVIEW es una fuente de

ayuda para que los ingenieros puedan convertir sus ideas en realidad, reduciendo tiempos de pruebas y ofreciendo análisis de información basado en datos recolectados. (National Instruments, 2019)

Compuesto por una recopilación sin precedentes de hardware de medidas, software legado de sus versiones anteriores e IP para obtener una tecnología de punta. (National Instruments, 2019)

LabVIEW ha sido por décadas la solución eficaz para crear, implementar y probar el Internet de las cosas, se lo ha utilizado desde el desarrollo de máquinas inteligentes hasta garantizar el correcto funcionamiento de los dispositivos conectados. (National Instruments, 2019)

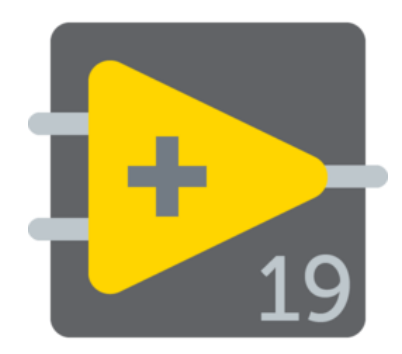

Figura 6: Logo Labview 2019 (National Instruments, 2019)

#### Aplicaciones:

- Adquisición de Datos y Procesar Señales: Es capaz de adquirir información de cualquier sensor en cualquier bus, realizar el análisis y procesamiento de señales avanzadas, la visualización de datos en interfaces personalizadas por los usuarios y el registro de datos y generación de reportes. (National Instruments, 2019)
- Control de Instrumentos: Automatiza la colección de datos, controla múltiples instrumentos y el análisis y visualización de señales. (National Instruments, 2019)
- Automatizar Sistemas de Pruebas y Validación: Permite automatizar las pruebas de validación y producción de productos, control de múltiples instrumentos de manera simultánea y el análisis y

visualización de resultados de pruebas con interfaces personalizadas por los usuarios. (National Instruments, 2019)

- Sistemas Embebidos de Monitoreo y Control: Es capaz de reutilizar código ANSI C y HDL, integrar hardware comercial, generar prototipos con tecnología FPGA y permite acceso a herramientas personalizadas para medicina, robótica y más. (National Instruments, 2019)
- Enseñanza Académica: Utiliza un enfoque práctico e interactivo de fácil aprendizaje combinando el diseño de algoritmos con información recopilada de datos reales, aumenta el rendimiento de aplicaciones con procesamiento multinúcleo. (National Instruments, 2019)

#### 2.6. Panel frontal

Cuando abre un VI nuevo o existente, aparece la ventana del panel frontal del VI. La ventana del panel frontal es la interfaz de usuario para el VI. La Figura 7 muestra un ejemplo de una ventana del panel frontal. (NI, Panel Frontal, 2019)

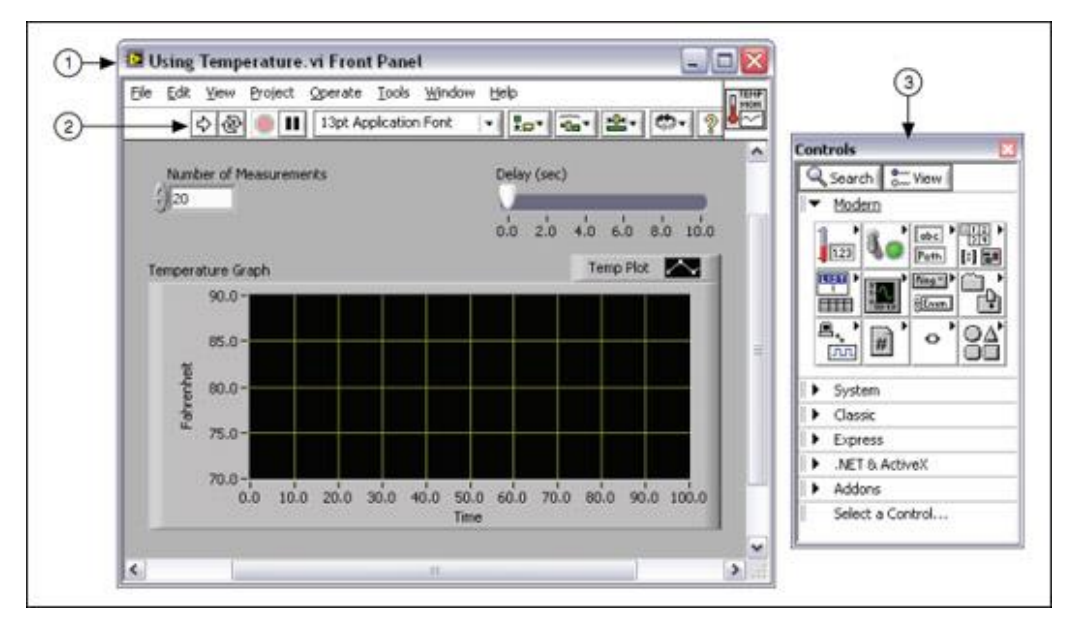

Figura 7: Labview 2019 Panel Frontal. (NI, Panel Frontal, 2019)

#### 2.7. Diagrama de bloques

Los objetos del diagrama de bloques incluyen terminales, subVIs, funciones, constantes, estructuras y cables, los cuales transfieren datos junto con otros objetos del diagrama de bloques. (NI, Diagrama de Bloques, 2019) Después de que crea la ventana del panel frontal, añade código usando representaciones gráficas de funciones para controlar los objetos del panel frontal. La ventana del diagrama de bloques contiene este código de fuente gráfica. (NI, Diagrama de Bloques, 2019)

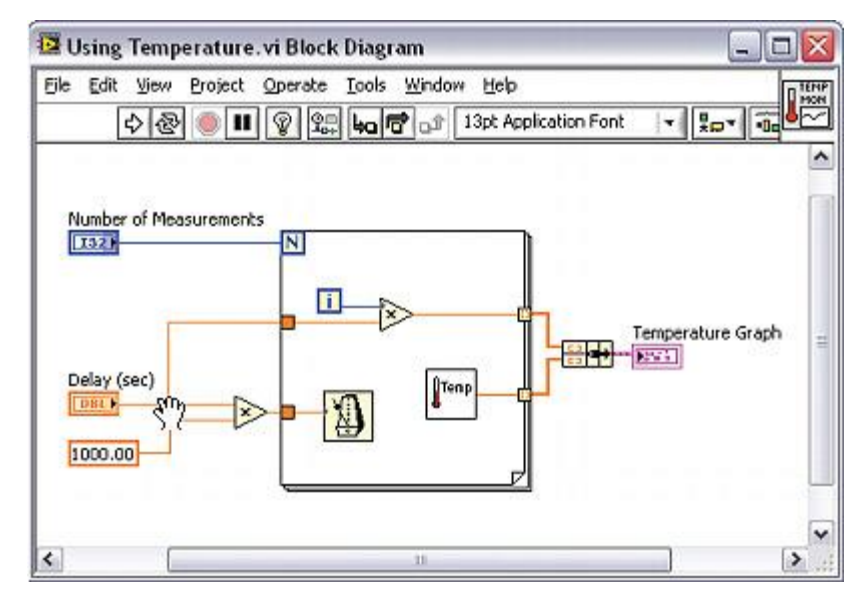

Figura 8: Labview 2019 Diagrama de Bloques. (NI, Diagrama de Bloques, 2019)

#### 2.8. Tia Portal

TIA Portal es el innovador sistema de ingeniería que permite configurar de forma intuitiva y eficiente todos los procesos de planificación y producción. Convence por su funcionalidad probada y por ofrecer un entorno de ingeniería unificado para todas las tareas de control, visualización y accionamiento. (Siemens, 2017)

El TIA Portal incorpora las nuevas versiones de software SIMATIC Step7, WinCC y Startdrive para la programación, parametrización y diagnóstico de nuestros controladores SIMATIC, pantallas de visualización, y accionamientos, la nueva versión del sistema de ingeniería SIMATIC STEP 7 para la planificación, la programación y el diagnóstico de todos los controladores SIMATIC. (Siemens, 2017)

Con una nueva generación de editores de programación más productivos se optimiza la calidad, la eficiencia y la consistencia de todo el proceso de producción. Se dispone así de texto estructurado, diagramas de contactos, esquemas de funcionamiento, listas de instrucciones y la posibilidad de programar la cadena de procesos. (Siemens, 2017)

Como parte integrante del TIA Portal, SIMATIC STEP 7 abre nuevas perspectivas para maximizar la eficiencia en la programación y la calidad de la ingeniería. (Siemens, 2017)

#### 2.9. SINAMICS Startdrive

Con SINAMICS Stardrive los accionamientos de SINAMICS G120 se integran de forma impecable en las soluciones de automatización de SIMATIC. (Siemens, 2017)

Así son fáciles de parametrizar, de poner en marcha y de diagnosticar. Esto supone un ahorro de tiempo, reduce los errores en la ingeniería y el esfuerzo en la capacitación. (Siemens, 2017)

Caracterizado por:

- Interacción perfecta entre PLC y accionamientos.
- Familiarización rápida gracias a un alto grado de facilidad de uso.
- Ingeniería de alta eficiencia por medio de una sola herramienta para la puesta en marcha de los accionamientos.
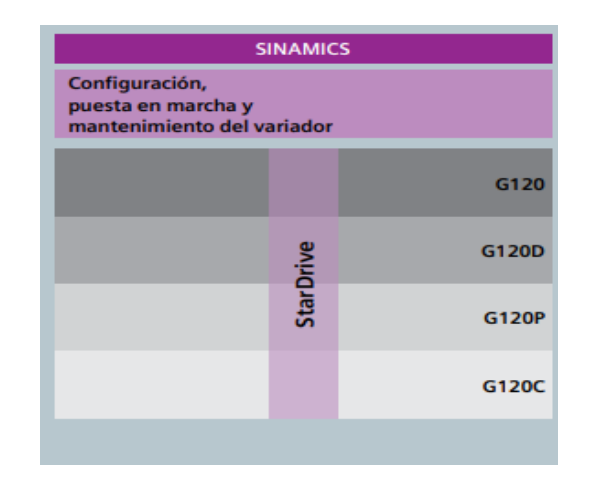

Figura 9: Características de SINAMICS. (Siemens, 2017)

## 2.10. SIMATIC STEP 7

Dentro del TIA Portal, SIMATIC STEP 7 es el software que permite configurar, programar, revisar y diagnosticar todos los controladores SIMATIC Gracias a una serie de funciones de fácil manejo, SIMATIC STEP 7 garantiza un ahorro de gastos considerable en todos los procesos de automatización. (Siemens, 2017)

Dentro de esta herramienta, se encuentran los siguientes softwares:

- STEP 7: El editor de programas para programación de los controladores SIMATIC. Contempla los siguientes lenguajes: KOP, FUP y AWL (no S7-1200 / S7-1500). S7-SCL Programación de algoritmos complejos S7-SCL se corresponde con el lenguaje de programación textual de alto nivel ST (texto estructurado) definido en la norma IEC61131-3 y cumple con los niveles Base Leven y Reusability Leven conformes a PLCopen. (Siemens, 2017)
- S7-SCL: Está indicado especialmente para la programación de algoritmos complejos y funciones matemáticas o bien para tareas del ámbito de procesamiento de datos. (Siemens, 2017)
- S7-GRAPH: Programación de controles secuenciales El paquete de software S7-GRAPH se utiliza para describir procesos secuenciales con secuencias alternativas o paralelas. Los procesos se configuran y

se programan de una forma clara y rápida en un tipo de representación estandarizado (según IEC 61131-3, DIN EN 61131). (Siemens, 2017)

 S7-PLCSim: Para probar el software sin controlador Los sistemas de simulación pueden admitir con plena eficacia el desarrollo de programas y su utilización productiva. Un entorno de prueba simulado, incluido el control y el proceso, acorta, por ejemplo, los tiempos de puesta en marcha y, por tanto, reduce los costes. (Siemens, 2017)

| SIMATIC STEP 7                                                                                     |            |           |
|----------------------------------------------------------------------------------------------------|------------|-----------|
| Lenguajes de programación                                                                          |            |           |
| LAD, FBD, SCL, STL <sup>1</sup> ), S7-GRAPH <sup>1</sup> )<br>Opcional: STEP 7 Safety, Easy Motion | n, PID Pro | fessional |
| WinAC<br>(incl. Failsafe)                                                                          |            |           |
| S7-1500                                                                                            | sional     |           |
| <b>S7-300/S7-400</b><br>ET 200 CPU, (incl. Failsafe)                                               | Profes     |           |
| \$7-1200                                                                                           |            | Basic     |

Figura 10: Características de SIMATIC STEP 7. (Siemens, 2017)

#### 2.11. WinCC

Una herramienta de ingeniería para configurar desde un panel básico HMI hasta un sistema SCADA. El software de ingeniería WinCC permite la configuración coherente de todos los paneles de operador SIMATIC, hasta los puestos de visualización basados en PC. Su integración en TIA Portal hace posible una eficacia de configuración notablemente mayor que la del WinCC Flexible, en especial cuando se trata de manejar y visualizar aplicaciones de controladores SIMATIC. (Siemens, 2017)

WinCC V12 se ofrece en 4 versiones:

#### WinCC V12 Basic

• Basic Panels.

## WinCC V12 Comfort

- Como WinCC Basic.
- Comfort Panels.
- Panels OP 73, OP 77A, OP 77B, TP 177A, TP 177B, OP 177B, TP 277, OP 277.
- Mobile Panels: Mobile Panel 177, Mobile Panel 277.
- Multi Panels: MP 177, MP 277, MP 377.

## WinCC V12 Advanced

- Como WinCC Comfort.
- SIMATIC PC con WinCC Runtime Advanced.
- SIMATIC Panel PC: HMI IPC277D, Panel PC 477B, HMI IPC477C, Panel PC 577B, HMI IPC577C, Panel PC 677B, HMI IPC677C.
- SIMATIC Box PC: IPC227D, Microbox PC 427B, IPC427C, Box PC 627B, IPC627C, Box PC 827B, IPC827C.
- SIMATIC Rack PC: Rack PC 547B, IPC547C, Rack PC 647B, IPC647C, Rack PC 847B, IPC847C.
- Modular Embedded Controller SIMATIC: EC31.
- PC estándar con WinCC Runtime Advanced.

#### WinCC V12 Professional

- Como WinCC Advanced
- SIMATIC PC con WinCC Runtime Professional
- SIMATIC Panel PC: HMI IPC677C
- SIMATIC Box PC: IPC627C, IPC827C
- SIMATIC Rack PC: IPC547C, IPC647C, IPC847C
- PC estándar con WinCC Runtime Professional

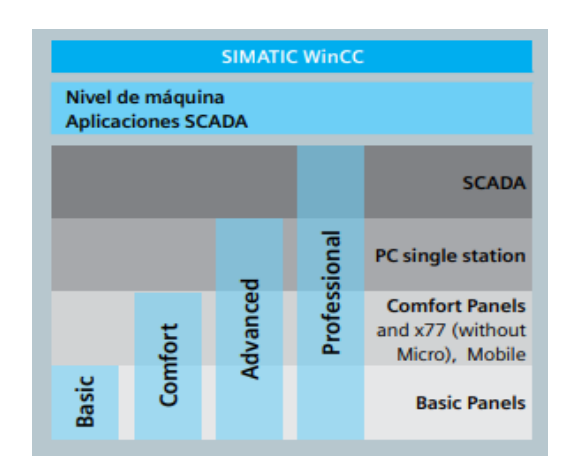

Figura 11: Características de SIMATIC WinCC. (Siemens, 2017)

## 2.12. Software Arduino

El software de Arduino es un IDE, entorno de desarrollo integrado (siglas en inglés de Integrated Development Environment). Es un programa informático compuesto por un conjunto de herramientas de programación. (AprendiendoArduino, 2016)

El IDE de Arduino es un entorno de programación que ha sido empaquetado como un programa de aplicación; es decir, consiste en un editor de código, un compilador, un depurador y un constructor de interfaz gráfica (GUI). Además incorpora las herramientas para cargar el programa ya compilado en la memoria flash del hardware. (AprendiendoArduino, 2016)

Para empezar a programar la placa Arduino es necesario descargar un IDE (Integrated Developmet Environment). El IDE es un conjunto de herramientas de software que permiten a los programadores desarrollar y grabar todo el código necesario para hacer que nuestro Arduino funcione como queramos. El IDE de Arduino nos permite escribir, depurar, editar y grabar nuestro programa (Ilamados "sketches" en el mundo Arduino) de una manera sumamente sencilla, en gran parte a esto se debe el éxito de Arduino, a su accesibilidad. (Arduino, 2015)

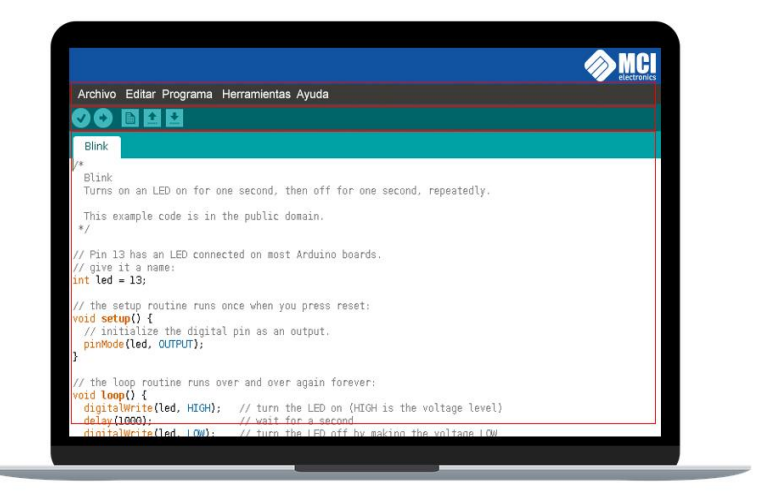

Figura 12: Entorno de programación Arduino. (Arduino, 2015)

## 2.13. Software Proteus Professional

Proteus software también conocido como Proteus Design Suite se trata del mejor software disponibles para la simulación de distintos tipos de diseños relacionados con microcontroladores. Su popularidad se debe principalmente a que cuenta con casi todos los microcontroladores del mercado, razón por la que se trata de una herramienta muy útil para los aficionados de la electrónica a través de la que pueden probar diseños y programas integrados. Debido a estas razones es uno de los programas para ingenieros más utilizados, especialmente por los electrónicos. (Ortiz, 2020)

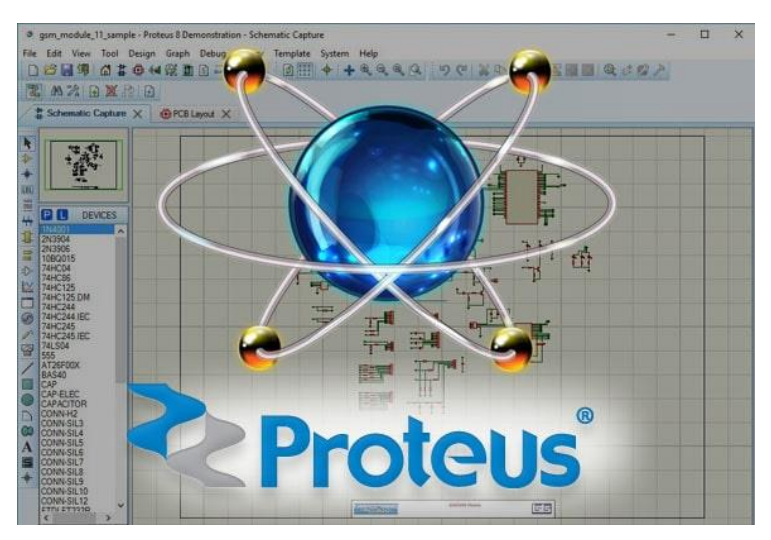

Figura 13: Software Proteus. (Ortiz, 2020)

Incluye una captura esquemática, simulación y módulos de diseño de PCB (placa de circuito impreso), por lo que después de simular su circuito en el software Proteus, puede realizar directamente un diseño de PCB con él para que pueda ser un paquete todo en uno para estudiantes y aficionados. (Ortiz, 2020)

#### Principales características:

Al ser uno de los software más populares dentro de su área cuenta con características muy interesantes, tanto para el ámbito industrial así como el sector educativo. (Ortiz, 2020)

- Prototipos Virtuales que permiten probar el sistema antes de que se transfiera a la PCB física.
- La función de enrutamiento automático utilizada como estándar ahorra tiempo a diferencia del enrutamiento no crítico.
- Acceso directo a más de 15 millones de piezas, por lo que no es necesario construir ningún componente para su uso en la simulación.
- La simulación de circuitos ofrece a los estudiantes una herramienta de aprendizaje que es práctica, rápida, divertida y que no genera grandes costos.
- Es una solución de software que permite a los maestros preparar y reutilizar laboratorios virtuales.

Según (Ortiz, 2020), las licencias cuentan con flexibilidad debido a que dan libertad para que las clases y tareas se completen en cualquier lugar.

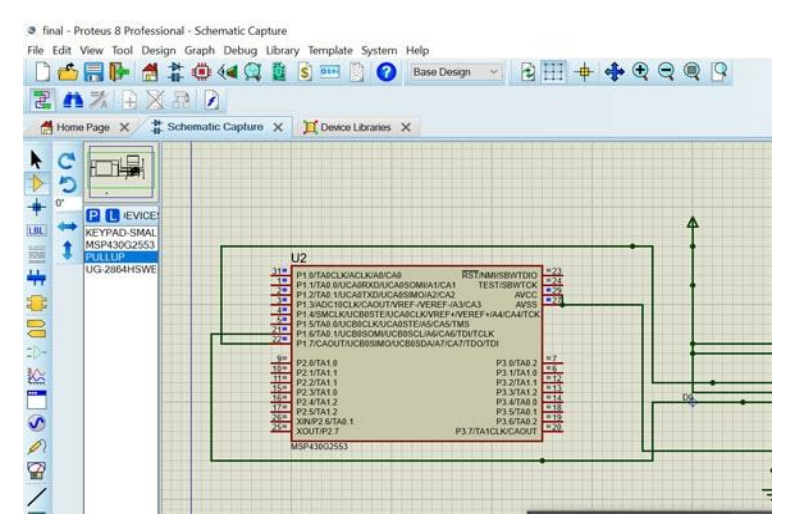

Figura 14: Interfaz del Software Proteus. (Ortiz, 2020)

## 2.14. Ares Professional

Ares (Software de Edición y Ruteo Avanzado) es la herramienta de enrutado, ubicación y edición de componentes. Se utiliza para la fabricación de placas de circuito impreso, permitiendo editar generalmente, las capas superficial (Top Copper) y de soldadura (Bottom Copper). Nos permite crear el diseño de placas de PCB en una plataforma informática mediante diferentes y numerosas herramientas para su posterior elaboración en un laboratorio o similar. (Rodríguez & Recio, Sin fecha)

En la Figura 15, se muestra su interfaz:

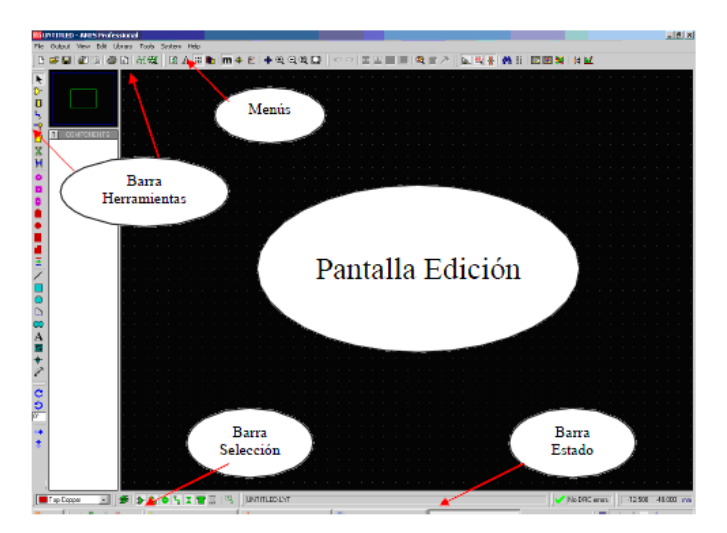

Figura 15: Interfaz del Software Ares. (Rodríguez & Recio, Sin fecha)

Ares nos permite estas dos opciones:

- Creación del diseño de la placa PCB de forma directa, sacando los componentes existentes en las librerías o los que hayan sido creados por el propio usuario, y realizando posteriormente el ruteado del diseño. (Rodríguez & Recio, Sin fecha)
- Creación del diseño de la placa PCB después del diseño del esquemático en el programa ISIS. Esto consiste en realizar el esquema eléctrico en ISIS y cuando ya esté terminado y sin errores, mediante el botón ARES que hay en la barra de menús, pasará todos los componentes a ARES y permite que, en el caso de elegir la opción de colocado automático de componentes, tenga en cuenta dicho diseño en ISIS para el trazado de pistas. (Rodríguez & Recio, Sin fecha)

El trazado de pistas o ruteado puede hacerse de forma manual o automática con la herramienta autoruter. Ésta herramienta se encarga de realizar todo el trazado de pistas entre componentes tanto por la cara superior como por la inferior. (Rodríguez & Recio, Sin fecha)

Además, éste programa nos permite realizar la creación de cápsulas para asignárselas a componentes de ISIS y que muestren un determinado aspecto a la hora de visualizar la placa en 3D y que el programa guarde el espacio necesario para cada componente. La creación se puede hacer con las herramientas que aparecen en la parte inferior de la barra de herramientas. (Rodríguez & Recio, Sin fecha)

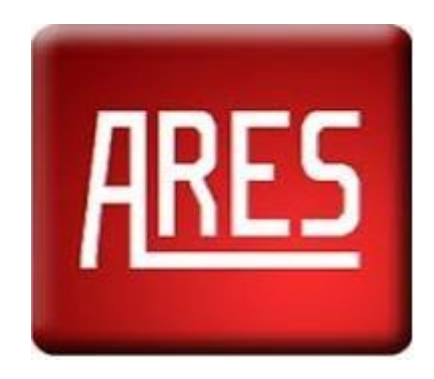

Figura 16: Software Ares. (Rodríguez & Recio, Sin fecha)

#### 2.15. Puerto Paralelo DB25

El puerto paralelo es un tipo de interfaz presente en los ordenadores y en otros equipos informáticos y electrónicos que nos permite conectar distintos tipos de periféricos. Esta interfaz de comunicación se lleva a cabo mediante distintos tipos de puertos, con una determinada cantidad de contactos o cables. El nombre que recibe es debido a su funcionamiento, el cual se realiza mediante el envío de una serie de bits a la vez y en forma de paquetes. Si llevamos esto a nivel físico lo que tendríamos es un cable por cada bit que se enviase, forma así el bus de datos. Por ejemplo, si quisiéramos enviar 8 bits a la vez, necesitaríamos un bus de 8 cables. Además, se utilizan una serie de bits de control que viajarán en ambos sentidos en vías aparte con el objetivo de sincronizar la conexión entre el periférico y el host, y también cables de tierra. (Navas, 2020)

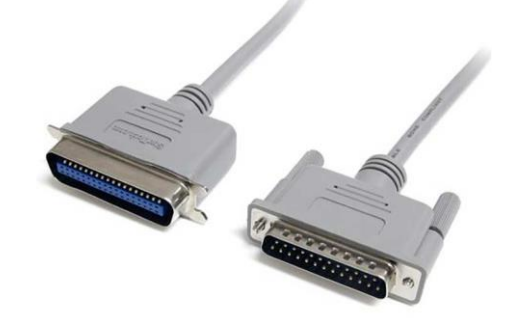

Figura 17: Puerto Paralelo DB25. (Navas, 2020)

#### DB25

El conector DB25 es un conector analógico de 25 clavijas de la familia de conectores D-Subminiature (D-Sub o Sub-D). El conector DB25 se utiliza principalmente para conexiones en serie, ya que permite una transmisión asíncrona de datos según lo establecido en la norma RS-232 (RS-232C). Conector hembra (jack) DB25 con pines para soldar al cable y hacer una extensión de datos. (GeekbotElectronics, 2020)

#### Especificaciones:

- Género: Jack (Hembra)
- Número de pines: 25 Pines
- Tipo: DB25
- Para Soldar
- Para hacer extensión
- Metálico

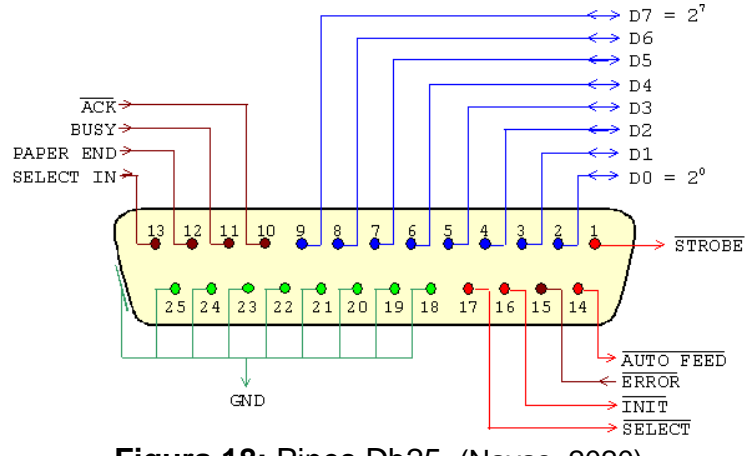

Figura 18: Pines Db25. (Navas, 2020)

#### 2.16. Placa de Circuito Impreso (PCB)

PCB son las siglas de Placa de Circuito Impreso, pero utilizamos las siglas en inglés (Printed Circuit Board) para no confundirla por ejemplo con las ranuras PCI de nuestro PC. (Navas, 2020)

Según (Navas, 2020) Pues una PCB básicamente es un soporte físico en donde se instalan componentes electrónicos y eléctricos y se interconectan entre ellos. Estos componentes pueden ser, chips, condensadores, diodos, resistencias, conectores, etc. Si echas un vistazo a un ordenador por dentro, verás que hay múltiples placas planas con un montón de componentes pegados a ella, se trata de una placa base y está compuesta por una PCB y los componentes que hemos citado.

Para conectar cada elemento en una PCB utilizamos una serie de pistas conductoras de cobre extremadamente finas y que general un carril,

conductor, como si de un cable se tratase. En los circuitos más sencillos, solamente tenemos pistas conductoras en una cara o las dos visibles de la PCB, pero en otros más completos tenemos pistas eléctricas e incluso componentes apilados en múltiples capas de ellas. (Navas, 2020)

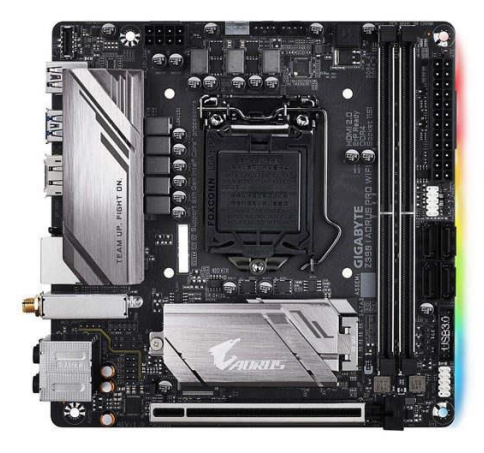

Figura 19: Ejemplo de una PCB. (Navas, 2020)

Los circuitos impresos están compuestos por una serie de capas conductoras, al menos los más complejos. Cada una de estas capas conductoras está separada mediante un material aislante que se llama sustrato. Para conectar pistas de distintas capas se utilizan orificios llamados vías que pueden atravesar completamente la PCB o solamente llegar hasta una determinada profundidad. (Navas, 2020)

El sustrato puede ser de distintas composiciones, pero siempre de materiales no conductores para que cada una de las pistas eléctricas lleven su propia señal y voltaje. El más utilizado actualmente se llama Pértinax que básicamente es un papel cubierto de resina, muy fácil de manejar y de mecanizar. Pero en los equipos de altas prestaciones se utiliza un compuesto llamado FR-4 es que un material de fibra de vidrio cubierto de resina resistente al fuego. (Navas, 2020)

Los componentes electrónicos por su parte, irán casi siempre en la zona externa de las PCB, e instalados en ambas caras, para aprovechar al máximo la extensión de ellas. Antes de crear las pistas eléctricas, las distintas capas de la PCB solamente están formadas por el sustrato y unas láminas muy fina de cobre u otro material conductor, y será mediante una máquina similar a una

impresora como se crearán éstas y a través de un proceso bastante largo y complejo. (Navas, 2020)

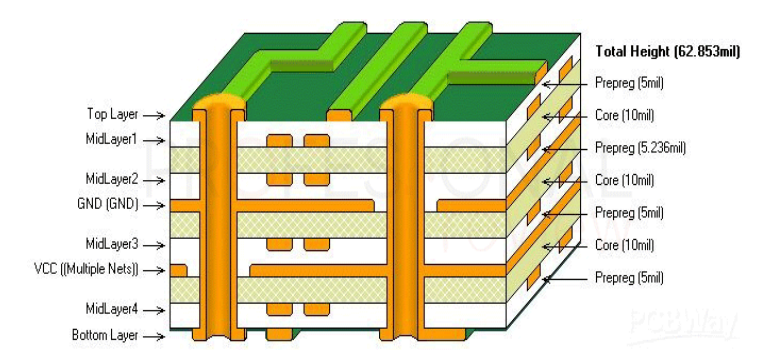

Figura 20: Capas de una PCB. (Navas, 2020)

#### 2.17. Módulo XL6009

El convertidor de voltaje DC-DC Step-Up 2.5A XL6009 tiene como función entregar un voltaje de salida constante superior al voltaje de entrada frente a variaciones del voltaje de entrada o de carga. Soporta corrientes de salida de hasta 2.5A, voltaje de entrada entre 5V a 32V y voltaje de salida entre 7V a 32V. El voltaje de salida se selecciona mediante un potenciómetro multivuelta. (NAYLAMP ELECTRONICS, Sin fecha)

Los convertidores DC/DC son circuitos capaces de transformar un nivel de voltaje a otro de mayor o menor nivel. Existen dos tipos de convertidores o reguladores DC-DC: lineales y conmutados (switching). Los reguladores de tipo lineal como el clásico LM7805 o el LM317 son muy sencillos de utilizar pero no son eficientes energéticamente. Por el contrario los reguladores de tipo conmutado presentan altos niveles de eficiencia energética (superior al 80%). Los convertidores conmutados convierten el voltaje mediante el almacenamiento periódico de energía de entrada y la posterior liberación de esa energía en la salida de forma que el nivel de voltaje de final es el deseado. Los convertidores DC-DC conmutados con el objetivo de convertir la energía eléctrica con la máxima eficiencia poseen únicamente componentes que no presentan perdidas, es decir, que no absorben energía. Los conmutadores son básicamente de 2 tipos: conmutadores y almacenadores. Los conmutadores son interruptores del paso de corriente, que idealmente no presentan pérdidas

por conmutación, normalmente son transistores mosfet. Los componentes almacenadores son los inductores y capacitores que almacenan la energía temporalmente para luego devolverla al circuito. Podemos clasificar a conmutadores DC-DC por su voltaje de salida en: reductores (Step-Down o Buck), elevadores (Step-Up o Boost) y reductores-elevadores (Step-Up-Down o Buck-Boost). (NAYLAMP ELECTRONICS, Sin fecha)

El convertidor DC-DC XL6009 es un regulador de tipo conmutado elevador (Step-Up o Boost) con una alta eficiencia de conversión, excelente regulación de línea y bajo voltaje de rizado. El módulo reduce al mínimo el uso de componentes externos para simplificar el diseño de fuentes de alimentación. Permite obtener un voltaje regulado a partir de una fuente con un voltaje inferior, por ejemplo: obtener 5V o 12V a partir de una batería de litio de 3.7V. Es capaz de manejar una carga de hasta 2.5A o 10W máx. (NAYLAMP ELECTRONICS, Sin fecha)

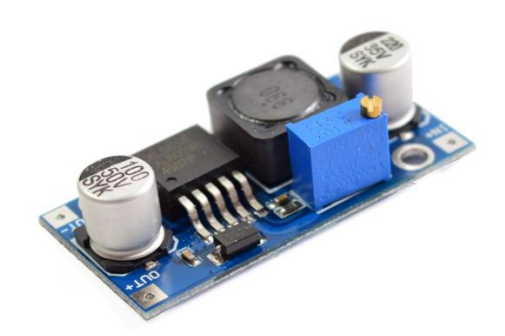

Figura 21: Módulo XL6009. (NAYLAMP ELECTRONICS, Sin fecha)

#### 3. MARCO METODOLÓGICO

#### 3.1. Diseño de los planos del tablero

Para el montaje de los elementos de control, se diseñaron en el software AutoCAD, las dos estructuras metálicas, las cuales servirán para facilitar su uso.

A continuación, se muestra los diseños de las estructuras metálicas:

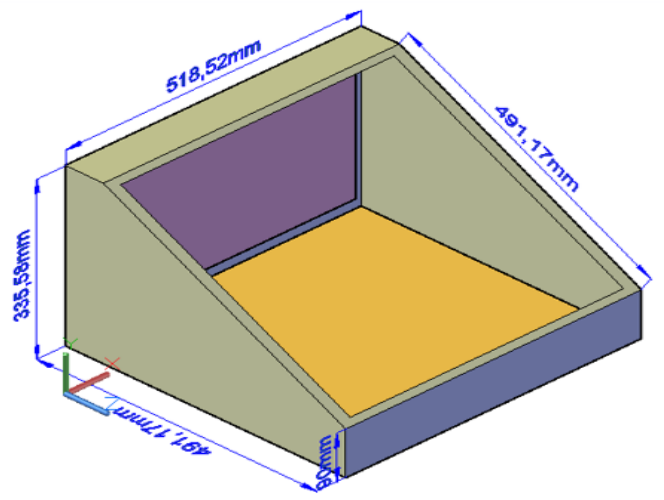

Figura 1: Vista Isométrica de la estructura metálica.

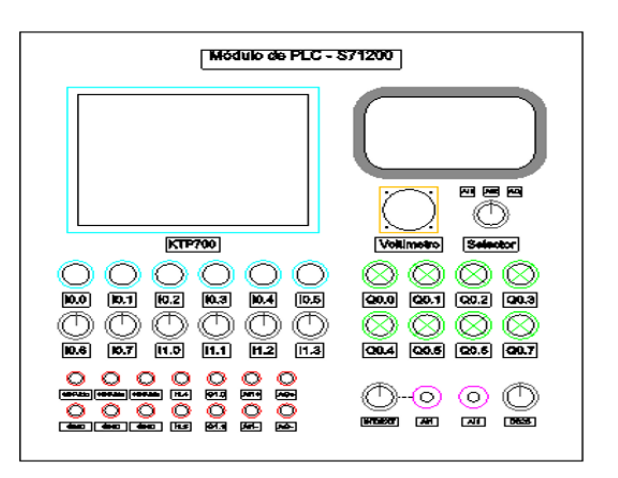

Figura 2: Vista frontal de la estructura metálica.

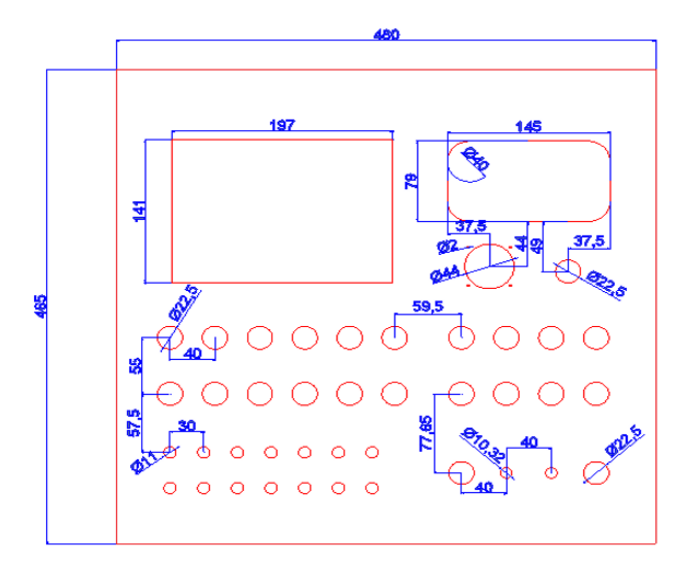

Figura 3: Medidas de las perforaciones de la estructura metálica en donde irán instalados los elementos de control.

## 3.2. Construcción de la estructura.

Una vez hecho el diseño en AutoCAD, se mandó a construirlo de metal, junto con las perforaciones correspondientes.

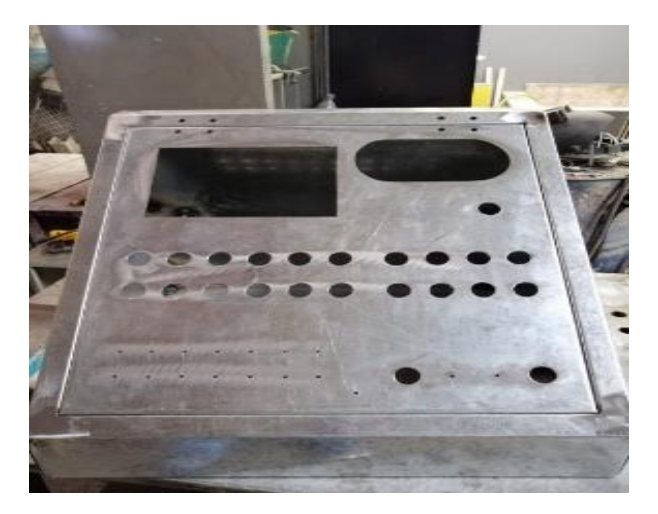

Figura 4: Construcción de la estructura metálica.

Una vez, luego de perforarla, se procedió a colocarle el acrílico, a pintarla y a colocarle una cerradura metálica.

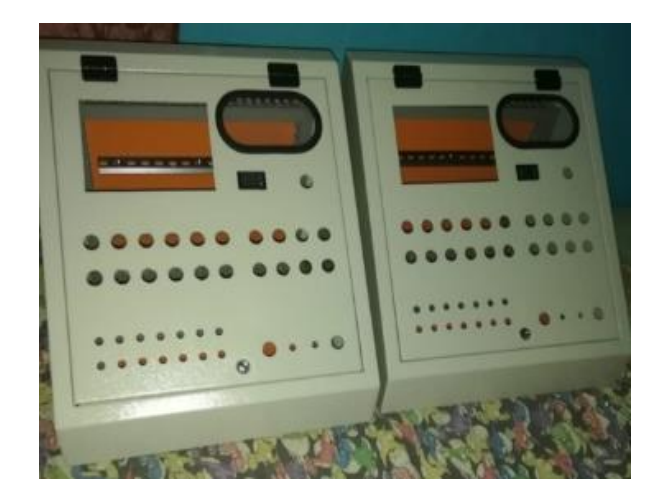

Figura 5. Estructura metálica finalizada.

Luego que la estructura metálica está terminada, ahora está lista para colocar los elementos de control. En la parte frontal se encuentran instalados:

- Touch Panel Siemens KTP600 Basic PN.
- Pulsadores.
- Selectores.
- Voltímetro.
- Luces piloto.
- Potenciómetros.
- Switches de 2 y 3 posiciones.
- Conectores banana hembra.

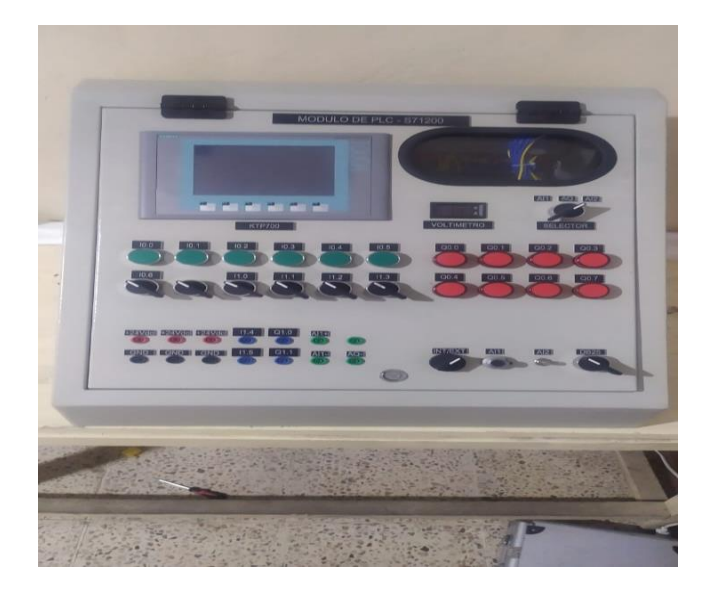

Figura 6. Parte frontal de la estructura metálica con sus elementos de control instalados.

En la parte lateral se encuentran instalados:

- DB25.
- Interruptor ON/OFF.
- Toma red Ethernet.
- Enchufe de 3 pines hembra

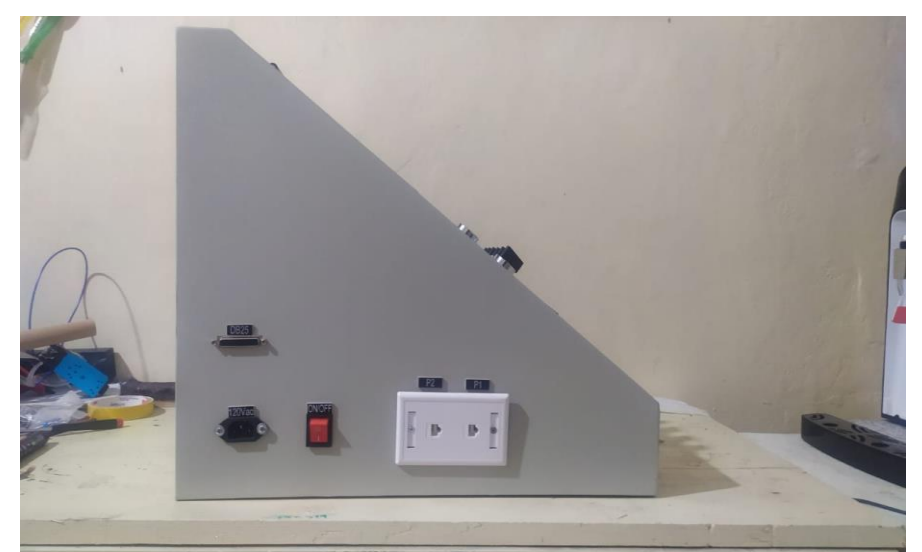

Figura 7. Parte lateral de la estructura metálica con sus elementos de control instalados.

En la parte interior se encuentran instalados:

- PLC Siemens S7-1200.
- Relés Schneider de 24Vdc.
- Canaletas.
- Router Inalámbrico Tp-Link 300Mbps.
- Borneras.
- Breaker.
- Cableado y conexiones eléctricas que hacen posible el funcionamiento del módulo.

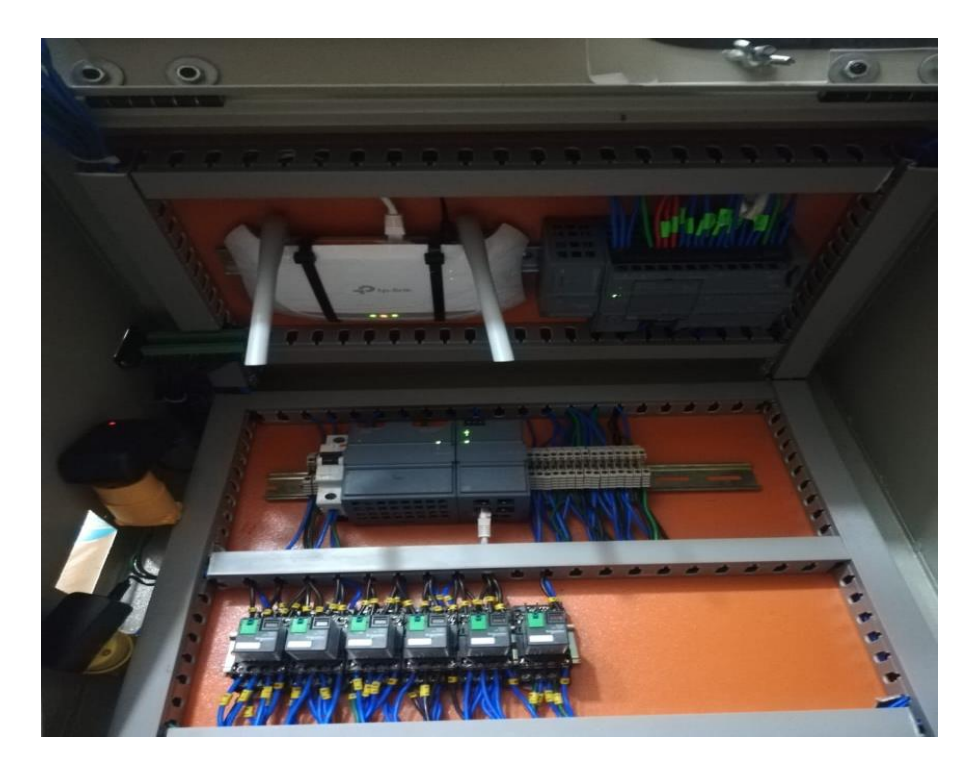

Figura 8. Parte interior de la estructura metálica con sus elementos de control instalados.

## 3.3. Diagrama de conexiones eléctricas del módulo.

El diagrama eléctrico del módulo consta de 4 partes:

- 1. Conexiones de alimentación AC/DC.
- 2. Conexiones de entradas y salidas digitales.
- 3. Conexiones de entradas y salidas analógicas.
- 4. Conexiones y configuración de redes.

#### 3.3.1. Conexiones de alimentación AC/DC

En la Figura 30, se muestra las conexiones de la alimentación AC/DC.

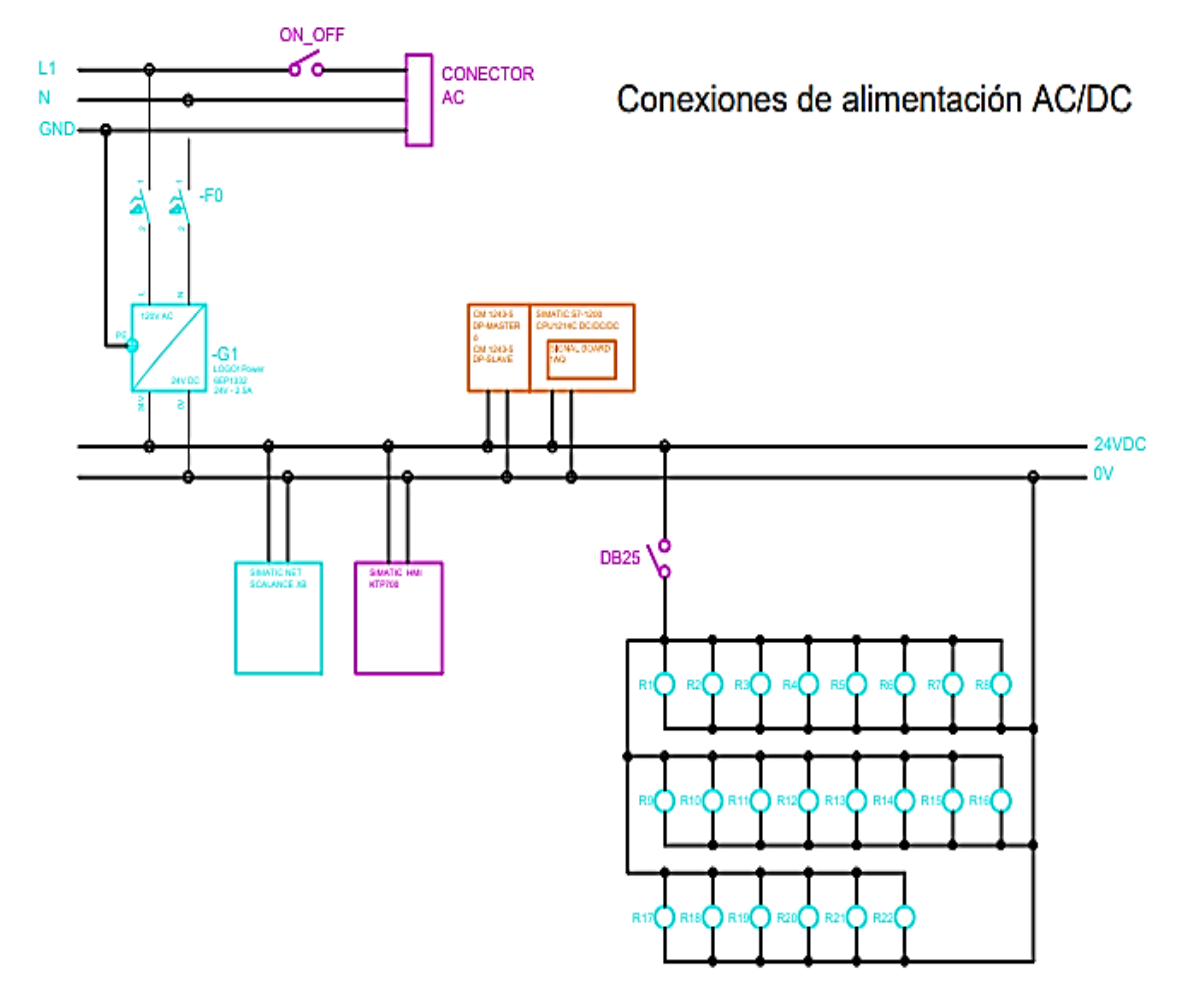

Figura 9. Conexiones de alimentación AC/DC.

# 3.3.2. Conexiones de entradas y salidas digitales.

En la Figura 31, se muestra las conexiones de las entradas y salidas digitales.

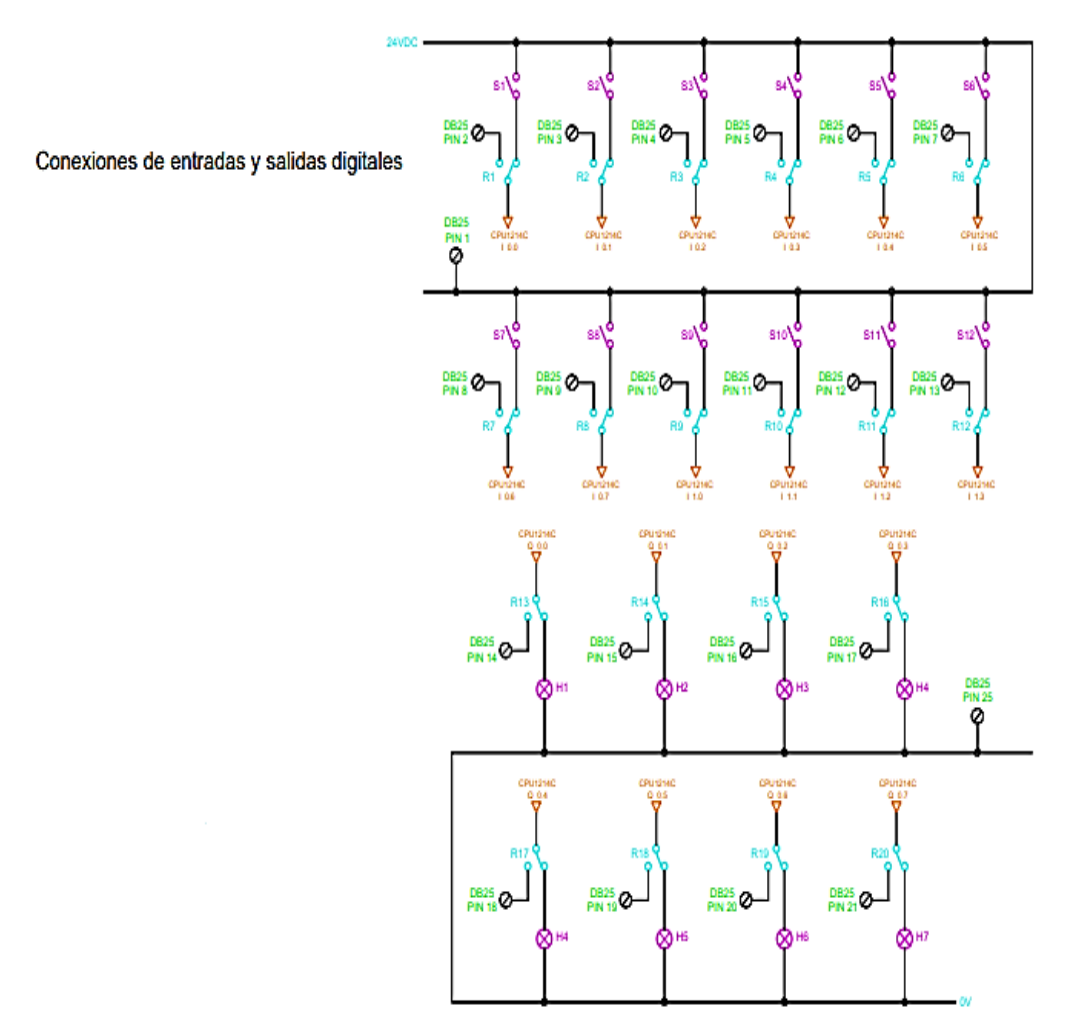

Figura 10. Conexiones de entradas y salidas digitales.

# 3.3.3. Conexiones de entradas y salidas analógicas.

En la Figura 32, se muestra las conexiones de las entradas y salidas analógicas.

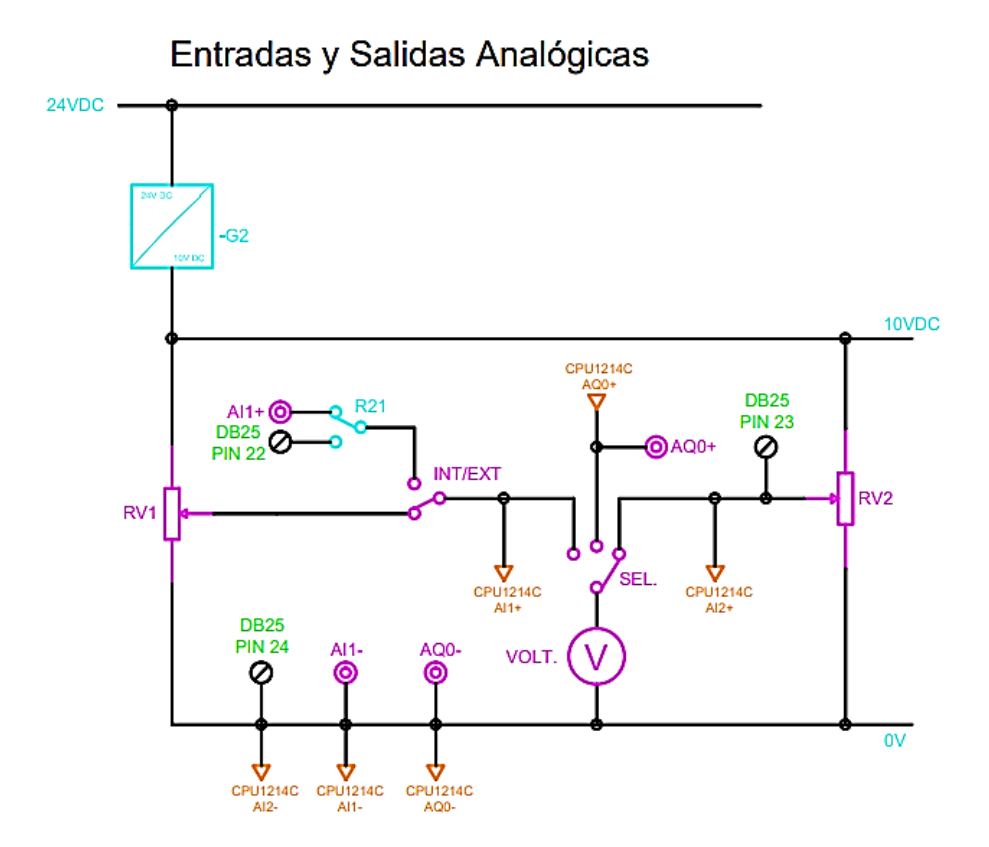

Figura 11. Conexiones de entradas y salidas analógicas.

## 3.3.4. Conexiones y configuración de redes.

En la Figura 33, se muestra las conexiones y configuración de las redes.

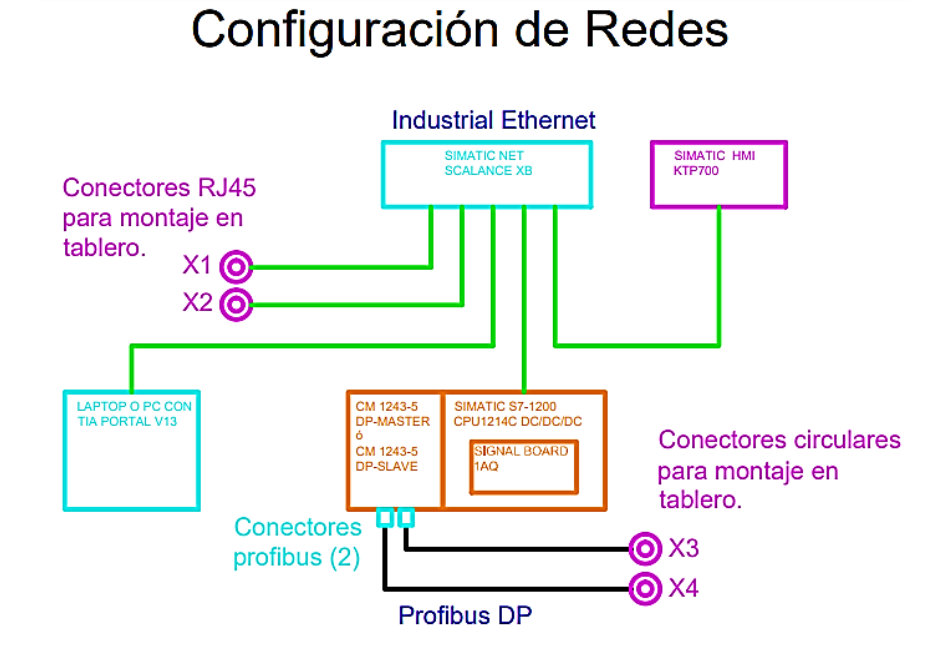

Figura 12. Conexiones y configuración de las redes.

#### 3.4. Puesta en marcha del módulo PLC repotenciado.

Una vez terminado las conexiones, procedemos a poner en marcha los módulos, los cuales se comprobó su funcionamiento compilandole diversos y diferentes programas, para poner a prueba todos los elementos de control.

En la Figura 35 podemos observar el funcionamiento del mismo.

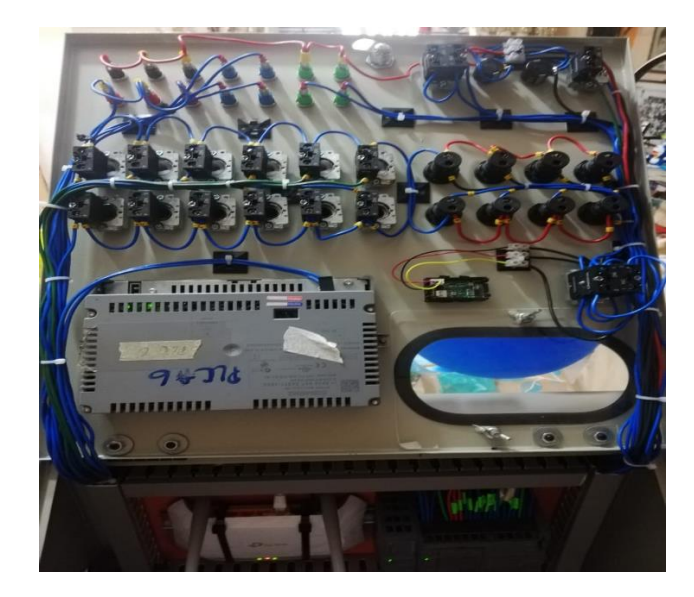

Figura 13. Cableado de los diversos elementos de control.

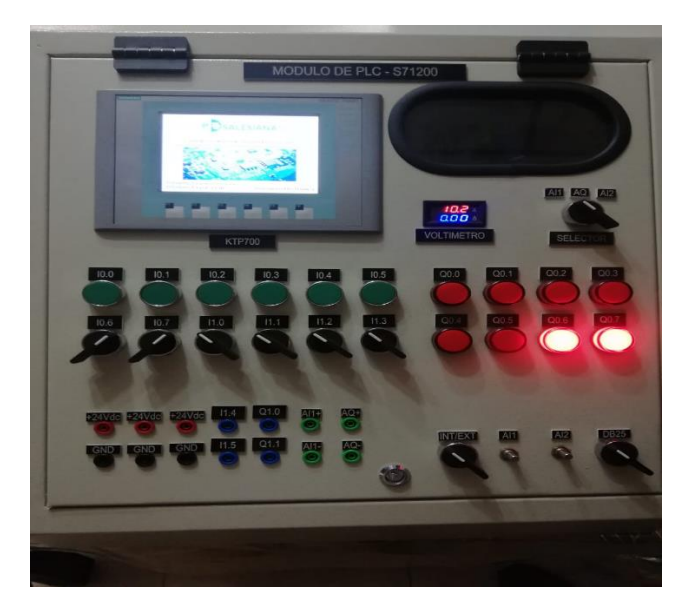

Figura 14. Puesta en marcha de los módulos repotenciados PLC.

# 3.5. Conexión del DB25.

| Pines del DB25 | Conectado a: |
|----------------|--------------|
| 1              | +24 Vdc      |
| 2              | S1           |
| 3              | S2           |
| 4              | \$3          |
| 5              | S4           |
| 6              | S5           |
| 7              | S6           |
| 8              | S7           |
| 9              | S8           |
| 10             | S9           |
| 11             | S10          |
| 12             | S11          |
| 13             | S12          |
| 14             | H1           |
| 15             | H2           |
| 16             | H3           |
| 17             | H4           |
| 18             | H5           |
| 19             | H6           |
| 20             | H7           |
| 21             | H8           |
| 22             | AI1          |
| 23             | AI2          |
| 24             | Masa         |
| 25             | Masa         |

En la Tabla 1, se describe la conexión de cada uno de los pines del DB25.

Tabla 1 Conexiones del Db25.

#### 3.6. Diseño de la tarjeta electrónica PCB.

Para el diseño de la tarjeta electrónica PCB, se utilizó el programa Proteus para simular el circuito y verificar que realice su funcionamiento.

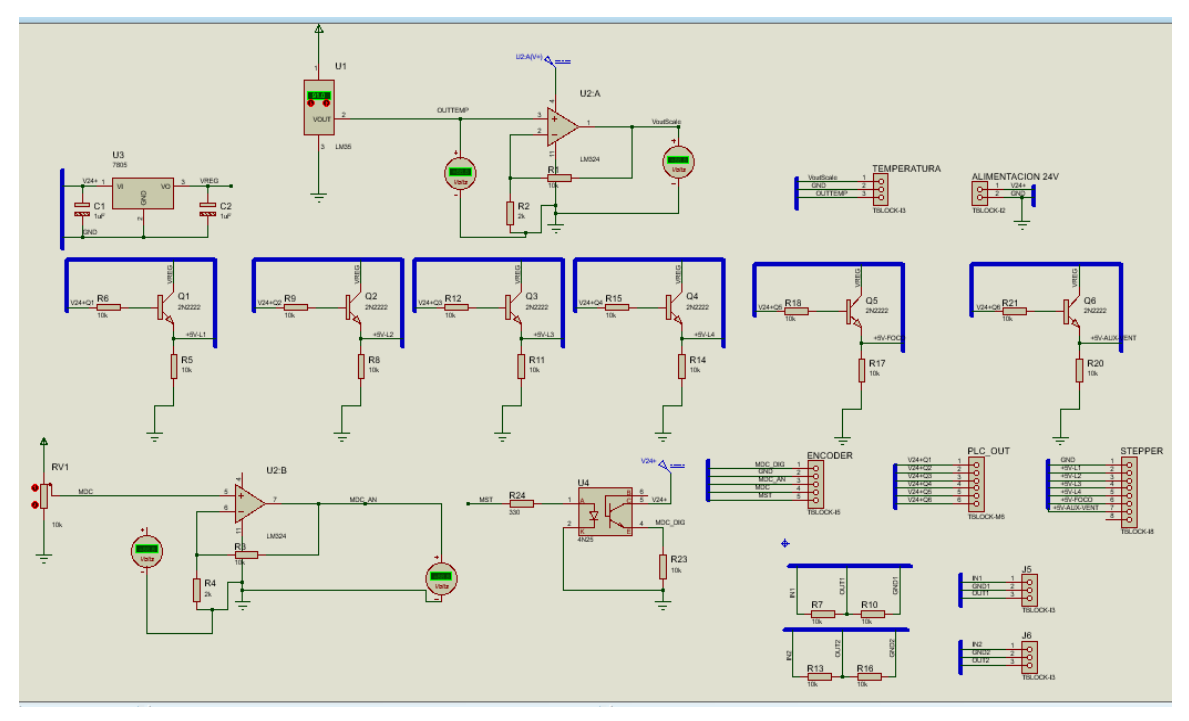

Figura 15. Simulación del circuito impreso PCB.

Posteriormente, este circuito lo pasamos al programa Ares, el cual podremos empezar a diseñar la tarjeta electrónica.

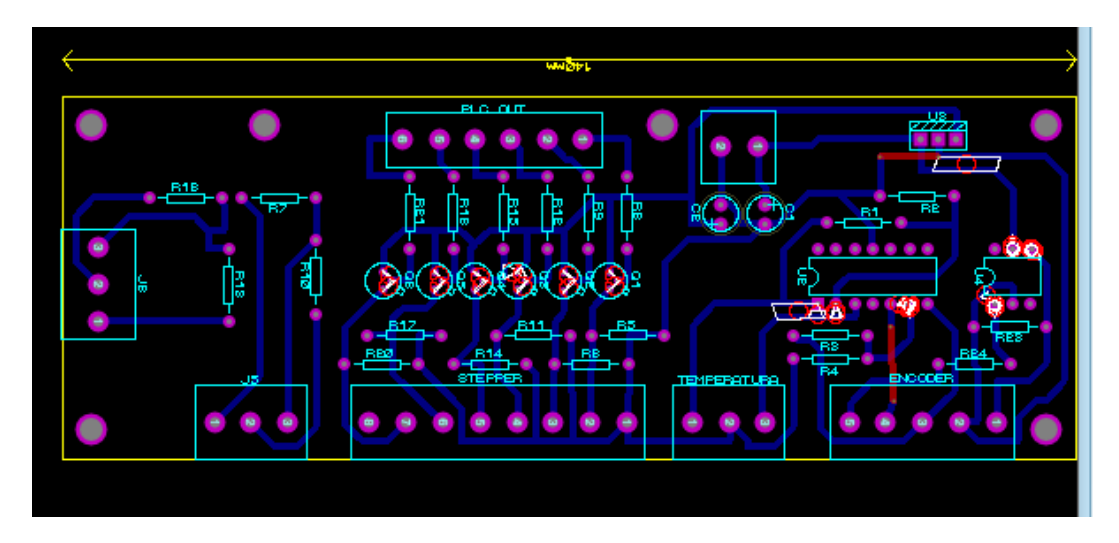

Figura 16. Diseño de la tarjeta electrónica.

Mediante la ayuda del programa Ares, podemos observar en 3D como quedaría nuestra tarjeta electrónica.

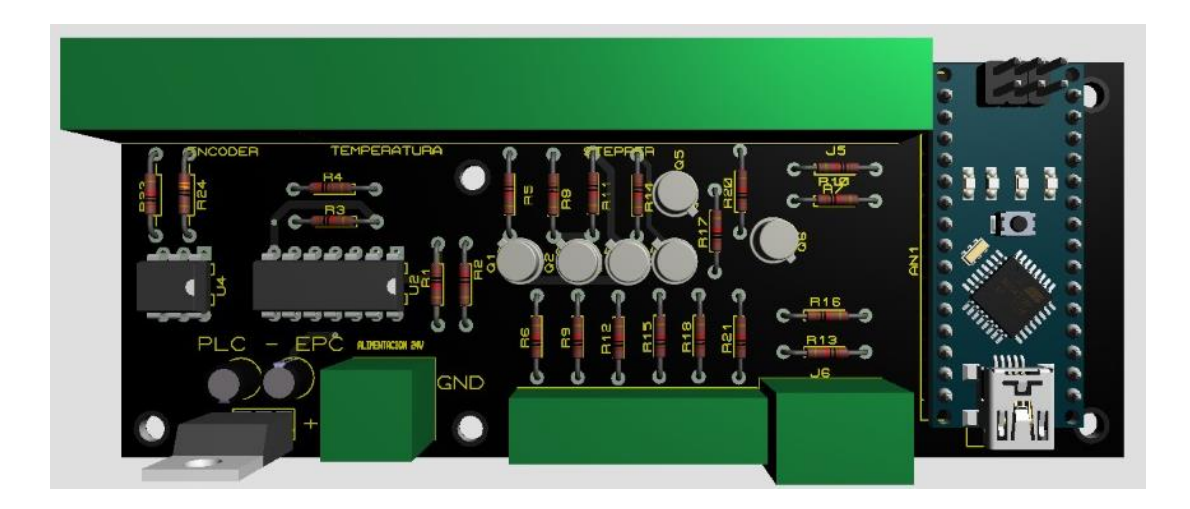

Figura 17. Vista en 3D de la tarjeta electrónica.

Una vez que se la mandó a hacer, nos quedó de esta forma, como se puede observar en la Figura 39.

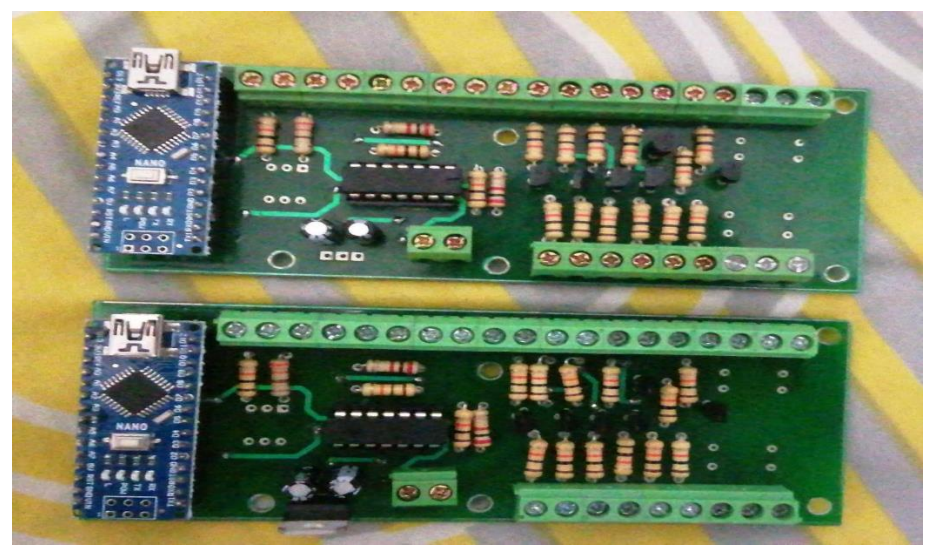

Figura 18. Resultado final de la tarjeta electrónica.

# 3.7. Configuración del Arduino para la lectura los encoders del motor de paso y del motor DC.

El Arduino NANO se encarga de realizar la lectura de los encoders de los motores, transformando esas señales digitales a señales analógicas. A la vez, esta salida analógica, está siendo amplificada hasta 10V. La variación que antes había de 0-5V, se convierte en una variación de 0-10V.

De esta manera, se logra la lectura de los encoders de la EPC mediante forma analógica.

```
int N = 36;
                                                   // nùmero de ranuras del encoder
float diametro = 3;
int contadorTicks = 3;
                                               // diametro de la llanta cm
                                                  // nùmero de ticks para calculo de velocidad
int tam = 10;
                                             // tamaño del vector del calculo de promedio, se debe descomentar la linea que se vaya a usar
int rpm=0;
///----- Variables de motor derecho-----
volatile unsigned muestreoActualInterrupcionR = 0;
                                                   // variables para definición del tiempo de interrupción y calculo de la velocidad motor der
volatile unsigned muestreoAnteriorInterrupcionR = 0;
double deltaMuestreoInterrupcionR = 0;
int encoderR = 2; // pin de conexión del encoder derecho
double frecuenciaR = 0;
                                                   // frecuencia de interrupción llanta R
double Wr = 0;
                                                    // Velocidad angular R
double Vr = 0;
                                                   // velocidad Lineal
int CR = 0;
                                                   // contador ticks
float vectorR[] = {0, 0, 0, 0, 0, 0, 0, 0, 0, 0}; // vector de almacenamiento de datos para promedio del tiempo de interrupciones
```

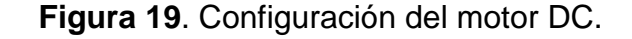

```
//----- Variables de motor Izquierdo -----
void setup() {
 attachInterrupt (digitalPinToInterrupt (encoderR), REncoder, FALLING); // linea para añadir una interrupción a un PIN
 Serial.begin(9600);
                                                                     // inicio de la comunicación serial
pinMode(6,OUTPUT);
void REncoder() {
                                                                     // funciòn de interrupciòn del enconder llanta derecha
     CR++:
     if (CR == contadorTicks) {
         float media = 0;
         deltaMuestreoInterrupcionR = muestreoActualInterrupcionR - muestreoAnteriorInterrupcionR; // diferencia tiempos de interruciones de ticks del motor
         for(int i=0;i < tam-1;i++) {</pre>
                                                                                                  // relleno del vector para calculo posterior del promedio
            vectorR[i]=vectorR[i+1];
           1
          vectorR[tam-1]=deltaMuestreoInterrupcionR ;
                                                                                   // ùltimo dato del vector
          for(int i=0;i<tam;i++){</pre>
                                                                                   // Càlculo de la media del vector
            media = vectorR[i]+ media;
           1
          media = media/tam;
                                                                                 // se reemplaza por el valor de su medìa.
        deltaMuestreoInterrupcionR = media;
frecuenciaR = (1000) / deltaMuestreoInterrupcionR;
muestreoAnteriorInterrupcionR = muestreoActualInterrupcionR;
                                                                                   // frecuencia de interrupciòn
                                                                                   // se actualiza el tiempo de interrupción anterior
         CR = 0;
                                     //Reinicio de contador
     }
 }
```

Figura 20. Configuración del motor de paso.

Figura 21. Configuración para la conversión de la frecuencia de pulsos del encoder a Revoluciones Por Minuto (RPM).

## 4. PRÁCTICAS

En el presente capítulo, se desarrollan 10 prácticas de laboratorio. Estas prácticas fueron diseñadas para observar el funcionamiento, comportamiento y los efectos de cada dispositivo del Entrenador de Planta para Control "EPC", junto al Autómata PLC S7-1200.

En la Tabla 2, se visualiza la lista de prácticas.

| Nº de Práctica | Título de práctica                      |
|----------------|-----------------------------------------|
| 1              | Control y medición de temperatura.      |
| 2              | Control de velocidad-señal de           |
|                | encoder(forma analógica de un motor     |
|                | DC)                                     |
| 3              | Control de posición de un Motor de paso |
|                | unipolar (Stepper) utilizando Labview   |
|                | mediante OPC                            |
| 4              | Control de temperatura PID(mediante     |
|                | PWM)                                    |
| 5              | Control PID de velocidad de motor DC    |
| 6              | Control de posición de un motor de paso |
|                | unipolar(Stepper)                       |
| 7              | Comunicación entre dos autómatas        |
|                | programables S7-1200)                   |
| 8              | Control y comunicación de un motor DC   |
|                | utilizando Labview mediante OPC         |

| 9  | Control y comunicación de temperatura |  |
|----|---------------------------------------|--|
|    | utilizando Labview mediante OPC       |  |
| 10 | Control PID Fuzzy de temperatura      |  |

Tabla 2. Lista de prácticas.

#### Práctica 1: Control y medición de temperatura

| UNIVERSIDAD POLITÉCNICA<br>SALESIANA<br>ECUADOR | GUIA DE PRÁCTICA |                                       | CINGENIERÍA<br>ELECTRÓNICA<br>UPSGYE |
|-------------------------------------------------|------------------|---------------------------------------|--------------------------------------|
| CARRERA: Ingeniería Electrónica                 |                  | ASIGNATURA: Automatización Industrial |                                      |
| TÍTULO DE LA PRÁCTICA                           |                  | Control y medición de temperatura.    |                                      |

#### 1. Objetivos

• Reconocer las principales funciones del autómata PLC S7-1200 y la

EPC

- Realizar la comunicación entre el PLC S7-1200 y la EPC.
- Controlar y medir la temperatura
- Controlar los actuadores mediante la pantalla HMI.

#### 2. Planteamiento del problema.

 Desarrollar una aplicación en el software TIA Portal para el control y medición de temperatura del Halógeno de la EPC y visualizado en la pantalla HMI. El diseño propuesto del instrumento virtual en TIA Portal se muestra en la figura 43.

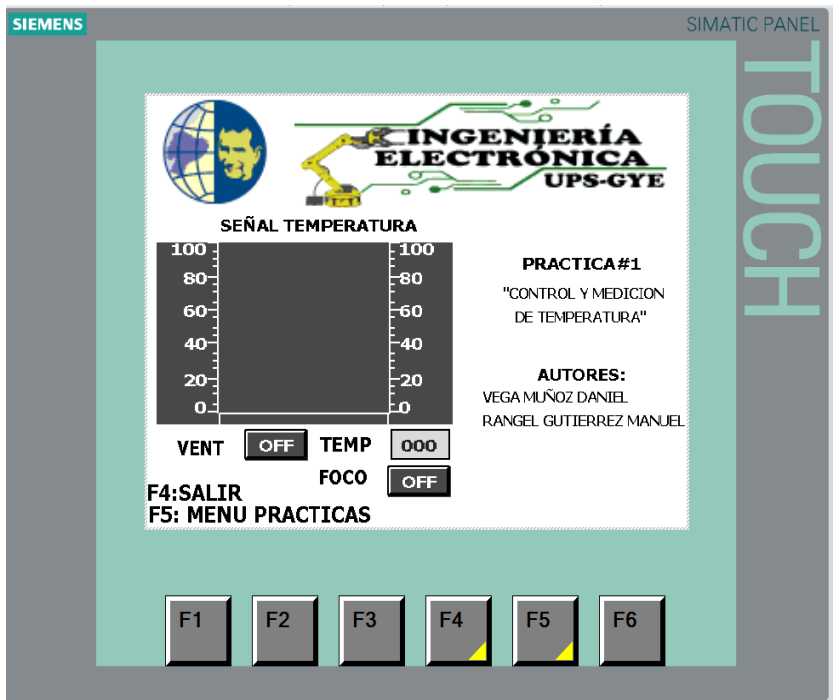

Figura 22. Diseño propuesto para PRÁCTICA 1.

#### 3. Instrucciones.

- Seguir los pasos descritos en introducción a las prácticas en anexo 3.0.
- Seguir los pasos en el anexo 1.2 sobre el ensamblado del prototipo.
- Seguir los pasos descritos en el anexo 3.1 sobre la resolución de la práctica 1.

# Práctica 2: Control de velocidad-señal de encoder(forma analógica de un motor DC)

| UNIVERSIDAD POLITÉCNICA<br>SALESIANA<br>ECUADOR | GUIA DE PRÁCTICA                             |                                                    | CINGENIERÍA<br>ELECTRÓNICA<br>UPS-GYE |
|-------------------------------------------------|----------------------------------------------|----------------------------------------------------|---------------------------------------|
| CARRERA: Ingenie                                | eniería Electrónica <b>ASIGNATURA</b> : Auto |                                                    | matización Industrial                 |
| TÍTULO DE LA PRÁCTICA                           |                                              | Control de velocidad<br>encoder(forma anale<br>DC) | d-señal de<br>ógica de un motor       |

#### 1. Objetivos

- Realizar la comunicación entre el PLC S7-1200 y la EPC.
- Controlar y la velocidad-señal del encoder en forma analógica de un motor DC.
- Controlar los actuadores mediante la pantalla HMI.

#### 2. Planteamiento del problema.

 Desarrollar una aplicación en el software TIA Portal para el control de la velocidad del motor DC de la EPC y visualizado en la pantalla HMI. El diseño propuesto del instrumento virtual en TIA Portal se muestra en la figura 44.

| SIEMENS                            |                                                                                                    | SIMATIC PANEL |
|------------------------------------|----------------------------------------------------------------------------------------------------|---------------|
|                                    | Electronica<br>UPS-GYE                                                                                                    | 10            |
| 1000<br>800-<br>600-<br>200-<br>0- | ELOCIDAD VS SEÑAL<br>1000 PRACTICA#2<br>1000 CONTROL VELOCIDAD-SEÑAL<br>1000 CONTROL VELOCIDAD-SEÑAL<br>1000 DE ENCODER (FORMA ANALOGICA)<br>1000 DE UN MOTOR DC"<br>200 AUTORES:<br>VEGA MUÑOZ DANIEL<br>200 RACTICA#2 | H             |
| F4:SAL<br>F5: ME                   | MOTOR RPM SET 000<br>MOTOR RPM ACT 000<br>PRACTICAS                                                                                                    |               |

Figura 23. Diseño propuesto para PRÁCTICA 2

### 3. Instrucciones.

- Seguir los pasos descritos en introducción a las prácticas en anexo 3.0.
- Seguir los pasos descritos en el anexo 3.2 sobre la resolución de la práctica 2.

Práctica 3: Control de posición de un Motor de paso unipolar (Stepper) utilizando Labview mediante OPC

| UNIVERSIDAD POLITÉCNICA<br>SALESIANA<br>ECUADOR | GUIA DE PRÁCTICA |                                                             | INGENIERÍA<br>ELECTRÓNICA<br>UPS-GYE     |
|-------------------------------------------------|------------------|-------------------------------------------------------------|------------------------------------------|
| CARRERA: Ingenie                                | ría Electrónica  | ASIGNATURA: Com<br>Industriales, Electiva                   | nunicaciones<br>2, Automatización        |
| TÍTULO DE LA PRÁCTICA                           |                  | Control de posición<br>unipolar (Stepper) u<br>mediante OPC | de un Motor de paso<br>tilizando Labview |

#### 1. Objetivos

- Realizar la comunicación entre el PLC S7-1200 y la EPC.
- Controlar la posición de un Motor de paso utilizando Labview mediante OPC.
- Controlar los actuadores mediante la pantalla HMI.

## 2. Planteamiento del problema.

 Desarrollar una aplicación en el software TIA Portal y Labview para el control de posicionamiento de un motor de paso (Stepper) de la EPC mediante OPC y visualizado en la pantalla HMI. El diseño propuesto del instrumento virtual en TIA Portal se muestra en la figura 45.

| SIEMENS | E INGENIERÍA<br>ELECTRONICA<br>UPS-G                                                                                                    |                                                 |
|---------|----------------------------------------------------------------------------------------------------|-------------------------------------------------|
|         | 360         360           240         240           120         -120           0         -120           0         -120           -120         -120           -120         -120           -120         -120           -120         -120           -120         -120           -240         -240           -240         -240           -360         -360 | B<br>DN DE<br>(POLAR<br>NDO<br>E OPC<br>4ANIJEL |
|         | POSICION DESEADO<br>POSICION ACTUAL<br>F5: MENU PRACTICAS<br>F1 F2 F3 F4 F5 F6                                                                                                    | 3                                               |

Figura 24. Diseño propuesto para PRÁCTICA 3

#### 3. Instrucciones.

- Seguir los pasos descritos en introducción a las prácticas en anexo 3.0.
- Seguir los pasos descritos en el anexo 3.3 sobre la resolución de la práctica 3.

## Práctica 4: Control de temperatura PID (mediante PWM)

| UNIVERSIDAD POLITÉCNICA<br>SALESIANA<br>ECUADOR | GUIA DE PRÁCTICA |                                       | CINGENIERÍA<br>ELECTRÓNICA<br>UPS-GYE |
|-------------------------------------------------|------------------|---------------------------------------|---------------------------------------|
| CARRERA: Ingeniería Electrónica                 |                  | ASIGNATURA: Automatización Industrial |                                       |
| TÍTULO DE LA PRÁCTICA                           |                  | Control de temperat                   | ura PID (mediante                     |
|                                                 |                  | PWM)                                  |                                       |

## 4. Objetivos

- Realizar la comunicación entre el PLC S7-1200 y la EPC.
- Realizar un PID para controlar la temperatura del halógeno de la EPC mediante PWM.
- Controlar los actuadores mediante la pantalla HMI.

## 5. Planteamiento del problema.

 Desarrollar una aplicación en el software TIA Portal un PID para el control de la temperatura del halógeno de la EPC mediante PWM y visualizado en la pantalla HMI. El diseño propuesto del instrumento virtual en TIA Portal se muestra en la figura 46.

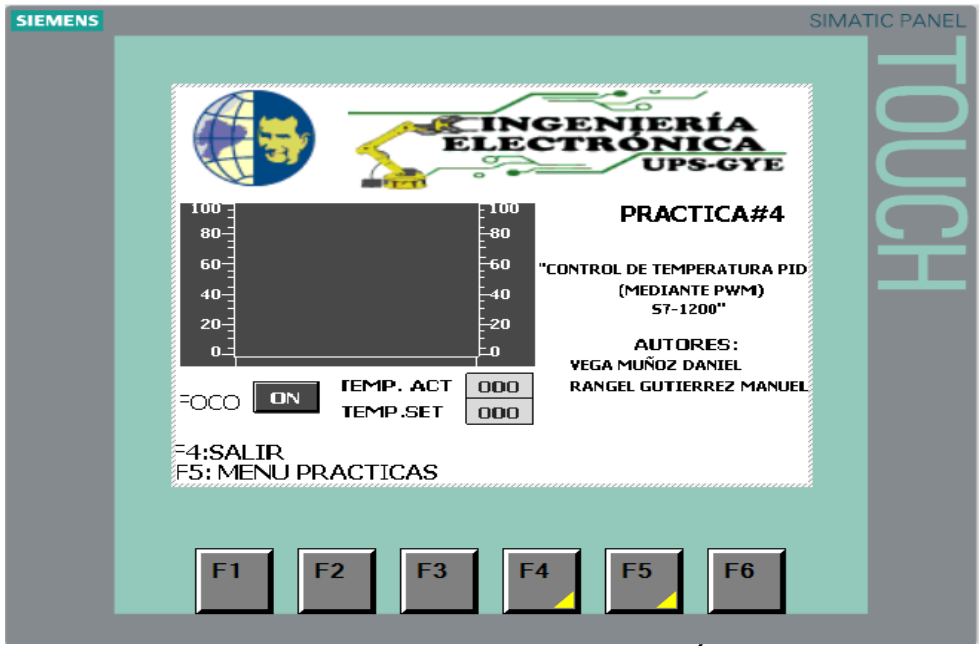

Figura 25. Diseño propuesto para PRÁCTICA 4

#### 6. Instrucciones.

- Seguir los pasos descritos en introducción a las prácticas en anexo 3.0.
- Seguir los pasos descritos en el anexo 3.4 sobre la resolución de la práctica 4.

## Práctica 5: Control PID de velocidad de motor DC.

| UNIVERSIDAD POLITÉCNICA<br>SALESIANA<br>ECUADOR | GUIA DE PRÁCTICA |                                       | CINGENIERÍA<br>ELECTRÓNICA<br>UPS-GYE |
|-------------------------------------------------|------------------|---------------------------------------|---------------------------------------|
| CARRERA: Ingeniería Electrónica                 |                  | ASIGNATURA: Automatización Industrial |                                       |
| TÍTULO DE LA PRÁCTICA                           |                  | Control PID de velo                   | cidad de motor DC                     |

## 1. Objetivos

- Realizar la comunicación entre el PLC S7-1200 y la EPC.
- Realizar un PID para controlar la velocidad del motor DC de la EPC.
- Controlar los actuadores mediante la pantalla HMI.

#### 2. Planteamiento del problema.

 Desarrollar una aplicación en el software TIA Portal un PID para el control de la velocidad del motor DC de la EPC y controlarlo y visualizado en la pantalla HMI. El diseño propuesto del instrumento virtual en TIA Portal se muestra en la figura 47.
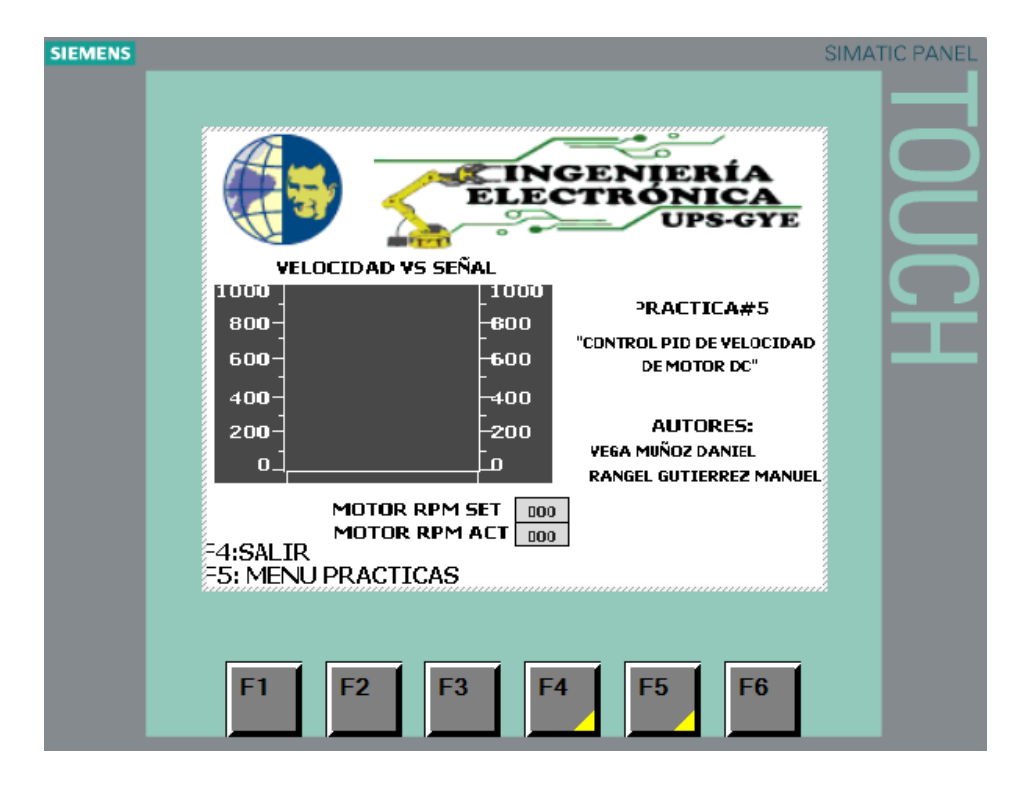

Figura 26. Diseño propuesto para PRÁCTICA 5

#### 3. Instrucciones.

- Seguir los pasos descritos en introducción a las prácticas en anexo 3.0.
- Seguir los pasos descritos en el anexo 3.5 sobre la resolución de la práctica 5.

# Práctica 6: Control de posición de un motor de paso unipolar(Stepper)

| UNIVERSIDAD POLITÉCNICA<br>SALESIANA<br>ECUADOR | GUIA D          | E PRÁCTICA          | INGENIERÍA<br>ELECTRÓNICA<br>UPS-GYE |
|-------------------------------------------------|-----------------|---------------------|--------------------------------------|
| CARRERA: Ingenie                                | ría Electrónica | ASIGNATURA: Auto    | matización Industrial                |
|                                                 |                 | Control de posición | de un motor de paso                  |
|                                                 | FRACTICA        | unipolar(Stepper)   |                                      |

## 1. Objetivos

- Realizar la comunicación entre el PLC S7-1200 y la EPC.
- Controlar la posición del motor de paso unipolar (Stepper) de la EPC.
- Controlar los actuadores mediante la pantalla HMI.

## 2. Planteamiento del problema.

 Desarrollar una aplicación en el software TIA Portal para controlar la posición del motor de paso unipolar (Stepper) de la EPC, controlarlo y visualizado en la pantalla HMI. El diseño propuesto del instrumento virtual en TIA Portal se muestra en la figura 48.

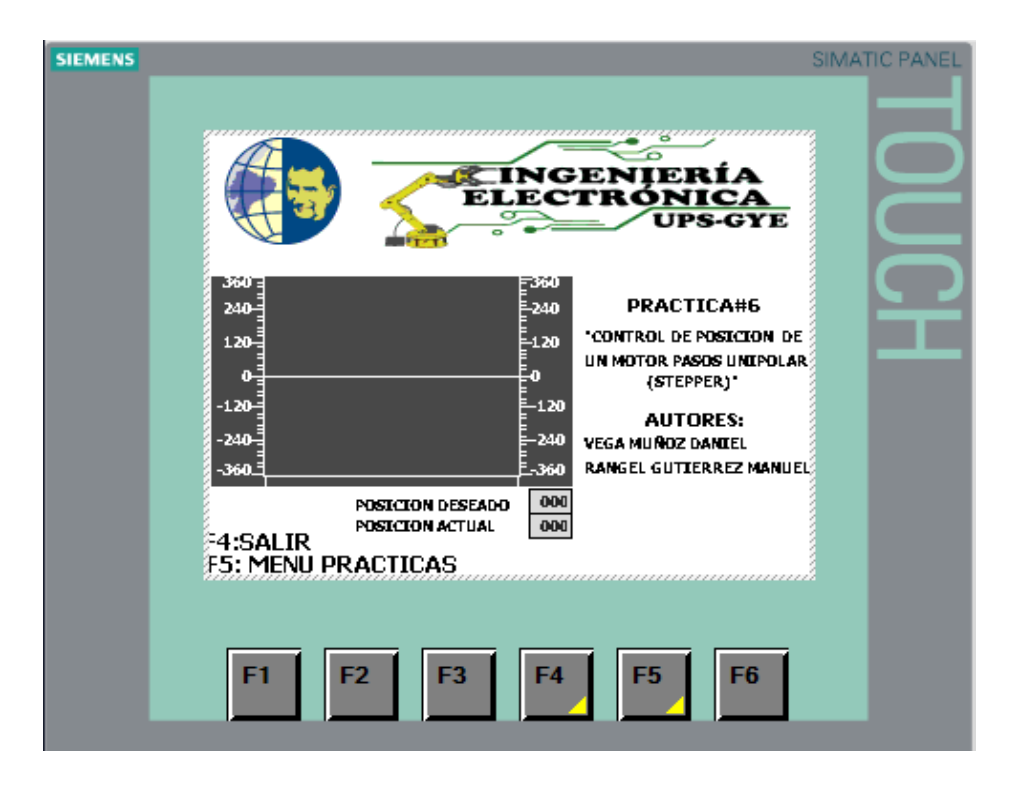

Figura 27. Diseño propuesto para PRÁCTICA 6.

#### 3. Instrucciones.

- Seguir los pasos descritos en introducción a las prácticas en anexo 3.0.
- Seguir los pasos descritos en el anexo 3.6 sobre la resolución de la práctica 6.

# Práctica 7: Comunicación entre dos autómatas programables S7-1200).

| UNIVERSIDAD POLITÉCNICA<br>SALESIANA<br>ECUADOR | GUIA D          | E PRÁCTICA         | CINGENIERÍA<br>ELECTRÓNICA<br>UPS-GYE |
|-------------------------------------------------|-----------------|--------------------|---------------------------------------|
| CARRERA: Ingenie                                | ría Electrónica | ASIGNATURA: Auto   | matización Industrial.                |
|                                                 |                 | Comunicación entre | dos autómatas                         |
|                                                 | FRACTICA        | programables S7-12 | 200)                                  |

## 1. Objetivos

- Realizar la comunicación entre los dos módulos PLC S7-1200.
- Diseñar un bloque de programa en el TIA Portal el cual, los dos módulos

PLC S7-1200 se comuniquen a modo Maestro-Esclavo.

• Controlar los actuadores mediante la pantalla HMI.

# 2. Planteamiento del problema.

 Desarrollar una aplicación en el software TIA Portal un programa, donde dos módulos PLC se comuniquen a modo de Maestro-Esclavo y puedan ser controlados y visualizados mediante la pantalla HMI. El diseño propuesto del instrumento virtual en TIA Portal se muestra en la figura 49.

| SIEMENS |                                                                                                    | :                                                             | SIMATIC PANEL |
|---------|----------------------------------------------------------------------------------------------------|---------------------------------------------------------------|---------------|
|         |                                                                                                    | NGENIERÍA<br>ECTRÓNICA<br>UPS-GYE                             |               |
|         | ENTRADAS PLC A<br>[0.0 10.1 10.2 10.3                                                                                                    | PRACTICA#7                                                    | <b>P</b>      |
|         | $\begin{array}{ccccc} \text{IO.4} & \text{IO.5} & \text{IO.6} & \text{IO.7} \\ \bigcirc & \bigcirc & \bigcirc & \bigcirc \\ \text{SALIDAS PLC A} \end{array}$ | 'COMUNICACION ENTRE DOS<br>AUTÓMATAS PROGRAMABLES<br>S7-1200" |               |
|         | $ \begin{array}{cccccccccccccccccccccccccccccccccccc$                                                                                                    | AUTORES;<br>VEGA MUÑOZ DANIEL<br>RANGEL GUTIERREZ MANUEL      |               |
|         | 60.5 00.6 00.7<br>64:SALIR                                                                                                    | ENABLE                                                        |               |
|         | F5: MENU PRACTICAS                                                                                                    |                                                               |               |
|         | F1 F2 F3                                                                                                    | F4 F5 F6                                                      |               |

Figura 28. Diseño propuesto para PRÁCTICA 7

## 3. Instrucciones.

- Seguir los pasos descritos en introducción a las prácticas en anexo 3.0.
- Seguir los pasos descritos en el anexo 3.7 sobre la resolución de la práctica 7.

Práctica 8: Control y comunicación de un motor DC utilizando Labview mediante OPC.

| UNIVERSIDAD POLITÉCNICA<br>SALESIANA<br>ECUADOR | GUIA D          | E PRÁCTICA                                  | CINGENIERÍA<br>ELECTRÓNICA<br>UPS-GYE      |
|-------------------------------------------------|-----------------|---------------------------------------------|--------------------------------------------|
| CARRERA: Ingenie                                | ría Electrónica | ASIGNATURA: Com<br>Electiva 2, Automatiza   | uunicación Industrial,<br>ación Industrial |
| TÍTULO DE LA                                    | PRÁCTICA        | Control y comunicad<br>utilizando Labview n | ción de un motor DC<br>nediante OPC        |

## 1. Objetivos

- Realizar la comunicación entre el PLC S7-1200 y la EPC.
- Controlar la posición del motor DC de la EPC utilizando Labview mediante OPC.
- Controlar los actuadores mediante la pantalla HMI.

## 2. Planteamiento del problema.

 Desarrollar una aplicación en el software TIA Portal y Labview para el control y comunicación del motor DC de la EPC mediante OPC y visualizado en la pantalla HMI. El diseño propuesto del instrumento virtual en TIA Portal se muestra en la figura 50.

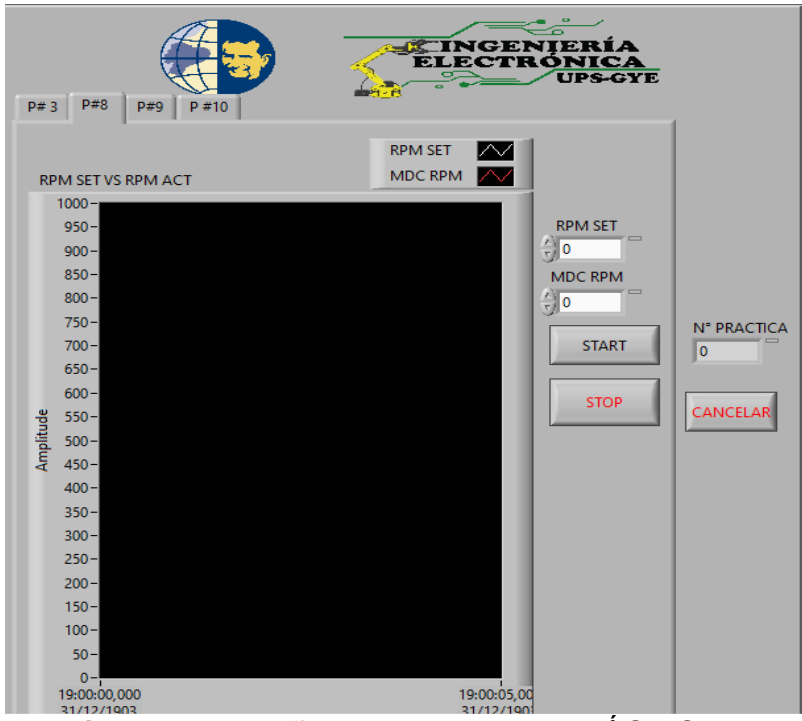

Figura 29. Diseño propuesto para PRÁCTICA 8

## 3. Instrucciones.

- Seguir los pasos descritos en introducción a las prácticas en anexo 3.0.
- Seguir los pasos descritos en el anexo 3.8 sobre la resolución de la práctica 8.

# Práctica 9: Control y comunicación de temperatura utilizando Labview mediante OPC

| UNIVERSIDAD POLITÉCNICA<br>SALESIANA<br>ECUADOR | GUIA D          | E PRÁCTICA                            | CINGENIERÍA<br>ELECTRÓNICA<br>UPS-GYE |
|-------------------------------------------------|-----------------|---------------------------------------|---------------------------------------|
|                                                 |                 | ASIGNATURA: Com                       | nunicaciones                          |
| CARRERA: Ingenie                                | ría Electrónica | Industriales, Electiva                | 2, Automatización                     |
|                                                 |                 | Industrial                            |                                       |
|                                                 |                 | Control y comunicación de temperatura |                                       |
|                                                 | FRACTICA        | utilizando Labview n                  | nediante OPC                          |

## 1. Objetivos

- Reconocer las principales funciones del autómata PLC S7-1200 y la EPC
- Realizar la comunicación entre el PLC S7-1200 y la EPC.
- Controlar y medir la temperatura utilizando Labview mediante OPC.
- Controlar los actuadores mediante la pantalla HMI.

## 2. Planteamiento del problema.

 Desarrollar una aplicación en el software TIA Portal y Labview para el control y comunicación de temperatura del Halógeno de la EPC mediante OPC y visualizado en la pantalla HMI. El diseño propuesto del instrumento virtual en TIA Portal se muestra en la figura 51.

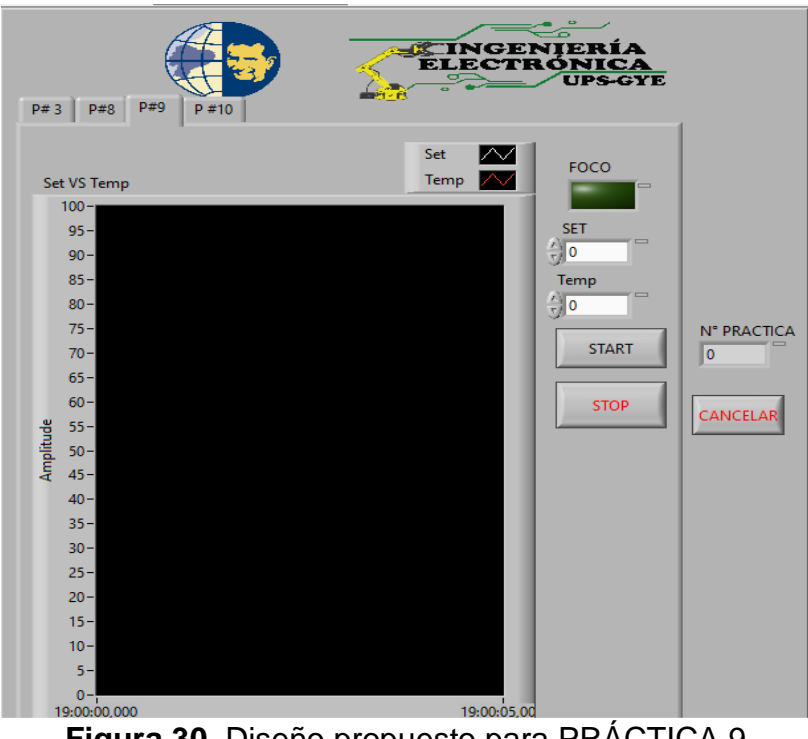

Figura 30. Diseño propuesto para PRÁCTICA 9

- 3. Instrucciones.
- Seguir los pasos descritos en introducción a las prácticas en anexo 3.0. •
- Seguir los pasos descritos en el anexo 3.9 sobre la resolución de la • práctica 9.

## Práctica 10: Control PID Fuzzy de temperatura

| UNIVERSIDAD POLITÉCNICA<br>SALESIANA<br>ECUADOR | GUIA DE PRÁCTICA |                        | CINGENIERÍA<br>ELECTRÓNICA<br>UPSGYE |
|-------------------------------------------------|------------------|------------------------|--------------------------------------|
|                                                 |                  | ASIGNATURA: Com        | nunicaciones                         |
| CARRERA: Ingenie                                | ría Electrónica  | Industriales, Automat  | ización Industrial,                  |
|                                                 |                  | Informática Industrial |                                      |
| TÍTULO DE LA                                    | PRÁCTICA         | Control PID Fuzzy d    | le temperatura                       |
|                                                 | FRACTICA         |                        | ie iemperatura                       |

#### 1. Objetivos

- Realizar la comunicación entre el PLC S7-1200 y la EPC.
- Realizar un PID FUZZY para controlar temperatura del halógeno de la

EPC.

• Controlar los actuadores mediante la pantalla HMI.

# 2. Planteamiento del problema.

 Desarrollar una aplicación en el software TIA Portal un PID para el control de temperatura del halógeno de la EPC, medirlo y visualizado en la pantalla HMI. El diseño propuesto del instrumento virtual en TIA Portal se muestra en la figura 52.

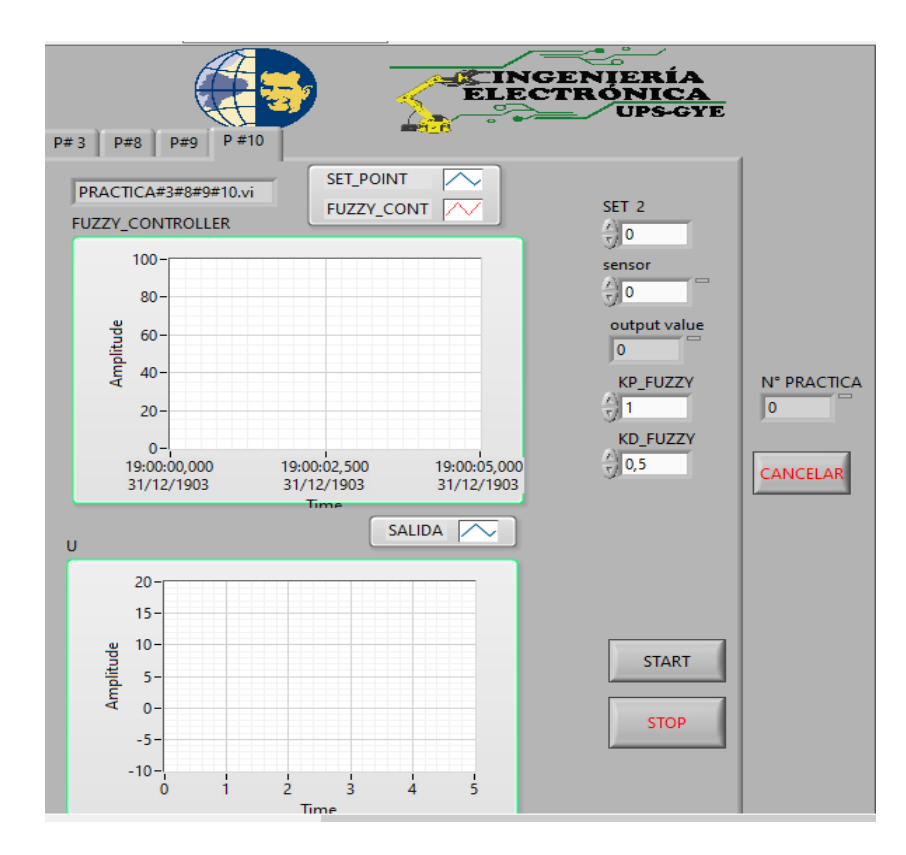

Figura 31. Diseño propuesto para PRÁCTICA 10

#### 3. Instrucciones.

- Seguir los pasos descritos en introducción a las prácticas en anexo 3.0.
- Seguir los pasos descritos en el anexo 3.10 sobre la resolución de la práctica 10.

#### 5. RESULTADOS

• Se elaboró dos módulos PLC los cuáles se enlazan con las EPC, y así estos realizan un banco de 10 prácticas didácticas de laboratorio, destinadas a ser utilizadas en diferentes materias enfocadas a la Automatización Industrial y Comunicaciones Industriales, impartidas en la Universidad Politécnica Salesiana sede Guayaquil.

• Se logró la comunicación entre los módulos PLC y las EPC.

• Se logró la comunicación del software LABVIEW y el software TIA PORTAL mediante OPC.

• Mediante las pruebas realizadas se tuvo un control óptimo de los módulos PLC y EPC.

• Se hizo la entrega de los equipos, en este caso de dos módulos PLC repotenciados y dos módulos EPC, estos dos últimos fueron adecuados para que puedan ser leídos por los módulos PLC, y así puedan ser utilizados en las clases que se impartan en la Universidad Politécnica Salesiana sede Guayaquil.

# 5.1. RESULTADOS DE PRÁCTICAS

## 5.1.1. Resultados en práctica 1

En la ejecución de la primera práctica, podremos observar que tenemos un botón, el cual podremos comandar el encendido y apagado del halógeno de la EPC. En la Figura 53 se encuentra en estado ON.

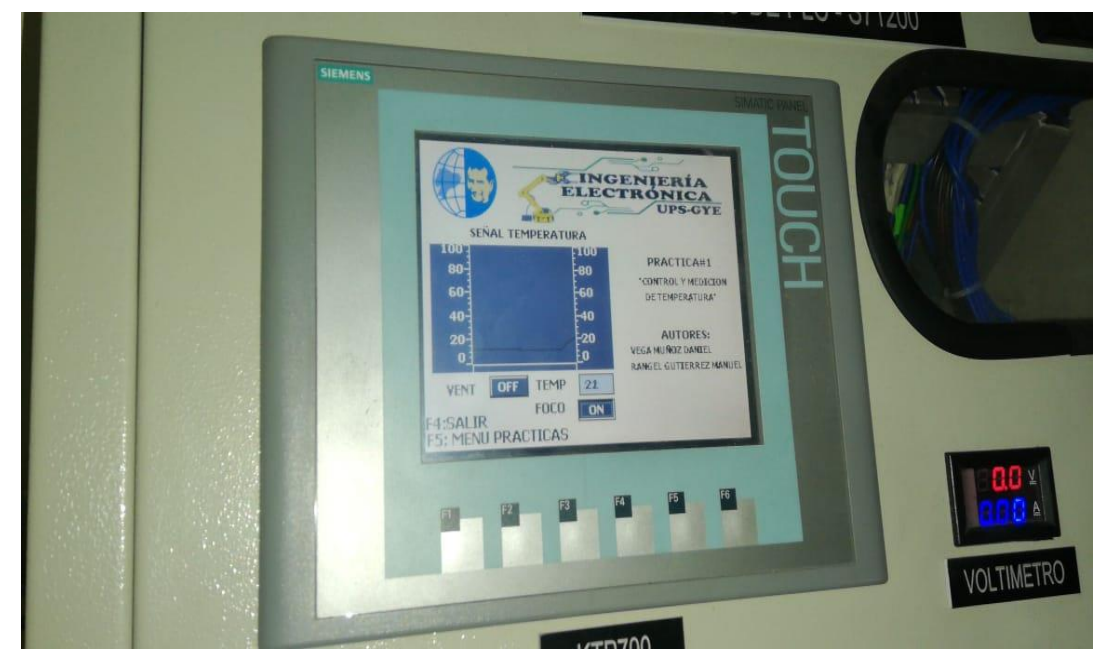

Figura 32. Resultados Práctica 1 – Botón de Encendido del halógeno de la EPC en estado ON.

En la Figura 54, podremos observar que el halógeno de la EPC se encuentra apagado.

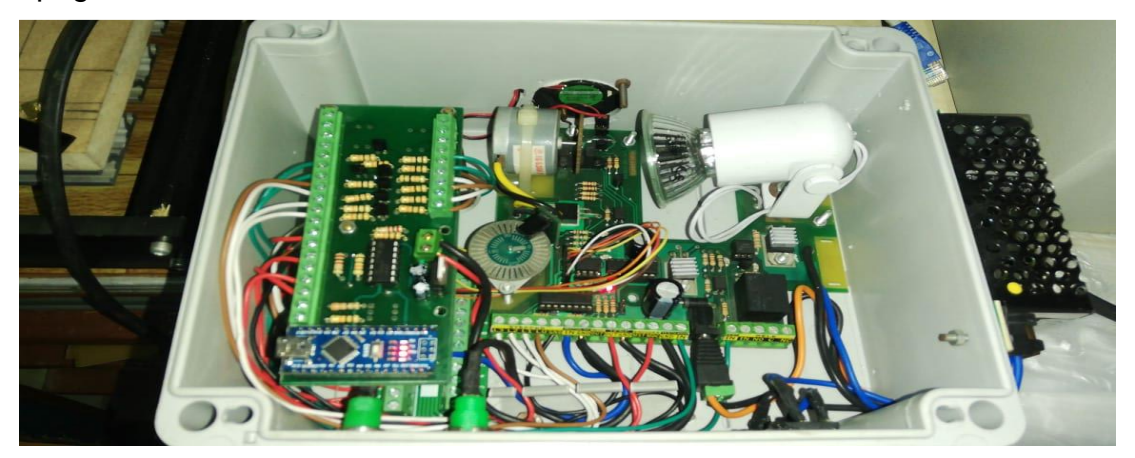

Figura 33. Resultados Práctica 1 – Apagado del halógeno de la EPC.

En la Figura 55, podremos observar que el halógeno de la EPC se encuentra Encendido.

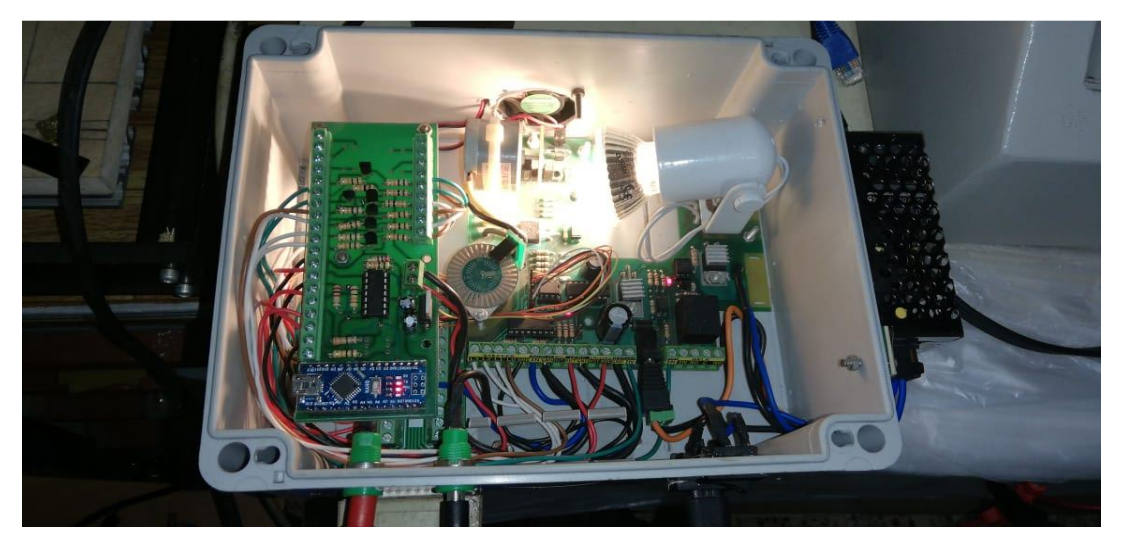

Figura 34. Resultados Práctica 1 – Encendido del halógeno de la EPC.

En la Figura 56, podremos observar la temperatura del halógeno, en este caso se encuentra en ascenso.

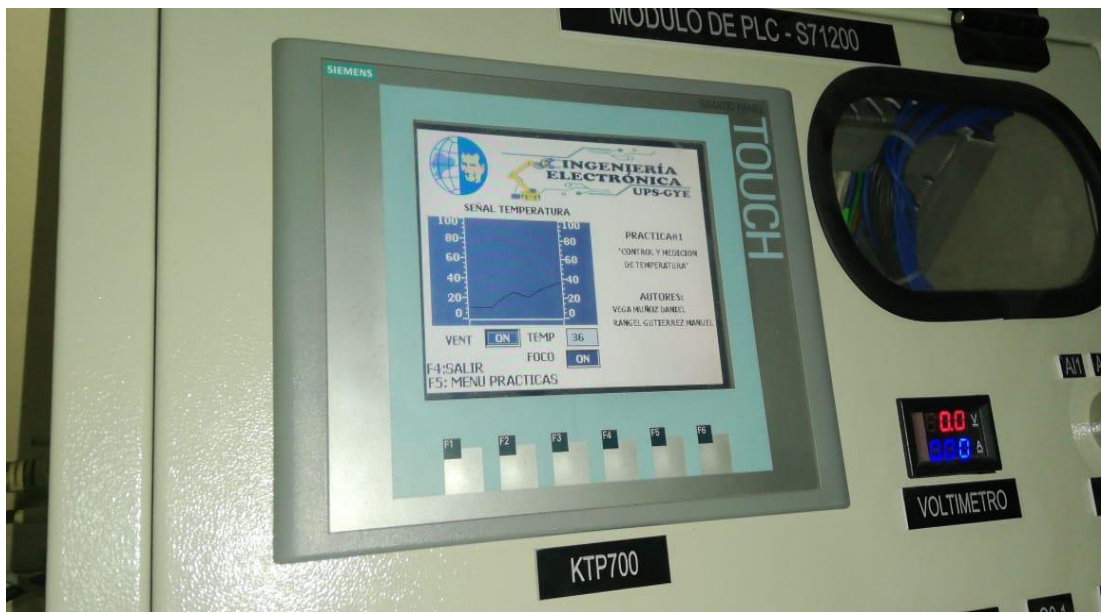

Figura 35. Resultados Práctica 1 – Curva de temperatura.

## 5.1.2. Resultados en práctica 2

En el desarrollo de la segunda práctica, debemos utilizar las salidas analógicas AQ+ y AQ-.

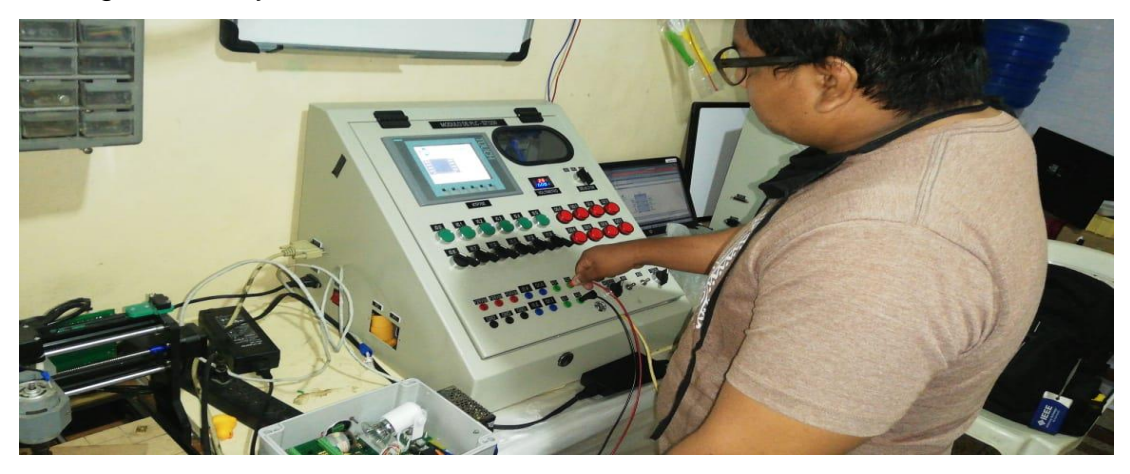

Figura 36. Resultados Práctica 2 – Cableado de las salidas analógicas AQ+ y AQ-.

En la pantalla HMI podemos colocar a que RPM deseemos que se mantenga el motor DC de la EPC. En la figura 57 podemos observar, su estado inicial, que es 0.

Nota: Las revoluciones máximas por default del motor según el fabricante, es de 500 RPM. Podemos colocarle un valor más alto de 500 RPM, pero el motor DC siempre girará a su máximo valor que es 500 RPM.

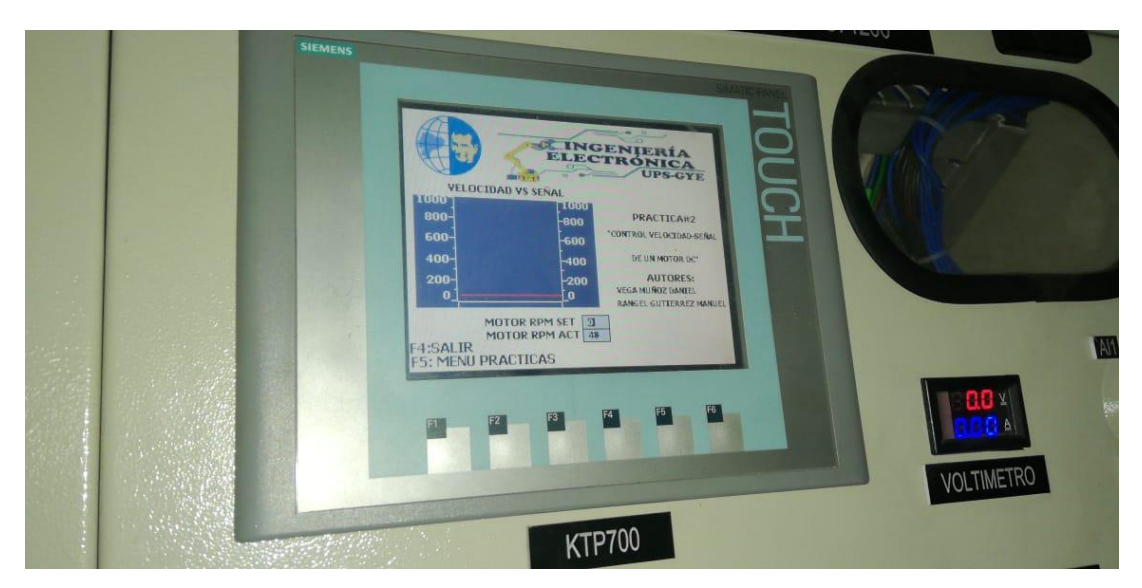

Figura 37. Valor máximo de RPM del motor DC según fabricante.

En la figura 59, se observa que se ha colocado un valor de 500 RPM, y que el valor actual es de 48RPM. Además se aprecia en la gráfica se observa la señal de velocidad.

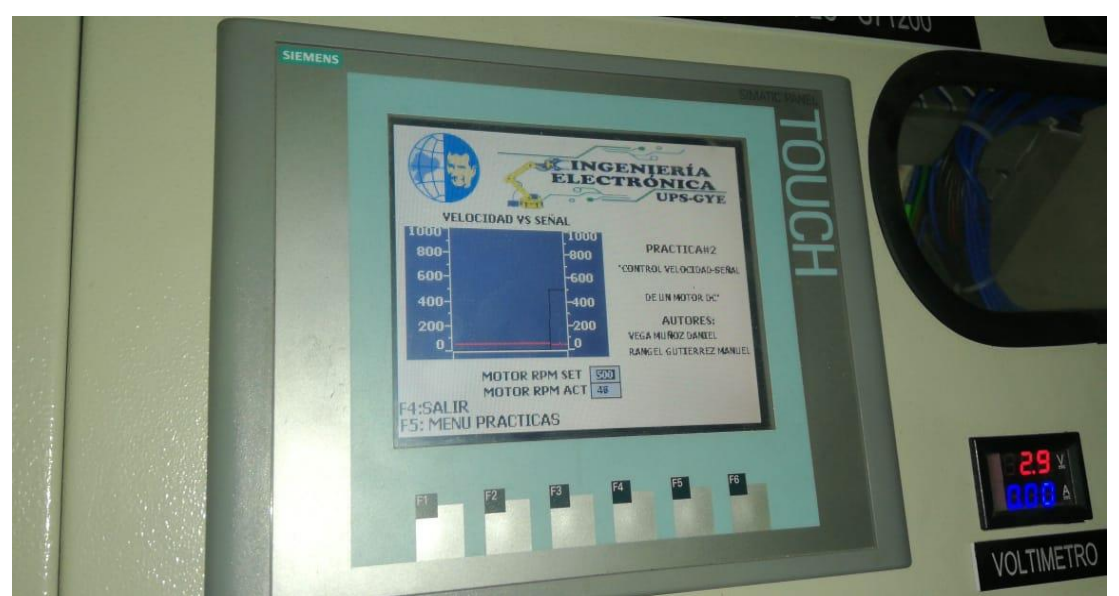

Figura 38. Resultados Práctica 2 – Valor RPM Set del Motor DC de la EPC.

En la Figura 60 podemos darnos cuenta que el motor DC de la EPC se encuentra girando.

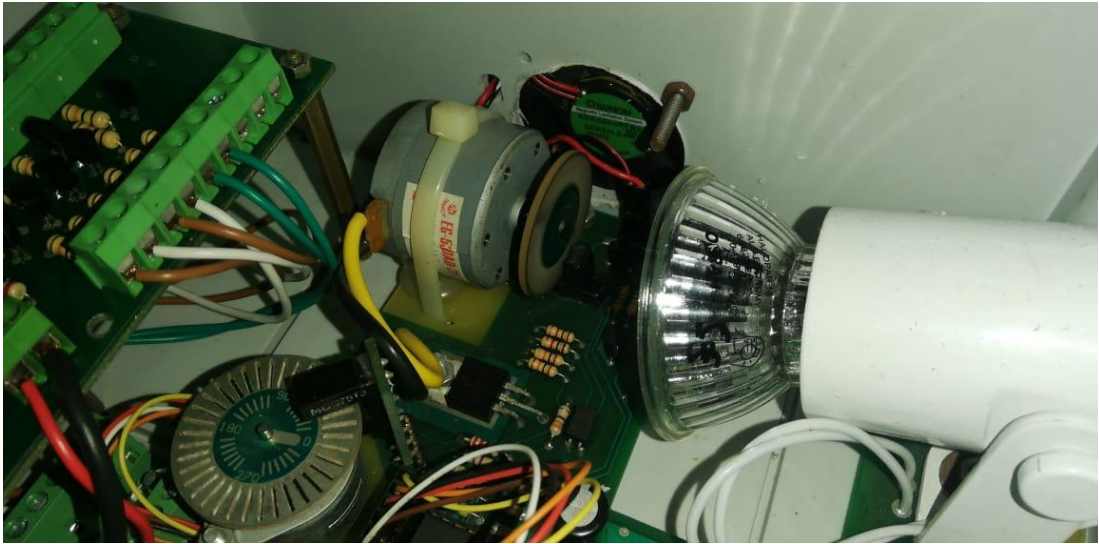

Figura 39. Resultados Práctica 2 – Giro del Motor DC.

## 5.1.3. Resultados en práctica 3

En la tercera práctica se trata del posicionamiento en grados del motor de pasos, utilizando el software Labview mediante OPC. Esto quiere decir, que comandaremos todo el control desde el software Labview. En la figura 61 podemos observar que la pantalla HMI solo es para visualización.

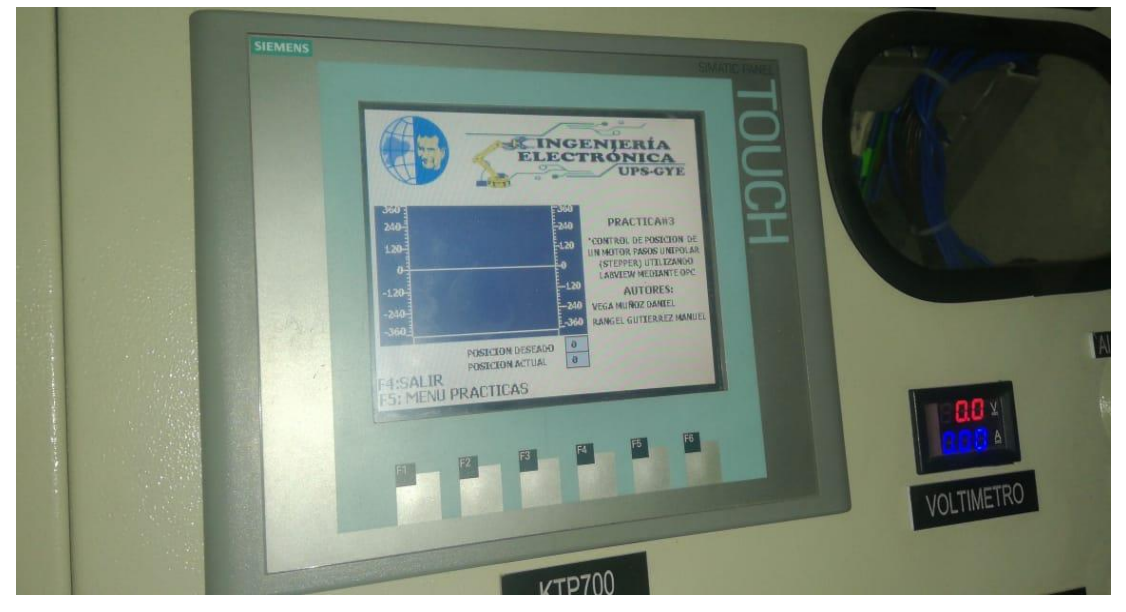

Figura 40. Resultados Práctica 3 – Pantalla HMI de la práctica 4.

En la Figura 62 se observa la gráfica de la posición deseada y la posición actual.

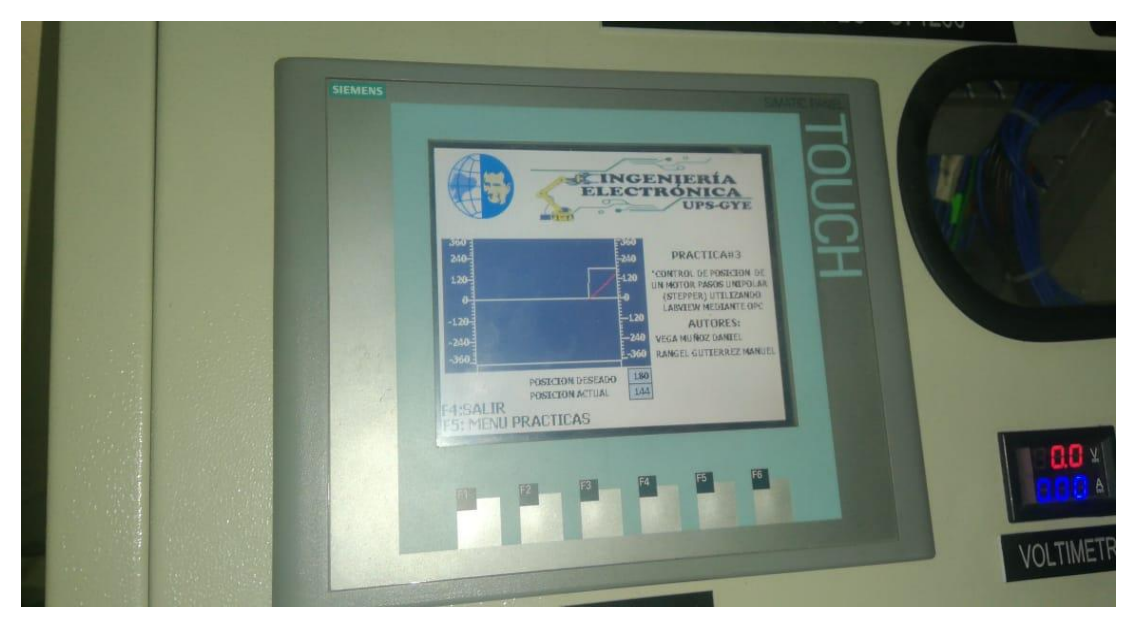

Figura 41. Resultados Práctica 3 – Posición deseada y posición actual del motor de paso.

En la gráfica 63 se observa cuando el motor de paso se encuentra en 0º.

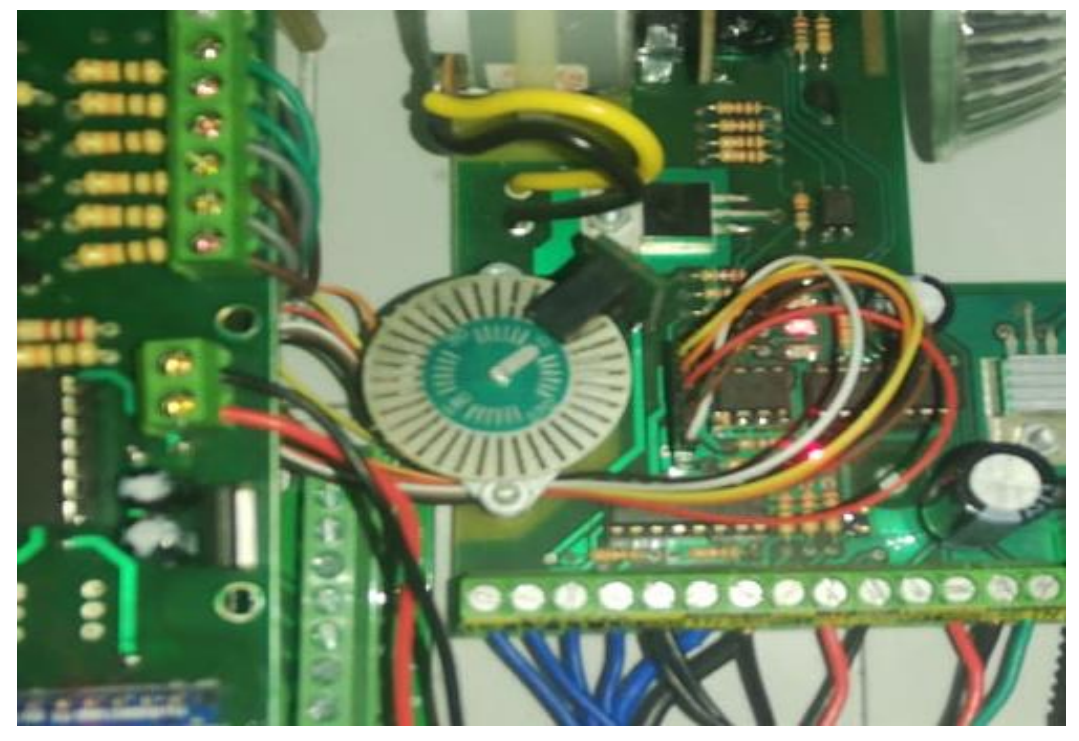

Figura 42. Resultados Práctica 3 – Motor de paso en posición de 0º.

En la gráfica 64 se observa que el motor de paso se ha movido a una posición de 180º.

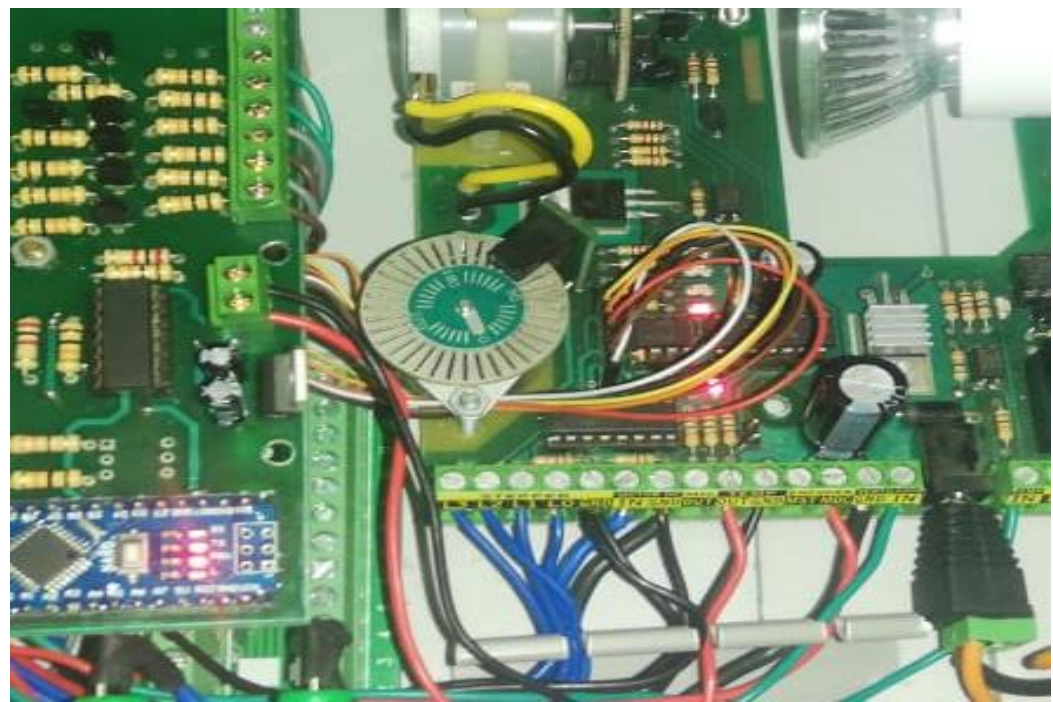

Figura 43. Resultados Práctica 3 – Motor de paso en posición de 180º.

## 5.1.4. Resultados en práctica 4

En la cuarta práctica podemos observar que en la pantalla HMI podemos colocar un valor de temperatura en la casilla Temp.Set. Así mismo tenemos un botón para encender y apagar el halógeno de la EPC. En la Figura 65 podemos observar el PID de temperatura.

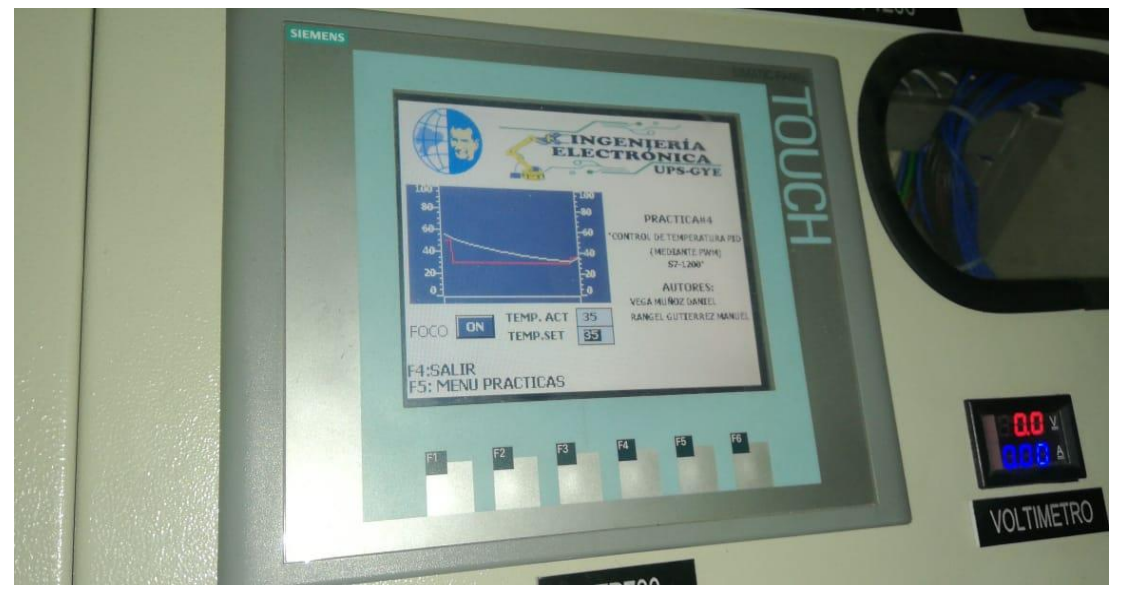

Figura 44. Resultados Práctica 4 – Visualización del PID de temperatura.

Nota: Debemos tener cuidado al ponerle una temperatura alta, ya que por la calor ocasionada por el halógeno, puede llegar a derretir la soldadura de los elementos eléctricos.

# 5.1.5. Resultados en práctica 5

En la quinta práctica se logra la obtención de un PID del motor DC de la EPC. Al igual que en la práctica 4, podemos colocar un valor de RPM en la casilla de Motor RPM SET. También podemos observar las gráficas de la velocidad del motor DC y de su PID, tal como se muestra en la figura 66.

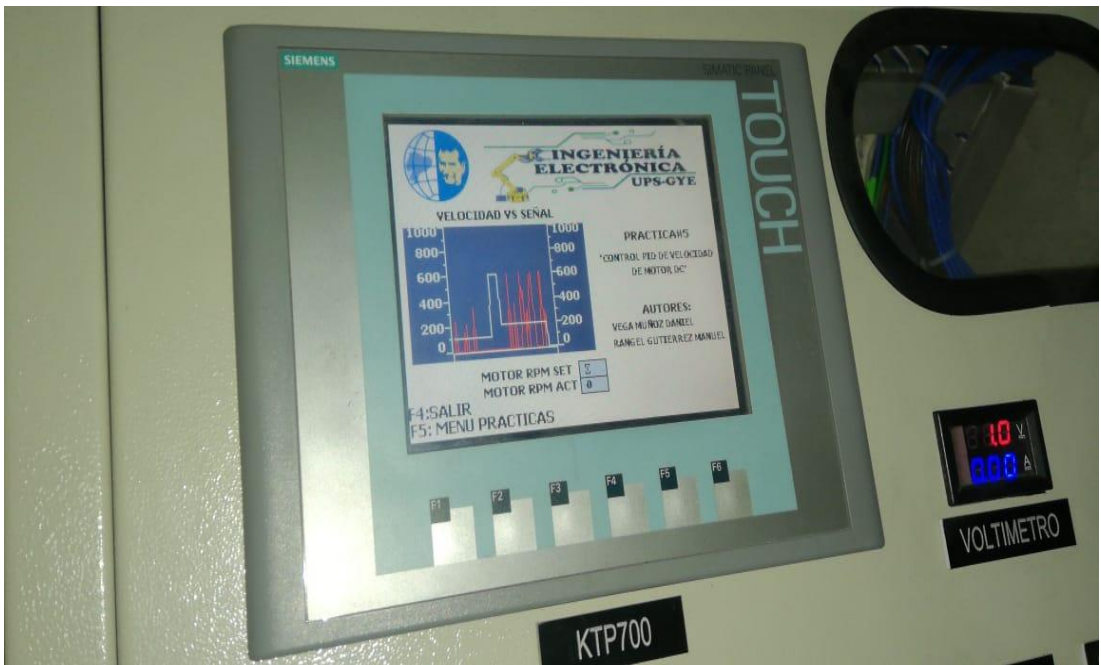

Figura 45. Resultados Práctica 5 – PID del motor DC de la práctica 5

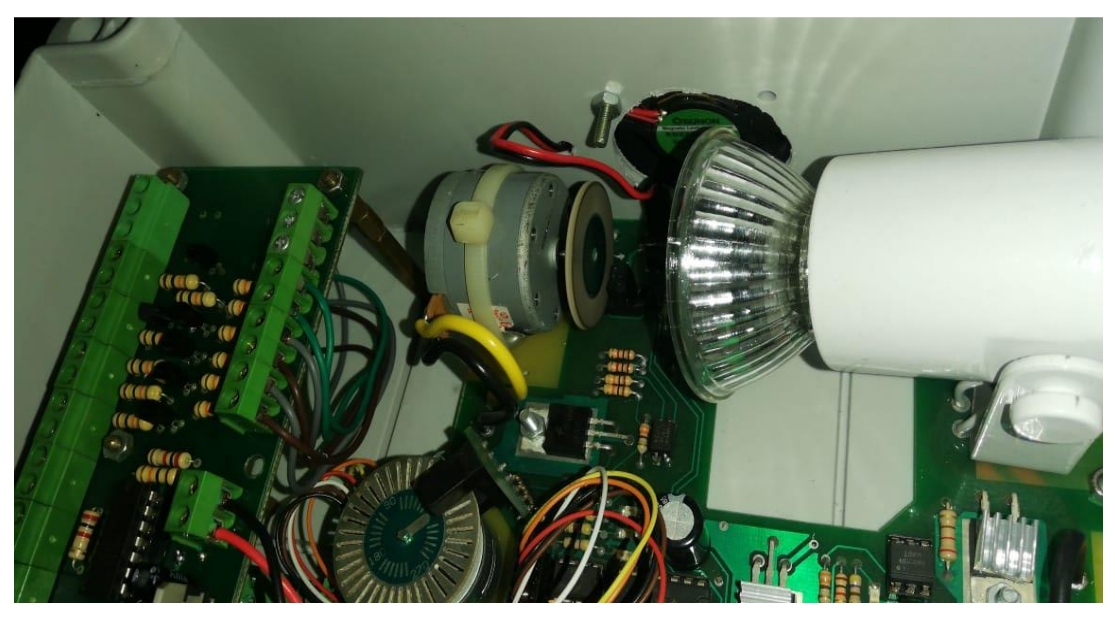

En la Figura 67, se aprecia el giro del motor DC de la EPC.

Figura 46. Resultados Práctica 5 – Giro del motor DC de la práctica 5

## 5.1.6. Resultados en práctica 6

En la ejecución de la sexta práctica, podemos controlar la posición del motor de paso de la EPC. Al igual que en otras prácticas, podemos colocar un valor en grados en la casilla "Posición deseada", y así mismo ver su gráfica, tal como se muestra en la figura 68.

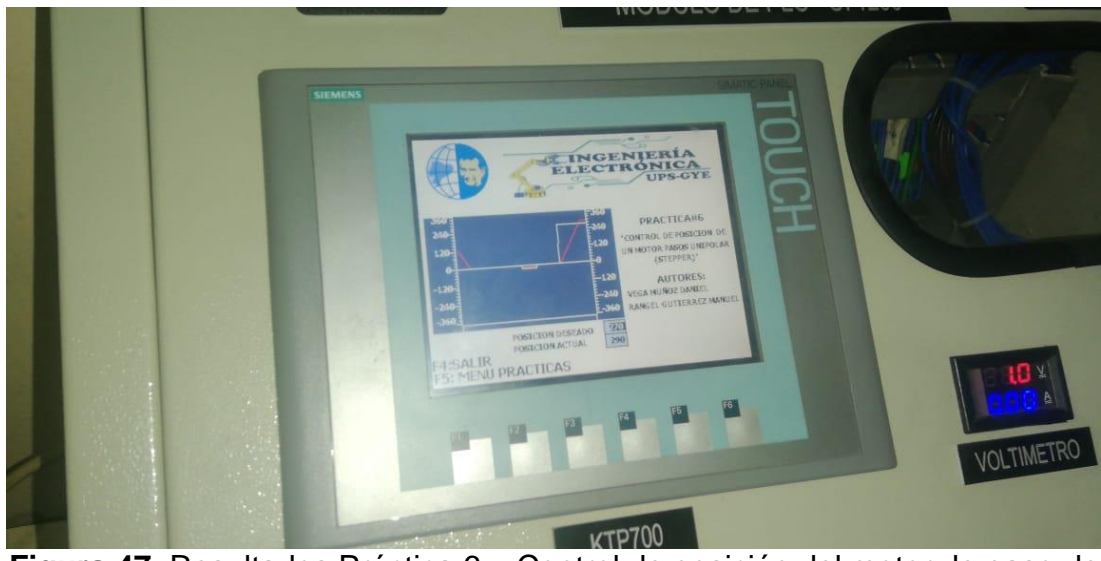

Figura 47. Resultados Práctica 6 – Control de posición del motor de paso de la EPC.

En la Figura 69, podemos observar que el motor de paso ha girado, y se logra notar que se encuentra a 180º.

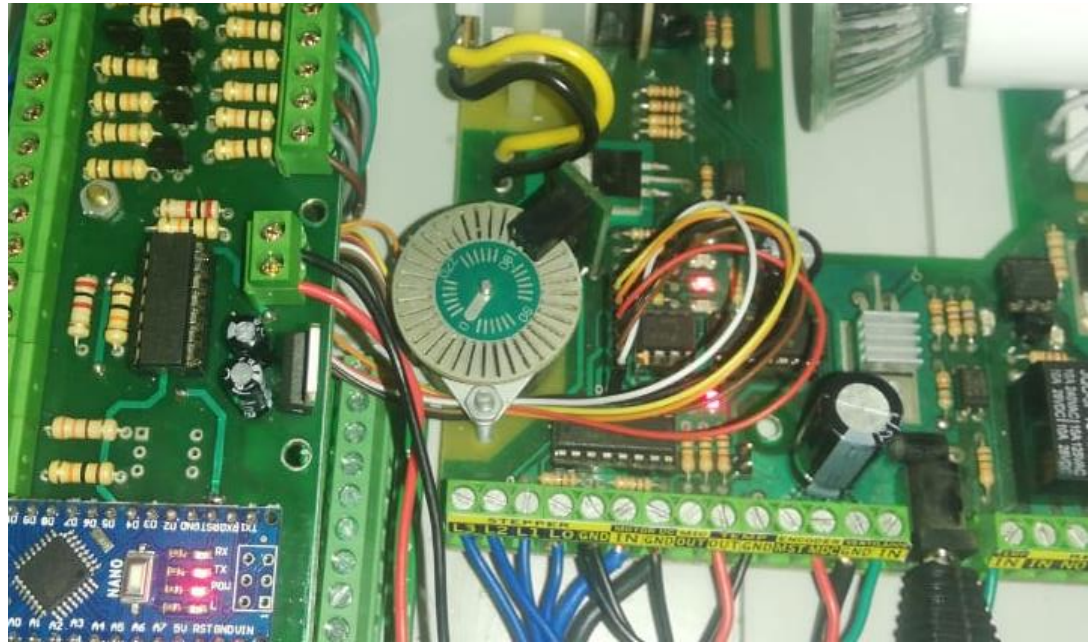

Figura 48. Resultados Práctica 6 – Giro del motor de paso.

## 5.1.7. Resultados en práctica 7

En la ejecución de la séptima práctica se desarrolló una interfa para que ambos módulos se comuniquen entre sí. En la Figura 70 podemos observar la pantalla HMI de ambos módulos, los cuales son similares.

Además, se logra apreciar que tiene un botón, con dos estados: "Disable" y "Enable", el cual debemos estar pendientes de que se encuentre en estado "Enable" para que los dos PLC se comuniquen, de lo contrario no se comunicarán.

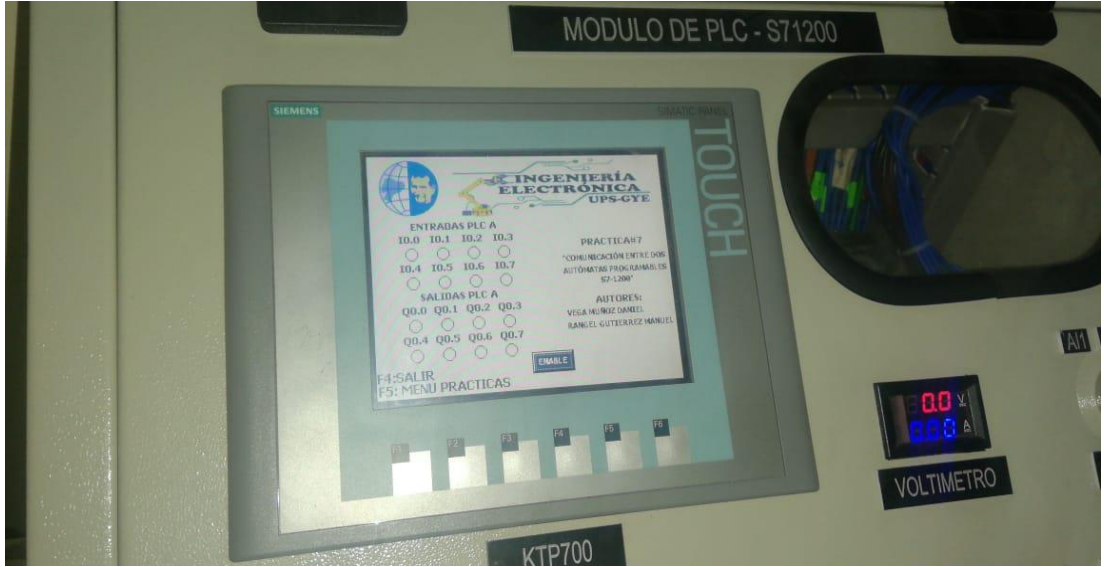

Figura 49. Resultados Práctica 7 – Pantalla HMI de la práctica 7.

En la Figura 71, se nota que se encuentra encendido Q0.6, y en la pantalla HMI se ve que también está encendido.

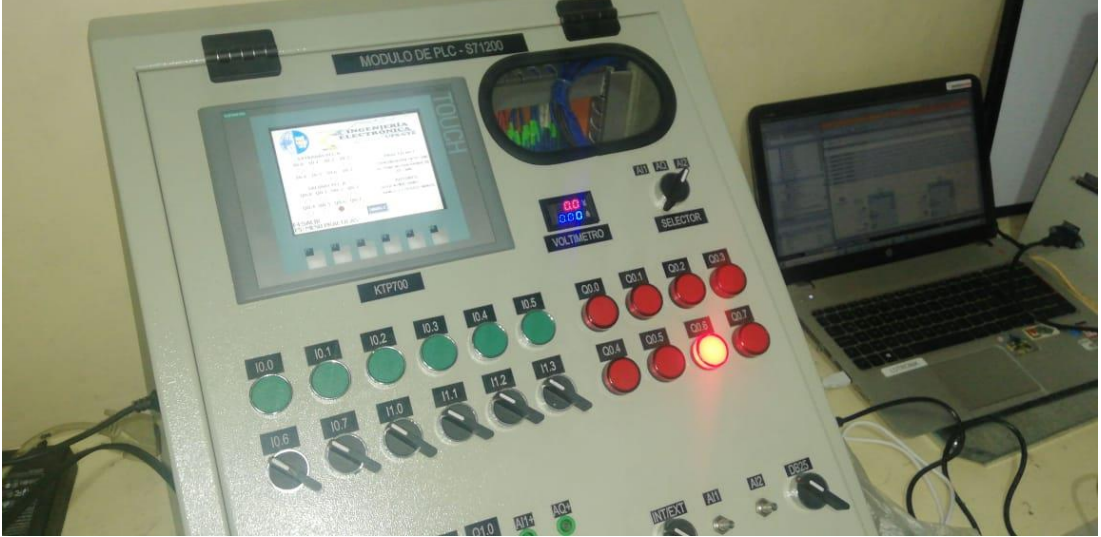

Figura 50. Resultados Práctica 7 – Encendido de focos del módulo PLC.

En la Figura 72, se ve que el Estudiante Manuel Rangel, se encuentra presionando I0.1 del PLC B, lo cual provoca que en el PLC A se encienda Q0.1, demostrando así la comunicación de ambos módulos PLC.

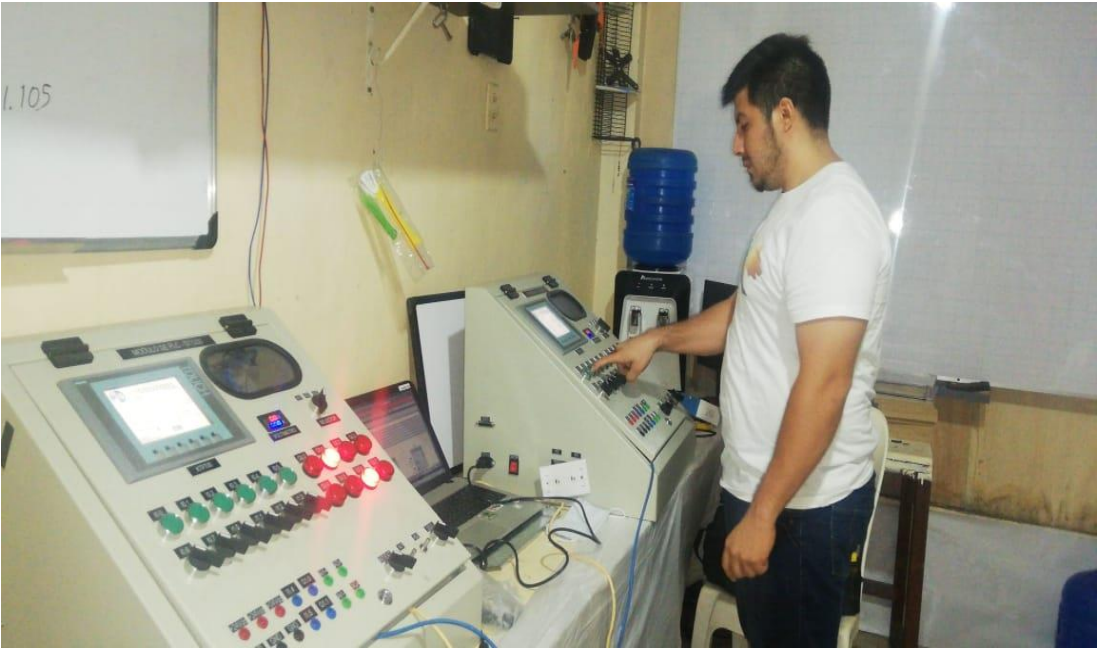

Figura 51. Resultados Práctica 7 – Comunicación del PLC A y PLC B.

En la Figura 73, ambos alumnos están presionando los botones de los PLC, donde el PLC A es maestro y a la vez es esclavo del PLC B, y el PLC B es maestro y esclavo del PLC A.

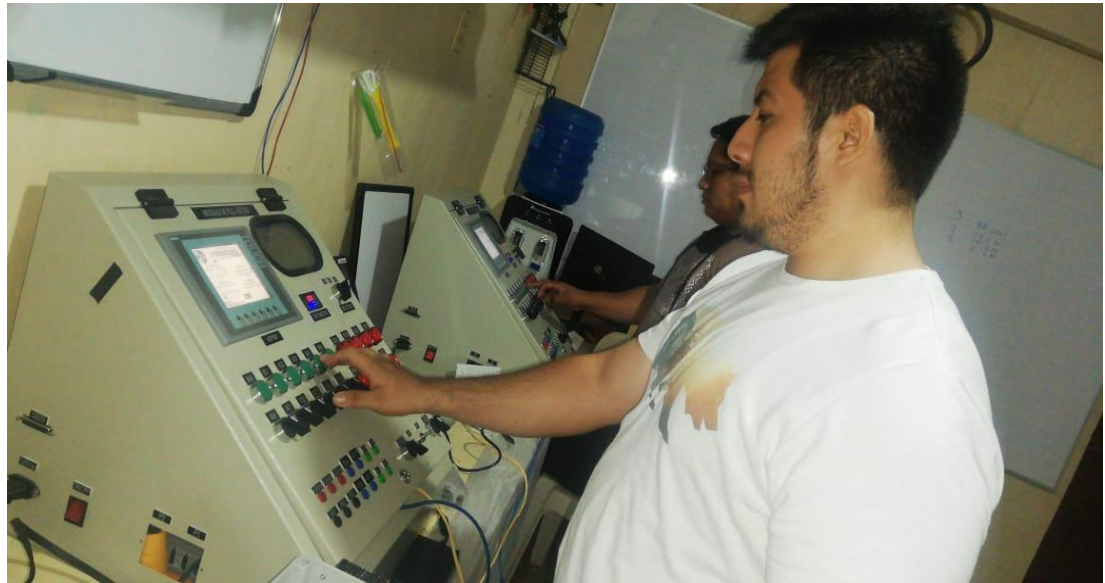

Figura 52. Resultados Práctica 7 – PLC A y PLC B de la práctica 7.

En la Figura 74, se aprecia como se comunican ambos PLC. En esta figura, 10.6 y 10.7 están en un estado de "1", lo que hace que se encienda Q0.6 y Q0.7 del otro módulo.

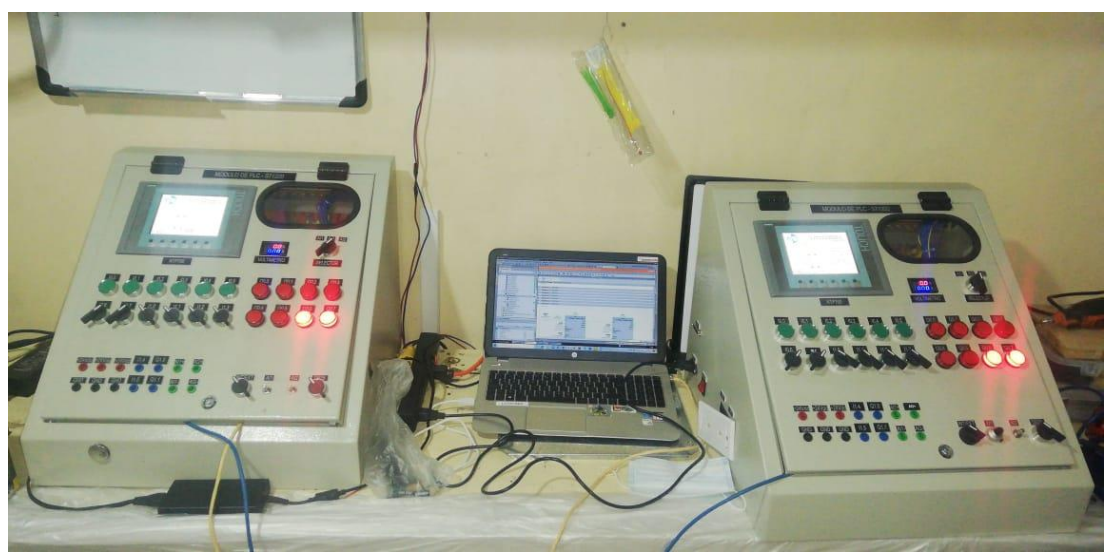

Figura 53. Resultados Práctica 7 – Comunicación de PLCs.

## 5.1.8. Resultados en práctica 8

La octava práctica consiste en controlar y comunicar el motor DC de la EPC mediante OPC en labview. En la figura 75 se puede apreciar el HMI de la práctica, el la cual solo sirve de visualización, ya que el control está en el software Labview.

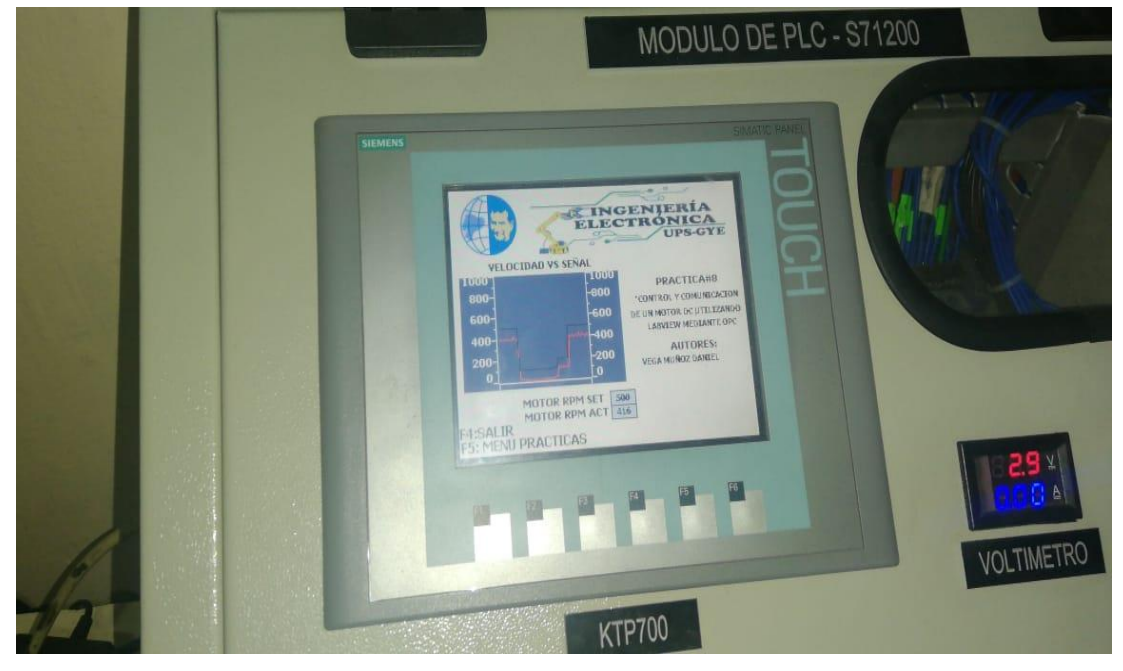

Figura 54. Resultados Práctica 8 – Pantalla HMI de la práctica 8.

En la figura 76, se aprecia el Vi de la práctica 8, donde se observa la gráfica del RMP del motor DC de la EPC.

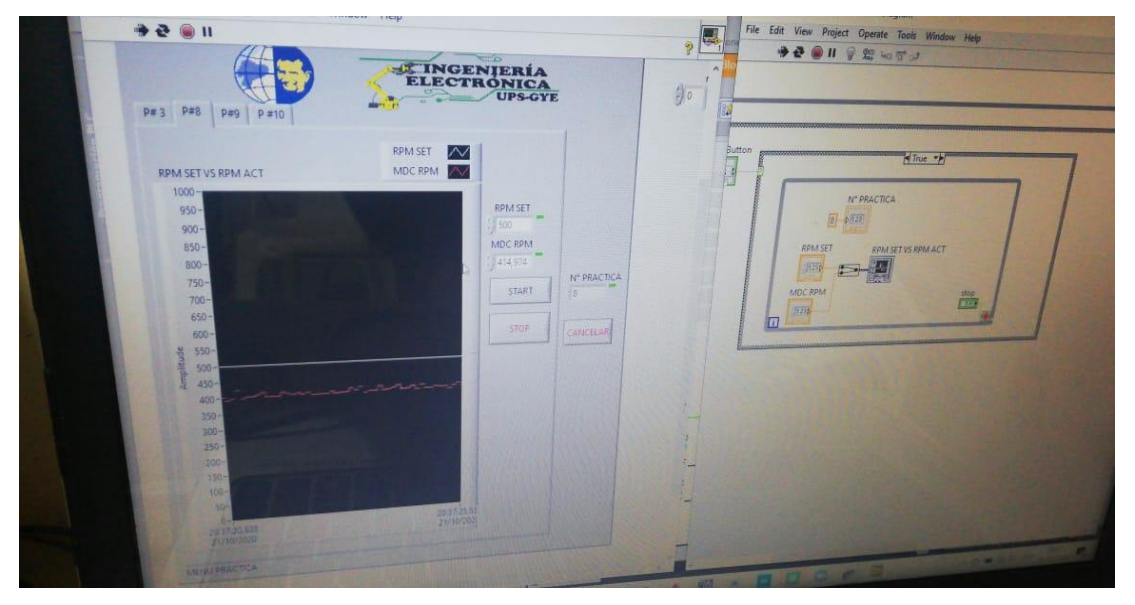

Figura 55. Resultados Práctica 7 – VI de la práctica 8.

En la Figura 77, se nota el giro del motor DC.

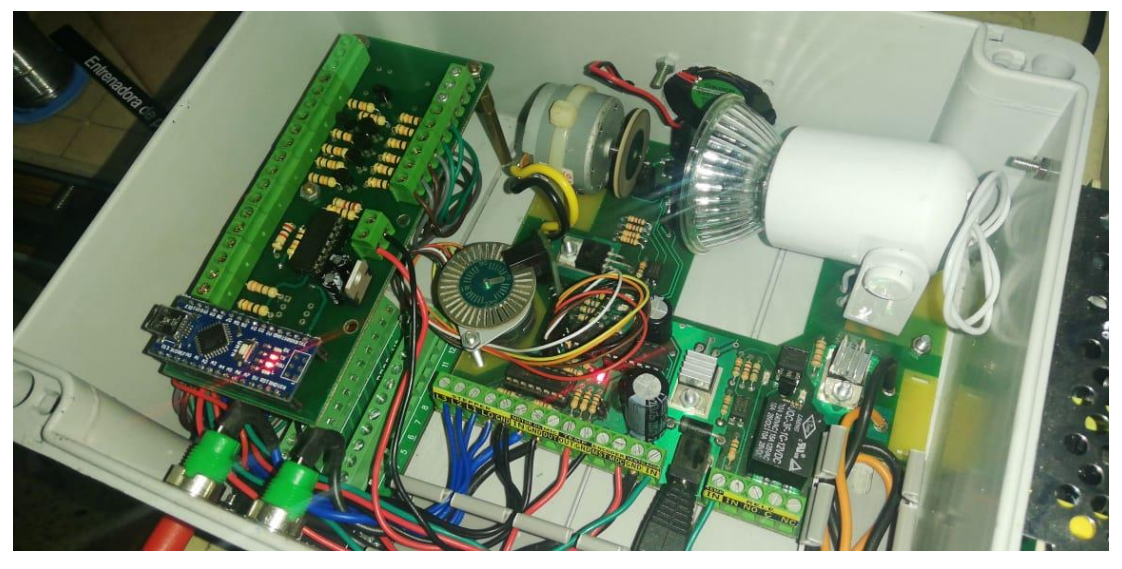

Figura 56. Resultados Práctica 8 – Giro del motor DC de la práctica 8.

## 5.1.9. Resultados en práctica 9

La práctica 9 se trata de la comunicación y control de temperatura utilizando Labview mediante OPC. En la Figura 78 se aprecia la pantalla HMI de la práctica 9, la cual solo sirve para visualizar las gráficas de temperatura.

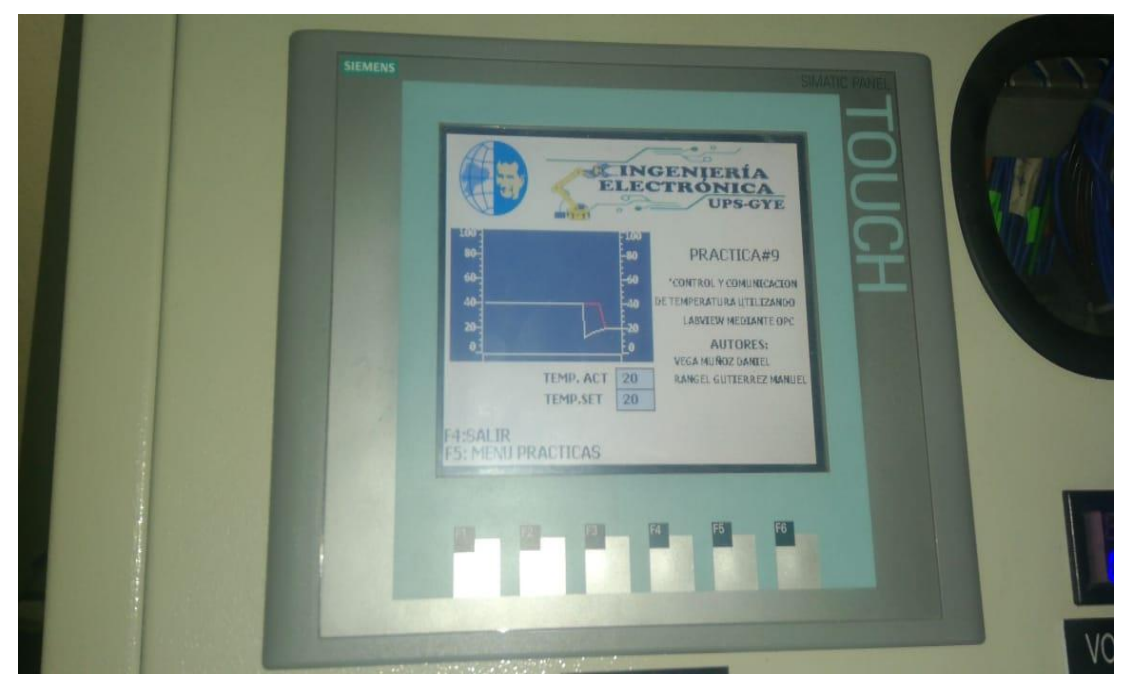

Figura 57. Resultados Práctica 9 – Pantalla HMI de la práctica 9

En la Figura 79 podemos ver el VI de la práctica 9. En esta imagen, podemos observar las gráficas de la temperatura.

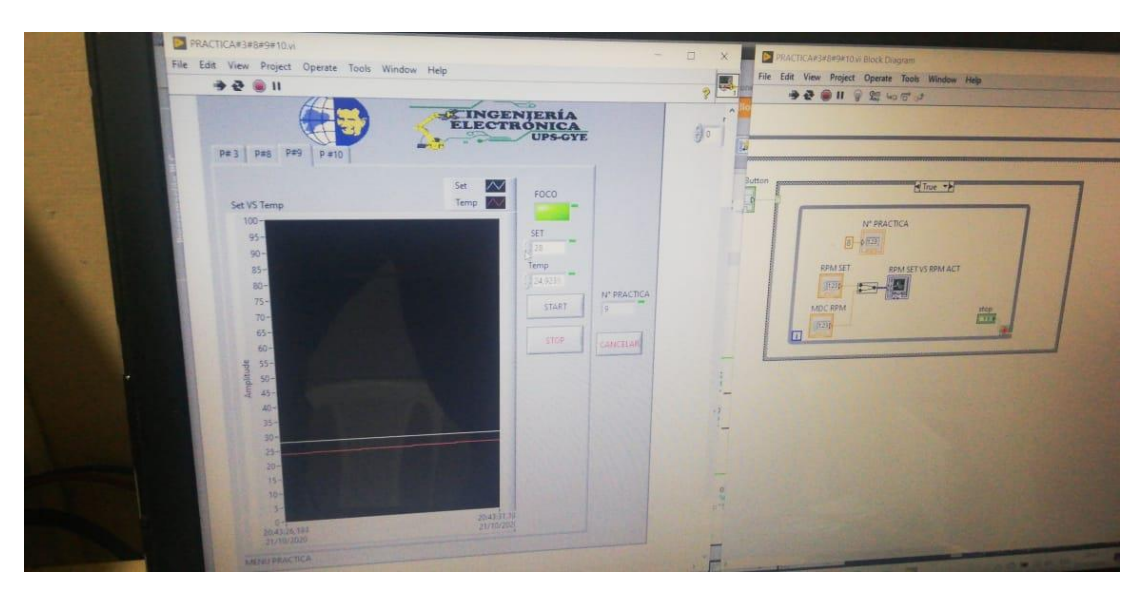

Figura 58. Resultados Práctica 9 – Vi de temperatura de la práctica 9.

En la Figura 80, se aprecia que el halógeno está apagado.

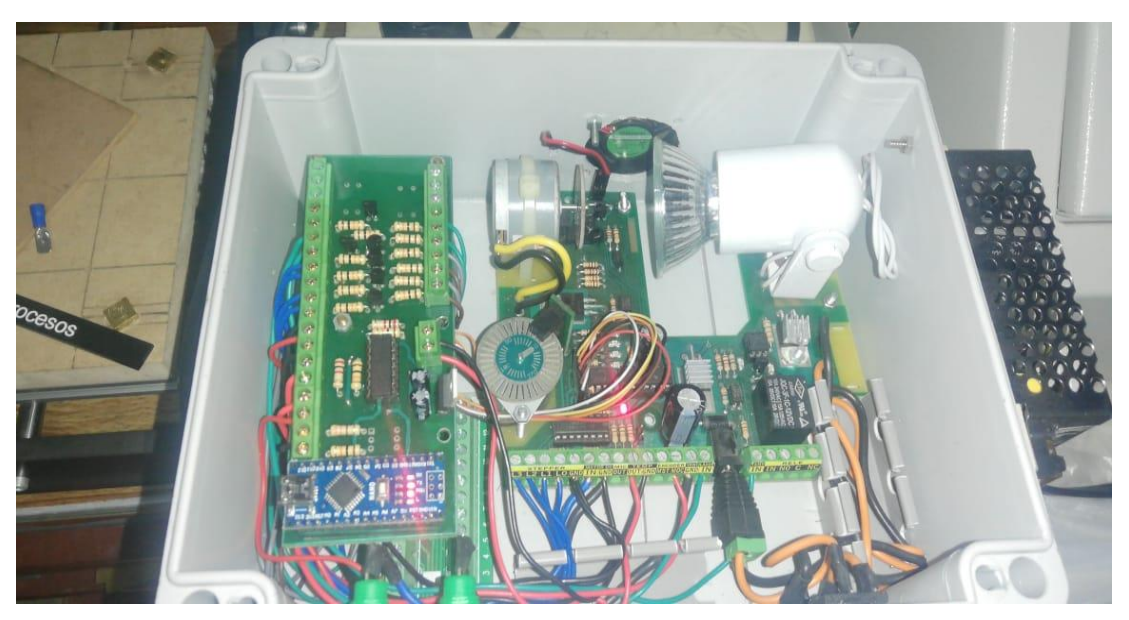

Figura 59. Resultados Práctica 9 – Halógeno de la práctica 9 en Estado OFF.

En la Figura 81, se ve que el halógeno está encendido.

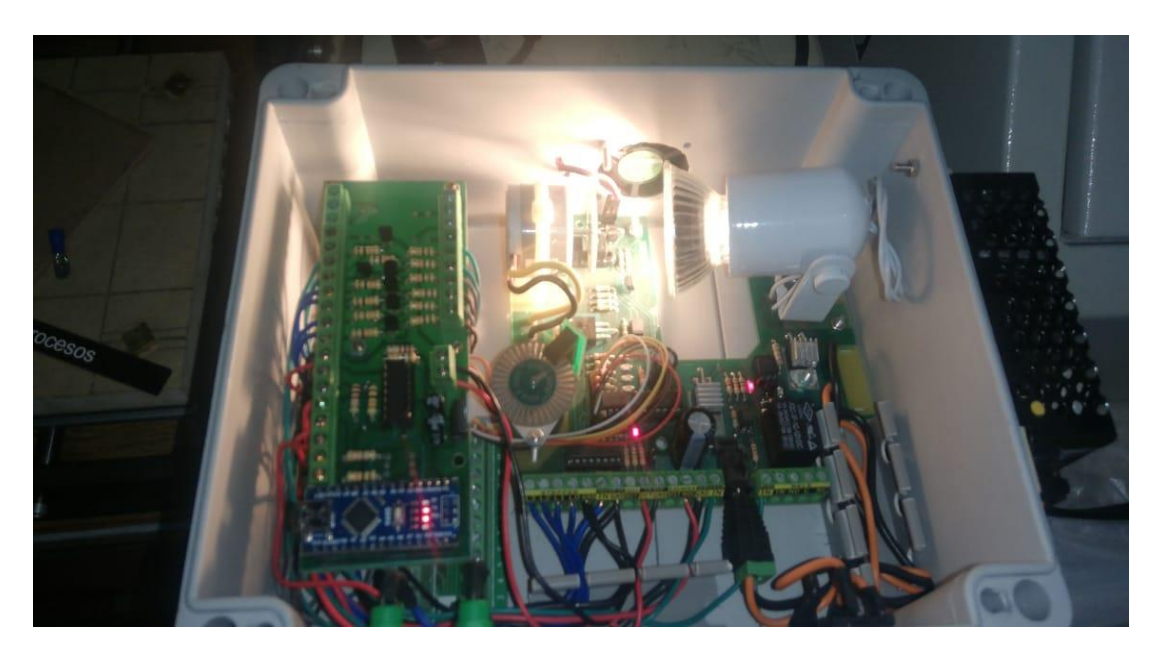

Figura 60. Resultados Práctica 9 – Halógeno de la práctica 9 en Estado ON.

## 5.1.10. Resultados en práctica 10

La práctica 10 se trata de un Control PID FUZZY de temperatura utilizando Labview mediante OPC. En la Figura 82 podremos observar la pantalla HMI de la práctica 10.

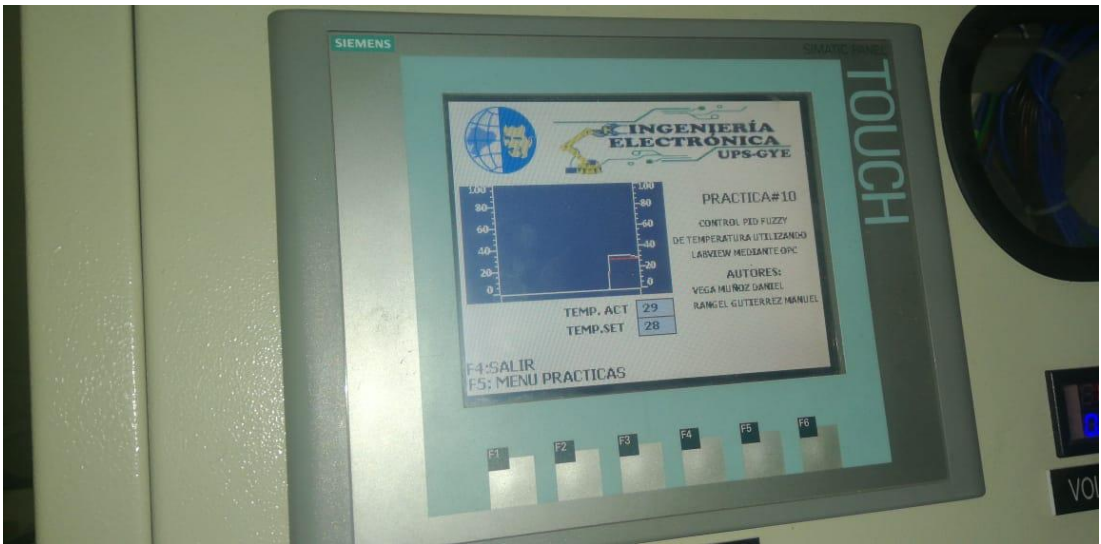

Figura 61. Resultados Práctica 10 - PID FUZZY

En la Figura 83 podemos ver el VI de la práctica 10. En esta imagen, podemos observar las gráficas PID FUZZY de la temperatura.

| P#3 P#8 P#9 P#10                                                | ELE                          | CTR  | IERÍA<br>ONICA<br>UPS-GY                      | E            |
|-----------------------------------------------------------------|------------------------------|------|-----------------------------------------------|--------------|
| PRACTICA#3#5#9#10.vi Si<br>FUZZY_CONTROLLER                     |                              | 5    | ET 2                                          | 1            |
| 80-<br>95 60-<br>99 40-                                         |                              | *    | insor<br>[28.8520<br>Instput value<br>1,21183 |              |
| 20-<br>0-<br>20.49.11.514 20.49.51.500<br>21/10/2020 21.00/2020 | žoras ko pra<br>pri tor 2020 | ь ў. | D_FUZZY                                       | IN" PRACTICA |
| U 20                                                            | SALIDA T                     |      |                                               |              |
| 15-<br>2 19-                                                    |                              |      | STAAT                                         |              |

Figura 62. Resultados Práctica 10 – VI del PID FUZZY de la práctica 10.

En la Figura 84, se aprecia que el halógeno está apagado.

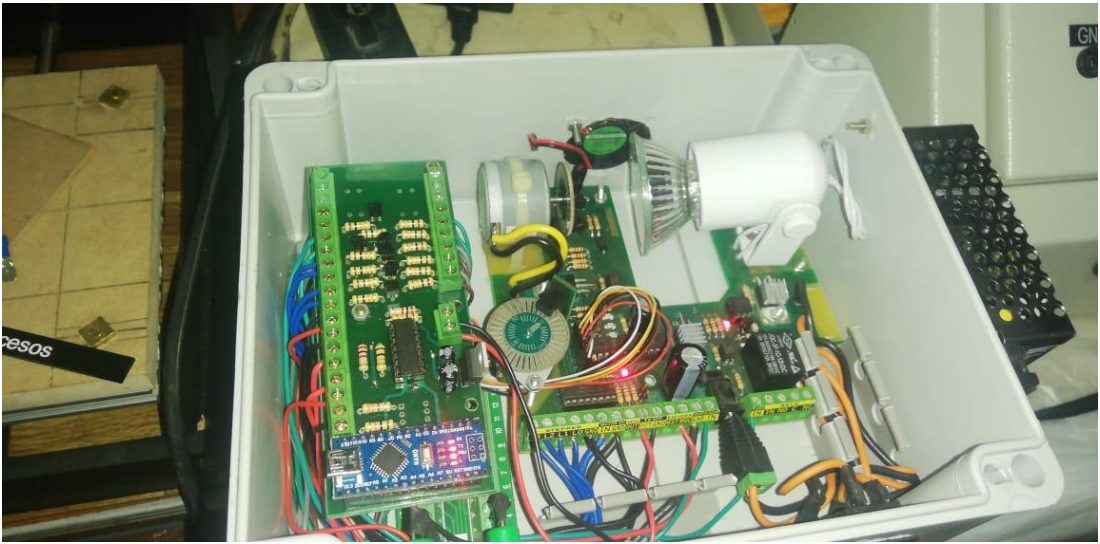

Figura 63. Resultados Práctica 10 – Halógeno de la práctica 10 en Estado OFF.

En la Figura 85, se aprecia que el halógeno está encendido. Esto nos dice que el PID ya se ha estabilizado a la temperatura seteada.

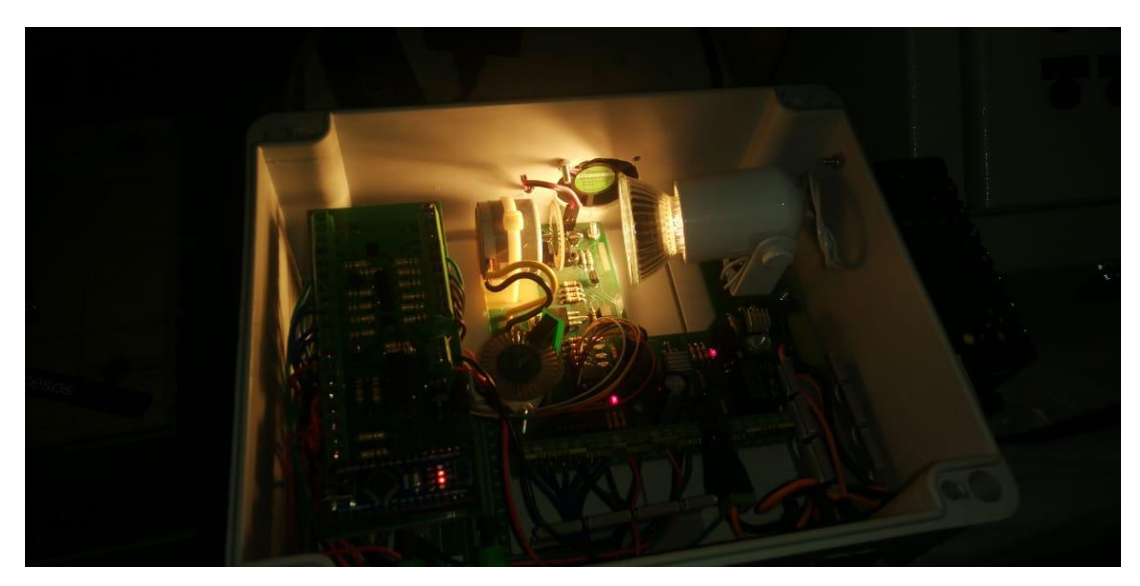

Figura 64. Resultados Práctica 10 – Halógeno de la práctica 10 en Estado ON.

#### CONCLUSIONES

- Mediante estas prácticas, podemos darnos cuenta el funcionamiento de las plantas industriales, y su eficiencia comparado con otras plantas industriales de gran tamaño.
- Los módulos repotenciados son más eficientes porque se puede trabajar internamente mediante sus Relés 24Vdc y externamente mediante el puerto Db25.
- Las plantas industriales son más compactas y fáciles de manejar, ya que no necesitan protocolos de comunicación para poder interactual con los autómatas programables.
- Los PLC Siemens S7-1200 no cuentan con un mecanismo de lectura de encoders, lo cuál se le agregó una tarjeta Arduino Nano, la cual ayuda a la lectura de los encoders, en este caso, del motor DC de la planta EPC, transformando esas digitales a señales analógicas.
- La salida analógicas transformadas, son amplificadas hasta 10V. La variación inicial era de 0-5V, pero mediante programación Arduino, se logró una variación final de 0-10V, logrando así la lectura de los encoders de la EPC mediante forma analógica.
- Se ha logrado comunicar de forma inalámbrica los dos módulos repotenciados mediante un router, logrado así ser mas eficientes al momento de realizar prácticas donde varios módulos tengan que comunicarse entre sí, evitando usar distintos cables de red.

#### RECOMENDACIONES

- En el Seleccionador Ext/Int, cuando se vaya a trabajar con la planta EPC, se debe seleccionar Ext, y esta debe estar conectada a la planta EPC mediante el cable Db25.
- En el Seleccionador Ext/Int, cuando se vaya a trabajar en la práctica
   7 de comunicación de los dos módulos PLC, se debe seleccionar Int,
   y estos deben estar conectados mediante cable de red.
- No sobrecalentar el sensor de temperatura LM35 al momento de realizar las prácticas de temperatura PID, ya que la calor elevada podría causar saturaciones en el Lm35 además que la soldadura podría llegar a derretirse, al igual que las pistas de la tarjeta PCB, por el motivo de que la planta está sellada herméticamente y el foco que se usa es halógeno, el cuál calienta mucho.
- Se recomienda no subir la temperatura mayor a 70°C para que la alta temperatura no afecte a otros elementos electrónicos de la tarjeta PCB.
- Realizar previamente el Anexo 2 para el inicio de la práctica, escogiendo el PLC S7-1200 y HMI KTP 600 para que no haya problemas de compilación durante la práctica.
- Realizar los pasos 5 y 6 correctamente del OPC Server, ya que estos pasos son claves para la comunicación del PLC, EPC y el software Labview.

#### **REFERENCIAS BIBLIOGRÁFICAS**

- Analog Dialoge. (2012). Analog Dialoge. Obtenido de https://www.analog.com/en/analogdialogue.html
- AprendiendoArduino. (2016). Obtenido de Aprendiendo Arduino:
- https://aprendiendoarduino.wordpress.com/tag/software/
- Arduino. (2015). Obtenido de Software arduino: https://arduino.cl/programacion/
- Arduino. (2019). ¿Qué es Arduino? Obtenido de https://arduino.cl/que-es-arduino/
- Arduino NANO. (2019). Arduino NANO. Obtenido de https://arduino.cl/arduino-nano/
- Astrom, K. J. (1995). *PID Controllers: Theory, Design and Tuning*. ISA; Edición: Second Edition.
- Carpio Holguin, D. M. (ago de 2018). *Diseño e implementación de un control Pid con* ganancias programadas utilizando un sistema embebido launchpad mps430 para planta balón y viga. Obtenido de DSpace:
  - http://dspace.ups.edu.ec/handle/123456789/16006
- Datalights. (2016). Entrenador de Planta para Control "EPC. Obtenido de http://www.datalights.com.ec/site2/index.php?option=com\_content&view=article &id=60:epc07recursos&catid=37:epc&Itemid=57
- Ecured. (2015). *Termómetros digitales*. Obtenido de https://www.ecured.cu/Term%C3%B3metros\_digitales
- Fluke. (s.f.). *Fluke*. (Calibradores de termómetro de microbaño ) Obtenido de https://la.flukecal.com/products/process-calibration-tools/temperaturecalibrators/dry-block-calibrators-and-micro-baths/cal
- García Tinoco, J. P. (2019). Diseño e implementación de un sistema domótico ininterrumpido con iluminación, sistemas de vigilancia y automatización, sistemas de vigilancia y automatización de portones de ingreso utilizando control pid y labview. Obtenido de https://dspace.ups.edu.ec: http://dspace.ups.edu.ec/handle/123456789/17070
- GeekbotElectronics. (2020). Obtenido de Conector Db25 Jack para extensión: http://www.geekbotelectronics.com/producto/conector-db25-jack-paraextension/#:~:text=El%20conector%20DB25%20es%20un,232%20(RS%2D232C).
- Instruments, N. (2015). *National Instruments*. Obtenido de User guide and specifications ni myrio-1900: https://www.ni.com/es-cr/support/model.myrio-1900.html
- Manuel Baltieri, C. L. (Marzo de 2018). *http://dx.doi.org/10.1101/284562*. Obtenido de University of Sussex:
  - https://www.biorxiv.org/content/biorxiv/early/2018/03/19/284562.full.pdf
- MSP430. (Septiembre de 2014). *MSP430 LaunchPad Value Line Development kit*. Obtenido de http://www.ti.com/tool/MSP-EXP430G2
- National Instruments. (2019). *National Instruments Corporation*. Obtenido de Labview: http://www.ni.com/labview/applications/esa/
- Navas, M. (2020). Obtenido de Puerto paralelo qué es y para qué sirve: https://www.profesionalreview.com/2020/02/22/puerto-paralelo-que-es/
- NAYLAMP ELECTRONICS. (Sin fecha). Obtenido de Convertidor Voltaje DC-DC Step-Up 2.5A XL6009: https://naylampmechatronics.com/conversores-dc-dc/125-convertidorvoltaje-dc-dc-step-up-2p5a-xl6009.html
- NI. (2019). Obtenido de Diagrama de Bloques: https://www.ni.com/gettingstarted/labview-basics/esa/environment#Block%20Diagram
- NI. (2019). Obtenido de Panel Frontal: https://www.ni.com/getting-started/labviewbasics/esa/environment#frontPanel
- Ni. (2019). Ni.com. Obtenido de National Instrument: https://www.ni.com/es-cr.html

Ni. (2020). *Entorno Labview*. Obtenido de Ni.com: https://www.ni.com/academic/students/learnlabview/esa/environment.htm

- Nicolas Goilav, G. L. (2018). Arduino Aprender a desarrollar objetos inteligentes. EEUU: Eni ediciones.
- Ortiz, E. (2020). Obtenido de Software para todo: https://softwareparatodo.com/proteussoftware/
- Pérez, D. (2009). *Sistemas embebidos y sistemas operativos embedidos.* Caracas: Lecturas en ciencias de la computación. Universidad Central de Venezuela.
- Radio-electronics. (2016). Solid State Relays. Obtenido de

physics.unlv.edu/~bill/PHYS483/ssr.pdf

Rivas F. Dario, C. A. (2013). AUTOMATIZACIÓN DEL PROCESO DE CARACTERIZACIÓN. UNIVERSIDAD DE LA SALLE PROGRAMA DE INGENIERÍA EN AUTOMATIZACIÓN, 111. Obtenido de

http://repository.lasalle.edu.co/bitstream/handle/10185/22253/T45.13%20R116a. pdf?sequence=1&isAllowed=y

- Rodríguez, R., & Recio, C. (Sin fecha). Obtenido de Proyecto Sonómetro: https://sites.google.com/site/proyectosonometrovk1/home/tutorialproteus/introduccion-a-ares
- Siemens. (2017). Obtenido de Tia Portal:

https://w5.siemens.com/spain/web/es/industry/automatizacion/sce\_educacion/so luciones/Documents/314%20SCE%20-%20CF%20-%20TIA%20Portal.pdf

- Siemens. (2019). SIMATIC HMI KTP600 Basic Color PN, Basic Panel. Obtenido de https://mall.industry.siemens.com/mall/es/WW/Catalog/Product/6AV6647-0AD11-3AX0
- Siemens. (2019). Simatic S7-1200, el futuro de la industria. Obtenido de https://w5.siemens.com/spain/web/es/industry/automatizacion/simatic/controlad ores\_modulares/controlador\_basico\_s71200/pages/s7-1200.aspx
- Wolf, W. (2008). Computers as Components: Principles or Embedded Computing System. Morgan Kaufmann.
- Zambrano Mendoza, E. L., & Martillo Ayala, D. H. (Febrero de 2015). Diseño de aplicaciones de sistemas embebidos basados en tecnología Raspberry y Odroid-U3. Guayaquil, Guayas, Ecuador. Obtenido de

https://dspace.ups.edu.ec/bitstream/123456789/11409/1/UPS-GT001580.pdf Zator. (2016). *Tecnología del PC*. Obtenido de Tecnología del PC:

https://www.zator.com/Hardware/H2\_5\_1\_1.htm

## ANEXOS

Anexo 1.1 Lista de materiales

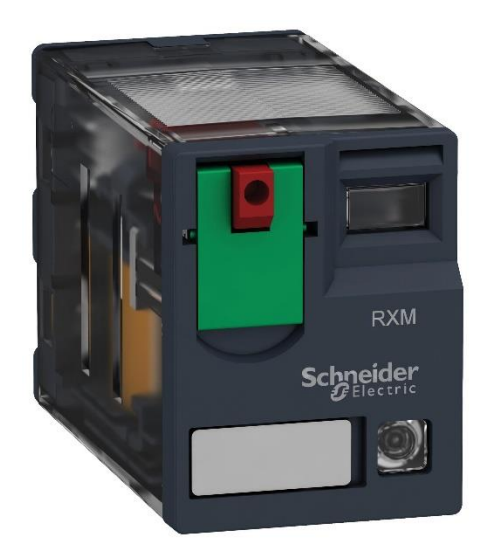

Figura 65. Anexo 1.1 Lista de materiales – Relé Schneider 24Vdc

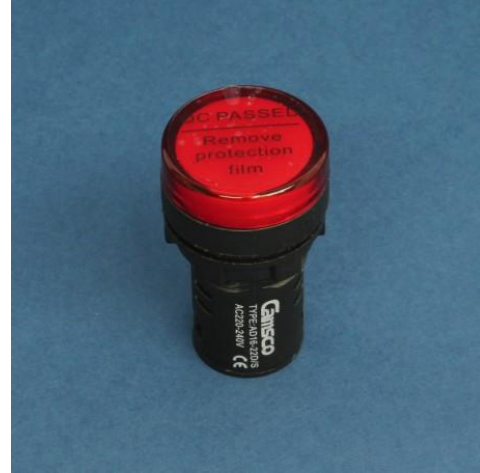

Figura 66. Anexo 1.1 Lista de materiales – Luz Piloto

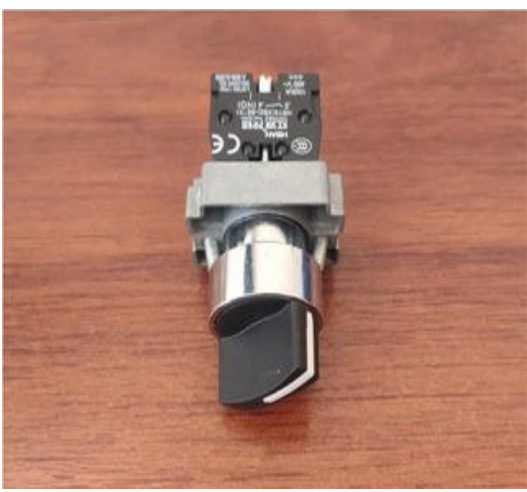

Figura 67. Anexo 1.1 Lista de materiales – Selector 2 posiciones

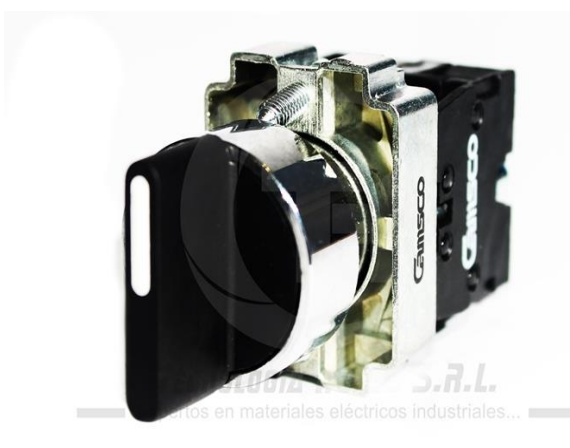

Figura 68. Anexo 1.1 Lista de materiales – Selector 3 posiciones

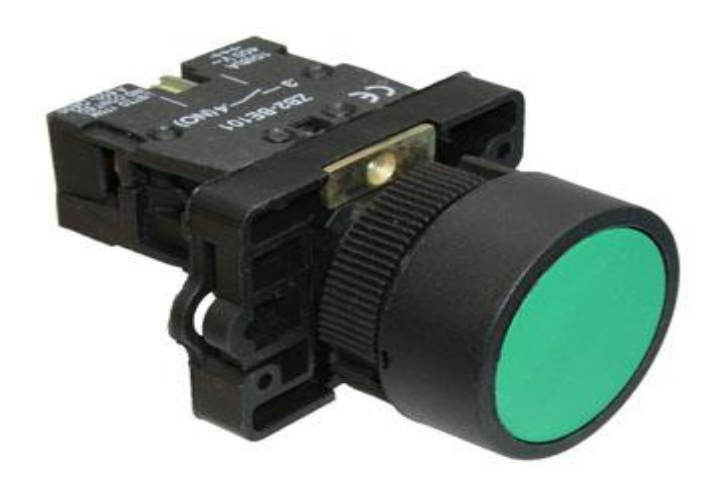

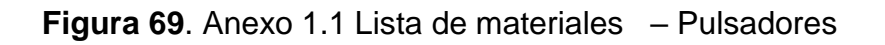

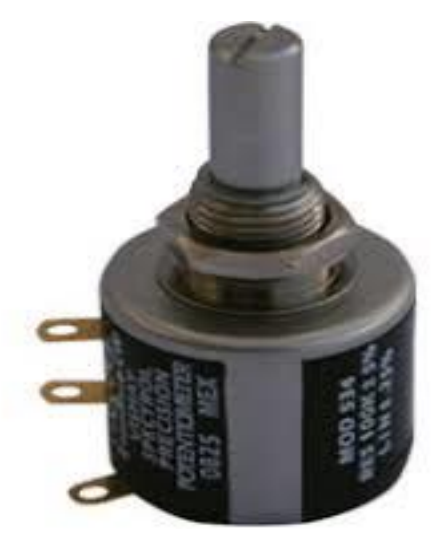

Figura 70. Anexo 1.1 Lista de materiales – Potenciómetros de precisión 10K
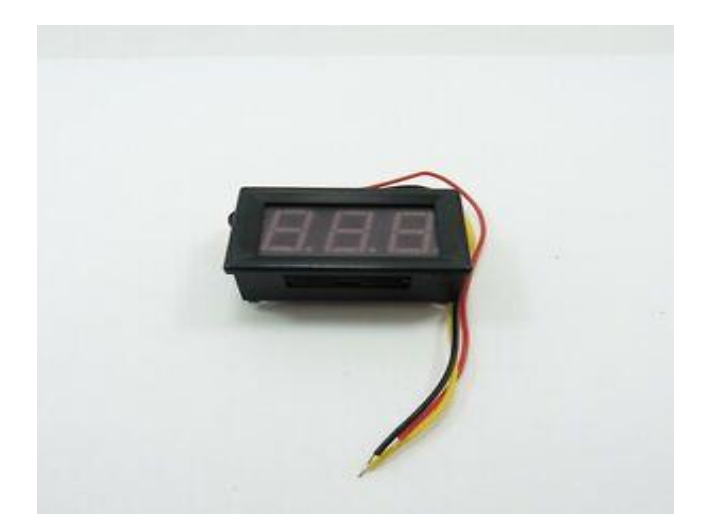

Figura 71. Anexo 1.1 Lista de materiales – Voltímetro Digital 10v

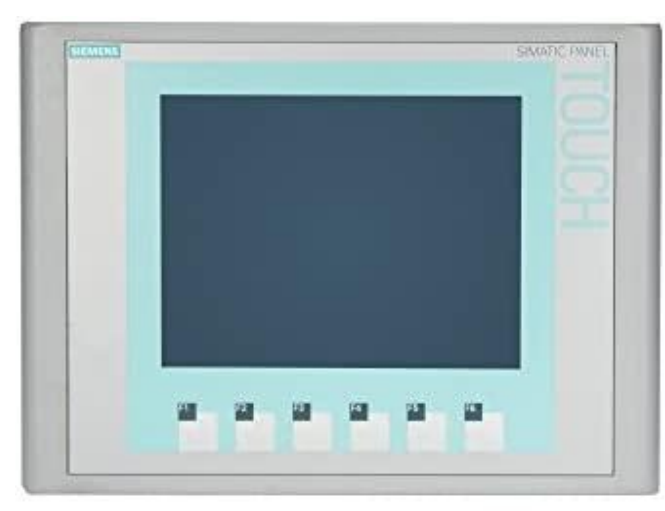

Figura 72. Anexo 1.1 Lista de materiales – Pantalla HMI KTP600

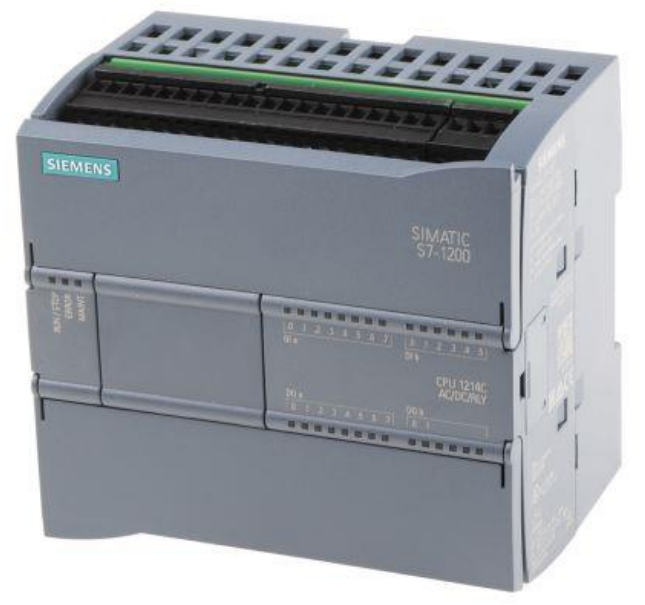

Figura 73. Anexo 1.1 Lista de materiales – PLC S7-1200

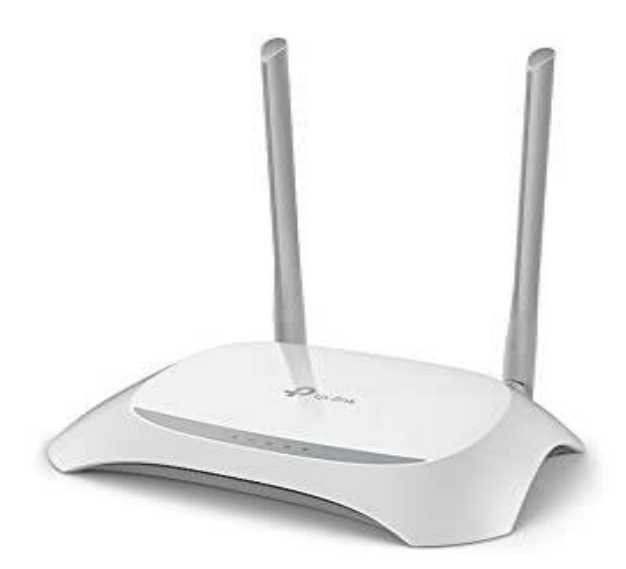

Figura 74. Anexo 1.1 Lista de materiales – Router Wireless 300Mbps

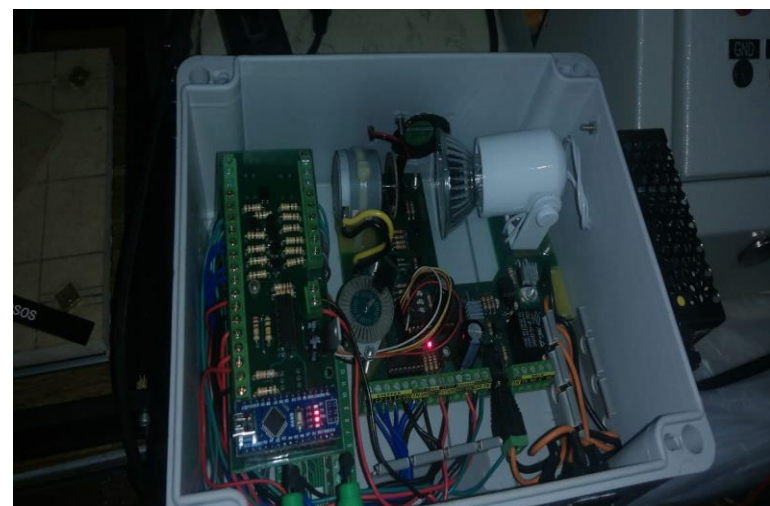

Figura 75. Anexo 1.1 Lista de materiales – Planta Entrenadora de Procesos EPC

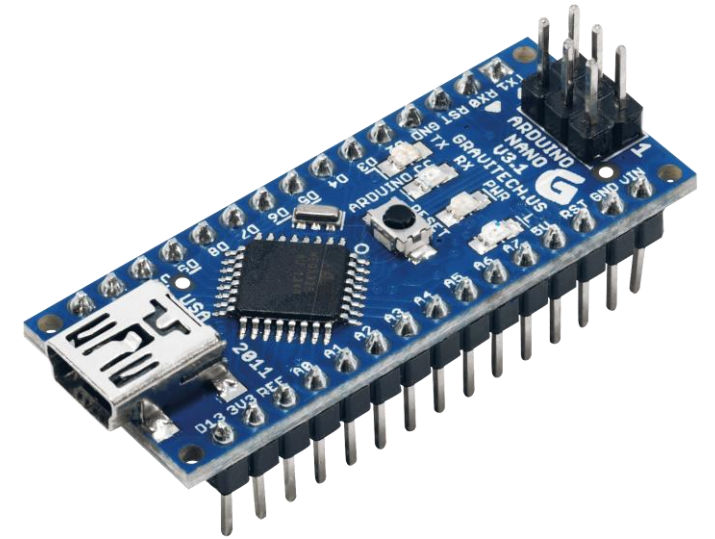

Figura 76. Anexo 1.1 Lista de materiales – Arduino Nano

Anexo 1.2 Diagrama de conexiones eléctricas de los módulos PLC

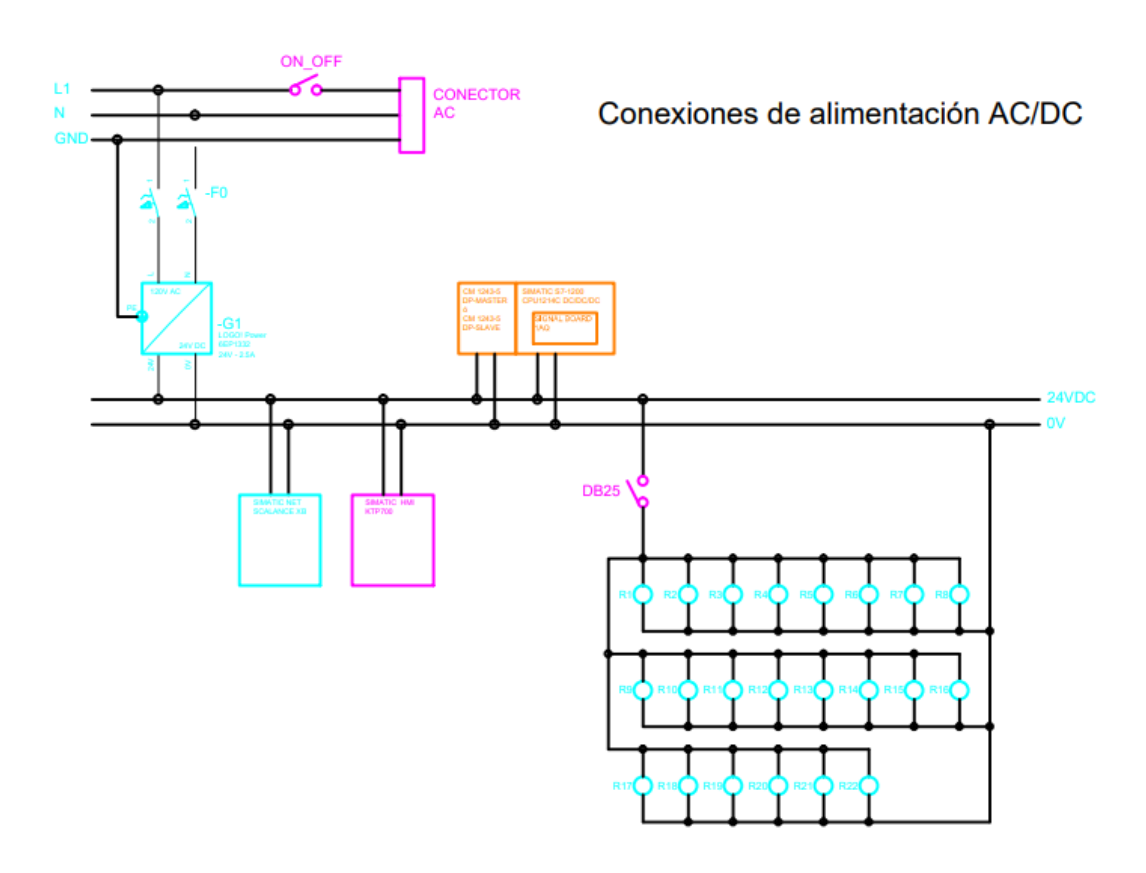

Figura 77. Diagrama de conexiones eléctricas de los módulos PLC – Conexiones de alimentación AC/DC

# Configuración de Redes

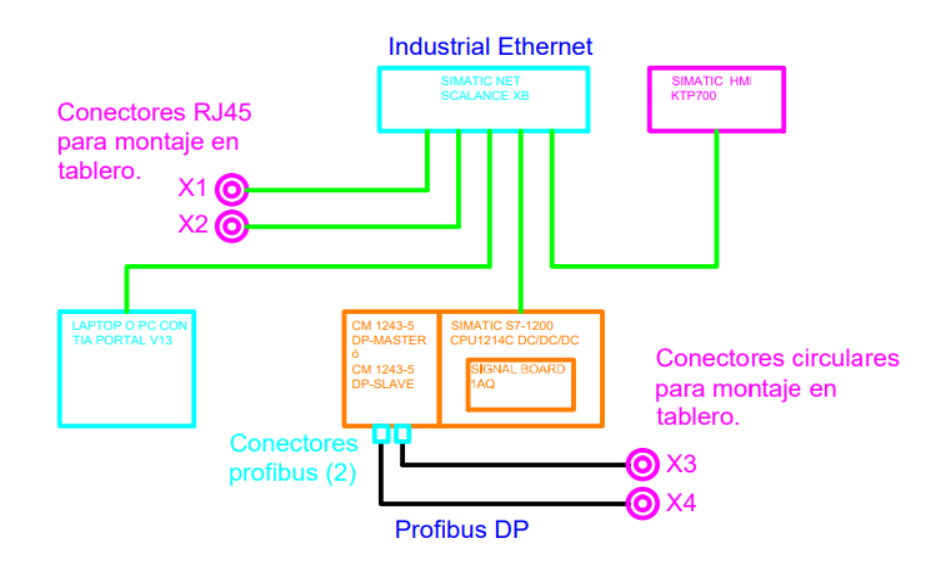

Figura 78. Diagrama de conexiones eléctricas de los módulos PLC – Configuración de Redes

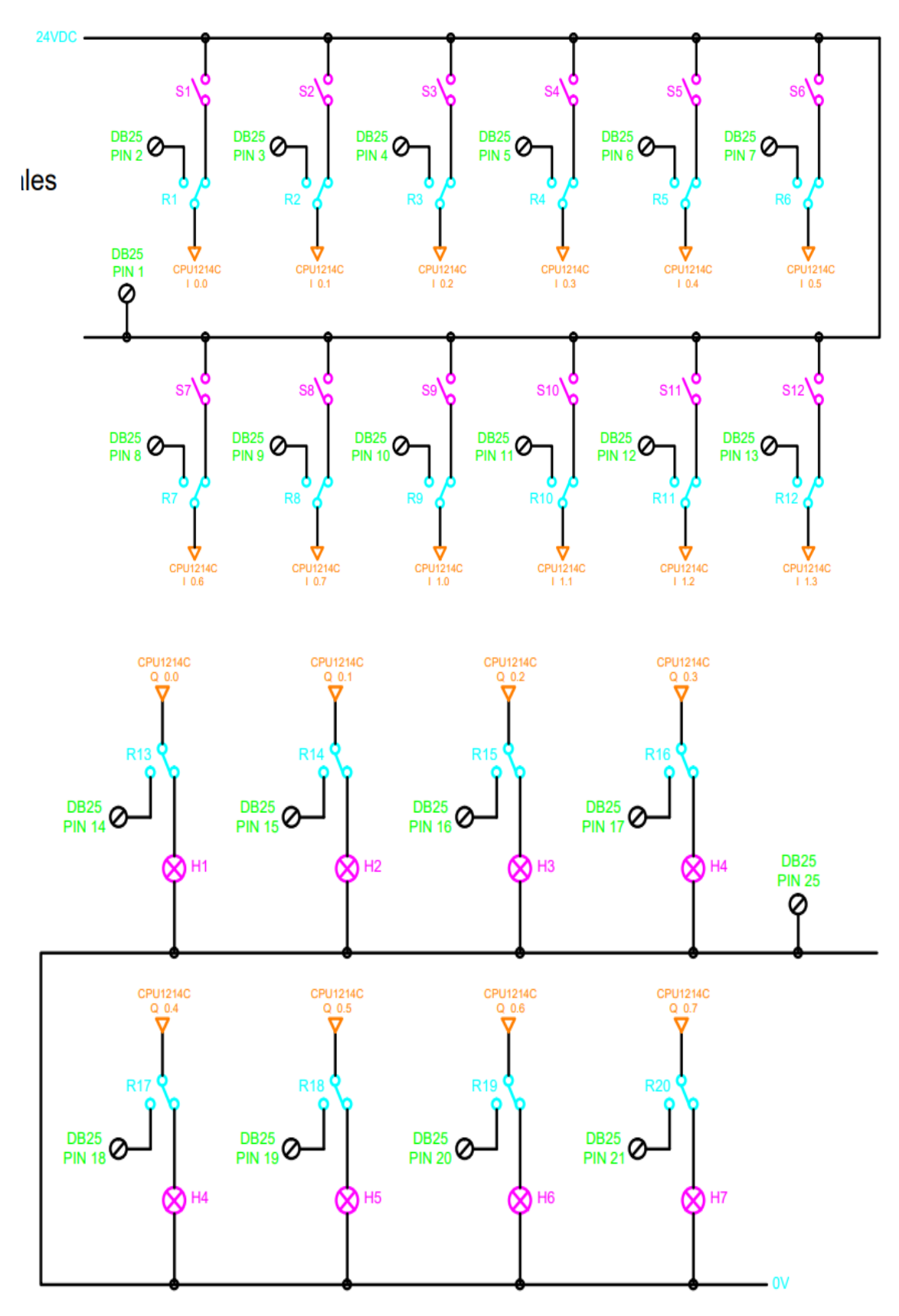

Figura 79. Diagrama de conexiones eléctricas de los módulos PLC – Entradas y Salidas Digitales

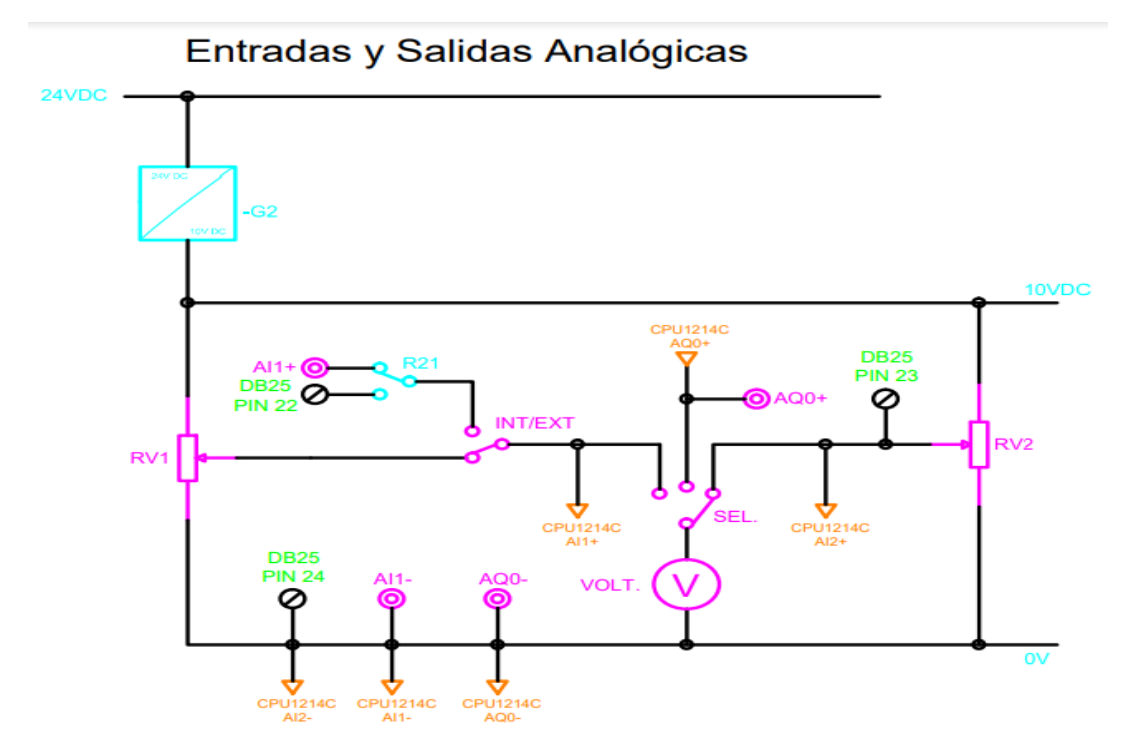

Figura 80. Diagrama de conexiones eléctricas de los módulos PLC – Entradas y Salidas Analógicas

# Anexo 2 Pasos previos a prácticas

#### Paso 1. Abrir el software TIA Portal.

Como primer paso, se debe abrir el software TIA Portal.

# Paso 2. Creación de proyecto en TIA Portal.

Se debe crear un proyecto en el software TIA Portal y dar clic en crear.

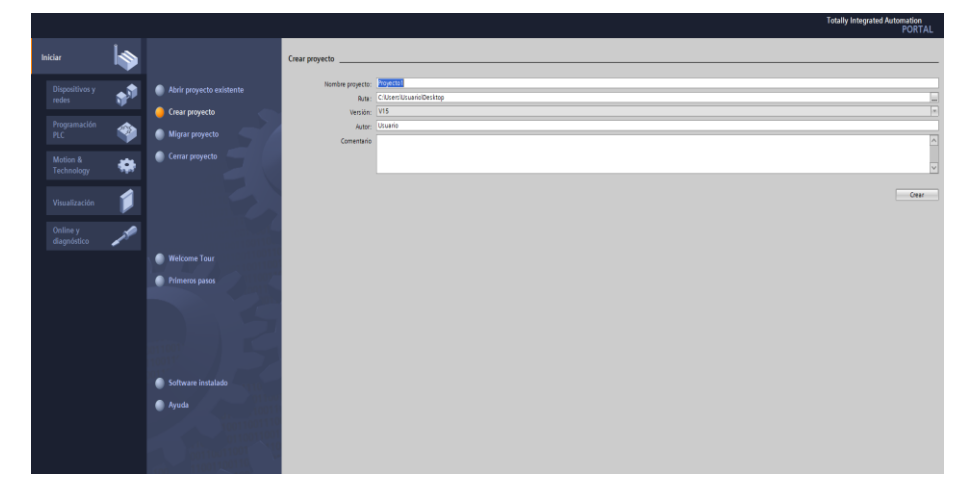

Figura 81. Creación del proyecto en el software TIA Portal.

Paso 3. Selección y configuración del PLC y el HMI.

Configurar el dispositivo PLC S7-1200 y HMI KTP 600.

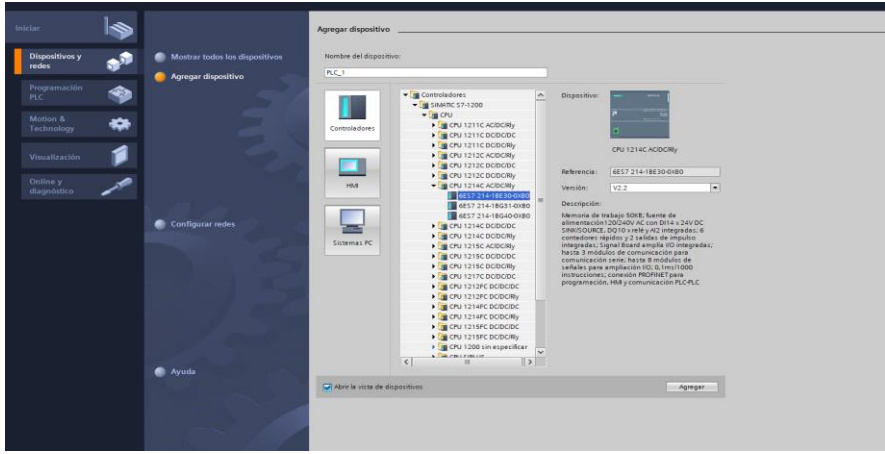

Figura 82. Selección del PLC S7-1200.

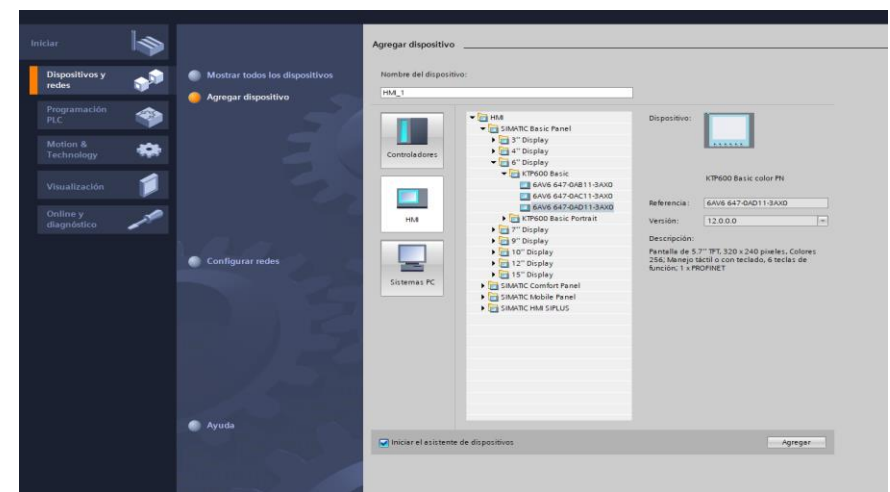

Figura 83. Selección del HMI KTP 600.

# Paso 4. Creación del bloque de función.

Se crea un bloque de función para cada práctica. Nos dirigimos a:

- 1. Clic en carpeta PLC.
- 2. Clic en bloques de programa.
- 3. Clic en agregar Nuevo bloque, elegimos BLOQUE DE FUNCIÓN y le damos a Aceptar.

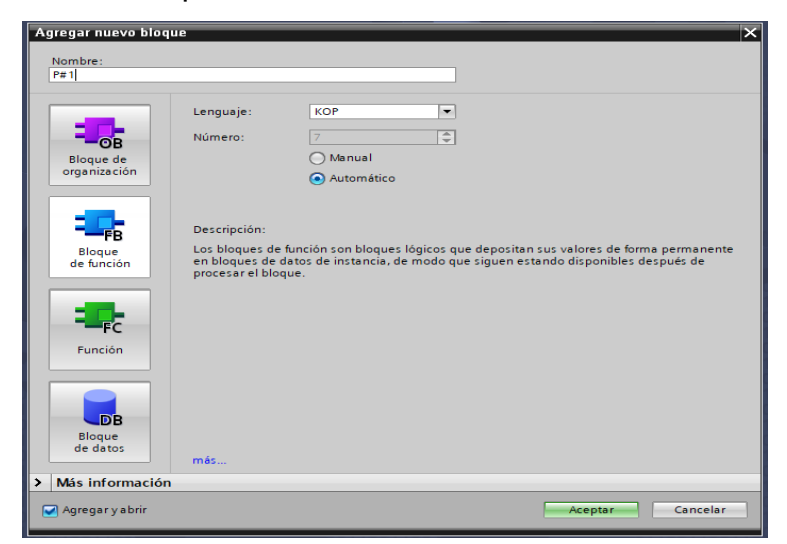

Figura 84. Creación del bloque de función.

#### Anexo 3. Solución de prácticas

#### Anexo 3.0 Introducción a prácticas

- 1. Alimentar los módulos PLC con 110V.
- 2. Verificar la conexión entre el módulo PLC y la planta EPC.
- 3. Revisar la comunicación entre el software TIA Portal y el módulo PLC.

#### Anexo 3.1 Solución de práctica 1

#### <u> Paso 1.</u>

Se debe realizar la conexión entre la parte de control y la planta, se debe seguir los pasos indicados en el Anexo 2 (Pasos previos a prácticas) y del Anexo 3.0 (Introducción a prácticas).

# <u> Paso 2.</u>

Una vez creada nuestro bloque de función, nos dirigimos dándole doble clic para su programación y creamos las nuevas variables locales a usar en el bloque.

|    | P#1 |    |                     |               |               |            |             |        |            |            |            |
|----|-----|----|---------------------|---------------|---------------|------------|-------------|--------|------------|------------|------------|
|    |     | No | mbre                | Tipo de datos | Valor predet. | Remanencia | Accesible d | Escrib | Visible en | Valor de a | Comentario |
|    | -   | ٠  | Input               |               |               |            |             |        |            |            |            |
| 2  | -0  | •  | IN_TEMP             | UDInt 🔳       | 0             | No rem 💌   |             |        |            |            |            |
| 3  | -0  |    | IN_FOCO             | Bool          | false         | No remane  |             |        |            |            |            |
| ł. | -0  | •  | IN_VENT             | Bool          | false         | No remane  |             |        |            |            |            |
| 5  | -0  | ٠  | Output              |               |               |            |             |        |            |            |            |
| 5  | -11 | •  | TEMP_SCALE          | Real          | 0.0           | No remane  |             |        |            |            |            |
| 7  | -11 | •  | OUT_FOCO            | Bool          | false         | No remane  |             |        |            |            |            |
| 3  | -11 | •  | OUT_VENT            | Bool          | false         | No remane  |             |        |            |            |            |
| )  | -11 | ٠  | InOut               |               |               |            |             |        |            |            |            |
| 0  |     |    | <agregar></agregar> |               |               |            |             |        |            |            |            |
| 1  | -11 | ٠  | Static              |               |               |            |             |        |            |            |            |
| 2  | -11 |    | TEMP_NORM           | Real          | 0.0           | No remane  |             |        |            |            |            |
| 3  | -11 | ٠  | Temp                |               |               |            |             |        |            |            |            |
| 4  |     |    | <agregar></agregar> |               |               |            |             |        |            |            |            |
| 5  | -   | ٠  | Constant            |               |               |            |             |        |            |            |            |
| 6  |     |    | <agregar></agregar> |               |               |            |             |        |            |            |            |
|    |     |    |                     |               |               |            |             |        |            |            |            |
| 6  |     | •  | <agregar></agregar> |               |               |            |             |        |            |            |            |

Figura 85. Creación de variables locales de la práctica 1.

#### <u> Paso 3.</u>

Procedemos a usar los bloques NORM\_X y SCALE\_X.

| • | Segmento 1: |                         |            |           |                         |                   |
|---|-------------|-------------------------|------------|-----------|-------------------------|-------------------|
|   | Comentario  |                         |            |           |                         |                   |
|   |             | NORM_X<br>UDInt to Real |            |           | SCALE_X<br>Real to Real |                   |
| ł | EN          | ENO                     |            |           | EN                      | ENO               |
|   | 0 - MIN     | TUO                     | #TEMP_NORM | 0.0       | MIN                     | OUT - #TEMP_SCALE |
|   | 27648 — MAX |                         |            | 67.0 - I  | WALUE                   |                   |
|   |             |                         |            |           |                         |                   |
|   |             |                         |            |           |                         |                   |
| • | Segmento 2: |                         |            |           |                         |                   |
|   | Comentario  |                         |            |           |                         |                   |
| 1 |             |                         |            |           |                         |                   |
|   | #IN_FOCO    |                         |            | #OUT_FOCO |                         |                   |
|   | 11          |                         |            |           |                         |                   |
|   |             |                         |            |           |                         |                   |
| , | Segmento 3: |                         |            |           |                         |                   |
|   | Comentario  |                         |            |           |                         |                   |
|   |             |                         |            |           |                         |                   |
|   | #IN_VENT    |                         |            | #OUT_VENT |                         |                   |
| ł |             |                         |            | — ( )— '  |                         |                   |
|   |             |                         |            |           |                         |                   |

Figura 86. Selección de los bloques NORM\_X y SCALE\_X de la práctica 1.

#### <u>Paso 4.</u>

Ahora arrastramos el bloque de función en el MAIN del programa y creamos las variables globales a usar.

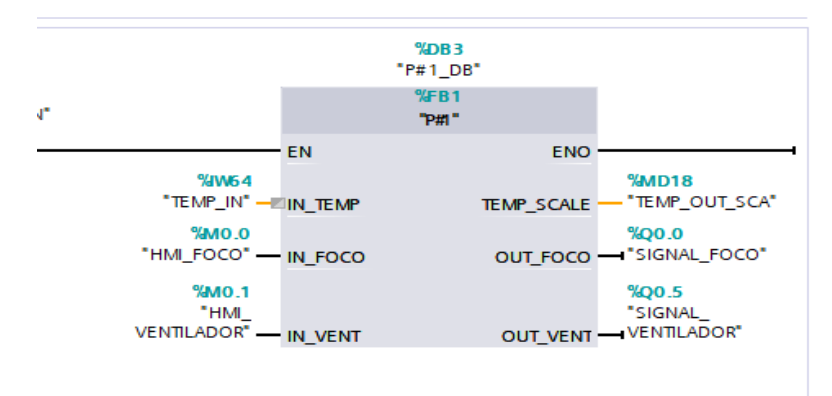

Figura 87. Creación de variables globales de la práctica 1.

# <u> Paso 5.</u>

Nos dirigimos a diseñar nuestra pantalla HMI ubicando los siguientes elementos, como se muestra en la figura 120.

- Un visualizador de gráficos.
- Dos botones.

- Un visualizador.
- Campo E/S y texto.

| SIEMENS |                                                                                                    |   |
|---------|----------------------------------------------------------------------------------------------------|---|
|         | INGENIERÍA<br>ELECTRÓNICA<br>UPS-GYE                                                                                                    |   |
|         | SEÑAL TEMPERATURA<br>100<br>80-<br>60-<br>40-<br>20-<br>0-<br>100<br>100<br>80<br>80<br>60<br>60<br>40<br>20-<br>0-<br>100<br>80<br>80<br>100<br>80<br>80<br>100<br>80<br>100<br>9RACTICA#1<br>"CONTROL Y MEDICION<br>DE TEMPERATURA"<br>40<br>0<br>40<br>0<br>100<br>100<br>9RACTICA#1<br>"CONTROL Y MEDICION<br>DE TEMPERATURA"<br>100<br>100<br>100<br>100<br>100<br>100<br>100<br>10 | £ |
|         | VENT OFF TEMP 000<br>F4:SALIR FOCO OFF<br>F5: MENU PRACTICAS                                                                                                    |   |

Figura 88. Diseño de la pantalla HMI para la práctica 1.

# <u> Paso 6.</u>

Configuramos los botones externos F4 y F5 que trae la pantalla HMI.

|                         | F1 F2                                                         | F3 | F4 | F5 | F6      |               |                 |                 |          |
|-------------------------|---------------------------------------------------------------|----|----|----|---------|---------------|-----------------|-----------------|----------|
|                         |                                                               |    |    |    |         |               | 200%            | •               | <u> </u> |
| TeclaDeFunción_F4 [Tecl | la de función]                                                |    |    |    |         | 🔍 Propiedades | 🗓 Información ( | 🗓 🗓 Diagnóstico | 18       |
| Propiedades Event       | os Textos                                                     |    |    |    |         |               |                 |                 |          |
| Solar tecla             | t T E E X      v PararRuntime     Modo     c-àgregar función> |    |    |    | Runtime |               |                 |                 |          |

Figura 89. Configuración del botón F4 para la práctica 1.

|                       | F1 F2 F3 F4 F5                    | F6                                            |
|-----------------------|-----------------------------------|-----------------------------------------------|
|                       |                                   | 200%                                          |
| TeclaDeFunción_F5 [Te | cla de función]                   | 🖳 Propiedades 🚺 Información 👔 🗓 Diagnóstico 👘 |
| Propiedades Even      | tos Textos                        |                                               |
|                       |                                   |                                               |
| Pulsar tecla          |                                   |                                               |
| Soltar tecla          | <ul> <li>Activarimagen</li> </ul> |                                               |
|                       | Nombre de imagen                  | MENU PRACTICAS                                |
|                       | Número de objeto                  | 0                                             |
|                       | <agregar función=""></agregar>    |                                               |
|                       |                                   |                                               |
|                       |                                   |                                               |
|                       |                                   |                                               |
|                       |                                   |                                               |

Figura 90. Configuración del botón F5 para la práctica 1.

# <u> Paso 7</u>

Configuramos el botón del FOCO, el botón del VENTILADOR, el campo E/S, Visualizador de Curvas.

|                                                   | F1             | F2 F3  | _  |       |           |                   |         |                    |                  |   |
|---------------------------------------------------|----------------|--------|----|-------|-----------|-------------------|---------|--------------------|------------------|---|
| Interruptor_1 [Interruptor]<br>Propiedades Animac | ciones Eventos | Textos | F4 | F5    | <b>F6</b> | Propiedades       | 1 Infor | 200%<br>mación 👔 🗓 | ▼<br>Diagnóstico |   |
| General                                           | General        |        |    |       |           |                   |         |                    |                  |   |
| Apariencia                                        | Proceso        |        |    |       | Modo      |                   |         |                    |                  |   |
| Aspecto                                           | Variable:      | FOCO   |    | 3     | Formato:  | Interruptor con 1 | exto    |                    |                  |   |
| Representación                                    | Variable PLC:  |        |    | ×.    |           |                   |         |                    |                  |   |
| Formato de texto                                  | Dimenia        | *100   |    | and a | Texto     |                   |         |                    |                  |   |
| Límites                                           | Direction:     | 78MU.U |    | 5001  |           | _                 |         |                    |                  |   |
| Misceláneo                                        | Valor de "ON": | 1      |    |       | 01        | CN ON             |         |                    |                  |   |
| Seguridad                                         |                |        |    |       |           |                   |         |                    |                  | _ |
|                                                   |                |        |    |       | OFF       | : OFF             |         |                    |                  |   |

Figura 91. Configuración del botón FOCO para la práctica 1.

|                                  | VENT OFF TEMP 000<br>FOCO OFF<br>F4:SALIR<br>F5: MENU PRACTICAS                                                                                                    |
|----------------------------------|----------------------------------------------------------------------------------------------------|
| Interruptor_2 (Interruptor       | F1 F2 F3 F4 F5 F6                                                                                                    |
| Lista de propiedades             | General Control Contro |
| General<br>Apariencia<br>Aspecto | Proceso Modo                                                                                                    |
| Representación                   | Variable PLC:                                                                                                    |
| Formato de texto                 | Dirección: %M0.1 Bool                                                                                                    |
| Misceláneo                       | Valor de "ON": 1 +                                                                                                    |
| Seguridad                        |                                                                                                    |
|                                  | OFF: OFF                                                                                                    |

Figura 92. Configuración del botón VENTILADOR para la práctica 1.

|                                    | VENT OFF TEMP 000<br>F4:SALIR FOCO OFF<br>F5: MENU PRACTICAS | THE COTAL VEL PET |                                    |               |
|------------------------------------|--------------------------------------------------------------|-------------------|------------------------------------|---------------|
| Campo ES_4 [Campo E/S]             | F1 F2 F3 F4                                                  | F5 F6             | 2005<br>Propiedades Ninformación @ | V Diagnóstico |
| Lista de propiedades               | General                                                      |                   |                                    |               |
| General<br>Apariencia              | Proceso                                                      | Forma             | ito                                |               |
| Comportamiento                     | Variable: TEMP_OUT_SCA                                       | 3                 | Formato visualiz.: Decimal         | •             |
| Representación<br>Formate do touto | Variable PLC:                                                | 7                 | Decimales: 0                       |               |
| Límites                            | Dirección: %MD18                                             | Real Lo           | ongitud del campo: 3 🖨             |               |
| Misceláneo                         |                                                              | 9                 | eros a la izquierda: 📃             |               |
| Seguridad                          | Тіро                                                         | F                 | ormato represent.: 999             | •             |
|                                    | Modo: Salida                                                 |                   |                                    |               |

**Figura 93**. Configuración del botón TEMPERATURA para la práctica 1.

|                                                                                                    | SEÑAL TEMPE                                                                                                    | ERATURA<br>100<br>80<br>60<br>40<br>-20<br>0<br>EMP 000<br>00<br>0<br>0<br>0<br>0<br>0<br>0<br>0<br>0<br>0<br>0<br>0 | PRACTICA#1<br>"CONTROL Y MEDICION<br>DE TEMPERATURA"<br>AUTORES:<br>VEGA MUÑOZ DANIEL<br>RANGEL GUTIERREZ MANUEL | H                       |
|----------------------------------------------------------------------------------------------------|----------------------------------------------------------------------------------------------------|----------------------------------------------------------------------------------------------------|----------------------------------------------------------------------------------------------------|-------------------------|
| Visor de curvas_1 [Visor de                                                                                                    | F1 F2                                                                                                    | F3 F4                                                                                                    | F5 F6                                                                                                    | ণ্ড<br>Propiedades াশ্ব |
| Propiedades         Animas           Inte de propiedades         Curre           Curre         Apariencia           Representación         Formato de texto           Tabla         Eje de valores inguierdo           Eje de valores derecho         Maceláneo | Curva Value / Curva_1 / Curva_1 / Curva_ | lores   Tipo Curva<br>9   \$Tiempo real cíclico                                                                      | Configuración del orig Página U<br>ITEM#_OUT_SCA) ♥ Izqui♥ 2                                                     | mites<br>1              |

Figura 94. Configuración del Visualizador de Curvas para la práctica 1.

# **RECOMENDACIONES:**

- Verificar la alimentación del módulo PLC.
- Verificar la correcta conexión del módulo PLC y la planta EPC.
- Realizar previamente el Anexo 2 para el inicio de la práctica, escogiendo el PLC S7-1200 y HMI KTP 600 para que no haya problemas de compilación durante la práctica.
- Configurar correctamente el proyecto en TIA Portal.

#### Anexo 3.2 Solución de práctica 2

#### <u>Paso 1.</u>

Se debe realizar la conexión entre la parte de control y la planta, se debe seguir los pasos indicados en el Anexo 2 (Pasos previos a prácticas) y del Anexo 3.0 (Introducción a prácticas).

#### <u> Paso 2.</u>

Una vez creado nuestro bloque de función, nos dirigimos dándole doble clic para su programación y creamos las nuevas variables locales a usar en el bloque.

|    | P#2 | 2  |                     |               |               |            |             |          |            |            |
|----|-----|----|---------------------|---------------|---------------|------------|-------------|----------|------------|------------|
|    |     | No | mbre                | Tipo de datos | Valor predet. | Remanencia | Accesible d | Escrib   | Visible en | Valor de a |
| 1  |     | •  | Input               |               |               |            |             |          |            |            |
| 2  |     | •  | IN_MOTOR_RPM        | Real 🔳        | 0.0           | No rem 💌   |             | $\sim$   | <b></b>    |            |
| з  |     | •  | IN_MDC              | UDInt         | 0             | No remane  |             | <b>~</b> | <b>~</b>   |            |
| 4  |     | •  | Output              |               |               |            |             |          |            |            |
| 5  |     | •  | OUT_MOTOR_RPM       | UInt          | 0             | No remane  |             | <b>~</b> | $\sim$     |            |
| 5  | -00 | •  | OUT_MDC             | Real          | 0.0           | No remane  |             | <b>~</b> |            |            |
| 7  |     | •  | InOut               |               |               |            |             |          |            |            |
| в  |     | •  | <agregar></agregar> |               |               |            |             |          |            |            |
| Э  |     | •  | Static              |               |               |            |             |          |            |            |
| 10 | -00 | •  | MOTOR_RPM_NORM      | Real          | 0.0           | No remane  |             | <b></b>  |            |            |
| 11 |     | •  | MDC_NORM            | Real          | 0.0           | No remane  |             | <b>~</b> | $\sim$     |            |
| 12 | -00 | •  | MOTOR_RPM_SCA       | Real          | 0.0           | No remane  |             | <b></b>  |            |            |
| 13 |     | •  | Temp                |               |               |            |             |          |            |            |
| 14 |     | •  | <agregar></agregar> |               |               |            |             |          |            |            |
| 15 |     | •  | Constant            |               |               |            |             |          |            |            |
| 16 |     | •  | <agregar></agregar> |               |               |            |             |          |            |            |
|    |     |    |                     |               |               |            |             |          |            |            |
|    |     |    |                     |               |               |            |             |          |            |            |
|    |     |    |                     |               |               |            |             |          |            |            |

Figura 95. Creación de variables locales de la práctica 2.

# Paso 3

Procedemos a usar los bloques NORM\_X y SCALE\_X.

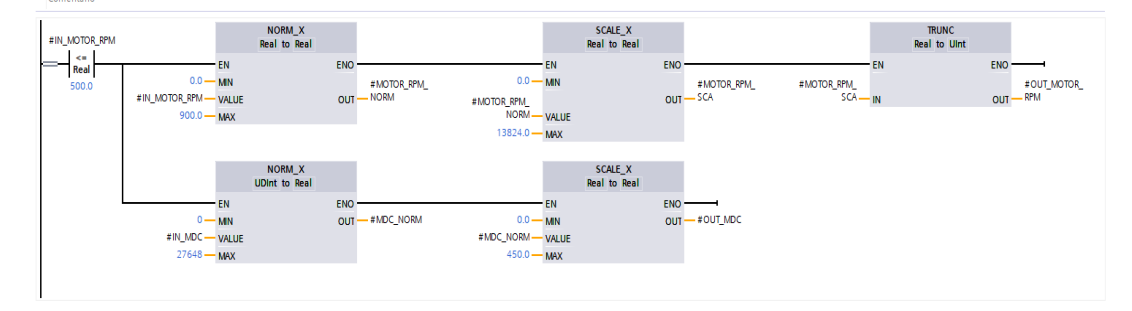

Figura 96. Selección de los bloques NORM\_X y SCALE\_X de la práctica 2.

# <u>Paso 4.</u>

Ahora arrastramos el bloque de función en el MAIN del programa y creamos las variables globales a usar.

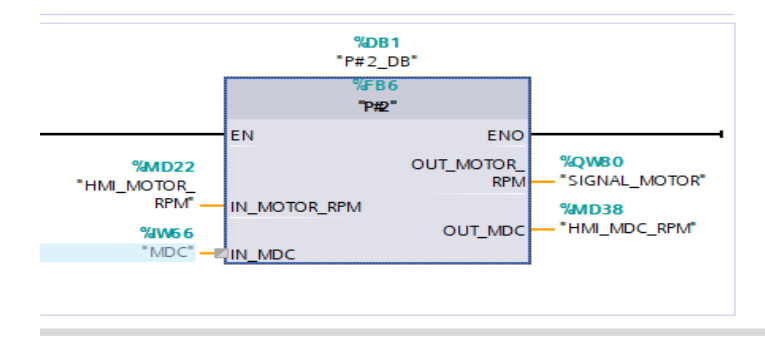

Figura 97. Creación de variables globales de la práctica 2.

# <u> Paso 5.</u>

Nos dirigimos a diseñar nuestra pantalla HMI ubicando los siguientes elementos:

- Un visualizador de gráficos.
- Dos campos E/S y texto.

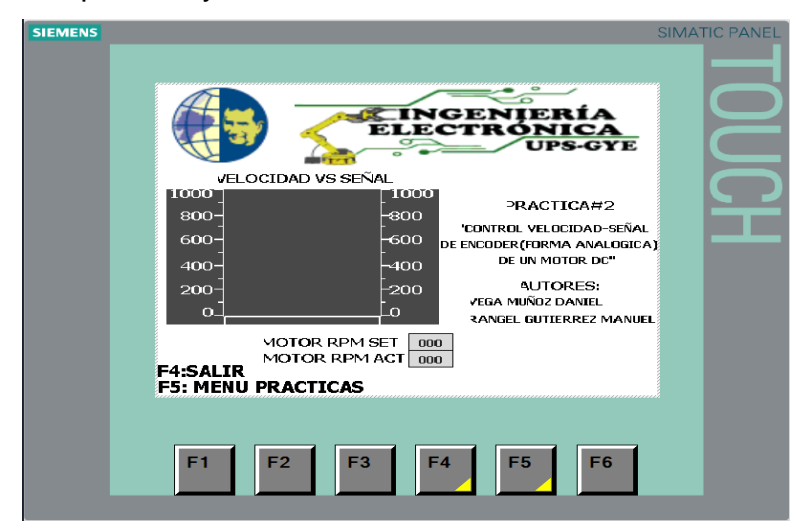

Figura 98. Diseño de la pantalla HMI para la práctica 2.

# <u> Paso 6.</u>

Configuramos los botones externos F4 y F5 que trae la pantalla HMI.

| L                        | F1 F2                            | F3 | F4 | F5 | F6        |             | 200%          |               |     |
|--------------------------|----------------------------------|----|----|----|-----------|-------------|---------------|---------------|-----|
| TeclaDeFunción_F4 [Tecla | a de función]                    |    |    |    |           | Rropiedades | 1 Información | i Diagnóstico | 18- |
| Propiedades Evento       | s Textos                         |    |    |    |           |             |               |               |     |
|                          | ±∓⊟≣×                            |    |    |    |           |             |               |               |     |
| 🛗 Pulsar tecla           |                                  |    |    |    |           |             |               |               |     |
| Soltar tecla             | <ul> <li>PararRuntime</li> </ul> |    |    |    | Durations |             |               |               |     |
|                          | <agregar función=""></agregar>   |    |    |    | Kunume    |             |               |               |     |
|                          |                                  |    |    |    |           |             |               |               |     |
|                          |                                  |    |    |    |           |             |               |               |     |
|                          |                                  |    |    |    |           |             |               |               |     |
|                          |                                  |    |    |    |           |             |               |               |     |
|                          |                                  |    |    |    |           |             |               |               |     |
|                          |                                  |    |    |    |           |             |               |               |     |

Figura 99. Configuración del botón F4 para la práctica 2.

|                          | F1 F2 F3 F4                       | F5 F6          |                                     |
|--------------------------|-----------------------------------|----------------|-------------------------------------|
|                          |                                   |                | 200%                                |
| TeclaDeFunción_F5 [Tecla | a de función]                     | 💁 Propiedades  | 🗓 Información 👔 🗓 Diagnóstico 👘 💷 🗏 |
| Propiedades Evento       | os Textos                         |                |                                     |
|                          |                                   |                |                                     |
| n Pulsar tecla           |                                   |                |                                     |
| Soltar tecla             | <ul> <li>Activarimagen</li> </ul> |                |                                     |
|                          | Nombre de imagen                  | MENU PRACTICAS |                                     |
|                          | Número de objeto                  | 0              |                                     |
|                          | <agregar función=""></agregar>    |                |                                     |
|                          | -                                 |                |                                     |
|                          | ,                                 |                |                                     |
|                          |                                   |                |                                     |
|                          |                                   |                |                                     |
|                          |                                   |                |                                     |

Figura 100. Configuración del botón F5 para la práctica 2.

# <u> Paso 7.</u>

Configuramos el campo E/S y el visualizador de curvas.

| ACIDAD VS SEÑAL<br>OCIDAD VS SEÑAL<br>OCIDAD | #2<br>D-seial<br>al<br>2 manuel |                               |                                                                                                    |                                                                                                    |                               |                                                                                                    |                                                                                                    |
|----------------------------------------------------------------------------------------------------|---------------------------------|-------------------------------|----------------------------------------------------------------------------------------------------|----------------------------------------------------------------------------------------------------|-------------------------------|----------------------------------------------------------------------------------------------------|----------------------------------------------------------------------------------------------------|
|                                                                                                    |                                 |                               |                                                                                                    |                                                                                                    |                               |                                                                                                    |                                                                                                    |
|                                                                                                    |                                 |                               |                                                                                                    |                                                                                                    | 165%                          |                                                                                                    |                                                                                                    |
|                                                                                                    |                                 |                               |                                                                                                    | S. Propiedades                                                                                                    | 1 Información                 | <ol> <li>Diagnóstico</li> </ol>                                                                                                    |                                                                                                    |
| Eventos Textos                                                                                                    |                                 |                               |                                                                                                    |                                                                                                    |                               |                                                                                                    |                                                                                                    |
| ral                                                                                                    |                                 |                               |                                                                                                    |                                                                                                    |                               |                                                                                                    |                                                                                                    |
| ceso                                                                                                    |                                 |                               | Formato                                                                                                    |                                                                                                    |                               |                                                                                                    |                                                                                                    |
| Variable: HM_MOTOR_RPM                                                                                                    |                                 | Ξ                             | Formato visualiz.: Decimal                                                                                  | 1                                                                                                    |                               |                                                                                                    |                                                                                                    |
| /ariable PLC:                                                                                                    |                                 | 7                             | Decimales: 0                                                                                                |                                                                                                    |                               |                                                                                                    |                                                                                                    |
| Dirección: %MD22                                                                                                    | Rei                             | d                             | Longitud del campo: 3                                                                                       |                                                                                                    |                               |                                                                                                    |                                                                                                    |
|                                                                                                    |                                 |                               | Ceros a la izquierda : 📃                                                                                    |                                                                                                    |                               |                                                                                                    |                                                                                                    |
| 0                                                                                                    |                                 |                               | Formato represent.: 999                                                                                     |                                                                                                    |                               |                                                                                                    | •                                                                                                    |
| Modo: Entrada                                                                                                    |                                 | •                             |                                                                                                    |                                                                                                    |                               |                                                                                                    |                                                                                                    |
| e<br>ro<br>ìp                                                                                                    | eal                             | Eventos     Textos       eral | Eventos Textos eral coceso vaniale: HM_MOTOR_RM vaniale: HM_MOTOR_RM vaniale: MA022 Real po Mode: Entrada v | Eventos Textos eral coceso Variable: HM, NOTOR, PM Variable: MA022  precióa: MA022  precióa: MA022  precióa: Entrado precióa: Entrado precióa: | Eventos     Textos       ezal | Eventos     Textos       eral     Formato       Variable: NLI.     Premato Visualiz: Decimal       Dirección: MAD22     Real       Inded:     Entrada | Eventos     Textos       eral     Formato       Verable:     Mu.DDDR.gPM       Vaniabe PLC:     Promato Socializ:       Dececión:     Mu022       Ipo     Real       Mede:     Entrado |

Figura 101. Configuración del campo E/S Motor RPM Set para la práctica 2.

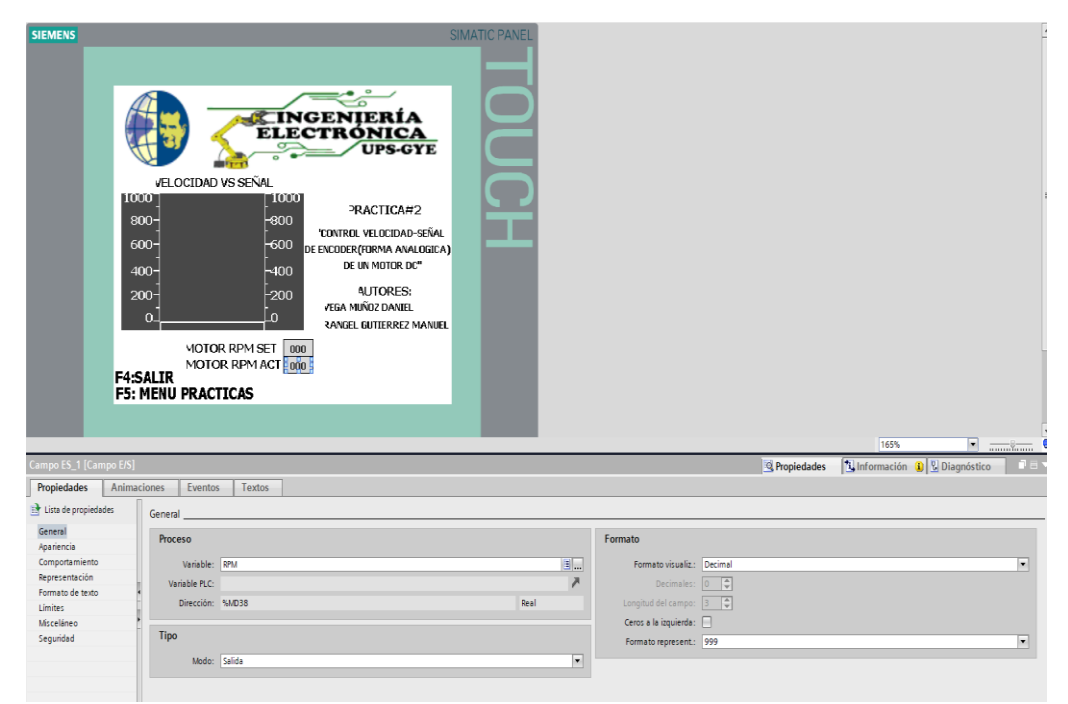

Figura 102. Configuración del campo E/S Motor RPM Act para la práctica 2.

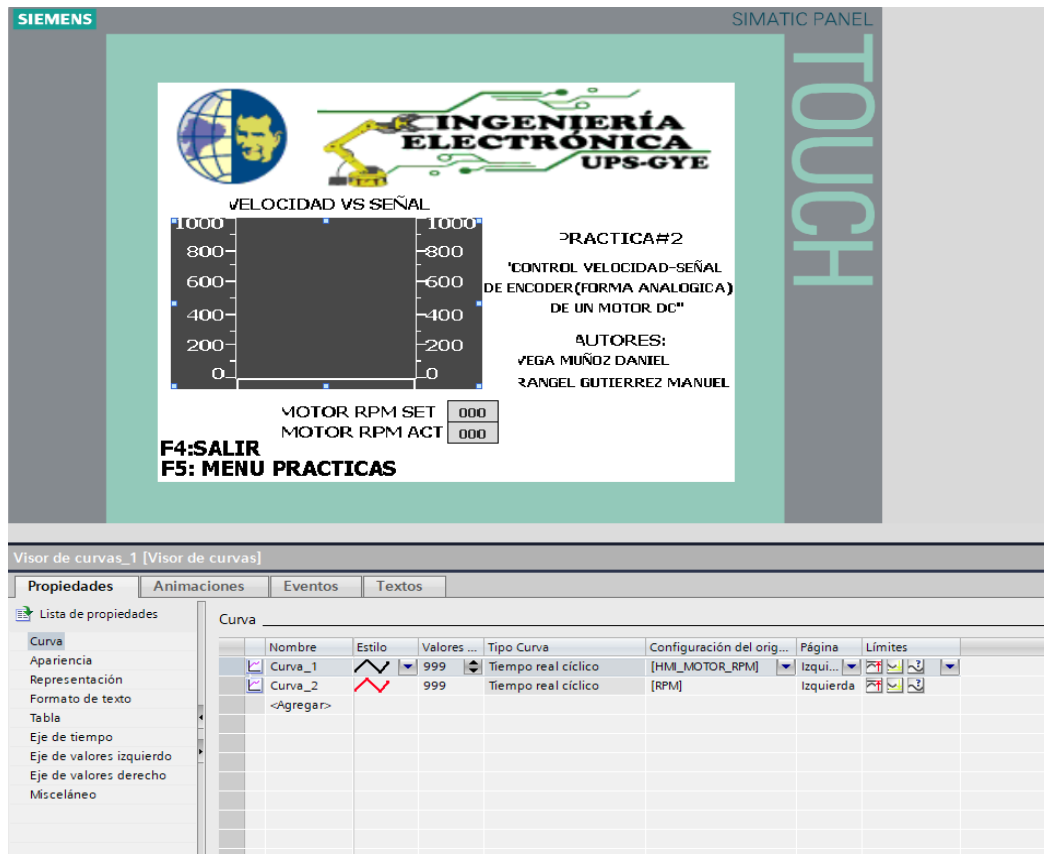

Figura 103. Configuración del Visualizador de Curvas para la práctica 2.

# **RECOMENDACIONES:**

- Verificar la alimentación del módulo PLC.
- Verificar la correcta conexión del módulo PLC y la planta EPC.
- Realizar previamente el Anexo 2 para el inicio de la práctica, escogiendo el PLC S7-1200 y HMI KTP 600 para que no haya problemas de compilación durante la práctica.
- Configurar correctamente el proyecto en TIA Portal.

#### Anexo 3.3 Solución de práctica 3

#### Paso 1.

Se debe realizar la conexión entre la parte de control y la planta, se debe seguir los pasos indicados en el Anexo 2 (Pasos previos a prácticas) y del Anexo 3.0 (Introducción a prácticas).

# <u> Paso 2</u>

Usaremos la misma configuración y programación del bloque creado en la **Práctica Nº 6.** 

#### <u> Paso 3.</u>

Ahora en el bloque de función creado, "P#3", ubicaremos las variables del PLC a usar añadiendo también un bloque == ubicando en el MB4.

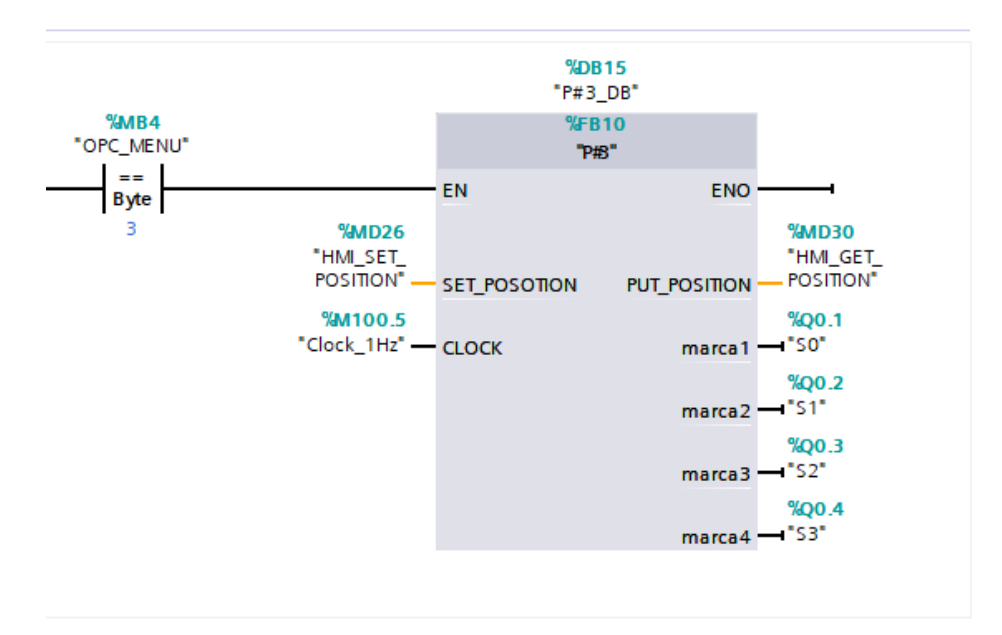

Figura 104. Creación de variables PLC a utilizar para la práctica 3.

Mediante la comunicación del OPC, recibirá el PLC el número de la práctica #3, así nos aseguraremos que funciones nuestro bloque de función creado.

# <u>Paso 4</u>

Seguir los pasos indicados en la **Práctica Nº8** desde el Paso 5 hasta el paso 6 para la comunicación con el OPC.

# <u>Paso 5</u>

Una vez realizado la configuración, agregamos los TAGs que usaremos en bloque creado en el PLC: MD26 y MD30 con el tipo de dato FLOAT, MB4 con el tipo de dato BYTE y le damos Aceptar.

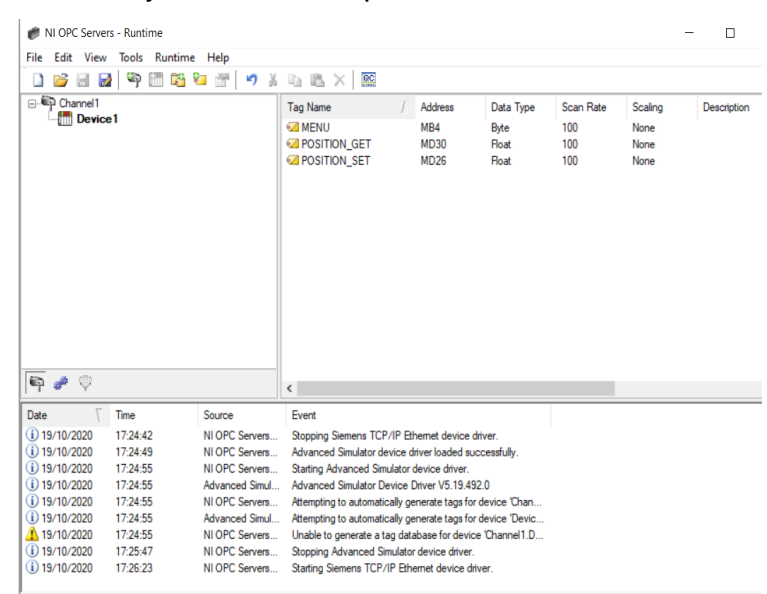

Figura 105. Creación de los TAGs del bloque creado para la práctica 3.

# <u> Paso 6</u>

Nos dirigimos a diseñar nuestra pantalla HMI A ubicando los siguientes elementos:

- Visualizador de curvas
- 2 Campos de E/S y texto

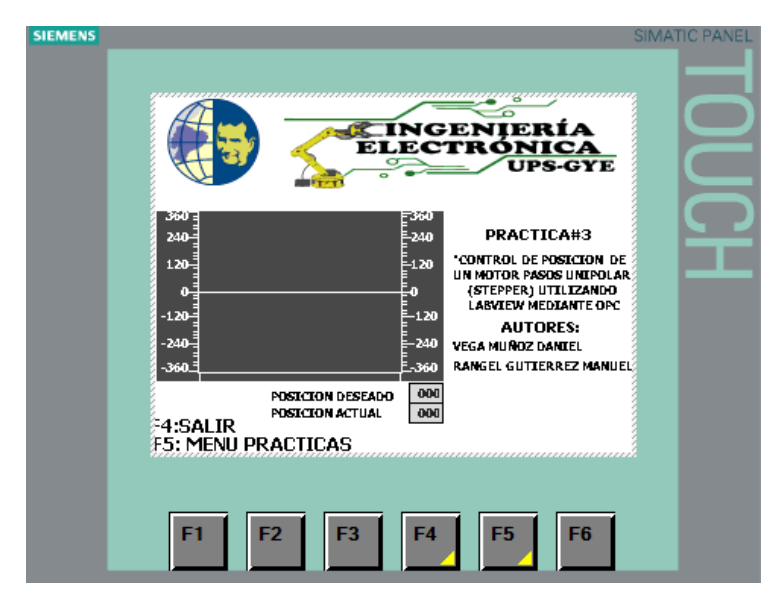

Figura 106. Diseño de la pantalla HMI para la práctica 3.

# <u> Paso 7</u>

Configuramos los botones externos F4 y F5 que trae la pantalla HMI.

| I.                           | F1 F2 F                   | 3 F4 F5 | F6            |                                     |
|------------------------------|---------------------------|---------|---------------|-------------------------------------|
|                              |                           |         |               | 200%                                |
| TeclaDeFunción_F4 [1         | ecla de función]          |         | 🖳 Propiedades | 🗓 Información 🤑 🗓 Diagnóstico 👘 💷 🗉 |
| Propiedades Ew               | entos Textos              |         |               |                                     |
| Pulsar tecla<br>Soltar tecla |                           |         | 0 minu        |                                     |
|                              | Modo<br>⊲Agregar función> |         | kuntime       |                                     |
|                              |                           |         |               |                                     |
|                              |                           |         |               |                                     |

Figura 107. Configuración del botón F4 para la práctica 3.

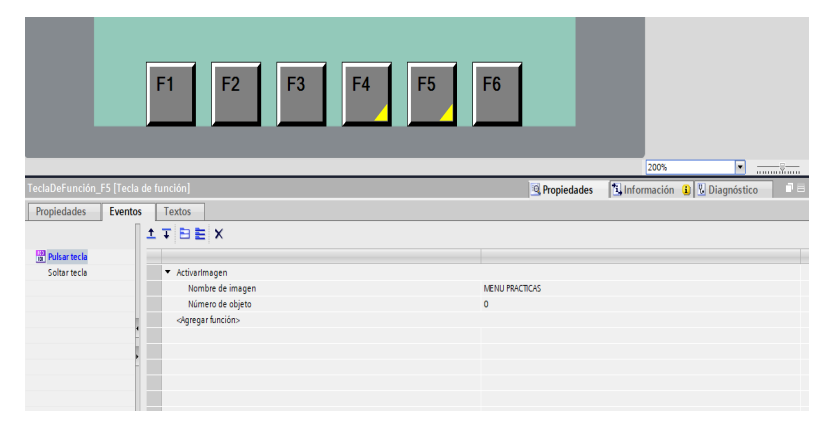

**Figura 108**. Configuración del botón F5 para la práctica 3. 108

#### <u> Paso 8</u>

Configuramos el campo E/S, visualizador de curvas.

|                     | PACETARS<br>PACETARS<br>PACETA | Benjadada.                   |
|---------------------|----------------------------------------------------------------------------------------------------|------------------------------|
| Propiedades Animaci | iones Eventos Textos<br>General                                                                                                    |                              |
| General             | Proceso                                                                                                    | Formato                      |
| Apariencia          |                                                                                                    |                              |
| Comportamiento      | Variable: HMI_SET_POSITION                                                                                                    | E Formato visualiz.: Decimal |
| Representación      | Variable PLC:                                                                                                    | Decimales: 0                 |
| Formato de texto    | Dirección: %MD26                                                                                                    | eal Longitud del campo: 3 🗘  |
| Límites             |                                                                                                    | Ceros a la izquierda:        |
| Misceláneo          | Tipo                                                                                                    |                              |
| Seguridad           | Made: Calida                                                                                                    | I Officiato representa: 999  |

Figura 109. Configuración del campo E/S Set Position para la práctica 3.

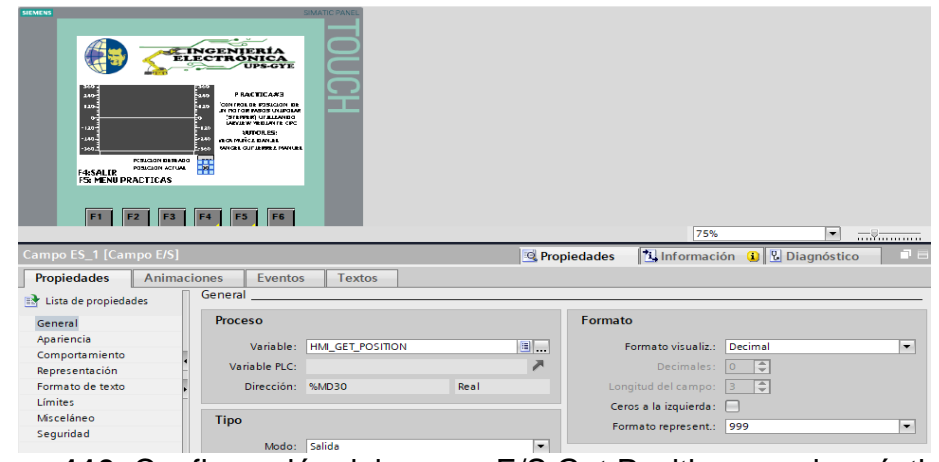

Figura 110. Configuración del campo E/S Get Position para la práctica 3.

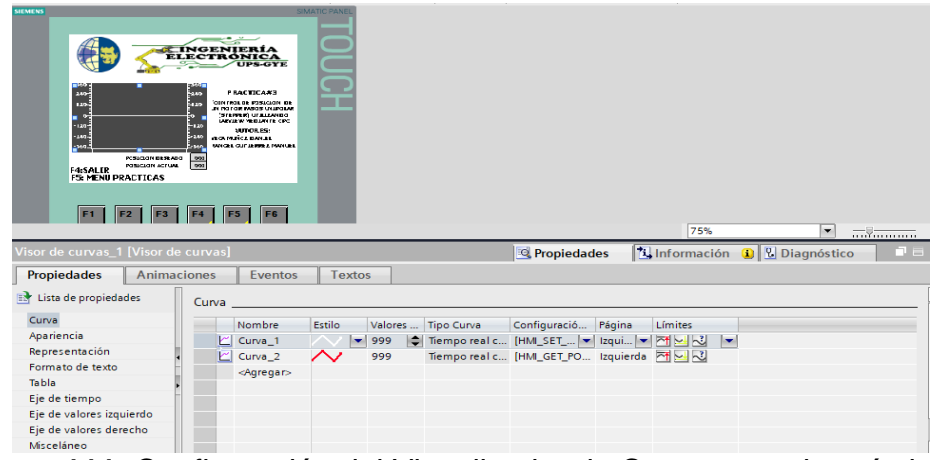

Figura 111. Configuración del Visualizador de Curvas para la práctica 3.

# **RECOMENDACIONES:**

- Verificar la alimentación del módulo PLC.
- Verificar la correcta conexión del módulo PLC y la planta EPC.
- Realizar previamente el Anexo 2 para el inicio de la práctica, escogiendo el PLC S7-1200 y HMI KTP 600 para que no haya problemas de compilación durante la práctica.
- Configurar correctamente el proyecto en TIA Portal.
- Configurar correctamente el OPC para no tener inconvenientes con las prácticas.

#### Anexo 3.4 Solución de práctica 4

# <u> Paso 1.</u>

Se debe realizar la conexión entre la parte de control y la planta, se debe seguir los pasos indicados en el Anexo 2 (Pasos previos a prácticas) y del Anexo 3.0 (Introducción a prácticas).

# <u> Paso 2.</u>

Una vez creado nuestro bloque de función, nos dirigimos dándole doble clic para su programación y creamos las nuevas variables locales a usar en el bloque.

|   | No | ombre               | Tipo de datos | Valor predet. | Remanencia | Accesible d | Escrib | Visible en | Valor de a | C |
|---|----|---------------------|---------------|---------------|------------|-------------|--------|------------|------------|---|
| - | •  | Input               |               |               |            |             |        |            |            |   |
| - |    | IN_TEMP             | Word          | 16#0          | No rem 💌   |             |        |            |            |   |
| - |    | IN_FOCO             | Bool          | false         | No remane  |             |        |            |            |   |
|   |    | IN                  | Real          | 0.0           | No remane  | <           |        | <          |            |   |
|   | •  | Output              |               |               |            |             |        |            |            |   |
|   |    | U                   | DWord         | 16#0          | No remane  | <           |        | <          |            |   |
|   |    | TEMP_SCALE          | Real          | 0.0           | No remane  | <           |        | <          |            |   |
|   |    | FOCO_OUT            | Bool          | false         | No remane  | <           |        | <          |            |   |
|   | •  | InOut               |               |               |            |             |        |            |            |   |
|   | •  | <agregar></agregar> |               |               |            |             |        |            |            |   |
|   | ٠  | Static              |               |               |            |             |        |            |            |   |
|   | •  | TEMP_NORM           | Real          | 0.0           | No remane  |             |        |            |            |   |
|   | •  | Temp                |               |               |            |             |        |            |            |   |
|   | •  | <agregar></agregar> |               |               |            |             |        |            |            |   |
|   | ٠  | Constant            |               |               |            |             |        |            |            |   |
|   |    | <agregar></agregar> |               |               |            |             |        |            |            |   |
|   |    |                     |               |               |            |             |        |            |            |   |
|   |    |                     |               |               |            |             |        |            |            |   |

Figura 112. Creación de variables locales de la práctica 4.

# Paso 3

Procedemos a usar los bloques NORM\_X, SCALE\_X y PID\_COMPACT.

| nento 1: ACONDICIONAMENTO D | DE LA SEÑAL DE TEMP                 |         |            |                |                         |  |
|-----------------------------|-------------------------------------|---------|------------|----------------|-------------------------|--|
| ntario                      |                                     |         |            |                |                         |  |
|                             | NORM_X<br>UDInt to Real             |         |            | I              | SCALE_X<br>Real to Real |  |
| 0 <u></u> EN                | ENO                                 |         | 0.0        | EN<br>MIN      | ENO                     |  |
| #IN_TEMP - VALUE            |                                     |         | #TEMP_NORM | - Value<br>Max |                         |  |
|                             |                                     |         |            |                |                         |  |
| hento 2: SENAL PID          |                                     |         |            |                |                         |  |
| ntario                      |                                     |         |            |                |                         |  |
|                             | %DB9<br>"PID_TEMP"                  |         |            |                |                         |  |
|                             | PID_Compact                         |         |            |                |                         |  |
| EN                          | ENO                                 |         |            |                |                         |  |
| #IN — Setpoint              | Output                              |         |            |                |                         |  |
| 0.0 - Input                 |                                     |         |            |                |                         |  |
| input                       | Output_PER                          | E-#0    |            |                |                         |  |
| #IN_TEMP - Input_PEF        | Output_PER<br>R Output_PWM          | <b></b> |            |                |                         |  |
| #IN_TEMP — Input_PEF        | Output_PER<br>R Output_PWM<br>State |         |            |                |                         |  |
| #IN_TEMP — Input_PEA        | Output_PER<br>R Output_PWM<br>State |         |            |                |                         |  |

Figura 113. Selección de los bloques NORM\_X, SCALE\_X y PID\_COMPACT de la práctica 4.

#### <u>Paso 4.</u>

Ahora arrastramos el bloque de función en el MAIN del programa y creamos las variables globales a usar.

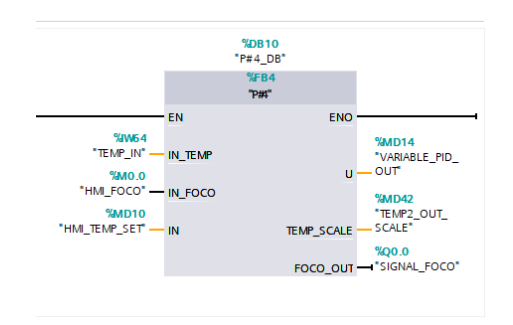

Figura 114. Creación de variables globales de la práctica 4.

# <u> Paso 5.</u>

Nos dirigimos a diseñar nuestra pantalla HMI ubicando los siguientes elementos:

- Un visualizador de gráficos.
- Un botón.
- Dos campos E/S y texto.

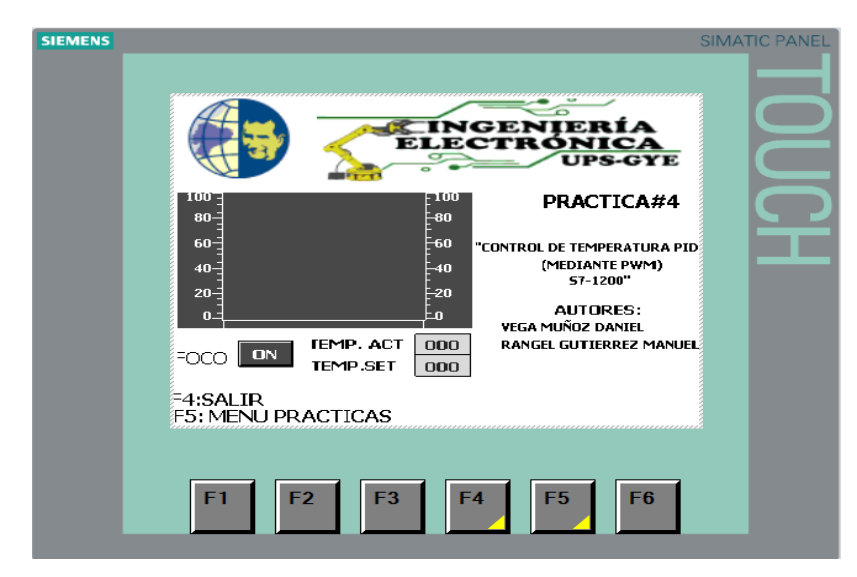

Figura 115. Diseño de la pantalla HMI para la práctica 4.

# Paso 6.

Configuramos los botones externos F4 y F5 que trae la pantalla HMI.

| L                        | F1 F2 F3                                       | F4 F5 | F6            | 200%                                |
|--------------------------|------------------------------------------------|-------|---------------|-------------------------------------|
| TeclaDeFunción_F4 [Tecla | de función]                                    |       | S Propiedades | 🗓 Información 🔋 🗓 Diagnóstico 📰 = 🤜 |
| Propiedades Evento       | s Textos                                       |       |               |                                     |
|                          | ±∓⊟≣×                                          |       |               |                                     |
| Pulsar tecla             |                                                |       |               |                                     |
| Soltar tecla             | <ul> <li>Pararsuntime</li> <li>Modo</li> </ul> |       | Buntime       |                                     |
|                          | <agregar función=""></agregar>                 |       |               |                                     |
|                          |                                                |       |               |                                     |
|                          |                                                |       |               |                                     |
|                          |                                                |       |               |                                     |
|                          |                                                |       |               |                                     |
|                          |                                                |       |               |                                     |
|                          |                                                |       |               |                                     |

Figura 116. Configuración del botón F4 para la práctica 4.

| L                      | F1 F2 F3                       | F4 F5 | F6             |                              |
|------------------------|--------------------------------|-------|----------------|------------------------------|
| TeclaDeFunción_F5 [Tec | tla de función]                |       | Ropiedades     | Linformación 👔 🖞 Diagnóstico |
| Propiedades Even       | tos Textos                     |       |                |                              |
|                        | ±∓⊟≣ X                         |       |                |                              |
| Pulsar tecla           |                                |       |                |                              |
| Soltar tecla           | ▼ ActivarImagen                |       |                |                              |
|                        | Nombre de imagen               |       | MENU PRACTICAS |                              |
|                        | Número de objeto               |       | 0              |                              |
|                        | <agregar función=""></agregar> |       |                |                              |
|                        |                                |       |                |                              |
|                        | 2                              |       |                |                              |
|                        |                                |       |                |                              |
|                        |                                |       |                |                              |

Figura 117. Configuración del botón F5 para la práctica 4.

# <u> Paso 7.</u>

Configuramos el campo E/S, el botón y el visualizador de curvas.

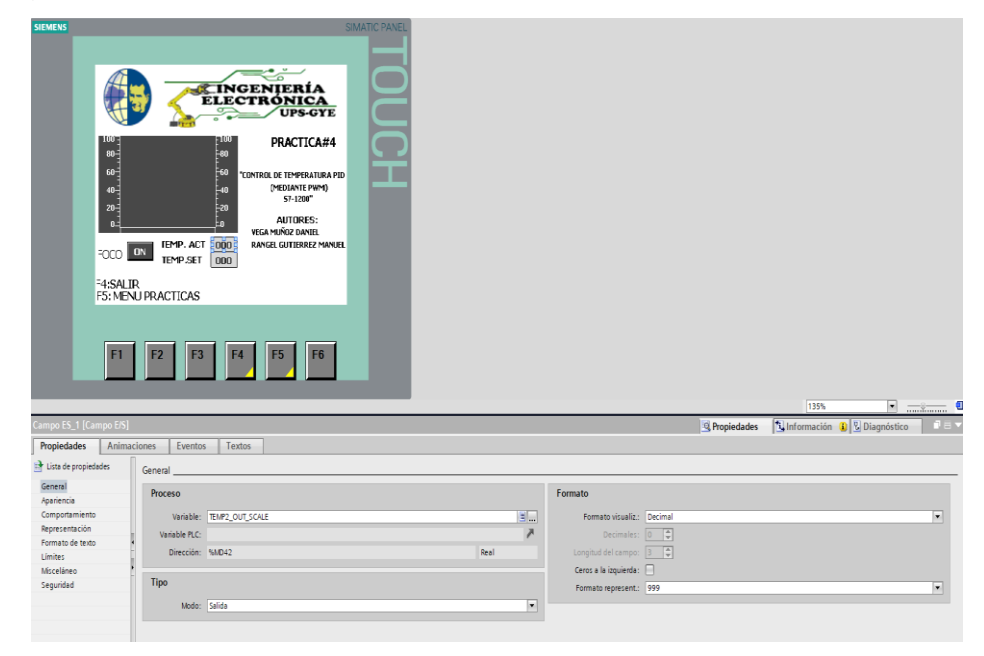

Figura 118. Configuración del campo E/S Temp. Act. para la práctica 4.

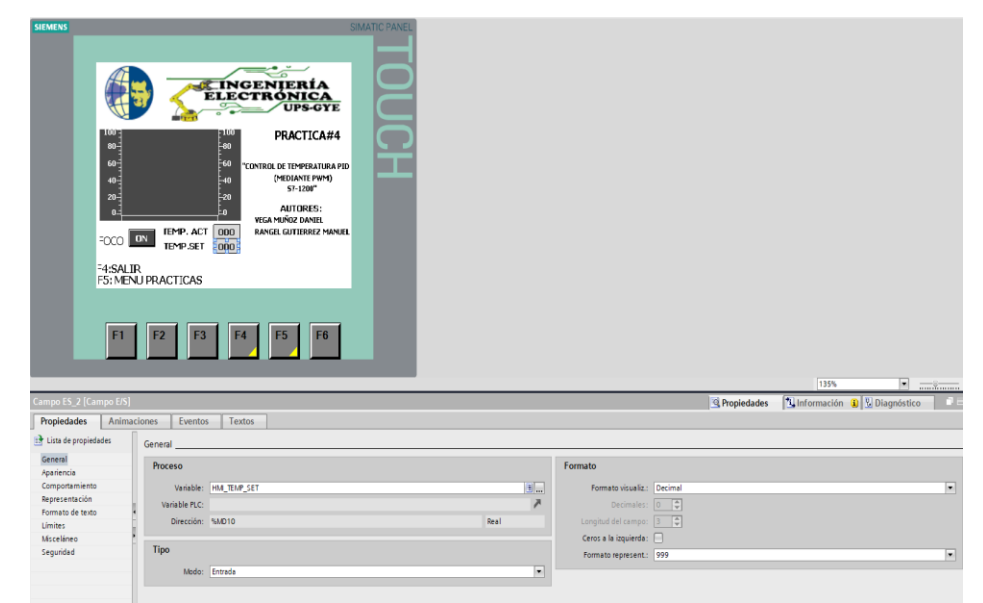

Figura 119. Configuración del campo E/S Temp. Set. para la práctica 4.

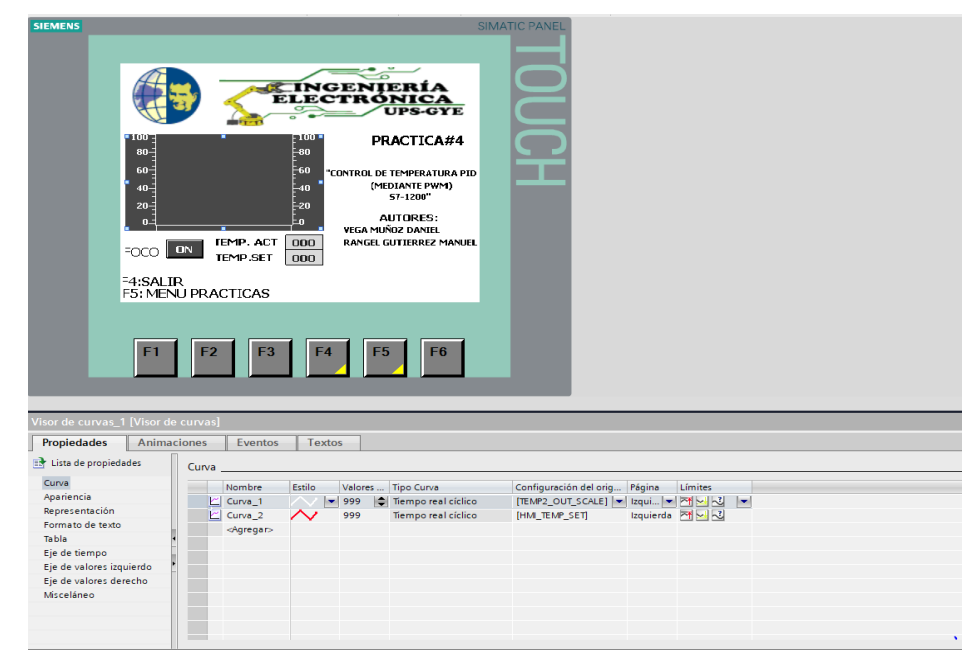

Figura 120. Configuración del Visualizador de Curvas para la práctica 4.

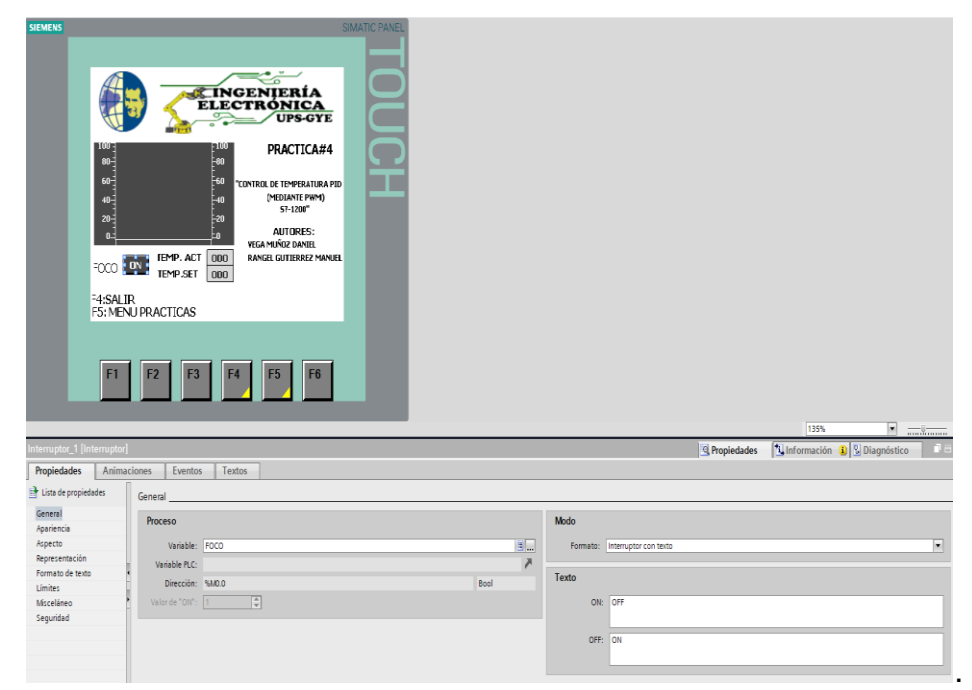

Figura 121. Configuración del Botón FOCO para la práctica 4.

# **RECOMENDACIONES:**

- Verificar la alimentación del módulo PLC.
- Verificar la correcta conexión del módulo PLC y la planta EPC.
- Realizar previamente el Anexo 2 para el inicio de la práctica, escogiendo el PLC S7-1200 y HMI KTP 600 para que no haya problemas de compilación durante la práctica.
- Configurar correctamente el proyecto en TIA Portal.

#### Anexo 3.5 Solución de práctica 5

#### <u>Paso 1.</u>

Se debe realizar la conexión entre la parte de control y la planta, se debe seguir los pasos indicados en el Anexo 2 (Pasos previos a prácticas) y del Anexo 3.0 (Introducción a prácticas).

#### <u> Paso 2.</u>

Una vez creado nuestro bloque de función, nos dirigimos dándole doble clic para su programación y creamos las nuevas variables locales a usar en el bloque.

| P# | 5   |                            |               |               |            |             |         |            |            |
|----|-----|----------------------------|---------------|---------------|------------|-------------|---------|------------|------------|
|    | N   | ombre                      | Tipo de datos | Valor predet. | Remanencia | Accesible d | Escrib  | Visible en | Valor de a |
|    | •   | <ul> <li>Input</li> </ul>  |               |               |            |             |         |            |            |
|    | •   | SET                        | Real 🔳        | 0.0           | No rem 💌   |             | <b></b> |            |            |
|    | •   | IN_RPM                     | Word          | 16#0          | No remane  |             | <b></b> |            |            |
|    | •   | <ul> <li>Output</li> </ul> |               |               |            |             |         |            |            |
|    | 1 = | U                          | Word          | 16#0          | No remane  |             | <b></b> | <b></b>    |            |
|    | •   | SCALE_RPM                  | Real          | 0.0           | No remane  |             | <b></b> |            |            |
|    | 1 - | <ul> <li>InOut</li> </ul>  |               |               |            |             |         |            |            |
|    |     | <agregar></agregar>        |               |               |            |             |         |            |            |
|    | 1 - | Static                     |               |               |            |             |         |            |            |
|    | •   | RPM_NORM                   | Real          | 0.0           | No remane  |             | <b></b> |            |            |
|    | 1 = | OUT_RPM                    | Word          | 16#0          | No remane  |             | <b></b> |            |            |
|    | •   | Temp                       |               |               |            |             |         |            |            |
|    |     | <agregar></agregar>        |               |               |            |             |         |            |            |
|    | •   | Constant                   |               |               |            |             |         |            |            |
|    |     | <agregar></agregar>        |               |               |            |             |         |            |            |
|    |     |                            |               |               |            |             |         |            |            |
|    |     |                            |               |               |            |             |         |            |            |

Figura 122. Creación de variables locales de la práctica 5.

# Paso 3

Procedemos a usar los bloques NORM\_X, SCALE\_X y PID\_COMPACT.

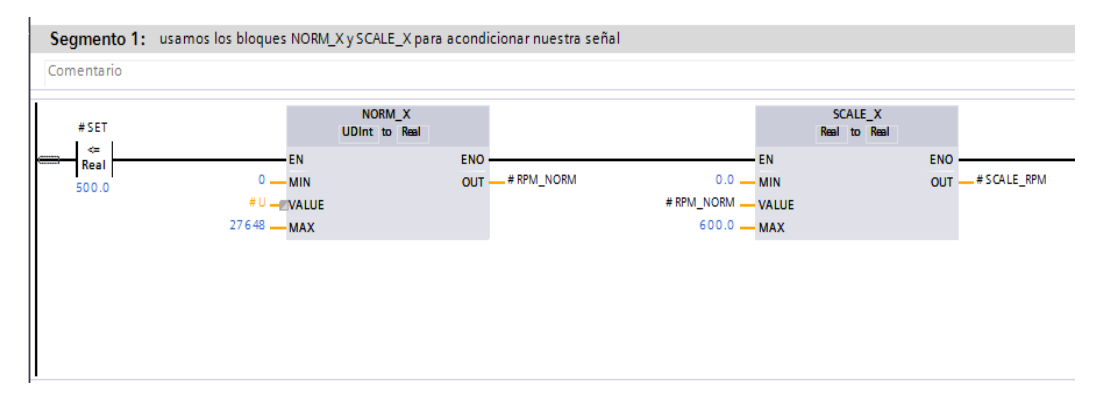

Figura 123. Selección de los bloques NORM\_X y SCALE\_X de la práctica 5.

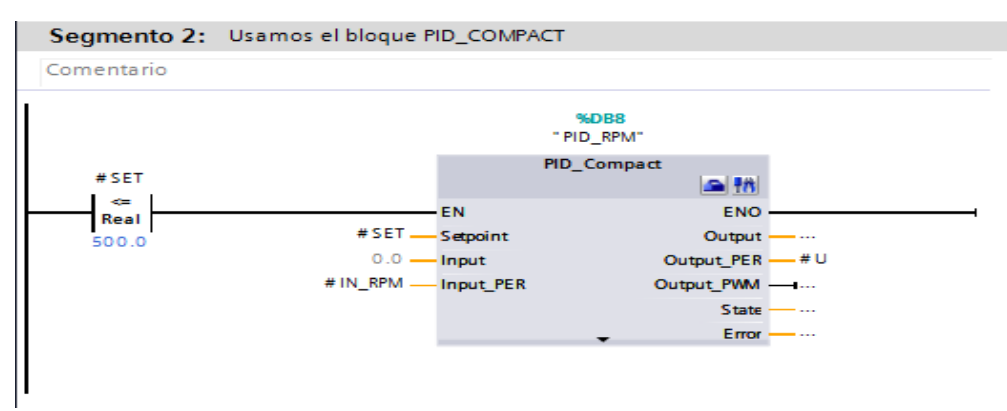

Figura 124. Selección del bloque PID\_COMPACT de la práctica 5.

#### <u>Paso 4.</u>

Ahora arrastramos el bloque de función en el MAIN del programa y creamos las variables globales a usar.

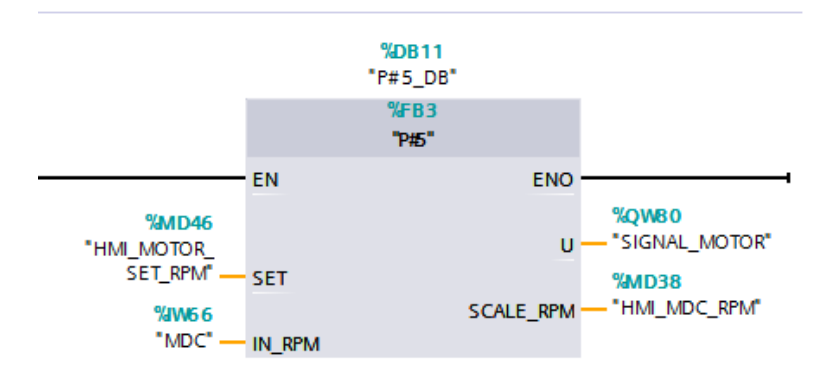

Figura 125. Creación de variables globales de la práctica 5.

# <u> Paso 5.</u>

Nos dirigimos a diseñar nuestra pantalla HMI ubicando los siguientes elementos:

- Un visualizador de gráficos.
- Dos campos E/S y texto.

| SIEMENS | ,                  |                                                                                           | SIMATIC PANEL |
|---------|--------------------|-------------------------------------------------------------------------------------------|---------------|
|         |                    | ELECTRÓNICA<br>UPS-GYE                                                                    |               |
|         | VELOCIDAD V        | S SEÑAI                                                                                   |               |
|         | 1000<br>800-       | 1000 PRACTICA#5                                                                           | [[]우          |
|         | 60 <b>0</b> -      |                                                                                           |               |
|         | 400-<br>200-<br>0- | 400 DE MOTOR DC"<br>400<br>200 AUTORES:<br>0 VEGA MUÑOZ DANIEL<br>0 RANGEL GUTIERREZ MANL | EL            |
|         | MOTOR              | RPM SET Inn                                                                               |               |
|         | MOTOR              | RPM ACT III                                                                               |               |
|         | -4:SALIR           |                                                                                           |               |
|         | F5: MENU PRACTION  | CAS                                                                                       |               |
|         | F1 F2              | F3 F4 F5 F6                                                                               |               |

Figura 126. Diseño de la pantalla HMI para la práctica 5.

# <u>Paso 6.</u>

Configuramos los botones externos F4 y F5 que trae la pantalla HMI.

|                                       | F1 F2                            | F3 F4 | F5 | F6      |               |             |                 |          |
|---------------------------------------|----------------------------------|-------|----|---------|---------------|-------------|-----------------|----------|
|                                       |                                  |       |    |         |               | 200%        | •               | <u> </u> |
| TeclaDeFunción_F4 [Tecla              | de función]                      |       |    |         | 🖳 Propiedades | Información | 🗓 🎦 Diagnóstico |          |
| Propiedades Eventos                   | Textos                           |       |    |         | -             |             |                 |          |
|                                       | ±∓⊟≣×                            |       |    |         |               |             |                 |          |
| Pulsar tecla                          |                                  |       |    |         |               |             |                 |          |
| Soltar tecla                          | <ul> <li>PararRuntime</li> </ul> |       |    | 0       |               |             |                 |          |
|                                       | MODO                             |       |    | Kuntime |               |             |                 |          |
|                                       |                                  |       |    |         |               |             |                 |          |
|                                       |                                  |       |    |         |               |             |                 |          |
|                                       |                                  |       |    |         |               |             |                 |          |
| i i i i i i i i i i i i i i i i i i i |                                  |       |    |         |               |             |                 |          |
|                                       |                                  |       |    |         |               |             |                 |          |
|                                       |                                  |       |    |         |               |             |                 |          |
|                                       |                                  |       |    |         |               |             |                 |          |

Figura 127. Configuración del botón F4 para la práctica 5.

| L                    | F1 F2 F3 F4 F5 F6                               |
|----------------------|-------------------------------------------------|
|                      | 200%                                            |
| TeclaDeFunción_F5 [1 | Tecla de función] 🔹 Diagnóstico 🔹 🖾 Diagnóstico |
| Propiedades Ev       | ventos Textos                                   |
|                      | IT BEX                                          |
| Pulsar tecla         |                                                 |
| Soltar tecla         | ▼ Activarimagen                                 |
|                      | Nombre de imagen MENU PRACTICAS                 |
|                      | Número de objeto 0                              |
|                      | Agregar función>                                |
|                      |                                                 |
|                      | 8                                               |
|                      |                                                 |
|                      |                                                 |
|                      |                                                 |

Figura 128. Configuración del botón F5 para la práctica 5.

# <u> Paso 7.</u>

Configuramos el campo E/S, y el visualizador de curvas.

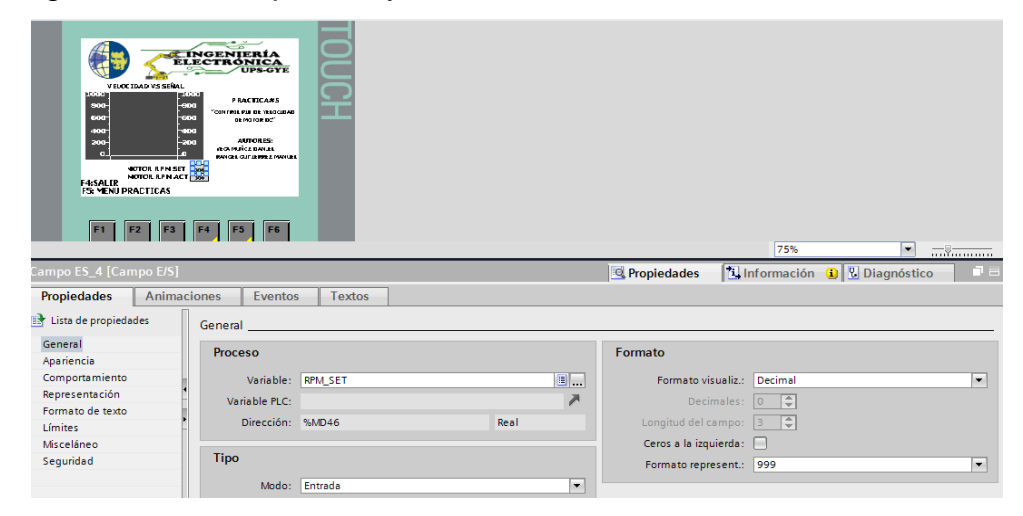

Figura 129. Configuración del campo E/S Motor RPM Set. para la práctica 5.

| VICE IBO VICE IBO VIC |                           | 75%                                             |
|----------------------------------------------------------------------------------------------------|---------------------------|-------------------------------------------------|
| Campo ES_1 [Campo E/S]                                                                                                    |                           | 🖳 Propiedades 🔹 Información 👔 😨 Diagnóstico 💷 💷 |
| Propiedades Anima                                                                                                    | ciones Eventos Textos     |                                                 |
| Lista de propiedades                                                                                                    | General                   |                                                 |
| General<br>Apariencia                                                                                                    | Proceso                   | Formato                                         |
| Comportamiento                                                                                                    | Variable: RPM             | Formato visualiz.: Decimal                      |
| Representación                                                                                                    | Variable PLC:             | Decimales: 0                                    |
| Formato de texto                                                                                                    | Dirección: %MD38     Real | Longitud del campo: 3                           |
| Limites                                                                                                    |                           | Ceros a la izquierda:                           |
| Seguridad                                                                                                    | Tipo                      |                                                 |
|                                                                                                    | Modo: Selida 💌            |                                                 |

Figura 130. Configuración del campo E/S Motor RPM Act. para la práctica 5.

| VICCEDAD VS SERA<br>VICCEDAD VS SERA<br>OCCALENSE<br>FS MENU PRACTICAS | PACTCARS<br>PACTCARS<br>COMMINSTRATE A BUBGLAR<br>BUBGLARS<br>COMMINSTRATE<br>COMMINSTRATE<br>COMMINISTRATE<br>COMMINISTRATE<br>COMMINISTRATE<br>COMMINISTRATE<br>COMMINISTRATE | TOUCH          |               |                          |           | 7       | 5%. <b>v</b>       |
|------------------------------------------------------------------------|----------------------------------------------------------------------------------------------------|----------------|---------------|--------------------------|-----------|---------|--------------------|
| Visor de curvas 1 [Visor de                                            | e curvas]                                                                                                    |                | _             | Dr.                      | niodados  |         | ción () Diagnóstic |
| Propiedades Anima                                                      | cionos Evontos                                                                                                    | Toxtos         |               | <u></u>                  | pieuaues  |         |                    |
| Flopiedades Allilla                                                    |                                                                                                    | TEXLOS         |               |                          |           |         |                    |
| 📑 Lista de propiedades                                                 | Curva                                                                                                    |                |               |                          |           |         |                    |
| Curva                                                                  | Nombre                                                                                                    | Estilo Valores | Tipo Curva    | Configuración del origen | Página    | Límites |                    |
| Apariencia                                                             | Curva 1                                                                                                    | ∕∕ ▼ 999       | Tiempo real c | (RPM SET)                | Izqui 💌   | 제시시 -   |                    |
| Representación                                                         | Curva 2                                                                                                    | A 999          | Tiempo real c | [RPM]                    | Izquierda | 전도교     |                    |
| Formato de texto                                                       | <agregar></agregar>                                                                                                    |                |               | 1                        |           |         |                    |
| Tabla                                                                  |                                                                                                    |                |               |                          |           |         |                    |
| Eje de tiempo                                                          |                                                                                                    |                |               |                          |           |         |                    |
| Eje de valores izquierdo                                               |                                                                                                    |                |               |                          |           |         |                    |
| Eje de valores derecho                                                 |                                                                                                    |                |               |                          |           |         |                    |
| Misceláneo                                                             |                                                                                                    |                |               |                          |           |         |                    |

Figura 131. Configuración del Visualizador de Curvas para la práctica 5.

# **RECOMENDACIONES:**

- Verificar la alimentación del módulo PLC.
- Verificar la correcta conexión del módulo PLC y la planta EPC.
- Realizar previamente el Anexo 2 para el inicio de la práctica, escogiendo el PLC S7-1200 y HMI KTP 600 para que no haya problemas de compilación durante la práctica.
- Configurar correctamente el proyecto en TIA Portal.

#### Anexo 3.6 Solución de práctica 6

# <u> Paso 1.</u>

Se debe realizar la conexión entre la parte de control y la planta, se debe seguir los pasos indicados en el Anexo 2 (Pasos previos a prácticas) y del Anexo 3.0 (Introducción a prácticas).

# <u> Paso 2.</u>

Una vez creado nuestro bloque de función, nos dirigimos dándole doble clic para su programación y creamos las nuevas variables locales a usar en el bloque.

|    | P#6 |                              |               |               |            |              |              |            |              |
|----|-----|------------------------------|---------------|---------------|------------|--------------|--------------|------------|--------------|
|    |     | Nombre                       | Tipo de datos | Valor predet. | Remanencia | Accesible d  | Escrib       | Visible en | Valor de a O |
| 1  |     | 🔻 Input                      |               |               |            |              |              |            |              |
| 2  |     | SET_POSOTION                 | Real          | 0.0           | No rem 💌   |              |              |            |              |
| З  |     | CLOCK                        | Bool          | false         | No remane  |              | <b></b>      | <b></b>    |              |
| 4  |     | 🔻 Output                     |               |               |            |              |              |            |              |
| 5  |     | PUT_POSITION                 | Real          | 0.0           | No remane  | $\sim$       | <b></b>      | <b></b>    |              |
| 6  |     | a marca1                     | Bool          | false         | No remane  | $\sim$       | <b></b>      |            |              |
| 7  | -00 | marca2                       | Bool          | false         | No remane  | $\checkmark$ | <b></b>      | ✓          |              |
| 8  |     | a marca3                     | Bool          | false         | No remane  | <b></b>      |              |            |              |
| 9  |     | a marca4                     | Bool          | false         | No remane  | <b></b>      | <b></b>      | <b></b>    |              |
| 10 |     | 🔻 InOut                      |               |               |            |              |              |            |              |
| 11 |     | Agregar>                     |               |               |            |              |              |            |              |
| 12 |     | 💌 Static                     |               |               |            |              |              |            |              |
| 13 |     | DIV_RESULT                   | Real          | 0.0           | No remane  | <b></b>      |              |            |              |
| 14 |     | MULT_RESULT                  | Real          | 0.0           | No remane  | <b></b>      | $\checkmark$ |            |              |
| 15 |     | TRUNC_RESULT                 | Real          | 0.0           | No remane  | <b>~</b>     | <b></b>      | <b></b>    |              |
| 16 |     | PULSE                        | Real          | 0.0           | No remane  | <b></b>      | $\checkmark$ |            |              |
| 17 |     | MULT2_RESULT                 | Real          | 0.0           | No remane  | <b></b>      | <b></b>      | <b></b>    |              |
| 18 |     | 🔻 Temp                       |               |               |            |              |              |            |              |
| 19 |     | Agregar>                     |               |               |            |              |              |            |              |
| 20 |     | <ul> <li>Constant</li> </ul> |               |               |            |              |              |            |              |
| 21 |     | Agregar>                     |               |               |            |              |              |            |              |
|    |     |                              |               |               |            |              |              |            |              |

Figura 132. Creación de variables locales de la práctica 6.

# <u>Paso 3</u>

Usaremos los siguientes bloques a programar para el posicionamiento de nuestro motor de paso.

| I | , comentano |                                                                                                    |                            |  |  |  |  |  |
|---|-------------|----------------------------------------------------------------------------------------------------|----------------------------|--|--|--|--|--|
|   | •           | Segmento 1: 180 igual a los grados equivalentes a 55 numero de pulsos                                                                                                    |                            |  |  |  |  |  |
|   |             | Comentario                                                                                                    |                            |  |  |  |  |  |
|   |             | Image: Diverse of the second second secon | ENO<br>OUT - #TRUNC_RESULT |  |  |  |  |  |
|   | •           | Segmento 2: contador incremento de tick                                                                                                    |                            |  |  |  |  |  |
|   |             | Comentario                                                                                                    |                            |  |  |  |  |  |
|   |             | #TRUNC_RESULT     #CLOCK     ADD<br>Real       >     P     EN       Real     P     EN       #PULSE     "Marca1_flanco"       1.0     IN2 *                                                                                                    |                            |  |  |  |  |  |

Figura 133. Conversión grados/pulsos e contador incremento de ticks de la práctica 6.

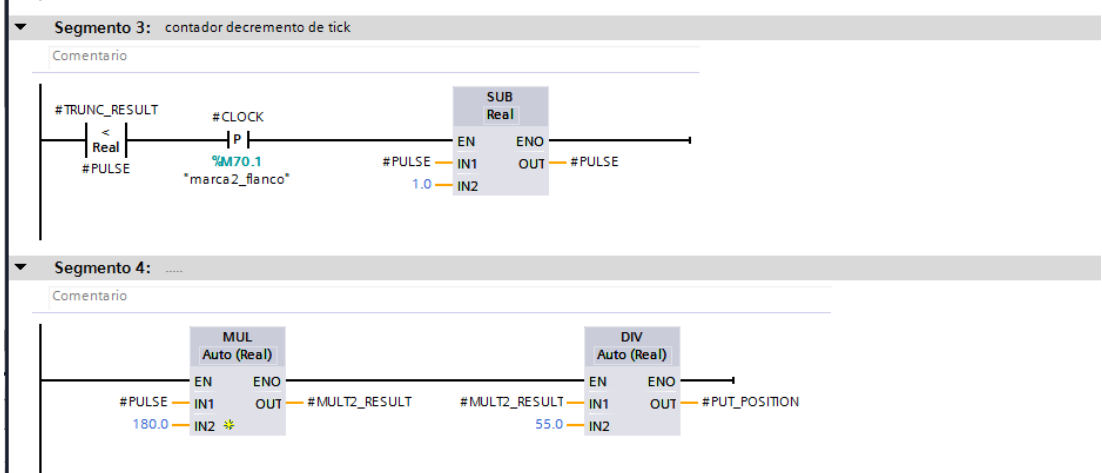

Figura 134. Contador decremento ticks y conversión grados/pulsos de la práctica 6.

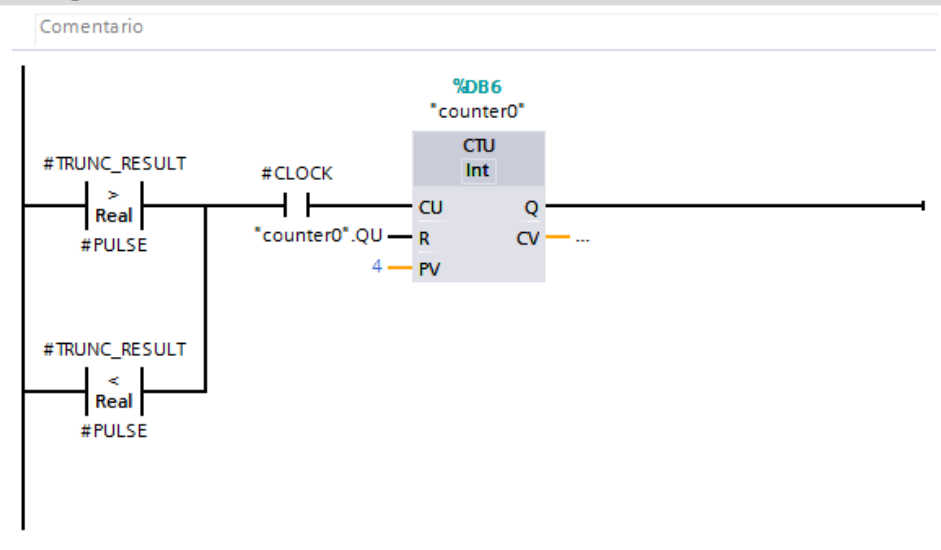

Segmento 5:

Figura 135. Contador de la práctica 6.
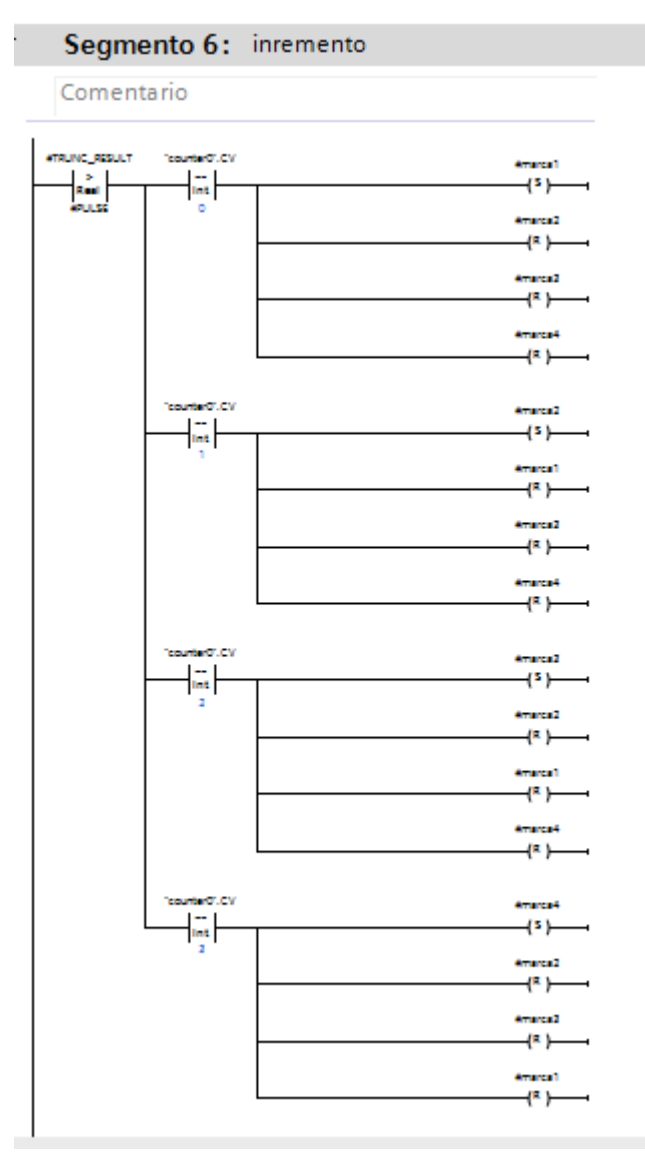

Figura 136. Segmento de incremento de la práctica 6.

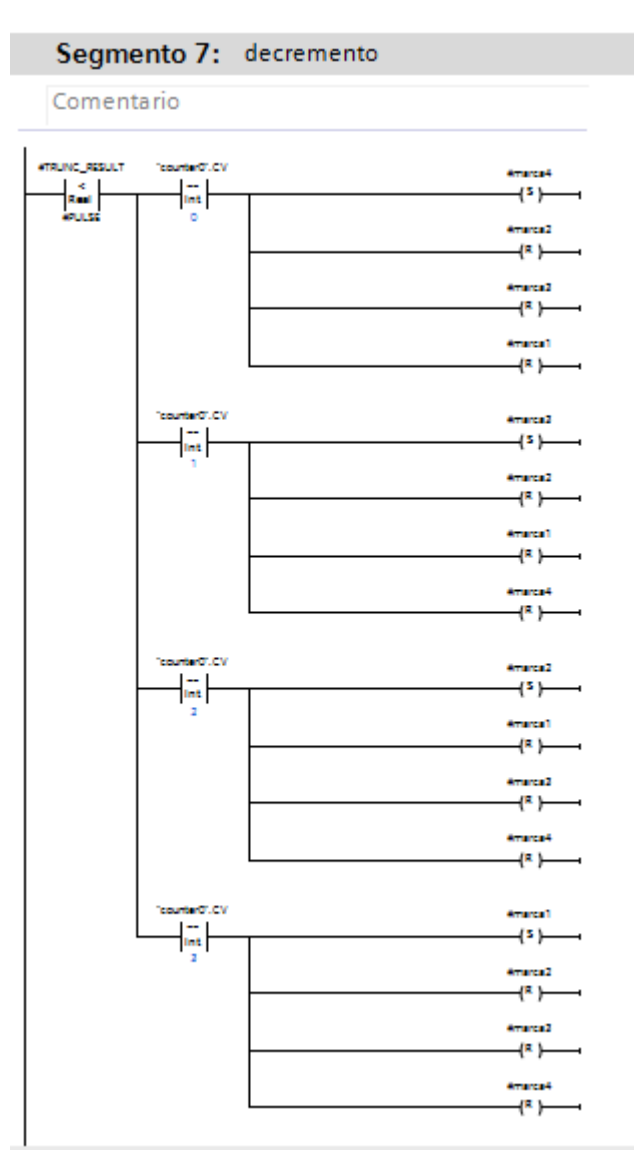

Figura 137. Segmento de decremento de la práctica 6.

## <u> Paso 4.</u>

Ahora arrastramos el bloque de función en el MAIN del programa y creamos las variables globales a usar.

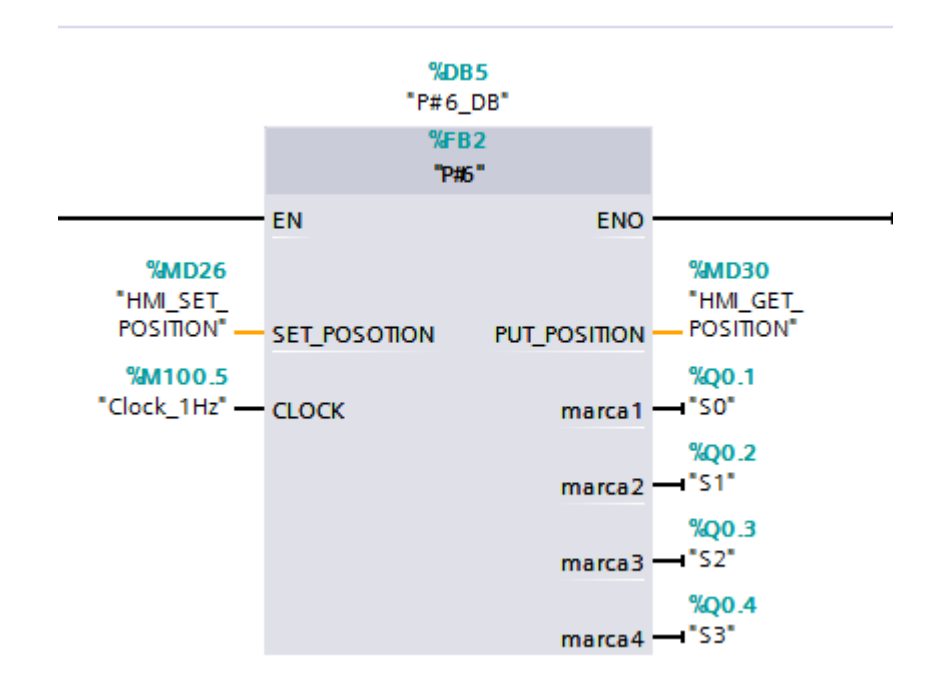

Figura 138. Creación de variables globales de la práctica 6.

# <u> Paso 5.</u>

Nos dirigimos a diseñar nuestra pantalla HMI ubicando los siguientes elementos:

- Un visualizador de gráficos.
- Dos campos E/S y texto.

| SIEMENS |                                                                                                    | SIMATIC PANEL |
|---------|----------------------------------------------------------------------------------------------------|---------------|
|         | EINGENIERÍA<br>ELECTRÓNICA<br>UPS-GYE                                                                                                    |               |
|         | 360     360       240     240       120     120       0     120       0     120       120     120       0     120       0     120       120     120       0     120       0     120       0     120       120     120       120     120       240     240       240     240       240     240       240     240       240     240       240     240       240     240       240     240 | CH            |
|         | POSICION DESEADD<br>POSICION ACTUAL<br>54:SALIR<br>F5: MENU PRACTICAS                                                                                                    |               |
|         | F1 F2 F3 F4 F5 F6                                                                                                    |               |

Figura 139. Diseño de la pantalla HMI para la práctica 6.

# <u> Paso 6.</u>

Configuramos los botones externos F4 y F5 que trae la pantalla HMI.

|                          | F1 F2 F3                         | F4 F5 | F6      | J           | 2008          |             |
|--------------------------|----------------------------------|-------|---------|-------------|---------------|-------------|
| TeclaDeFunción F4 (Tecla | a de función]                    |       |         | Proniedades | 1 Información | Diagnóstico |
| Propiedades Evento       | s Textos                         |       |         |             |               |             |
|                          | 1.7.8EX                          |       |         |             |               |             |
| Pulsar tecla             |                                  |       |         |             |               |             |
| Soltar tecla             | <ul> <li>PararRuntime</li> </ul> |       |         |             |               |             |
|                          | Modo                             |       | Runtime |             |               |             |
|                          | <agregar función=""></agregar>   |       |         |             |               |             |
|                          |                                  |       |         |             |               |             |
|                          |                                  |       |         |             |               |             |
|                          |                                  |       |         |             |               |             |
|                          |                                  |       |         |             |               |             |
|                          |                                  |       |         |             |               |             |
|                          |                                  |       |         |             |               |             |

Figura 140. Configuración del botón F4 para la práctica 6.

|                       | F1 F2 F3                          | F4 F5 | F6             | 2005                         |  |
|-----------------------|-----------------------------------|-------|----------------|------------------------------|--|
| TeclaDeFunción_F5 [Te | cla de función]                   |       | 🔍 Propiedades  | Linformación (1) Diagnóstico |  |
| Propiedades Ever      | ntos Textos                       |       |                |                              |  |
|                       | 1 I E E X                         |       |                |                              |  |
| 🔞 Pulsar tecla        |                                   |       |                |                              |  |
| Soltar tecla          | <ul> <li>ActivarImagen</li> </ul> |       |                |                              |  |
|                       | Nombre de imagen                  |       | MENU PRACTICAS |                              |  |
|                       | Número de objeto                  |       | 0              |                              |  |
|                       | <agregar función=""></agregar>    |       |                |                              |  |
|                       |                                   |       |                |                              |  |
|                       |                                   |       |                |                              |  |
|                       |                                   |       |                |                              |  |
|                       |                                   |       |                |                              |  |

Figura 141. Configuración del botón F5 para la práctica 6.

## <u> Paso 7.</u>

Configuramos el campo E/S, y el visualizador de curvas.

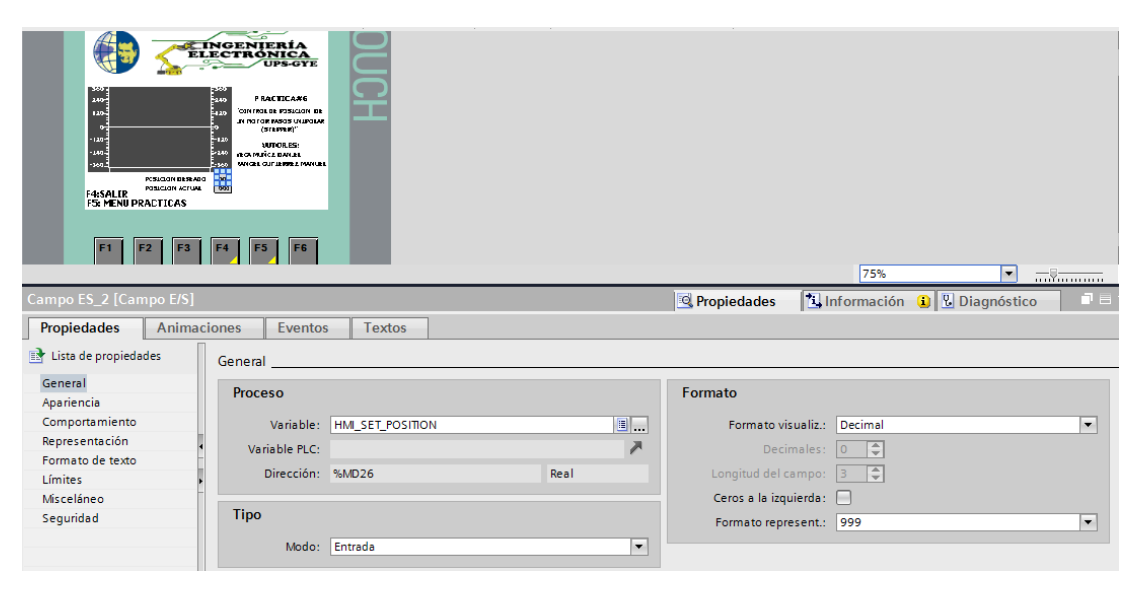

Figura 142. Configuración del campo E/S Set Position para la práctica 6.

| Ribbin diversion of the second second | PACTELAR<br>UPGEN<br>INCOMENT<br>INCOMENT<br>INCOME |      |                 | 75%              | v                     |
|----------------------------------------------------------------------------------------------------|----------------------------------------------------------------------------------------------------|------|-----------------|------------------|-----------------------|
| Campo ES_1 [Campo E/S]                                                                                                    |                                                                                                    |      | 🔍 Propiedades   | 1. Información   | 追 🎚 Diagnóstico 👘 🗐 🗉 |
| Propiedades Anima                                                                                                    | ciones Eventos Textos                                                                                                    |      |                 |                  |                       |
| 📑 Lista de propiedades                                                                                                    | General                                                                                                    |      |                 |                  |                       |
| General                                                                                                    | Proceso                                                                                                    |      | Formato         |                  |                       |
| Apariencia                                                                                                    |                                                                                                    |      |                 |                  |                       |
| Comportamiento                                                                                                    | Variable: HMI_GET_POSITION                                                                                                    | ┋    | Formato vis     | sualiz.: Decimal | •                     |
| Representacion                                                                                                    | Variable PLC:                                                                                                    | 7    | Decir           | males: 0 🌲       |                       |
| Formato de texto                                                                                                    | Dirección: %MD30                                                                                                    | Real | Longitud del c  | ampo: 3 🌲        |                       |
| Miscalánao                                                                                                    |                                                                                                    |      | Ceros a la izru | ujerda:          |                       |
| Seguridad                                                                                                    | Tipo                                                                                                    |      | ceros o lo lege |                  |                       |
| Segundu                                                                                                    |                                                                                                    |      | Formato repre   | esent.: 999      | •                     |
|                                                                                                    | Modo: Salida                                                                                                    | •    |                 |                  |                       |

. Figura 143. Configuración del campo E/S Get Position para la práctica 6.

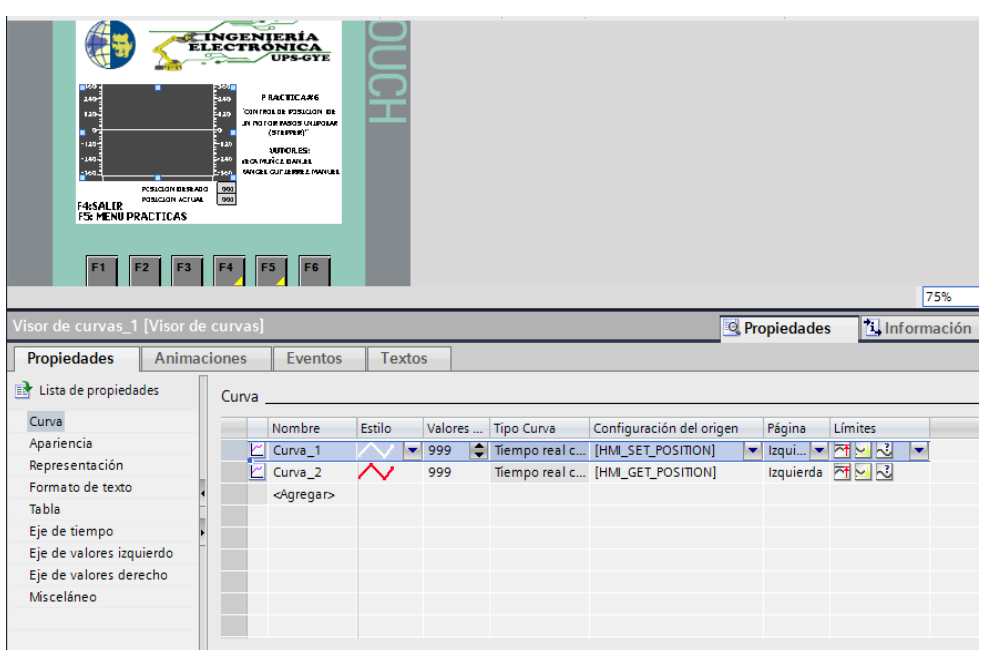

Figura 144. Configuración del Visualizador de Curvas para la práctica 6.

## **RECOMENDACIONES:**

- Verificar la alimentación del módulo PLC.
- Verificar la correcta conexión del módulo PLC y la planta EPC.
- Realizar previamente el Anexo 2 para el inicio de la práctica, escogiendo el PLC S7-1200 y HMI KTP 600 para que no haya problemas de compilación durante la práctica.
- Configurar correctamente el proyecto en TIA Portal.

## Anexo 3.7 Solución de práctica 7

# <u> Paso 1.</u>

Se debe realizar la conexión entre la parte de control y la planta, se debe seguir los pasos indicados en el Anexo 2 (Pasos previos a prácticas) y del Anexo 3.0 (Introducción a prácticas).

# <u> Paso 2.</u>

Repetir el Paso 1, así tendremos el PLC A con su HMI A y el PLC B con su HMI B, tal como se muestra en la figura 333.

|   |            |               | •                   |    |
|---|------------|---------------|---------------------|----|
| • |            | PLC_AA [CPI   | U 1214C AC/DC/Rly]  |    |
| • |            | PLC_B [CPU    | 1214C AC/DC/Rly]    |    |
| ► |            | HMI_AA [KT    | P600 Basic color PN | ٧] |
| • |            | НМІ_В [КТР    | 600 Basic color PN  | ]  |
| • | <b>I</b> n | Disease total |                     |    |

Figura 145. Asignación de los dos PLC con sus respectivos HMI para la práctica 7.

# Paso 3

Asignamos los direcciones IP para cada dispositivo.

| PLC_AA               | HML_AA              | PLC_B                | HMI_B           |
|----------------------|---------------------|----------------------|-----------------|
| CPU 1214C            | KTP600 Basic co     | CPU 1214C            | KTP600 Basic co |
| PN/IE_1: 192.168.0.1 | 192.168.0.2 PN/IE_1 | PN/IE_1: 192.168.0.3 | 192.168.0.4     |

Figura 146. Asignaciones de direcciones IP para cada dispositivo de la práctica 7.

# Paso 4.

En el PLC A activamos las marcas de ciclos internos que trae el PLC.

Nos dirigimos a -> Configuración de dispositivos -> Marca de sistemas y de ciclo.

Habilitamos la casilla Activar la utilización del byte de marcas de ciclo y le asignamos el byte 100.

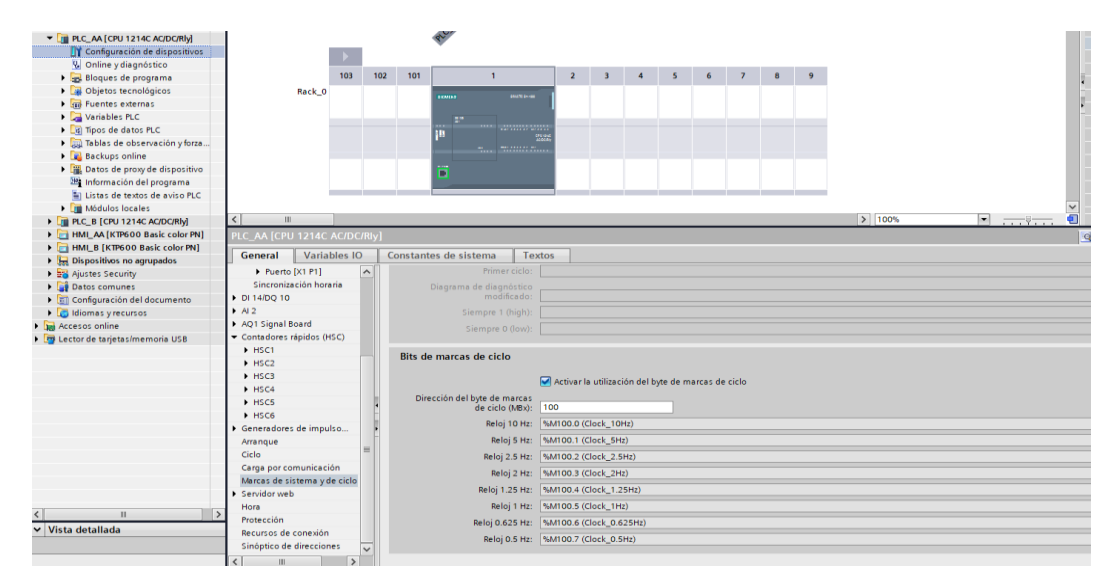

Figura 147. Asignación de byte de marcas de ciclo.

# Paso 5.

Nos dirigimos en el MAIN del PLC A para ubicar los bloques PUT y GET para realizar la siguiente configuración.

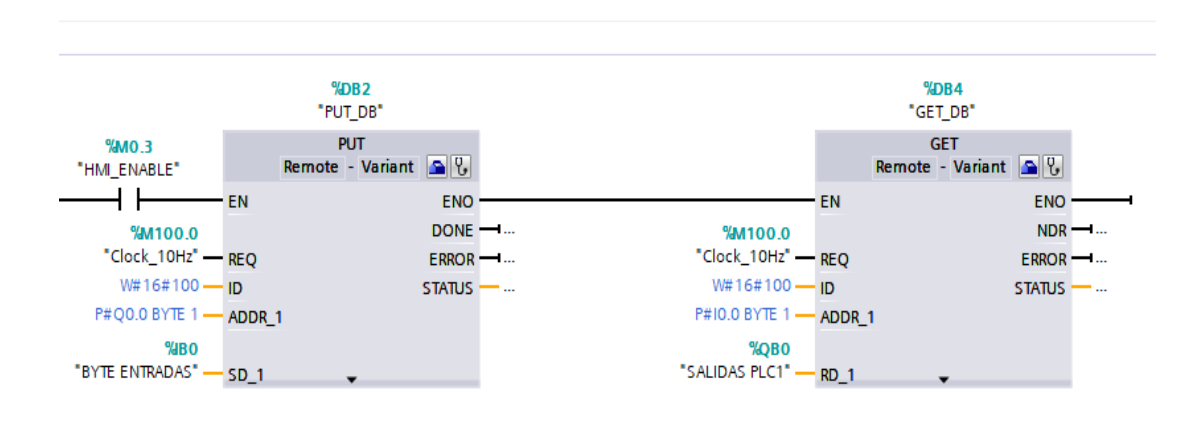

Figura 148. Selección del bloque PUT and GET de la práctica 7.

# <u> Paso 6.</u>

En el bloque PUT ponemos lo siguiente:

| [0]_0]_0[0]_0[0]_0[0]_0[0]_0[0]_0[0]_0[ |                       |                                           |   | ropiedades información                   | Diagnostico |  |
|-----------------------------------------|-----------------------|-------------------------------------------|---|------------------------------------------|-------------|--|
| General Configuración                   |                       |                                           |   |                                          |             |  |
| Parámetros de la conexión               | Parámetros de la cone | xión                                      |   |                                          |             |  |
|                                         | General               |                                           |   |                                          |             |  |
|                                         |                       | Local                                     |   | Interlocutor                             |             |  |
|                                         | Punto final:          | PLC_AA [CPU 1214C ACIDCIRIy]              |   | PLC_B [CPU 1214C ACIDCINy]               | -           |  |
|                                         |                       |                                           | - |                                          |             |  |
|                                         | Interfaz:             | PLC_AA, Interfaz PROFINET_1[X1 : PN(LAN)] | • | PLC_B, Interfaz PROFINET_1[X1 : PN(LAN)] |             |  |
|                                         | Subred:               | Ethernet                                  |   | Ethernet                                 |             |  |
|                                         | Nombre de subred:     | PNIE_1                                    |   | PN/IE_1                                  |             |  |
|                                         | Dirección:            | 192.168.0.1                               |   | 192.168.0.3                              |             |  |
|                                         | ID de conexión (hex): | 100                                       |   |                                          |             |  |
|                                         | Nombre de conexión:   | 57_Conexión_1                             | _ |                                          |             |  |
|                                         |                       | Establecimiento activo de la conexión     |   |                                          |             |  |
|                                         |                       | Unilateral                                |   |                                          |             |  |

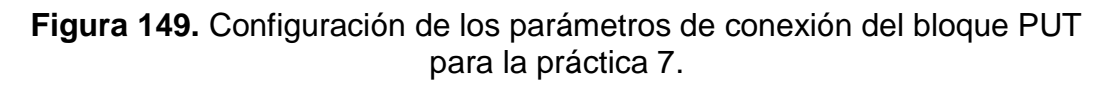

| PUT_SPB (SrB15)       Propiedades       Información       Diagnóstico         General       Configuración       Información (REQ):       Praimetors de la conexión especificada por la ID       REQ:       Configuración       Información (REQ):         Pasiametors de la loque       Inicio de la petición (REQ):       Inicio de la petición para establecer la conexión especificada por la ID       REO:       Clock_104e*       Imicio         Entradas/salidas       Área de escritura (ADDR, 1)       Especificare lá ea de la CPU interfocutora que debe escribire       Imicio:       Imicio:       Im                                                                                                    |
|----------------------------------------------------------------------------------------------------|
| General       Configuración         Parámetros de la conexión       Inicio de la petición (REQ):         Parámetros del bloque       Inicio de la petición (REQ):         Inicia la petición para establecer la conexión especificada por la ID       80: "Clock_104e"         Entradas/salidas       Area de escritura (ADDR_1)         Especificar el área de la CPU interfocutora que debe escribirse       Inicio: 10:00         Inicio:       10:00                                                                                                    |
| Parámetros de la conexión Parámetros de la conexión Parámetros de la bloque Inicia la petición (REQ): Inicia la petición para establecer la conexión especificada por la ID REQ: Clock_104e* Entradas/salidas Área de escritura (ADDR_1) Especificar el área de la CPU interlocutora que debe escribirse Inicia I conexidu I terminational Interviente I terminational Interviente I terminational Intervi |
|                                                                                                    |
|                                                                                                    |
| Entradas/salidas  Entradas/salidas  Área de escritura (ADDR_1)  Especificar el área de la CPU interfocutora que debe escribirse  Inicio: [0:00]  Interfocutora que debe escribirse Interfocutora que debe escribirse Interfocutora que debe escribir |
| Entradas/salidas  Area de escritura (ADDR_1)  Especificar el área de la CPU interfocutora que debe escribirse  Inicio: [000]  Inicio: [000]  Inicio: [000] Inicio: [000] I |
| Entradas/salidas  Área de escritura (ADDR_1)  Especificar el área de la CPU interfocutora que debe escribirse Inicio: 00.0 Inecestud I                                                                                                    |
| Área de escritura (ADDR_1) Especificar el área de la CPU interfocutora que debe escribirse Inicio: 00.0 Localizado Localizado Locali |
| Especificar el área de la CPU interfocutora que debe escribirse<br>Inicio: QO 0<br>Localizat 1                                                                                                    |
| Especificar el se a de la UPU inferiodutina que debe escribinse<br>Inicio: (00.0<br>Incentural I                                                                                                    |
| - Incite (0.0                                                                                                    |
| Longitude 1                                                                                                    |
| Congreeo.                                                                                                    |
|                                                                                                    |
| Area de transmisión (SD_1)                                                                                                    |
| Proceificar el área de la CPI local desde la nue deben emiante los datos que escribir                                                                                                    |
| biticio "BYTE FINTRIDAS"                                                                                                    |
|                                                                                                    |
| Longiada                                                                                                    |
|                                                                                                    |

Figura 150. Configuración de entradas y salidas del bloque PUT para la práctica 7.

## <u> Paso 7.</u>

| GET_SFB [SFB14]           |                       |                                           | Ropiedades                               | Información 🔋 🗓 Diagnóstico |   |
|---------------------------|-----------------------|-------------------------------------------|------------------------------------------|-----------------------------|---|
| General Configuración     |                       |                                           |                                          |                             |   |
| Parámetros de la conexión | Parámetros de la cone | xión                                      |                                          |                             |   |
| Parametros del bloque     | Ganaral               |                                           |                                          |                             |   |
|                           | General               |                                           |                                          |                             |   |
|                           |                       | Local                                     | Interlocutor                             |                             |   |
|                           | Punto final:          | PLC_AA [CPU 1214C ACIDC/Rly]              | PLC_B [CPU 1214C ACIDCIRly]              |                             |   |
|                           |                       |                                           |                                          |                             |   |
|                           | Interfaz:             | PLC_AA, Interfaz PROFINET_1[X1 : PN(LAN)] | PLC_B, Interfaz PROFINET_1[X1 : PN(LAN)] |                             | • |
|                           | Subred:               | Ethernet                                  | <br>Ethernet                             |                             |   |
|                           | Nombre de subred:     | PNIE_1                                    | PN/IE_1                                  |                             |   |
|                           | Dirección:            | 192.168.0.1                               | 192.168.0.3                              |                             |   |
|                           | ID de conexión (hex): | 100                                       |                                          |                             |   |
|                           | Nombre de conexión:   | \$7_Conexión_1                            |                                          |                             |   |
|                           |                       | Establecimiento activo de la conexión     |                                          |                             |   |
|                           |                       | Unilateral                                |                                          |                             |   |
|                           |                       |                                           |                                          |                             |   |

En el bloque GET realizamos la siguiente configuración:

Figura 151. Configuración de los parámetros de conexión del bloque GET para la práctica 7.

| GET_SF8 [SF814]           |                                 |                                                | Ropiedades | 🗓 Información 🧯 🗓 Diagnóstico |
|---------------------------|---------------------------------|------------------------------------------------|------------|-------------------------------|
| General Configuración     |                                 |                                                |            |                               |
| Parámetros de la conexión | Parámetros del bloque           |                                                |            |                               |
| Parámetros del bloque     | Entradas                        |                                                |            |                               |
|                           | Inicio de la petición (REQ)     |                                                |            |                               |
|                           | Inicia la petición para estable | er la conexión especificada por la ID          |            |                               |
|                           | REQ:                            | "Clock_10Hz"                                   |            |                               |
|                           | Entradas/salidas                |                                                |            |                               |
|                           | Área de lectura (ADDR_1)        |                                                |            |                               |
|                           | Especificar el área de la CPU i | terlocutora que debe leerse                    |            |                               |
|                           | Inicio:                         | 10.0                                           |            |                               |
|                           | Longitud:                       | 1                                              | BYTE       | •                             |
|                           | Área de memoria (RD_1)          |                                                |            |                               |
|                           | Especificar el área de la CPU l | cal en la que deben guardarse los datos leídos |            |                               |
|                           | Inicio:                         | "SALIDAS PLC1"                                 |            | E                             |
|                           | Longitud:                       |                                                |            | ×                             |

Figura 152. Configuración de entradas y salidas del bloque GET para la práctica 7.

## <u> Paso 8.</u>

Nos dirigimos a diseñar nuestra pantalla HMI ubicando los siguientes elementos:

- 16 círculos que representarán los accionamientos de las entradas y salidas.
- Un campo de texto.

• Un botón.

| SIEMENS |                                                                                                    |                                                                                                    | SIMATIC PANEL |
|---------|----------------------------------------------------------------------------------------------------|----------------------------------------------------------------------------------------------------|---------------|
|         | ENTRADAS PLC A<br>10.0 IO.1 IO.2 IO.3<br>2 0 0 0<br>10.4 IO.5 IO.6 IO.7<br>0 0 0 0<br>SALIDAS PLC A<br>20.0 QO.1 20.2 QO.3<br>0 0 0<br>QO.4 QO.5 20.6 QO.7<br>0 0 0 0<br>E4:SALIR<br>E- MENDED ACTIONS | PRACTICA#7<br>'COMUNICACIÓN ENTRE DOS<br>AUTÓMATAS PROGRAMABLES<br>S7-1200"<br>AUTORES:<br>YEGA MUÑOZ DANIEL<br>RANGEL GUTIERREZ MANUEL<br>ENABLE | OUCH          |
|         | F5: MENU PRACTICAS                                                                                                    |                                                                                                    |               |
|         | F1 F2 F3                                                                                                    | F4 F5 F6                                                                                                    |               |

Figura 153. Diseño de la pantalla HMI para la práctica 6.

# <u> Paso 9.</u>

Configuramos los botones externos F4 y F5 que trae la pantalla HMI.

| L                            | F1 F2                          | F3 | F4 F5 | F6      |               |                 |                  | -       |
|------------------------------|--------------------------------|----|-------|---------|---------------|-----------------|------------------|---------|
|                              |                                |    |       |         |               | 200%            | ▼                | <u></u> |
| TeclaDeFunción_F4 [Tecl      |                                |    |       |         | 🔍 Propiedades | 🗓 Información ( | i) 🗓 Diagnóstico | ] 28.   |
| Propiedades Event            | os Textos                      |    |       |         | -             |                 |                  |         |
| Pulsar tecla<br>Soltar tecla |                                |    |       |         |               |                 |                  |         |
|                              | Modo                           |    |       | Runtime |               |                 |                  |         |
|                              | <agregar función=""></agregar> |    |       |         |               |                 |                  |         |

Figura 154. Configuración del botón F4 para la práctica 7.

|                         | F1 F2                             | F3 | F4 | F5 | F6        |                      | 200%          | <b>.</b>        |  |
|-------------------------|-----------------------------------|----|----|----|-----------|----------------------|---------------|-----------------|--|
| TeclaDeFunción_F5 [Tecl | a de función]                     |    |    |    |           | <b>Q</b> Propiedades | 1 Información | i 🗓 Diagnóstico |  |
| Propiedades Evento      | os Textos                         |    |    |    |           |                      |               |                 |  |
|                         | ±∓⊟≣×                             |    |    |    |           |                      |               |                 |  |
| 🚻 Pulsar tecla          |                                   |    |    |    |           |                      |               |                 |  |
| Soltar tecla            | <ul> <li>Activarlmagen</li> </ul> |    |    |    |           |                      |               |                 |  |
|                         | Nombre de imagen                  |    |    |    | MENU PRAC | TICAS                |               |                 |  |
|                         | Número de objeto                  |    |    |    | 0         |                      |               |                 |  |
|                         | <agregar función=""></agregar>    |    |    |    |           |                      |               |                 |  |
|                         |                                   |    |    |    |           |                      |               |                 |  |
|                         | ,                                 |    |    |    |           |                      |               |                 |  |
|                         |                                   |    |    |    |           |                      |               |                 |  |
|                         |                                   |    |    |    |           |                      |               |                 |  |

Figura 155. Configuración del botón F5 para la práctica 7.

# <u> Paso 10.</u>

Configuramos cada círculo con su respectiva entrada y salida.

| SIEMENS                           | ENTRADAS PLC A         PRACTICA#7           COMUNICACIÓN ENTRE D         ATIÓNATAS FROGRAMABI           SALIDAS PLC A         AUTORES:           Q0.0 Q0.1 20.2 Q0.3         VEGA MUÑOZ DANIEL           Q0.4 Q0.5 20.6 Q0.7         AUTORES:           Q0.4 Q0.5 20.6 Q0.7         AUTORES:           Q0.4 Q0.5 20.6 Q0.7         AUTORES:           Q1.4 INFREDENTE         AUTORES:           Q0.4 Q0.7 ZOLA COMUNICACIÓN ENTRE D         AUTORES:           Q0.4 Q0.7 ZOLA COMUNICACIÓN ENTRE D         AUTORES:           Q0.4 Q0.7 ZOLA COMUNICACIÓN ENTRE D         AUTORES:           Q0.4 Q0.7 ZOLA COMUNICACIÓN ENTRE D         AUTORES:           Q0.4 Q0.7 ZOLA COMUNICACIÓN ENTRE D         AUTORES:           Q0.4 Q0.7 ZOLA COMUNICACIÓN ENTRE D         AUTORES:           Q0.4 Q0.7 ZOLA COMUNICACIÓN ENTRE D         AUTORES:           Q0.6 Q0.7 ZOLA COMUNICACIÓN ENTRE D         AUTORES:           Q0.6 Q0.7 ZOLA COMUNICACIÓN ENTRE D         AUTORES:           Q0.6 Q0.7 ZOLA COMUNICACIÓN ENTRE D         AUTORES:           Q0.7 ZOLA COMUNICACIÓN ENTRE D         AUTORES:           Q0.7 ZOLA COMUNICACIÓN ENTRE D         AUTORES: |               |               | 165%           |
|-----------------------------------|----------------------------------------------------------------------------------------------------|---------------|---------------|----------------|
| Círculo_8 [Círculo]               |                                                                                                    |               | Q Propiedades | 1. Informaciór |
| Propiedades Anima                 | iones Eventos Textos                                                                                                    |               |               |                |
| Tropiculues                       |                                                                                                    |               |               |                |
|                                   | Apariencia                                                                                                    |               |               |                |
| Vista general                     | Variable                                                                                                    | Tipo          |               |                |
| <ul> <li>Visualización</li> </ul> | Nombre: 51                                                                                                    | C Panga       |               |                |
| Apartencia                        | Dirección: \$10.0                                                                                                    | O Varias kits |               |                |
| ► 🖉 Movimientos                   | Direction, who o                                                                                                    | O varios bits |               |                |
|                                   |                                                                                                    |               | <b>_</b>      |                |
| ,                                 | Rango Color de fondo Color Borde Parpadeo                                                                                                    |               |               |                |
|                                   | 0 255; 255; 0; 0; 0; 0 No                                                                                                    |               |               |                |
|                                   | <agregar></agregar>                                                                                                    |               |               |                |
|                                   |                                                                                                    |               |               |                |
|                                   |                                                                                                    |               |               |                |

Figura 156. Configuración de cada círculo con su respectiva entrada para la práctica 7.

| SIEMENS                                                      |                                                                                                    | SIMATIC PANEL |
|--------------------------------------------------------------|----------------------------------------------------------------------------------------------------|---------------|
|                                                              |                                                                                                    |               |
|                                                              |                                                                                                    |               |
|                                                              | INGENIERÍA<br>ELECTRONICA<br>UPS-GYE                                                                        |               |
|                                                              | ENTRADAS PLC A<br>[0.0 I0.1 I0.2 I0.3 PRACTICA#7                                                            |               |
|                                                              | IO.4         IO.5         IO.6         IO.7         'COMUNICACIÓN ENTRE DOS AUTÓMATAS PROGRAMABLES 57-1200" | s             |
|                                                              | SALIDAS PLC A<br>20.0 Q0.1 Q0.2 Q0.3 AUTORES:<br>C O O VEGA MUÑOZ DANIEL                                    |               |
|                                                              | 20.4 Q0.5 20.6 Q0.7 CANGEL GUTTERREZ MANUE                                                                  |               |
| F4:5                                                         |                                                                                                    |               |
| F5:                                                          | MENU PRACTICAS                                                                                              |               |
| Círculo_15 [Círculo]                                         |                                                                                                    | Repropiedades |
| Propiedades Anima                                            | ciones Eventos Textos                                                                                       |               |
|                                                              | Apariencia                                                                                                  |               |
| Vista general                                                | Variable                                                                                                    | Tipo          |
| <ul> <li>Visualización</li> <li>Agregar animación</li> </ul> | Nombre: OUT1                                                                                                | # Bango       |
| Apariencia                                                   | Dirección: %Q0.0                                                                                            | Varios bits   |
| Movimientos                                                  |                                                                                                    |               |
|                                                              |                                                                                                    |               |
|                                                              | Rango Color de tondo Color Borde Parpadeo                                                                   |               |
|                                                              | 1 145; 0; 8 0; 0; 0 No                                                                                      |               |
|                                                              | <agregar></agregar>                                                                                         |               |
|                                                              |                                                                                                    |               |
|                                                              |                                                                                                    |               |
|                                                              |                                                                                                    |               |

Figura 157. Configuración de cada círculo con su respectiva salida para la

# práctica 7.

# <u> Paso 11.</u>

Ahora configuramos el botón ENABLE que permitirá el paso a la comunicación entre los dos autómatas programables.

| SIEMENS                                                                                                    |                                                                                                    | SIMATIC PANEL |               |        |
|----------------------------------------------------------------------------------------------------|----------------------------------------------------------------------------------------------------|---------------|---------------|--------|
| ENTRADAS PLC A<br>10.0 10.1 10.2 10.3<br>0 0 0 0<br>10.4 10.5 10.6 10.7<br>0 0 0 0<br>SALIDAS PLC A<br>20.0 20.1 20.2 20.3<br>0 0 0 0<br>20.4 20.5 20.6 20.7<br>0 0 0 0<br>F4:SALIR<br>F5: MENU PRACTICAS | PRACTICA#7<br>'COMUNICACIÓN ENTRE DOS<br>AUTÓMATAS PROGRAMABLES<br>57-1200"<br>AUTORES:<br>YEGA MUÑOZ DANIEL<br>RANGEL GUTIERREZ MANUEL | TOUCH         |               |        |
| Interruptor 1 [Interruptor]                                                                                                    |                                                                                                    |               | Repropiedades | 11 Int |
| Propiedades Animaciones Eventos Textos                                                                                                    |                                                                                                    |               |               |        |
| Conexión de variable                                                                                                    |                                                                                                    |               |               |        |
| Vista general                                                                                                    |                                                                                                    |               |               |        |
| Visualización Proceso                                                                                                    |                                                                                                    |               |               |        |
| Variable: HMLENABLE                                                                                                    |                                                                                                    |               |               |        |
| Var. PLC:                                                                                                    | Paal                                                                                                    |               |               |        |
| Direction: Movid.3                                                                                                    | BOOI                                                                                                    |               |               |        |
|                                                                                                    |                                                                                                    |               |               |        |

Figura 158. Configuración del botón ENABLE para la práctica 7.

## **RECOMENDACIONES:**

- Verificar la alimentación de los dos módulos PLC.
- Verificar la correcta conexión entre los dos módulos PLC.
- Realizar previamente el Anexo 2 para el inicio de la práctica, escogiendo los dos PLC S7-1200 y dos HMI KTP 600 para que no haya problemas de compilación durante la práctica.
- Configurar correctamente el proyecto en TIA Portal.
- Asignar correctamente las direcciones IP para su correcta comunicación.

#### Anexo 3.8 Solución de práctica 8

#### <u>Paso 1.</u>

Se debe realizar la conexión entre la parte de control y la planta, se debe seguir los pasos indicados en el Anexo 2 (Pasos previos a prácticas) y del Anexo 3.0 (Introducción a prácticas).

## <u> Paso 2.</u>

Una vez creado nuestro bloque de función, nos dirigimos dándole doble clic para su programación y creamos las nuevas variables locales a usar en el bloque.

|   | P#  | 3  |                     |               |               |            |             |         |            |            |
|---|-----|----|---------------------|---------------|---------------|------------|-------------|---------|------------|------------|
|   |     | No | mbre                | Tipo de datos | Valor predet. | Remanencia | Accesible d | Escrib  | Visible en | Valor de a |
|   |     | •  | Input               |               |               |            |             |         |            |            |
| 2 | -   | •  | IN_MOTOR_RPM        | Real 🔳        | 0.0           | No rem 💌   |             | <b></b> | <b></b>    |            |
| } |     | •  | IN_MDC              | UDInt         | 0             | No remane  |             | <b></b> | <b></b>    |            |
| ŀ | -00 | •  | Output              |               |               |            |             |         |            |            |
| 5 | -00 | •  | OUT_MOTOR_RPM       | UInt          | 0             | No remane  |             | <b></b> | <b></b>    |            |
| 5 | -00 | •  | OUT_MDC             | Real          | 0.0           | No remane  |             | <b></b> | <b></b>    |            |
| 7 | -00 | •  | InOut               |               |               |            |             |         |            |            |
| 3 |     | •  | <agregar></agregar> |               |               |            |             |         |            |            |
| ) | -00 | •  | Static              |               |               |            |             |         |            |            |
| 0 | -00 | •  | MOTOR_RPM_NORM      | Real          | 0.0           | No remane  |             | <b></b> | <b></b>    |            |
| 1 | -00 | •  | MDC_NORM            | Real          | 0.0           | No remane  |             | <b></b> | <b></b>    |            |
| 2 | -00 | •  | MOTOR_RPM_SCA       | Real          | 0.0           | No remane  |             | <b></b> | <b></b>    |            |
| 3 | -00 | •  | Temp                |               |               |            |             |         |            |            |
| 4 |     | •  | <agregar></agregar> |               |               |            |             |         |            |            |
| 5 | -00 | •  | Constant            |               |               |            |             |         |            |            |
| 6 |     | •  | <agregar></agregar> |               |               |            |             |         |            |            |
|   |     |    |                     |               |               |            |             |         |            |            |
|   |     |    |                     |               |               |            |             |         |            |            |

Figura 159. Creación de variables locales de la práctica 8.

#### <u> Paso 3.</u>

Usaremos los siguientes bloques a programar los RPM del motor DC.

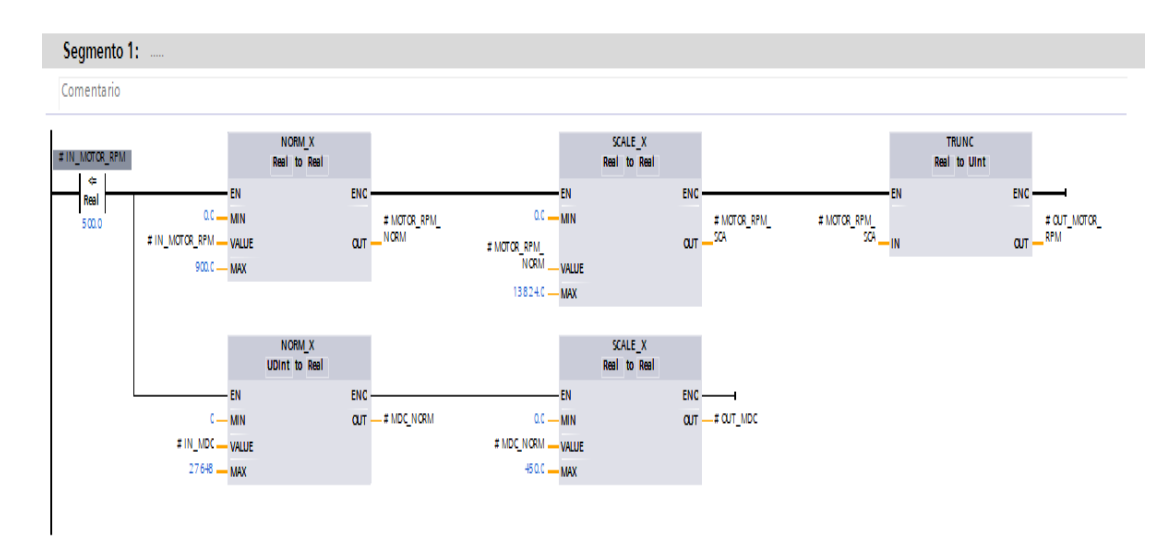

Figura 160. Bloques de programación para el RPM del motor DC de la práctica 8.

#### Paso 4.

Ahora en el bloque de función creado "P#8", ubicaremos las variables del PLC a usar añadiendo también un bloque == ubicando en el MB4.

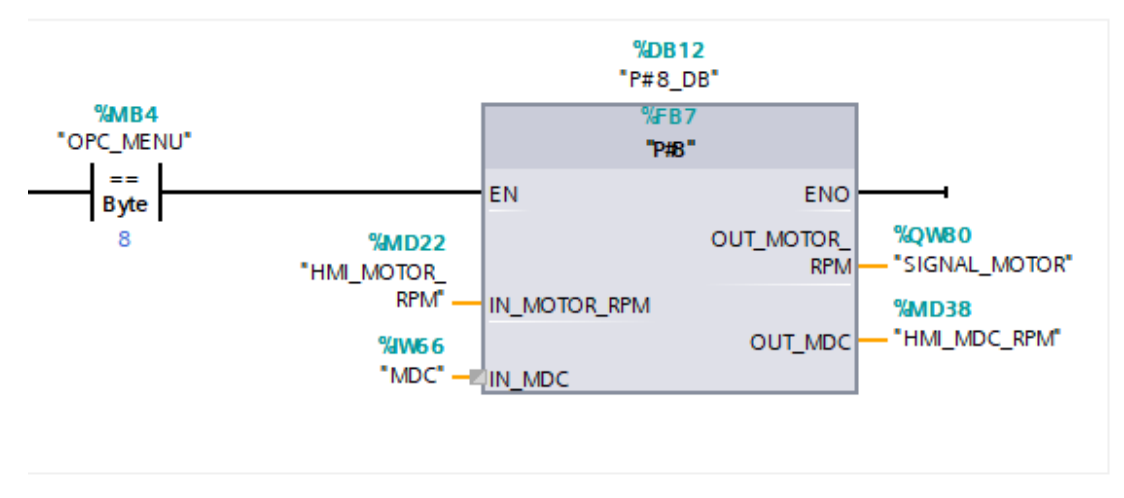

Figura 161. Bloque de función P#8 para la práctica 8.

Mediante la comunicación del OPC recibirá el PLC el número de la práctica #8. Así nos aseguraremos que funcione nuestro bloque de función creado.

#### <u> Paso 5.</u>

Abrimos nuestro OPC Server.

| 0            |        | C Sei | rvers    | - Runt  | time     |       |     |       |       |      |       |        |          |        |         |         |                |         | _        | 0      |         | $\times$ |   |
|--------------|--------|-------|----------|---------|----------|-------|-----|-------|-------|------|-------|--------|----------|--------|---------|---------|----------------|---------|----------|--------|---------|----------|---|
| File         | Edit   | Vi    | iew      | Tools   | Ru       | Intim | e I | Help  |       |      |       |        |          |        |         |         |                |         |          |        |         |          |   |
|              |        |       | 2        | 🌍       | 57M      | C)    | 8   |       | 5     | 1    |       |        | $\times$ |        | C       |         |                |         |          |        |         |          |   |
|              | Clic   | k to  | add a    | a chanr | nel.     |       |     |       | -     |      |       |        |          | -      |         |         |                |         |          |        |         |          | _ |
|              |        |       |          |         |          |       |     |       |       |      |       |        |          |        |         |         |                |         |          |        |         |          |   |
| 1            |        |       |          |         |          |       |     |       |       |      |       |        |          |        |         |         |                |         |          |        |         |          |   |
|              |        |       |          |         |          |       |     |       |       |      |       |        |          |        |         |         |                |         |          |        |         |          |   |
|              |        |       |          |         |          |       |     |       |       |      |       |        |          |        |         |         |                |         |          |        |         |          |   |
|              |        |       |          |         |          |       |     |       |       |      |       |        |          |        |         |         |                |         |          |        |         |          |   |
|              |        |       |          |         |          |       |     |       |       |      |       |        |          |        |         |         |                |         |          |        |         |          |   |
|              |        |       |          |         |          |       |     |       |       |      |       |        |          |        |         |         |                |         |          |        |         |          |   |
|              |        |       |          |         |          |       |     |       |       |      |       |        |          |        |         |         |                |         |          |        |         |          |   |
|              |        |       |          |         |          |       |     |       |       |      |       |        |          |        |         |         |                |         |          |        |         |          |   |
|              |        |       |          |         |          |       |     |       |       |      |       |        |          |        |         |         |                |         |          |        |         |          |   |
| L            |        |       |          |         |          |       |     |       |       |      |       |        |          |        |         |         |                |         |          |        |         |          |   |
| L            |        |       |          |         |          |       |     |       |       |      |       |        |          |        |         |         |                |         |          |        |         |          |   |
| L            |        |       |          |         |          |       |     |       |       |      |       |        |          |        |         |         |                |         |          |        |         |          |   |
| L            |        |       |          |         |          |       |     |       |       |      |       |        |          |        |         |         |                |         |          |        |         |          |   |
|              |        |       |          |         |          |       |     |       |       |      |       |        |          |        |         |         |                |         |          |        |         |          |   |
| Date         | •      |       | $\nabla$ | Time    |          |       | S   | ource |       |      | Ev    | ent    |          |        |         |         |                |         |          |        |         |          | ^ |
| <b>(i)</b>   | 5/10/2 | 2020  |          | 23:36:  | 09       |       | Ń   | I OPC | Serv  | ers  | Ru    | ntime  | shut     | down   | comp    | lete.   |                |         |          |        |         |          |   |
| 1            | 9/10/2 | 2020  |          | 15:06:  | 11       |       | N   | I OPC | Serv  | ers  | NI    | OPC    | Serve    | ers 2  | 016     |         |                |         |          |        |         |          |   |
| <b>(i)</b> 1 | 9/10/2 | 2020  |          | 15:06:  | 17       |       | N   | I OPC | Serv  | ers  | Sie   | mens   | TCP      | /IP E  | them    | et dev  | ice dri        | ver loa | aded su  | ccess  | fully.  |          |   |
|              | 9/10/2 | 2020  |          | 15:06:  | 17       |       | N   | I OPC | Serv  | ers  | Ru    | ntime  | servi    | ice st | arted.  | _       |                |         |          |        |         |          |   |
|              | 9/10/2 | 2020  |          | 15:06:  | 17       |       | N   | I OPC | Serv  | ers  | Sta   | arting | Siem     | ens    | ICP/IF  | ' Ethe  | met d          | evice   | driver.  |        |         |          |   |
|              | 9/10/2 | 2020  |          | 15:06:  | 22       |       | 5   | EM    | s ICH | -71P | . 516 | mens   | 1 Lier   |        | tneme   | et Dev  | nce Di<br>und  | nver v  | 5.19.49  | 2.0    |         |          |   |
| 1            | 9/10/2 | 2020  |          | 15-55   | 22<br>08 |       | N   |       | Serv  | 9c   | 56    | ndaro  | ation    | eeee   | ion sta | ented h | und.<br>v Luie | as De   | fault Ll | er (R  | m       |          |   |
| l ő i        | 9/10/2 | 2020  |          | 15:55   | 26       |       | N   | OPC   | Serv  | ers  | Ste   | opping | Sien     | nens   | TCP/    | IP Eth  | emet           | device  | driver   | na tur |         | - 1      |   |
| <u>``</u>    |        |       |          |         | -        |       |     |       |       |      | 54    |        |          |        |         | _       |                |         |          |        |         |          | ~ |
| Read         | ły     |       |          |         |          |       |     |       |       |      |       |        |          |        | Defau   | lt Use  | r Clie         | ents: ( | Activ    | ve taq | s: 0 of | f O      |   |

Figura 162. OPC Server.

# <u> Paso 6.</u>

Le damos **CLICK TO ADD A CHANNEL** para la iniciar la configuración. Podemos ubicarle un nombre al **Channel Name** y le damos clic en siguiente.

| 🍺 NI OPC Servers - Runt                                                            | time —                                                                                                    |       |
|------------------------------------------------------------------------------------|----------------------------------------------------------------------------------------------------|-------|
| ile Edit View Tools                                                                | Runtime Help                                                                                                    |       |
| 🗅 📂 🗟 🛃 🦃                                                                          |                                                                                                    |       |
| Click to add a chann                                                               | nel.                                                                                                    |       |
| New Channel                                                                        | - Identification >                                                                                                    | <     |
|                                                                                    | A channel name can be from 1 to 256<br>characters in length.<br>Names can not contain periods, double<br>quotations or start with an underscore.<br>Channel name: |       |
| Date<br>15/10/20<br>19/10/20                                                       |                                                                                                    |       |
| <ul> <li>19/10/20</li> <li>19/10/20</li> <li>19/10/20</li> <li>19/10/20</li> </ul> | < Atrás Siguiente > Cancelar Ayuda                                                                                                    | lly.  |
| 19/10/2020 15:06:1                                                                 | 17 Siemens TCP/IP Siemens TCP/IP Ethernet Device Driver V5.19.492.0                                                                                               |       |
| 19/10/2020 15:06:2                                                                 | 22 OEM Interface Standard License has been found.                                                                                                    |       |
| 19/10/2020 15:55:0                                                                 | 08 NI OPC Servers Configuration session started by Luis as Default User                                                                                           | (R/W) |
| i) 19/10/2020 15:55:2                                                              | 26 NI OPC Servers Stopping Siemens TCP/IP Ethemet device driver.                                                                                                  |       |

Figura 163. Agregar nuevo canal del OPC Server.

Seleccionamos el **Device Driver**, en este caso es **Siemens TCP/IP Ethernet** y le damos clic en siguiente.

| INI OPC Serve                | ers - Runtime      | _                                                                                                    |            |
|------------------------------|--------------------|----------------------------------------------------------------------------------------------------|------------|
| File Edit View               | v Tools Runtime    | Help                                                                                                    |            |
| 🗋 📂 🖃 🖡                      | a 🖙 📰 🛸            |                                                                                                    |            |
| Pick to ac                   | ld a channel.      |                                                                                                    |            |
| New                          | Channel - Device D | river                                                                                                    | $\times$   |
|                              |                    | Select the device driver you want to assign to the<br>channel.<br>The drop-down list below contains the names of all the<br>drivers that are installed on your system. |            |
|                              |                    | Device driver:<br>Siemens TCP/IP Ethemet                                                                                                    |            |
|                              |                    | Enable diagnostics                                                                                                    |            |
| Date                         |                    | -                                                                                                    |            |
| (i) 15/10/20<br>(i) 19/10/20 |                    |                                                                                                    |            |
| i) 19/10/20<br>i) 19/10/20   |                    | < Atrás Siguiente > Cancelar Ayud                                                                                                    | ja "illy.  |
| 19/10/20                     | 15.00.17           | Compare TCD //D Compare TCD //D Discret Davids Drives 1/5 10                                                                                                    | 102.0      |
| 19/10/2020                   | 15:06:17           | OEM Interface Standard License has been found                                                                                                    | +52.0      |
| 19/10/2020                   | 15:55:08           | NLOPC Servers Configuration session started by Luis as Default                                                                                                    | User (R/W) |
| 19/10/2020                   | 15:55:26           | NI OPC Servers Stopping Siemens TCP/IP Ethemet device drive                                                                                                    | r.         |
| <b>7</b> +-                  |                    | Defects Hannel Objects (0) An                                                                                                    |            |

Figura 164. Selección del Device Driver.

Seleccionamos nuestro **Network Adaptador**, en este caso es el que se muestra en la Figura 186. Y le damos clic en siguiente.

New Channel - Write Optimizations

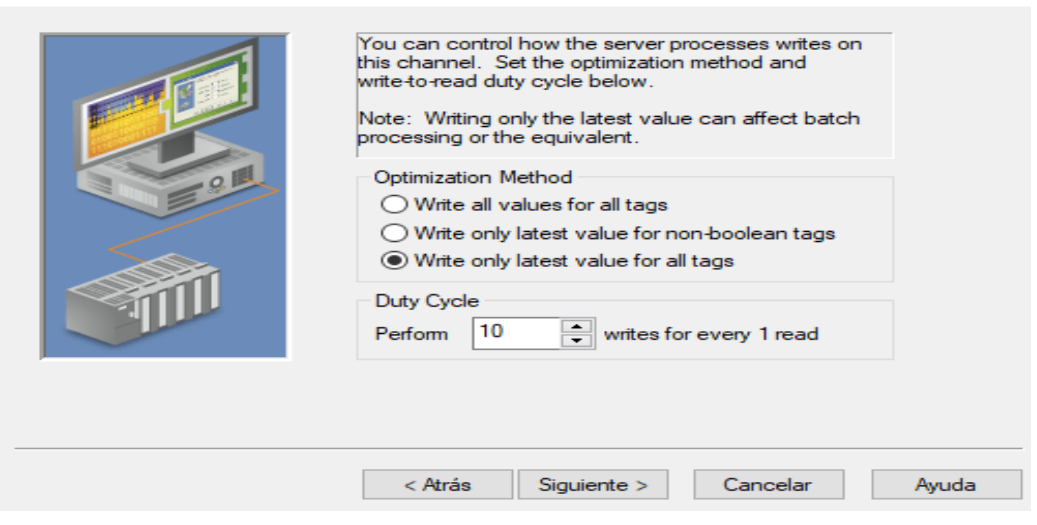

 $\times$ 

Figura 165. Selección del Network Adaptador.

En la siguiente ventana, le damos clic en Siguiente.

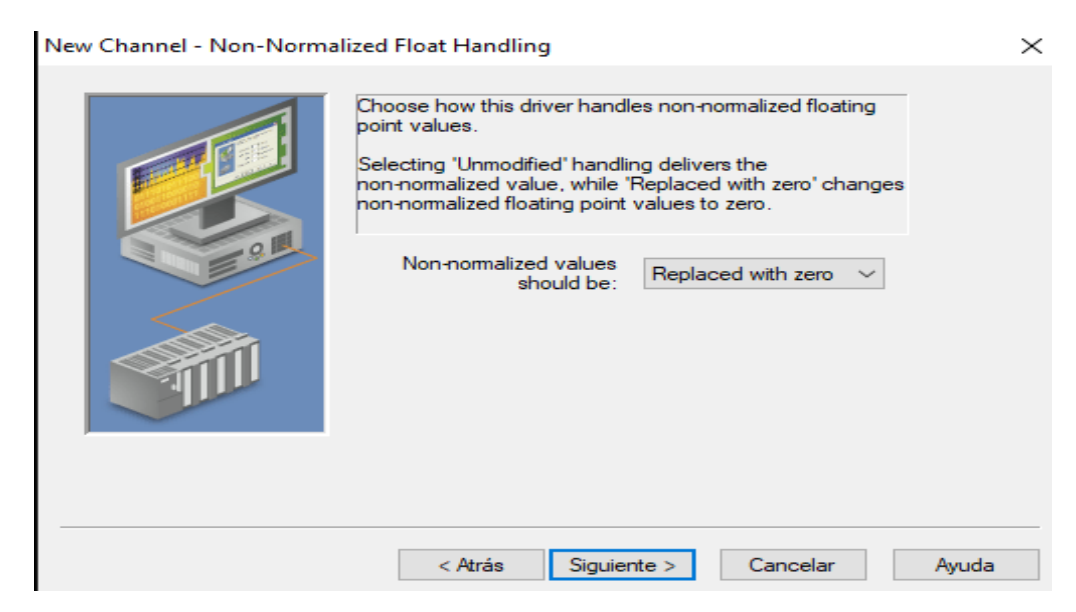

Figura 166. Valores de los datos Float.

En la siguiente ventana, le damos clic en Siguiente. Y luego Finalizar.

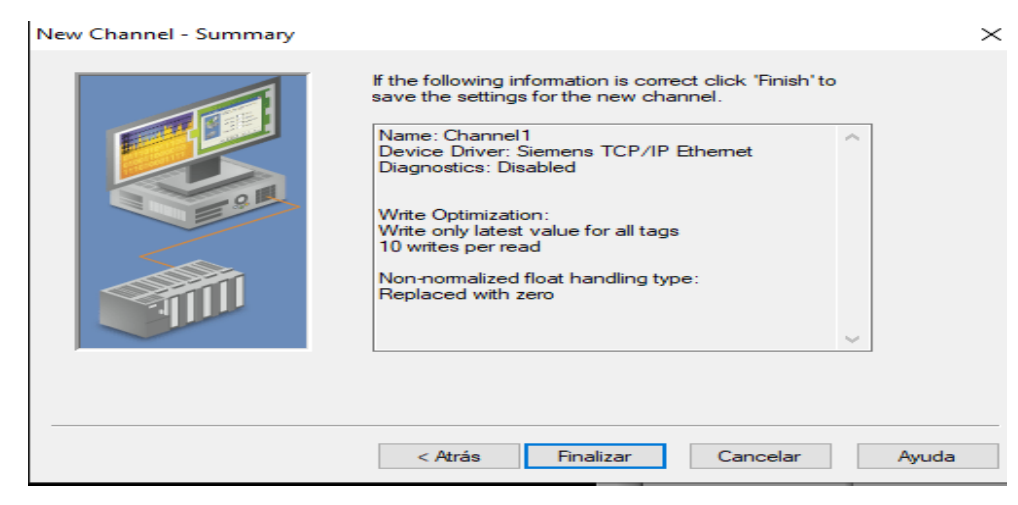

Figura 167 . Resumen de la configuración escogida del OPC Server.

#### <u> Paso 7.</u>

Una vez creado nuestro Channel1, le damos Click to Add a Device.

| OPC Serve                                                                                       | rs - Runtime                                                                                                    |                                                                                                    |                                                                                                    |                                                                                                    |                                                                                                    |                                          |
|-------------------------------------------------------------------------------------------------|----------------------------------------------------------------------------------------------------|----------------------------------------------------------------------------------------------------|----------------------------------------------------------------------------------------------------|----------------------------------------------------------------------------------------------------|----------------------------------------------------------------------------------------------------|------------------------------------------|
| dit View                                                                                        | Tools Runtim                                                                                                    | e Help                                                                                                    |                                                                                                    |                                                                                                    |                                                                                                    |                                          |
| 😂 🖃 🐷                                                                                           | * 🖙 🛅 📾                                                                                                    | 🐑 😁 🚰 💷                                                                                                    | 🗈 🛍 🗙                                                                                                    | C.                                                                                                    |                                                                                                    |                                          |
| Channel 1                                                                                       | add a device.                                                                                                    |                                                                                                    | Device /                                                                                                    | Model<br>a device.                                                                                                    | ID                                                                                                    | Description                              |
| e 🗢                                                                                             |                                                                                                    |                                                                                                    | <                                                                                                    |                                                                                                    |                                                                                                    |                                          |
| $\nabla$                                                                                        | Time                                                                                                    | Source                                                                                                    | Event                                                                                                    |                                                                                                    |                                                                                                    |                                          |
| 10/2020<br>10/2020<br>10/2020<br>10/2020<br>10/2020<br>10/2020<br>10/2020<br>10/2020<br>10/2020 | 23:36:09<br>15:06:11<br>15:06:17<br>15:06:17<br>15:06:17<br>15:06:17<br>15:06:17<br>15:06:22<br>15:55:08<br>15:55:26 | NI OPC Servers<br>NI OPC Servers<br>NI OPC Servers<br>NI OPC Servers<br>Siemens TCP/IP<br>OEM Interface<br>NI OPC Servers<br>NI OPC Servers | Runtime shutde<br>NI OPC Server<br>Siemens TCP/<br>Runtime servic<br>Stanting Siemen<br>Siemens TCP/<br>Standard Licer<br>Configuration s<br>Stopping Sieme | own complete.<br>s 2016<br>IP Ethernet device<br>e started.<br>ns TCP/IP Ether<br>IP Ethernet Devi<br>ase has been fou<br>ession started by<br>ens TCP/IP Ethe | ce driver loaded a<br>net device driver<br>ice Driver V5.19.4<br>und.<br>y Luis as Default<br>smet device drive | uccessfully.<br>4<br>492.0<br>User (R/W) |
|                                                                                                 | <b>F</b> * .                                                                                                    | 400 0                                                                                                    |                                                                                                    |                                                                                                    | 1                                                                                                    |                                          |

Figura 168. Se agrega un nuevo Canal.

Nos aparecerá una nueva ventana de configuración. Le asignamos un nombre y le damos clic en **Siguiente.** 

| A device name can be from 1 to 256 characters<br>in length.<br>Names can not contain periods, double<br>quotations or start with an underscore. |     |
|----------------------------------------------------------------------------------------------------|-----|
| Device name:<br>Device1                                                                                                    | ]   |
| <br>Atrás Siguiente > Cancelar Ay                                                                                                    | uda |

Figura 169. Asignación del nombre.

Seleccionamos el **Device Model**, en este caso sería S7-1200 y le damos Clic en **Siguiente**.

| New Device - Model |                                                                                                    | ×                                                                 |
|--------------------|----------------------------------------------------------------------------------------------------|-------------------------------------------------------------------|
|                    | The device you are defining u<br>driver that supports more than<br>list below shows all supported<br>Select a model that best des<br>you are defining. | uses a device<br>o one model. The<br>models.<br>cribes the device |
|                    | Device model:                                                                                                    |                                                                   |
|                    | 57-1200                                                                                                    |                                                                   |
|                    | Atrás Siguiente > Car                                                                                                    | ncelar Ayuda <sup>De</sup>                                        |

Figura 170. Selección del modelo de dispositivo.

Ubicamos la IP de nuestro PLC S7-1200, en este caso sería 192.168.0.1 y le damos clic en Siguiente.

| New Device - ID | ×                                                                                                    |
|-----------------|----------------------------------------------------------------------------------------------------|
|                 | The device you are defining may be multidropped as<br>part of a network of devices. In order to communicate<br>with the device, it must be assigned a unique ID.<br>Your documentation for the device may refer to this as<br>a "Network ID" or "Network Address."<br>Device ID:<br>192.168.0.1 |
| < Atrá          | s Siguiente > Cancelar Ayuda                                                                                                    |
|                 |                                                                                                    |

Figura 171. IP del PLC S7-1200.

# Le damos clic en Siguiente.

| New Device - Scan Mode |                                                                                                    | $\times$ |
|------------------------|----------------------------------------------------------------------------------------------------|----------|
|                        | The device's initial update behavior may be adjusted<br>to provide updates with cached data or device data.<br>The scan mode is used to override the interval that<br>tags are automatically ready by the server.<br>Provide initial updates from cache<br>Scan Mode:<br>Respect client specified scan rate | ]        |
|                        | Atrás Siguiente > Cancelar Ayuda                                                                                                    |          |

Figura 172. Selección del Modo de Escaneo.

Le damos clic en Siguiente.

```
New Device - Timing
```

| New Device - Timing |                                                                                             | $\times$ |
|---------------------|---------------------------------------------------------------------------------------------|----------|
|                     | The device you are defining has communications timing<br>parameters that you can configure. |          |
|                     | Connect timeout:                                                                            |          |
|                     | Request timeout: 2000 💼 milliseconds                                                        |          |
|                     | Fail after: 2 successive timeouts                                                           | i.       |
|                     | Inter-request delay: 0 milliseconds                                                         |          |
|                     |                                                                                             |          |
|                     |                                                                                             | _        |
|                     | < Atrás Siguiente > Cancelar Ayuda                                                          |          |

Figura 173. Configuración del Timing

Le damos clic en Siguiente.

New Device - Auto-Demotion

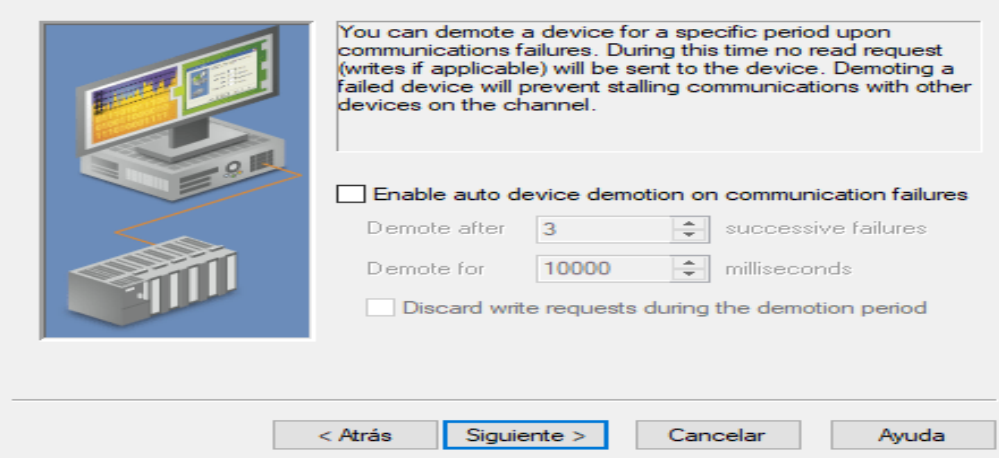

 $\times$ 

Figura 174. Configuración del Auto-Demotion

Le damos clic en Siguiente.

| New Device - Database Creation | on                                                                                                    | $\times$ |
|--------------------------------|----------------------------------------------------------------------------------------------------|----------|
|                                | The device you are defining has the ability to<br>automatically generate a tag database.<br>Determine if the device should create a<br>database on startup, what action should be<br>performed on previously generated tags, group<br>to add tags to, and allowing subgroups. |          |
|                                | Startup:       Do not generate on startup       ~         Action:       Delete on create       ~         Add to group:                                                                                                    |          |
| < A                            | trás Siguiente > Cancelar Ayud                                                                                                    | а        |

Figura 175. Configuración de la base de datos.

Le damos clic en Siguiente.

New Device - Communications Parameters

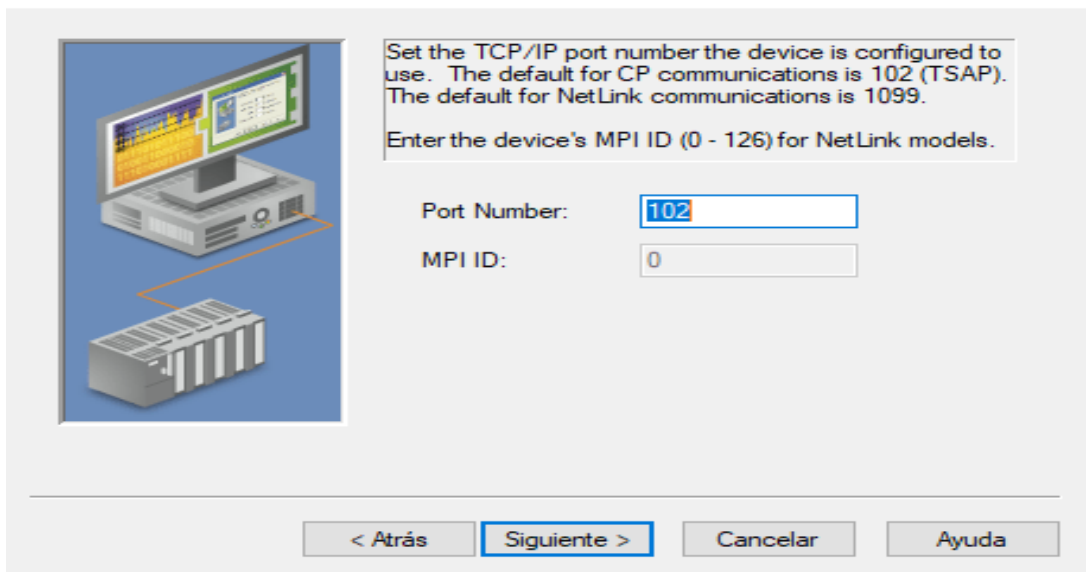

Figura 176. Configuración de los parámetros de comunicación.

Le damos clic en Siguiente.

| New Device - S7 Comm. Parameters |                                                                                                    |                                                                                                    |  |  |
|----------------------------------|----------------------------------------------------------------------------------------------------|----------------------------------------------------------------------------------------------------|--|--|
|                                  | S7-200: Set the Lo<br>for this device conr<br>S7-300/400/1200/<br>to be used in comm<br>number and slot the | cal (PC) and Remote (Device) TSAP<br>nection.<br>/1500: Set the type of connection link<br>nunications. Also, enter the rack<br>e CPU resides in. |  |  |
|                                  | S7-200                                                                                                    | \$7-300/400/1200/1500                                                                                                    |  |  |
| <u>9</u>                         | Local<br>TSAP (hex):                                                                                        | Link Type: PC V                                                                                                    |  |  |
|                                  | 4D57                                                                                                    | CPU Settings                                                                                                    |  |  |
|                                  | Remote<br>TSAP (hex):                                                                                       | Rack (0 - 7): 0 🚖                                                                                                    |  |  |
|                                  | 4D57                                                                                                    | CPU Slot (1-31): 1                                                                                                    |  |  |
|                                  |                                                                                                    |                                                                                                    |  |  |
|                                  |                                                                                                    |                                                                                                    |  |  |
|                                  | < Atrás Siguiente                                                                                           | e > Cancelar Ayuda                                                                                                    |  |  |

Figura 177. Configuración de los Parámetros de Comunicación S7.

Le damos clic en Siguiente.

New Device - Addressing Options

| Select the byte order for 16 and 32 bit values. Big<br>Endian (Motorola) is the default byte order for the<br>Siemens S7 controllers. Little Endian (Intel) is available<br>as an option. |
|----------------------------------------------------------------------------------------------------|
| Byte Order                                                                                                    |
| < Atrás Siguiente > Cancelar Ayuda                                                                                                    |

 $\times$ 

Figura 178. Configuración de las Opciones de Direccionamiento.

Y para culminar la configuración del OPC Server, le damos clic en **Finalizar,** como se muestra en la Figura 200.

| New Device - Summary | ×                                                                                                    |
|----------------------|----------------------------------------------------------------------------------------------------|
|                      | If the following settings are correct click 'Finish' to begin<br>using the new device.                    |
|                      | Name: Device 1 A<br>Model: S7-1200<br>ID: 192.168.0.1                                                     |
|                      | Provide initial updates from cache: No<br>Scan Mode: Respect client specified scan rate                   |
|                      | Connect Timeout: 3 Sec.<br>Request Timeout: 2000 ms<br>Fail after 2 attempts<br>Inter-Request Delay: 0 ms |
|                      | Auto-Demotion: Disabled 🗸 🗸                                                                               |
|                      |                                                                                                    |
|                      | < Atrás Finalizar Cancelar Ayuda                                                                          |

Figura 179. Resumen de la configuración. Clic en Finalizar para culminar.

## <u> Paso 8.</u>

Una vez realizado la configuración, agregamos los TAGs que usaremos en el bloque creado en el PLC: MD22 y MD38 con el tipo de dato FLOAT, MB4 con

el tipo de dato BYTE y le damos Aceptar, tal como se muestra en la Figura 201 y Figura 202.

| 🍘 NI OPC Ser                                             | vers - Runtime                                        |                                                          |                                              |                                                | $ \Box$ $\times$    |
|----------------------------------------------------------|-------------------------------------------------------|----------------------------------------------------------|----------------------------------------------|------------------------------------------------|---------------------|
| File Edit Vie                                            | w Tools Run                                           | time Help                                                |                                              |                                                |                     |
| 🗋 📂 🖃                                                    | 🛃   🧐 🛅 🛙                                             | 🎦 🞾 ङ   🍠 🔏                                              | $\sim$ $\sim$                                | lac.                                           |                     |
| Channel1                                                 | ice 1                                                 |                                                          | Tag Name                                     | / Address                                      | Data Type Sca       |
| Tag                                                      | Properties                                            |                                                          | B Chatras and a                              |                                                | × e browsable       |
| 0                                                        | General Scaling                                       |                                                          |                                              |                                                |                     |
|                                                          | Identification                                        |                                                          |                                              |                                                |                     |
|                                                          | Name:                                                 | MOTOR_RPM                                                |                                              |                                                |                     |
|                                                          | Address:                                              | MD22                                                     |                                              |                                                |                     |
|                                                          | Description:                                          |                                                          |                                              |                                                | E ste               |
|                                                          | Data properties                                       |                                                          |                                              |                                                |                     |
|                                                          |                                                       | Data type: Float                                         | $\sim$                                       |                                                |                     |
| 😜 🥔 🤉                                                    | Clier                                                 | nt access: Read/Write                                    | · ~                                          |                                                |                     |
| Data                                                     | 5                                                     | Scan rate: 100 🚔                                         | milliseconds                                 |                                                |                     |
| i) 19/10/20<br>i) 19/10/20<br>i) 19/10/20<br>i) 19/10/20 | Note: This scar<br>OPC clients wh<br>specified rate'. | n rate is applied for non-O<br>en the device scan rate r | PC clients. It only a<br>mode is set to 'Res | applies to<br>pect tag                         | tru                 |
| <ol> <li>19/10/20</li> <li>19/10/20</li> </ol>           |                                                       | Acep                                                     | tar Cancela                                  | ar Aplicar                                     | Ayuda CO            |
| 19/10/2020                                               | 16:24:00                                              | NI OPC Servers                                           | Configuration se                             | ession assigned to Luis                        | as Default User has |
| 19/10/2020                                               | 16:24:13                                              | NI OPC Servers                                           | Configuration se                             | ession started by Luis as                      | Default User (R/W)  |
| i) 19/10/2020                                            | 16:24:21                                              | NI OPC Servers                                           | Stopping Siemen                              | s TCP/IP Ethemet devi<br>s TCP/IP Ethemet devi | ice driver.         |

# Figura 180. TAGs del OPC Server de la práctica 8.

| IN OPC Servers - Runtime                                                                                                    |                                                                                                    |                                                                                                    |                                                                                                    |                  |                 | - 🗆 ×       |
|----------------------------------------------------------------------------------------------------|----------------------------------------------------------------------------------------------------|----------------------------------------------------------------------------------------------------|----------------------------------------------------------------------------------------------------|------------------|-----------------|-------------|
| 🗋 🚔 🗃 🛃 🧠 🛅 🖾 😂 🚰 🖃 🕺                                                                                                    | 🗈 🛍 🗙 🔝                                                                                                    |                                                                                                    |                                                                                                    |                  |                 |             |
| ⊡ - Channel1                                                                                                    | Tag Name                                                                                                    | Address MD38                                                                                                    | Data Type<br>Float                                                                                                    | Scan Rate<br>100 | Scaling<br>None | Description |
|                                                                                                    | MENU                                                                                                    | MB4                                                                                                    | Byte                                                                                                    | 100              | None            |             |
|                                                                                                    |                                                                                                    | MD22                                                                                                    | rioat                                                                                                    | 100              | None            |             |
| 🗣 🥔 🖗                                                                                                    | <                                                                                                    |                                                                                                    |                                                                                                    |                  |                 | 2           |
| Date         Time         Source           ① 19/10/2020         16:22:24         NI OPC Servers           ① 19/10/2020         16:22:24         NI OPC Servers           ① 19/10/2020         16:22:24         NI OPC Servers           ① 19/10/2020         16:22:24         NI OPC Servers           ① 19/10/2020         16:22:40         NI OPC Servers           ① 19/10/2020         16:24:00         NI OPC Servers           ① 19/10/2020         16:24:10         NI OPC Servers           ① 19/10/2020         16:24:13         NI OPC Servers           ① 19/10/2020         16:24:13         NI OPC Servers           ① 19/10/2020         16:24:21         NI OPC Servers           ① 19/10/2020         16:24:21         NI OPC Servers           ① 19/10/2020         16:24:21         NI OPC Servers | Event<br>Created backup of project<br>Starting Siemens TCP/IP<br>Siemens TCP/IP Ethemet<br>Runtime project replaced f<br>Closing project C:VJeers U<br>Configuration session start<br>Stopping Siemens TCP/IP<br>Parting Siemens TCP/IP | "C:\ProgramData<br>Ethemet device d<br>Device Driver V5<br>from "C:\Users\Lu<br>Luis\Desktop\tesi<br>gned to Luis as Def<br>9 Ethemet device | a\National Instru<br>driver.<br>5.19.492.0<br>iis\Desktop\tesi<br>is_practicas\CO<br>efault User has<br>fault User (R/W)<br>driver. |                  |                 | ŕ           |

Figura 181. Visualización del tipo de dato de los TAGs creados de la práctica 8.

## <u> Paso 9.</u>

Abrimos el software Labview, en el cual usaremos:

- 3 Numeric Control
- 1 Ok Button
- 1 Stop Button
- 1 Visualizador Gráfico

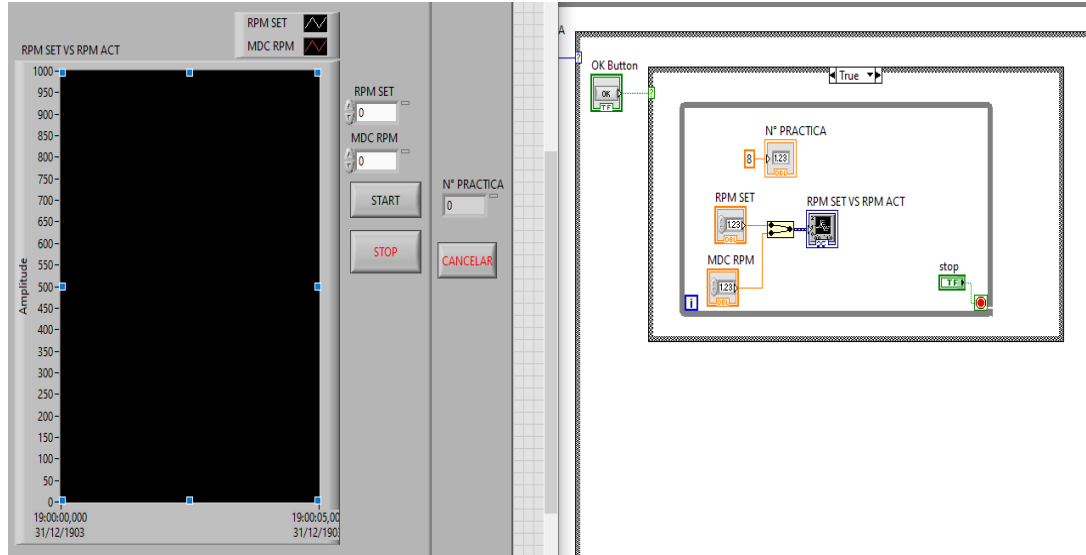

Figura 182. Panel Frontal y Diagrama de bloques de la práctica 8.

## <u> Paso 10.</u>

Ahora procedemos a configurar los 3 Numeric Control con su respectivo dato del PLC.

| Data | Туре                      | Data Entry                                       | Display Format                                          | Documentation                              | Data Binding                     | • |
|------|---------------------------|--------------------------------------------------|---------------------------------------------------------|--------------------------------------------|----------------------------------|---|
|      | Data E                    | Binding Selecti                                  | ion                                                     |                                            |                                  |   |
|      | DataS                     | ocket                                            |                                                         | $\sim$                                     |                                  |   |
|      | Ace                       | cess Type                                        | Read/Write                                              | $\sim$                                     |                                  |   |
|      | Pa                        | ath                                              |                                                         |                                            |                                  |   |
|      |                           |                                                  |                                                         | Brow                                       | se 🗸                             |   |
|      |                           |                                                  |                                                         |                                            |                                  |   |
|      |                           |                                                  |                                                         |                                            |                                  |   |
|      |                           |                                                  |                                                         |                                            |                                  |   |
|      | Nation                    | nal Instrument<br>d Variable Eng                 | s recommends that                                       | t you use data bindi<br>bVIEW Help for moi | ng through the                   |   |
|      | Natior<br>Shared<br>about | nal Instrument<br>d Variable Eng<br>data binding | s recommends that<br>ine. Refer to the La<br>controls.  | t you use data bindi<br>bVIEW Help for mor | ng through the<br>re information |   |
|      | Natior<br>Shared<br>about | nal Instrument<br>d Variable Eng<br>data binding | is recommends that<br>ine. Refer to the La<br>controls. | t you use data bindi<br>bVIEW Help for moi | ng through the<br>re information |   |
|      | Natior<br>Shared<br>about | nal Instrument<br>d Variable Eng<br>data binding | ts recommends that<br>ine. Refer to the La<br>controls. | t you use data bindi<br>bVIEW Help for mor | ng through the<br>re information |   |
|      | Natior<br>Shared<br>about | nal Instrument<br>d Variable Eng<br>data binding | ts recommends that<br>ine. Refer to the La<br>controls. | t you use data bindi<br>bVIEW Help for moi | ng through the<br>re information |   |
|      | Natior<br>Shared<br>about | nal Instrument<br>d Variable Eng<br>data binding | is recommends that<br>ine. Refer to the La<br>controls. | t you use data bindi<br>bVIEW Help for moi | ng through the<br>re information |   |

Figura 183. Configuración de los Numeric Control de la práctica 8.

- Le damos Click en Data Binding Selection, en este caso sería DataSocket.
- Le damos Click en Access Type, en este caso sería Read/Write.
- Le damos Click en **Browse** y seleccionamos en **DSTP SERVER**, nos aparecerá la siguiente ventana:

| Select URL                                                                                                    | $\times$     |
|----------------------------------------------------------------------------------------------------|--------------|
| Este equipo<br>National Instruments.LookoutOPCServers.V5<br>National Instruments.OPCDemo<br>National Instruments.Variable Engine<br>OPC.SimaticHMI.CoRtHmiRTm<br>DataSocket Server | OK<br>Cancel |
| Browse host:                                                                                                    | Refresh      |
| URL:                                                                                                    |              |

Figura 184. Selección del Servidor del OPC.

- Desplegamos el NIOPCSERVER.
- Luego desplegamos Channel1.
- Desplegamos Device1.
- Y seleccionamos nuestra variable a enlazar y le damos OK.

| Select URL                                                                                          |        | $\times$      |
|----------------------------------------------------------------------------------------------------|--------|---------------|
| System  System  System  Statistics  System  MDC_RPM  MOTOR_RPM  NENU  Netrional Instruments OBCOmme | ~      | OK<br>Cancel  |
| Browse host:                                                                                        |        | Refresh       |
| URL: opc://localhost/National Instruments.NIOPCServe                                                | ers.V5 | /Channel1.Dev |

Figura 185. Enlazamiento del primer Numeric Control.

• Este paso repetirlo con los 2 Numeric Control.

| Numeric Properties: MDC RPM                                        |                                 | $\times$          |
|--------------------------------------------------------------------|---------------------------------|-------------------|
| Select URL                                                         | ×                               | Binding 4 +       |
| System                                                             | OK     Cancel                   |                   |
| Browse host:<br>URL: opc://localhost/National Instruments.NIOPCSen | Refresh<br>vers.V5/Channel1.Dev | ugh the<br>nation |
|                                                                    |                                 |                   |
|                                                                    | OK Car                          | ncel Help         |

Figura 186. Enlazamieno del segundo Numeric Control.

• Configuración del Numeric Control llamado MDC\_CONTROL.

| Numeric P                   | roperties: N° PRAC                                                                                                    | TICA                                                                 |                                          | $\times$          |
|-----------------------------|----------------------------------------------------------------------------------------------------|----------------------------------------------------------------------|------------------------------------------|-------------------|
| Data Type                   | Display Format                                                                                                    | Documentation                                                        | Data Binding                             | Key Navigati 🔸 🕨  |
| Select URL                  |                                                                                                    |                                                                      |                                          | ×                 |
| Browse host:<br>URL: opc:// | System     Device1     JInternal     System     System     System     System     System     System     System     System     MDC_R      MOTOR  National Instrument | ITags<br>cs<br>PM<br>_RPM<br>tr OBC Domo<br>><br>struments.NIOPCServ | Cancel Cancel Refresh vers.V5/Channel1.1 | ugh the<br>nation |
|                             |                                                                                                    |                                                                      | ОК                                       | Cancel Help       |

Figura 187. Enlazamientod el tercer Numeric Control.

• Configuración del Numeric Control Ilamado Nº PRACTICA.

## **RECOMENDACIONES:**

- Verificar la alimentación del módulo PLC.
- Verificar la correcta conexión del módulo PLC y la planta EPC.
- Realizar previamente el Anexo 2 para el inicio de la práctica, escogiendo el PLC S7-1200 y HMI KTP 600 para que no haya problemas de compilación durante la práctica.
- Configurar correctamente el proyecto en TIA Portal.
- Realizar los pasos 5 y 6 correctamente, ya que estos pasos son claves para la comunicación entre el PLC, EPC y el software Labview.

#### Anexo 3.9 Solución de práctica 9

#### Paso 1.

Se debe realizar la conexión entre la parte de control y la planta, se debe seguir los pasos indicados en el Anexo 2 (Pasos previos a prácticas) y del Anexo 3.0 (Introducción a prácticas).

#### <u>Paso 2.</u>

Una vez creado nuestro bloque de función, nos dirigimos dándole doble clic para su programación y creamos las nuevas variables locales a usar en el bloque.

| P#9 |    |                     |               |               |            |             |         |            |            |
|-----|----|---------------------|---------------|---------------|------------|-------------|---------|------------|------------|
|     | No | mbre                | Tipo de datos | Valor predet. | Remanencia | Accesible d | Escrib  | Visible en | Valor de a |
|     | •  | Input               |               |               |            |             |         |            |            |
|     | -  | IN_TEMP             | Word 🔳        | 16#0          | No rem 💌   | <b></b>     | <b></b> |            |            |
|     | •  | IN                  | Real          | 0.0           | No remane  | $\sim$      | <b></b> |            |            |
|     | •  | Output              |               |               |            |             |         |            |            |
|     | •  | TEMP_SCALE          | Real          | 0.0           | No remane  | <b></b>     | <b></b> |            |            |
|     | •  | FOCO_OUT            | Bool          | false         | No remane  | $\sim$      | <b></b> |            |            |
|     | •  | InOut               |               |               |            |             |         |            |            |
|     | •  | <agregar></agregar> |               |               |            |             |         |            |            |
|     | •  | Static              |               |               |            |             |         |            |            |
| -   |    | TEMP_NORM           | Real          | 0.0           | No remane  |             |         |            |            |
|     | •  | Temp                |               |               |            |             |         |            |            |
| 2   | •  | <agregar></agregar> |               |               |            |             |         |            |            |
|     | •  | Constant            |               |               |            |             |         |            |            |
| L.  | •  | <agregar></agregar> |               |               |            |             |         |            |            |
|     |    |                     |               |               |            |             |         |            |            |
|     |    |                     |               |               |            |             |         |            |            |

Figura 188. Creación de variables locales de la práctica 9.

## <u> Paso 3.</u>

Usaremos los siguientes bloques a programar el control de temperatura.

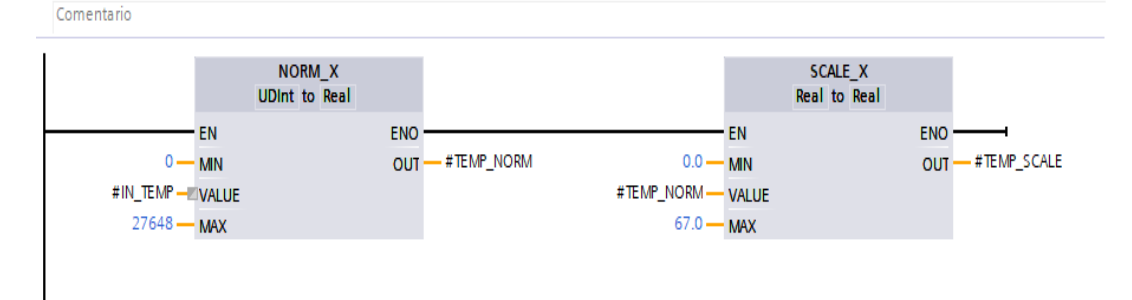

Figura 189. Bloques de programación para el control de temperatura de la práctica 9.

# <u> Paso 4.</u>

Ahora en el bloque de función creado "P#9", ubicaremos las variables del PLC a usar añadiendo también un bloque == ubicando en el MB4.

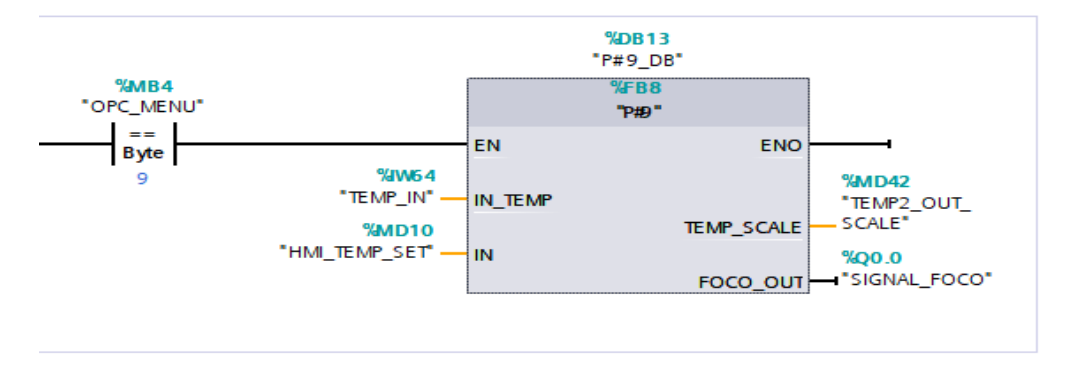

Figura 190. Bloque de función P#9 para la práctica 9.

Mediante la comunicación del OPC recibirá el PLC el número de la práctica #9. Así nos aseguraremos que funcione nuestro bloque de función creado.

# <u> Paso 5.</u>

Seguir los pasos indicados en la **PRÁCTICA#8** desde el paso 5 hasta el paso 6 para la comunicación con el OPC.

# <u> Paso 6</u>

Una vez realizado la configuración, agregamos los TAGs que usaremos en bloque creado en el PLC: MD10 y MD42 con el tipo de dato FLOAT, MB4 con el tipo de dato BYTE, Q0.0 con el tipo de dato BOOLEAN.

| 🝘 NI OPC Servers - Runtime                                                                                                    |                                                                                                    |                                                                                                    |                                                                                                    |                                                                                  |                                       | -                                       | - 🗆         | $\times$ |
|----------------------------------------------------------------------------------------------------|----------------------------------------------------------------------------------------------------|----------------------------------------------------------------------------------------------------|----------------------------------------------------------------------------------------------------|----------------------------------------------------------------------------------|---------------------------------------|-----------------------------------------|-------------|----------|
| File Edit View Tools Runtime                                                                                                    | Help                                                                                                    |                                                                                                    |                                                                                                    |                                                                                  |                                       |                                         |             |          |
| 🗅 📂 🖃 🛃 🦃 🕅 🕰                                                                                                    | 🞾 📅 🖌 🏸 🔏                                                                                                | ··· ··· ×   R2                                                                                                    |                                                                                                    |                                                                                  |                                       |                                         |             |          |
| ⊖ ♥ Channel1<br>└∰ Device1                                                                                                    |                                                                                                    | Tag Name /<br>≪ FOCO<br>≪ MENU<br>≪ TEMP_ACT<br>≪ TEMP_SET                                                                                                    | Address<br>Q0.0<br>MB4<br>MD42<br>MD10                                                                                                    | Data Type<br>Boolean<br>Byte<br>Float<br>Float                                   | Scan Rate<br>100<br>100<br>100<br>100 | Scaling<br>None<br>None<br>None<br>None | Description |          |
| 🖙 🥓 👳                                                                                                    |                                                                                                    | <                                                                                                    |                                                                                                    |                                                                                  |                                       |                                         |             | >        |
| Date V Time                                                                                                    | Source                                                                                                   | Event                                                                                                    |                                                                                                    |                                                                                  |                                       |                                         |             | ^        |
| 19/10/2020         17:24.42           19/10/2020         17:24.49           19/10/2020         17:24.55           19/10/2020         17:24.55           19/10/2020         17:24.55           19/10/2020         17:24.55           19/10/2020         17:24.55           19/10/2020         17:24.55           19/10/2020         17:24.55           19/10/2020         17:24.55           19/10/2020         17:24.55 | NI OPC Servers<br>NI OPC Servers<br>NI OPC Servers<br>Advanced Simul<br>Advanced Simul<br>NI OPC Servers | Stopping Siemens TCP/IP I<br>Advanced Simulator device<br>Starting Advanced Simulator<br>Advanced Simulator Device<br>Attempting to automatically<br>Attempting to automatically<br>Unable to generate a tag da | Ethemet device d<br>driver loaded sui<br>r device driver.<br>Driver V5.19.49<br>generate tags for<br>generate tags for<br>atabase for devic | driver.<br>ccessfully.<br>2.0<br>device "Chan<br>device "Devic<br>e "Channel 1.D |                                       |                                         |             |          |
| 19/10/2020 17:25:47     19/10/2020 17:26:23                                                                                                    | NI OPC Servers<br>NI OPC Servers                                                                         | Stopping Advanced Simulat<br>Starting Siemens TCP/IP Et                                                                                                    | or device driver.<br>hemet device dri                                                                                                    | iver.                                                                            |                                       |                                         |             | ~        |

Figura 191. Visualización del tipo de dato de los TAGs creados de la

práctica 9. 155

# <u> Paso 7</u>

Abrimos nuestro Labview, la cual usaremos 3 Numeric Control, 1 Ok button, 1 Stop Button, 1 Visualizador gráfico, 1 Square Led.

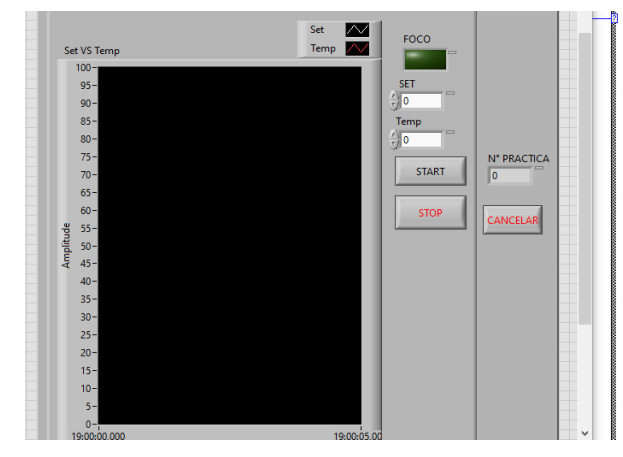

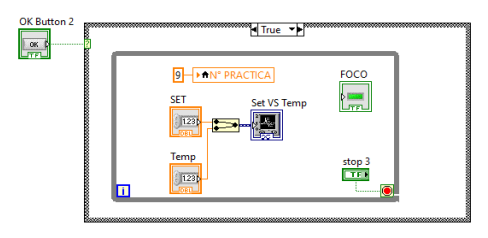

Figura 192. Panel Frontal y Diagrama de bloques de la práctica 9.

#### <u> Paso 8</u>

Seguir los pasos indicados en la PRÁCTICA#8, el paso 11 para asociar las variables de los elementos: Set, Temp, Nº Práctica y Foco con su respectiva variable en el OPC.

## **RECOMENDACIONES:**

- Verificar la alimentación del módulo PLC.
- Verificar la correcta conexión del módulo PLC y la planta EPC.
- Realizar previamente el Anexo 2 para el inicio de la práctica, escogiendo el PLC S7-1200 y HMI KTP 600 para que no haya problemas de compilación durante la práctica.
- Configurar correctamente el proyecto en TIA Portal.
- Realizar los pasos 5 y 6 correctamente, ya que estos pasos son claves para la comunicación entre el PLC, EPC y el software Labview.
- Seguir el paso 8 correctamente, para asociar las variables de los elementos con su respectiva variable en el OPC.

## Anexo 3.10 Solución de práctica 10

## <u> Paso 1.</u>

Se procede a realizar los pasos del anexo 2 (Pasos previos a prácticas) y los pasos de la práctica 1 del anexo 3.1.

#### <u> Paso 2.</u>

Una vez creado nuestro bloque de función, nos dirigimos dándole doble clic para su programación y creamos las nuevas variables locales a usar en el bloque.

| P# | 0  |                     |               |               |            |             |          |            |            |
|----|----|---------------------|---------------|---------------|------------|-------------|----------|------------|------------|
| -  | No | mbre                | Tipo de datos | Valor predet. | Remanencia | Accesible d | Escrib   | Visible en | Valor de a |
|    | •  | Input               |               |               |            |             |          |            |            |
|    | •  | IN_TEMP             | UDInt 🔳       | 0             | No rem 💌   |             | <b></b>  |            |            |
|    | •  | FUZZY               | Real          | 0.0           | No remane  | $\sim$      | <b></b>  |            |            |
|    | •  | Output              |               |               |            |             |          |            |            |
|    | •  | TEMP_SCALE          | Real          | 0.0           | No remane  | $\sim$      | <b>~</b> |            |            |
|    | •  | FOCO                | Bool          | false         | No remane  |             | $\sim$   | <b></b>    |            |
|    | •  | InOut               |               |               |            |             |          |            |            |
|    | •  | <agregar></agregar> |               |               |            |             |          |            |            |
|    | •  | Static              |               |               |            |             |          |            |            |
|    | •  | TEMP_NORM           | Real          | 0.0           | No remane  |             | $\sim$   | <b></b>    |            |
|    | •  | Temp                |               |               |            |             |          |            |            |
|    | •  | <agregar></agregar> |               |               |            |             |          |            |            |
|    | •  | Constant            |               |               |            |             |          |            |            |
|    | •  | <agregar></agregar> |               |               |            |             |          |            |            |
|    |    |                     |               |               |            |             |          |            |            |
|    |    |                     |               |               |            |             |          |            |            |
| 1  |    |                     |               |               | 1111       |             |          |            |            |

Figura 193. Creación de variables locales de la práctica 10.

## <u> Paso 3.</u>

Usaremos los siguientes bloques a programar el control de temperatura.

| Comentario     |                  |                    |                   |
|----------------|------------------|--------------------|-------------------|
| NOR<br>UDInt t | M_X<br>p Real    | SCALI<br>Real to   | E_X<br>Real       |
| EN             | ENO              | EN                 | ENO               |
| 0 — MIN        | OUT - #TEMP_NORM | 0.0 — MIN          | OUT - #TEMP_SCALE |
| #IN_TEMP VALUE |                  | #TEMP_NORM - VALUE |                   |
| 27648 — MAX    |                  | 67.0 — MAX         |                   |
|                |                  |                    |                   |
| #FUZZY         |                  |                    | #FOCO             |
| Real           |                  |                    |                   |
| 1.0            |                  |                    |                   |
|                |                  |                    |                   |
| 1              |                  |                    |                   |

Figura 194. Bloques de programación para el control de temperatura de la práctica 10.

#### <u> Paso 4.</u>

Ahora en el bloque de función creado "P#10", ubicaremos las variables del PLC a usar añadiendo también un bloque == ubicando en el MB4.

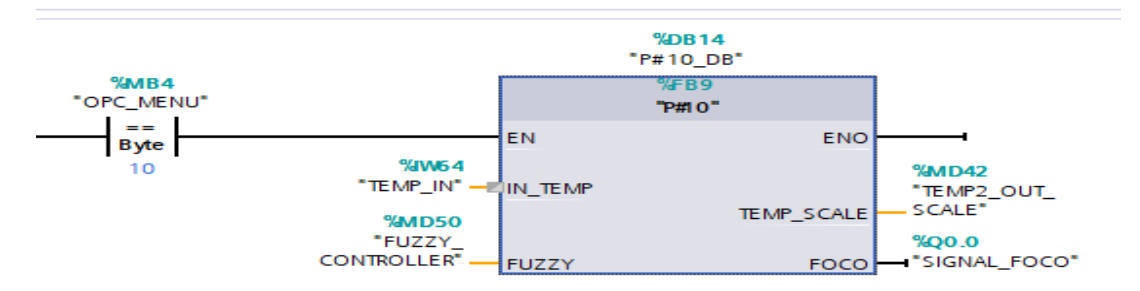

Figura 195. Bloque de función P#10 para la práctica 10.

Mediante la comunicación del OPC recibirá el PLC el número de la práctica #10. Así nos aseguraremos que funcione nuestro bloque de función creado.

## <u> Paso 5.</u>

Seguir los pasos indicados en la **PRÁCTICA#8** desde el paso 5 hasta el paso 6 para la comunicación con el OPC.

## <u> Paso 6</u>

Una vez realizado la configuración, agregamos los TAGs que usaremos en bloque creado en el PLC: MD42 y MD50 con el tipo de dato FLOAT, MB4 con el tipo de dato BYTE.

| NI OPC Server<br>File Edit View        | rs - Runtime<br>Tools Runtime | Help            |                             |                    |                   |           |         | - 0         | $\times$ |
|----------------------------------------|-------------------------------|-----------------|-----------------------------|--------------------|-------------------|-----------|---------|-------------|----------|
| 🗋 💕 🗐 🖬                                | 🖌 🕾 🕾 🖓 🖉                     | 2 🚰   🤊 👗       | 🗈 🛝 🗙   📖                   |                    |                   |           |         |             |          |
| Channel1                               |                               |                 | Tag Name                    | Address            | Data Type         | Scan Rate | Scaling | Description |          |
| Device                                 | e1                            |                 | S FUZZY                     | MD50               | Float             | 100       | None    |             |          |
|                                        |                               |                 | MENU                        | MB4                | Byte              | 100       | None    |             |          |
|                                        |                               |                 | CALCENT ACT                 | MD42               | Float             | 100       | None    |             |          |
|                                        |                               |                 |                             |                    |                   |           |         |             |          |
|                                        |                               |                 |                             |                    |                   |           |         |             |          |
|                                        |                               |                 |                             |                    |                   |           |         |             |          |
|                                        |                               |                 |                             |                    |                   |           |         |             |          |
|                                        |                               |                 |                             |                    |                   |           |         |             |          |
|                                        |                               |                 |                             |                    |                   |           |         |             |          |
|                                        |                               |                 |                             |                    |                   |           |         |             |          |
|                                        |                               |                 |                             |                    |                   |           |         |             |          |
|                                        |                               |                 |                             |                    |                   |           |         |             |          |
|                                        |                               |                 |                             |                    |                   |           |         |             |          |
| 🗣 🥐 👳                                  |                               |                 | <                           |                    |                   |           |         |             | >        |
| Date 💎                                 | Time                          | Source          | Event                       |                    |                   |           |         |             | ^        |
| 19/10/2020                             | 17:24:55                      | NI OPC Servers  | Starting Advanced Simulat   | or device driver.  |                   |           |         |             |          |
| (1) 19/10/2020                         | 17:24:55                      | Advanced Simul  | Advanced Simulator Devic    | e Driver V5.19.49  | 92.0              |           |         |             |          |
| 19/10/2020                             | 17:24:55                      | NI OPC Servers  | Attempting to automatically | generate tags fo   | r device 'Chan    |           |         |             |          |
| 19/10/2020                             | 17:24:55                      | Advanced Simul  | Attempting to automatically | generate tags fo   | r device 'Devic   |           |         |             |          |
| 19/10/2020                             | 17:24:55                      | NI OPC Servers  | Unable to generate a tag of | latabase for devic | ce 'Channel1.D    |           |         |             |          |
| 19/10/2020                             | 17:25:47                      | NI OPC Servers  | Stopping Advanced Simula    | tor device driver. |                   |           |         |             |          |
| 19/10/2020                             | 17:26:23                      | NI OPC Servers  | Starting Siemens TCP/IP E   | themet device di   | nver.             |           |         |             |          |
| 19/10/2020                             | 18:07:04                      | NI OPC Servers  | Configuration session state | ad by Luis as Def  | ault User (R/M)   |           |         |             |          |
| ······································ | 10.07.04                      | in or c servers | Configuration session start | ou by cuis as Den  | Guil Cael (Pl/VV) |           |         |             | $\sim$   |
|                                        |                               |                 |                             |                    |                   |           |         |             |          |

Figura 196. Visualización del tipo de dato de los TAGs creados de la práctica 10.

# <u> Paso 7</u>

Abrimos nuestro Labview, la cual usaremos 5 Numeric Control, 1 Numeric Indicator, 1 Ok button, 1 Stop Button, 1 Visualizador gráfico.

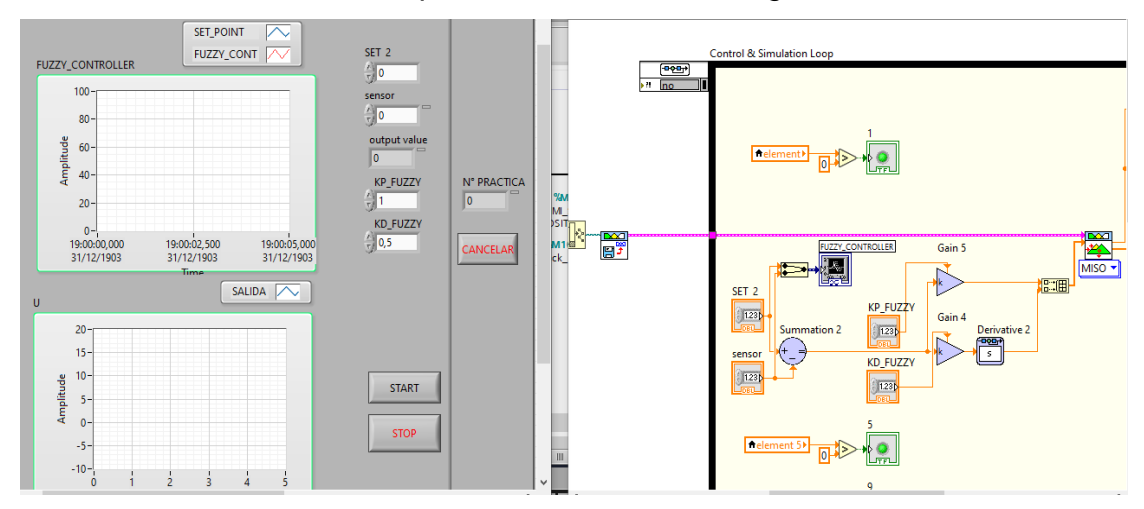

Figura 197. Panel Frontal y Diagrama de bloques de la práctica 10.

# **RECOMENDACIONES:**

- Verificar la alimentación del módulo PLC.
- Verificar la correcta conexión del módulo PLC y la planta EPC.
- Realizar previamente el Anexo 2 para el inicio de la práctica, escogiendo el PLC S7-1200 y HMI KTP 600 para que no haya problemas de compilación durante la práctica.
- Configurar correctamente el proyecto en TIA Portal.
- Realizar los pasos 5 y 6 correctamente, ya que estos pasos son claves para la comunicación entre el PLC, EPC y el software Labview.